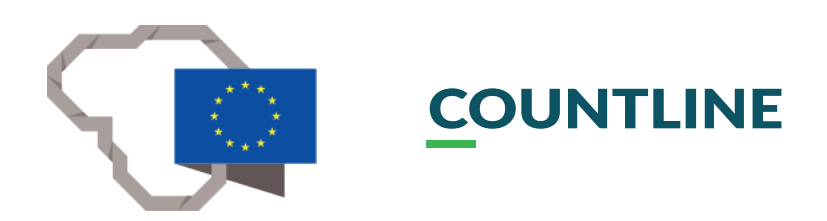

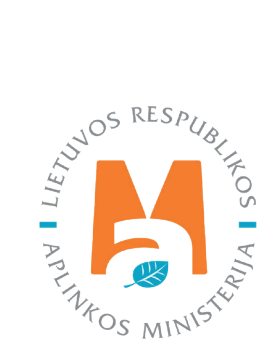

# GPAIS IŠORINIO PORTALO NAUDOTOJO VADOVAS.

# ĮRODANČIŲ DOKUMENTŲ RENGIMAS

# TURINYS

| Sąvokos ir santrumpos                                                                                                    | 4           |
|----------------------------------------------------------------------------------------------------|-------------|
| 1. Įrodančių dokumentų išrašymas                                                                                                    | 4           |
| 2. Teisės išrašyti įrodančius dokumentus peržiūra ir paieška                                                                                                    | 5           |
| 3. Įrodančių dokumentų rengimas, šalinimas, pateikimas ir priėmimas/atmetimas                                                                                                    | 8           |
| 3.1. Įrodančių dokumentų siuntėjų tipai                                                                                                    | 8           |
| 3.2. Įrodančių dokumentų gavėjų tipai                                                                                                    | .11         |
| 3.2.1. Dokumentų gavėjai, kai siuntėjas – naudotojas (perdirbėjas)/eksportuotojas                                                                                                    | .11         |
| 3.2.2. Dokumentų gavėjai, kai siuntėjas – naudotojas (rūšiuotojas)                                                                                                    | .18         |
| 3.2.3. Dokumentų gavėjai, kai siuntėjas – surinkėjas/mišrių komunalinių atliekų apdorotojas                                                                                                    | .18         |
| 3.3. Gaminių/pakuočių srautai įrodančiuose dokumentuose                                                                                                    | .19         |
| 3.4. Naudotojo (perdirbėjo)/Eksportuotojo gaminių ir (ar) pakuočių atliekų sutvarkymą įrodantis dokumentas                                                                                      | .24         |
| 3.4.1. Naudotojo (perdirbėjo)/Eksportuotojo gaminių ir (ar) pakuočių atliekų sutvarkymą įrodančio dokumento<br>sukūrimas                                                                        | .25         |
| 3.4.2. Naudotojo (perdirbėjo)/Eksportuotojo gaminių ir (ar) pakuočių atliekų sutvarkymą įrodančio dokumento<br>rengimas                                                                         | 27          |
| 3.4.2.1. Naudotojo (perdirbėjo)/Eksportuotojo gaminių ir (ar) pakuočių atliekų sutvarkymą įrodančio dokumento<br>rengimas Alyvų sraute                                                          | 29          |
| 3.4.2.2. Naudotojo (perdirbėjo)/Eksportuotojo gaminių ir (ar) pakuočių atliekų sutvarkymą įrodančio dokumento<br>rengimas Transporto priemonių sraute                                           | 33          |
| 3.4.2.3. Naudotojo (perdirbėjo)/Eksportuotojo gaminių ir (ar) pakuočių atliekų sutvarkymą įrodančio dokumento<br>rengimas Elektros ir elektroninės įrangos sraute                               | 36          |
| 3.4.2.4. Naudotojo (perdirbėjo)/Eksportuotojo gaminių ir (ar) pakuočių atliekų sutvarkymą įrodančio dokumento<br>rengimas Baterijų ir akumuliatorių sraute                                      | 42          |
| 3.4.2.5. Naudotojo (perdirbėjo)/Eksportuotojo gaminių ir (ar) pakuočių atliekų sutvarkymą įrodančio dokumento<br>rengimas Apmokestinamųjų gaminių (išskyrus baterijas ir akumuliatorius) sraute | 46          |
| 3.4.2.6 Naudotojo (perdirbėjo)/Eksportuotojo gaminių ir (ar) pakuočių atliekų sutvarkymą įrodančio dokumento<br>rengimas Pakuočių sraute                                                        | . 51        |
| 3.4.3. Naudotojo (perdirbėjo)/Eksportuotojo gaminių ir (ar) pakuočių atliekų sutvarkymą įrodančio dokumento<br>šalinimas, pateikimas, priėmimas/atmetimas                                       | 56          |
| 3.5. Naudotojo (rūšiuotojo) gaminių ir (ar) pakuočių atliekų sutvarkymą įrodantis dokumentas                                                                                                    | . 58        |
| 3.5.1. Naudotojo (rūšiuotojo) gaminių ir (ar) pakuočių atliekų sutvarkymą įrodančio dokumento sukūrimas                                                                                         | .60         |
| 3.5.2. Naudotojo (rūšiuotojo) gaminių ir (ar) pakuočių atliekų sutvarkymą įrodančio dokumento rengimas                                                                                          | .64         |
| 3.5.2.1. Naudotojo (rūšiuotojo) gaminių ir (ar) pakuočių atliekų sutvarkymą įrodančio dokumento rengimas Alyvu<br>sraute                                                                        | ↓<br>65     |
| 3.5.2.2. Naudotojo (rūšiuotojo) gaminių ir (ar) pakuočių atliekų sutvarkymą įrodančio dokumento rengimas<br>Transporto priemonių sraute                                                         | 66          |
| 3.5.2.3. Naudotojo (rūšiuotojo) gaminių ir (ar) pakuočių atliekų sutvarkymą įrodančio dokumento rengimas Elekt<br>ir elektroninės įrangos sraute                                                | ros<br>. 66 |
| 3.5.2.4. Naudotojo (rūšiuotojo) gaminių ir (ar) pakuočių atliekų sutvarkymą įrodančio dokumento rengimas Bater<br>ir akumuliatorių sraute                                                       | ijų<br>. 67 |
| 3.5.2.5. Naudotojo (rūšiuotojo) gaminių ir (ar) pakuočių atliekų sutvarkymą įrodančio dokumento rengimas<br>Apmokestinamųjų gaminių (išskyrus baterijas ir akumuliatorius) sraute               | 67          |

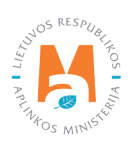

| 3.5.2.6. Naudotojo (rūšiuotojo) gaminių ir (ar) pakuočių atliekų sutvarkymą įrodančio dokumento rengimas<br>Pakuočių sraute                                                                                |
|----------------------------------------------------------------------------------------------------|
| 3.5.3. Naudotojo (rūšiuotojo) gaminių ir (ar) pakuočių atliekų sutvarkymą įrodančio dokumento šalinimas, pateikimas, priėmimas/atmetimas                                                                   |
| 3.6. Surinkėjo/Mišrių komunalinių atliekų apdorotojo gaminių ir (ar) pakuočių atliekų sutvarkymą įrodantis dokumentas 76                                                                                   |
| 3.6.1. Surinkėjo/Mišrių komunalinių atliekų apdorotojo gaminių ir (ar) pakuočių atliekų sutvarkymą įrodančio<br>dokumento sukūrimas                                                                        |
| 3.6.2. Surinkėjo/Mišrių komunalinių atliekų apdorotojo gaminių ir (ar) pakuočių atliekų sutvarkymą įrodančio<br>dokumento rengimas                                                                         |
| 3.6.2.1 Surinkėjo/Mišrių komunalinių atliekų apdorotojo gaminių ir (ar) pakuočių atliekų sutvarkymą įrodančio<br>dokumento rengimas Alyvų sraute                                                           |
| 3.6.2.2. Surinkėjo/Mišrių komunalinių atliekų apdorotojo gaminių ir (ar) pakuočių atliekų sutvarkymą įrodančio<br>dokumento rengimas Transporto priemonių sraute                                           |
| 3.6.2.3. Surinkėjo/Mišrių komunalinių atliekų apdorotojo gaminių ir (ar) pakuočių atliekų sutvarkymą įrodančio<br>dokumento rengimas Elektros ir elektroninės įrangos sraute                               |
| 3.6.2.4. Surinkėjo/Mišrių komunalinių atliekų apdorotojo gaminių ir (ar) pakuočių atliekų sutvarkymą įrodančio<br>dokumento rengimas Baterijų ir akumuliatorių sraute100                                   |
| 3.6.2.5. Surinkėjo/Mišrių komunalinių atliekų apdorotojo gaminių ir (ar) pakuočių atliekų sutvarkymą įrodančio<br>dokumento rengimas Apmokestinamųjų gaminių (išskyrus baterijas ir akumuliatorius) sraute |
| 3.6.2.6. Surinkėjo/Mišrių komunalinių atliekų apdorotojo gaminių ir (ar) pakuočių atliekų sutvarkymą įrodančio<br>dokumento rengimas Pakuočių sraute111                                                    |
| 3.6.3. Surinkėjo/Mišrių komunalinių atliekų apdorotojo gaminių ir (ar) pakuočių atliekų sutvarkymą įrodančio<br>dokumento šalinimas, pateikimas, priėmimas/atmetimas117                                    |
| 3.7. Licencijuotų organizacijų ir Užstato už vienkartines pakuotes sistemos administratoriaus išduodami gaminių ir (ar)<br>pakuočių patvirtinimai                                                          |

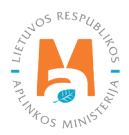

# Sąvokos ir santrumpos

GPAIS – Vieninga gaminių, pakuočių ir atliekų apskaitos informacinė sistema.

ATVR – Atliekų tvarkytojų valstybės registras.

Atliekų tvarkytojų sąrašas – Gaminių ir (ar) pakuočių atliekų sutvarkymą įrodančius dokumentus turinčių teisę išrašyti atliekų tvarkytojų sąrašas.

Įrodantys dokumentai – Gaminių ir (ar) pakuočių atliekų sutvarkymą įrodantys dokumentai.

EEĮ – Elektros ir elektroninė įranga.

ENTP – Eksploatuoti netinkama transporto priemonė.

AG – Apmokestinamieji gaminiai.

BA – Baterijos ir akumuliatoriai.

# 1. Įrodančių dokumentų išrašymas

Vadovaujantis Atliekų tvarkymo įstatymo,<sup>1</sup> Atliekų tvarkymo taisyklių<sup>2</sup>, Gaminių ir (ar) pakuočių atliekų sutvarkymą įrodančių dokumentų išrašymo tvarkos aprašo<sup>3</sup> (toliau – Aprašas), Turinčių teisę išrašyti gaminių ir (ar) pakuočių atliekų sutvarkymą įrodančius dokumentus atliekų tvarkytojų sąrašo sudarymo tvarkos aprašo<sup>4</sup> nuostatomis (žr. aktualias redakcijas), dokumentai, patvirtinantys gaminių ir (ar) pakuočių atliekų sutvarkymą, turi būti išrašomi per kalendorinius metus ar jiems pasibaigus naudojantis GPAIS, Apraše nustatytais terminais.

Vadovaujantis Atliekų tvarkymo įstatymu<sup>5</sup> (žr. aktualią redakciją), įrodantys dokumentai gali būti išrašomi taikant kolektyvią arba individualią atsakomybę. Taikant individualų pakuočių ir (ar) gaminių atliekų tvarkymo organizavimo būdą, įrodantys dokumentai išrašomi tiesiogiai gamintojui ir (ar) importuotojui (žr. GPAIS vartotojo vadovą "GPAIS išorinio portalo naudotojo vadovas. Gamintojų ir importuotojų atliekų tvarkymo organizavimas") Taikant kolektyvią atsakomybę, licencijuotos gamintojų ir importuotojų organizacijos savo pavedimų davėjams paskirsto įrodančius dokumentus, gautus iš atliekų tvarkytojų, išrašydamos patvirtinimus apie gaminių ir (ar) pakuočių atliekų sutvarkymą (žr. GPAIS vartotojo vadovą "Gamintojų ir importuotojų organizacijų ir užstato administratoriaus apskaitos procesas").

Tam, kad būtų galima išrašyti įrodančius dokumentus, tarp atliekų siuntėjo ir gavėjo turi būti sudaryta ir GPAIS užregistruota sutartis, kurią registruoja dokumentų siuntėjas (atliekų gavėjas). Registruojamos sutarties tipas priklauso nuo įrodančių dokumentų siuntėjo ir gavėjo tipų:

 Atliekų tvarkytojo sutartis su užsienio šalies įmone dėl eksportuojamų/išvežamų iš Lietuvos atliekų siekiant išrašyti atliekų sutvarkymą įrodantį dokumentą;

– GII ir atliekų tvarkytojo sutartis dėl gaminių, pakuočių atliekų sutvarkymo;

<sup>&</sup>lt;sup>5</sup> Atliekų tvarkymo įstatymas <u>https://e-seimas.lrs.lt/portal/legalAct/lt/TAD/TAIS.59267/asr</u>

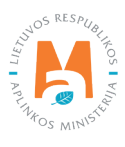

<sup>&</sup>lt;sup>1</sup> Atliekų tvarkymo įstatymas <u>https://e-seimas.lrs.lt/portal/legalAct/lt/TAD/TAIS.59267/asr</u>

<sup>&</sup>lt;sup>2</sup> Atliekų tvarkymo taisyklės <u>https://e-seimas.lrs.lt/portal/legalAct/lt/TAD/TAIS.84302/asr</u>

<sup>&</sup>lt;sup>3</sup> Gaminių ir (ar) pakuočių atliekų sutvarkymą įrodančių dokumentų išrašymo tvarkos aprašas <u>https://e-seimas.lrs.lt/portal/legalAct/lt/TAD/</u> <u>TAIS.449166/asr</u>

<sup>&</sup>lt;sup>4</sup> Turinčių teisę išrašyti gaminių ir (ar) pakuočių atliekų sutvarkymą įrodančius dokumentus atliekų tvarkytojų sąrašo sudarymo tvarkos aprašas <u>https://e-seimas.lrs.lt/portal/legalAct/lt/TAD/TAIS.210281/asr</u>

- GII organizacijos ir atliekų tvarkytojo sutartis dėl gaminių, pakuočių atliekų sutvarkymo;
- LR atliekų tvarkytojų sutartis dėl atliekų tvarkymo.

Dokumentai, susiejantys paliudijimai ir patvirtinimai rengiami ir išrašomi elektroniniu būdu naudojantis GPAIS. Jie gali būti išrašomi tik tiems asmenims, su kuriais sudarytos atitinkamos sutartys ir jų kopijos pateiktos GPAIS.

### Atkreipkite dėmesį

Jeigu dėl techninių kliūčių GPAIS nėra galimybės išrašyti įrodančių dokumentų, vadovaukitės Tvarkos, kai negalima naudotis vieninga gaminių, pakuočių ir atliekų apskaitos informacine sistema, aprašo<sup>6</sup> 12 punkto nuostatomis (žr. aktualią redakciją).

# 2. Teisės išrašyti įrodančius dokumentus peržiūra ir paieška

Gaminių ir (ar) pakuočių atliekų sutvarkymą įrodančius dokumentus turi teisę išrašyti:

- gaminių ir (ar) pakuočių atliekų naudotojai (perdirbėjai);
- gaminių ir (ar) pakuočių atliekų eksportuotojai;
- gaminių ir (ar) pakuočių atliekų surinkėjai;
- atliekų tvarkytojai, apdorojantys surinktas mišrias komunalines atliekas, atskiriant gaminių ir (ar) pakuotės atliekas su tikslu jas perdirbti ir (arba) kitaip panaudoti.

Šie ūkio subjektai turi atitikti reikalavimus, kurie nurodyti Atliekų tvarkymo įstatymo<sup>7</sup> 34<sup>31</sup> straipsnyje ir turi būti įrašyti į Gaminių ir (ar) pakuočių atliekų sutvarkymą įrodančius dokumentus turinčių teisę išrašyti atliekų tvarkytojų sąrašą (toliau – Atliekų tvarkytojų sąrašas).<sup>8</sup>

Atkreipkite dėmesį, kad atliekų naudotojai, atliekantys pradinį apdorojimą ar atliekų laikymą (rūšiuotojai, laikytojai) turi teisę išduoti susiejančius paliudijimus, kurie išrašomi GPAIS tokia pačia tvarka kaip ir naudotojų (perdirbėjų), eksportuotojų, surinkėjų, mišrių komunalinių atliekų apdorotojų įrodantys dokumentai.

Atliekų naudotojai, (rūšiuotojai, laikytojai) turi teisę išrašyti susiejančius paliudijimus nebūdami įtraukti į Atliekų tvarkytojų sąrašą.

<sup>&</sup>lt;sup>8</sup> Turinčių teisę išrašyti gaminių ir (ar) pakuočių atliekų sutvarkymą įrodančius dokumentus atliekų tvarkytojų sąrašas <u>https://aaa.lrv.lt/lt/veiklos-</u> sritys/atliekos/atlieku-tvarkytojai/atlieku-tvarkytojai-turintys-teise-israsyti-gaminiu-ir-ar-pakuociu-atlieku-sutvarkyma-irodancius-dokumentus

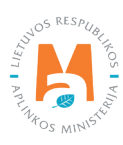

<sup>&</sup>lt;sup>6</sup> Tvarkos, kai negalima naudotis vieninga gaminių, pakuočių ir atliekų apskaitos informacine sistema, aprašas <u>https://e-seimas.lrs.lt/portal/legalAct/lt/</u> <u>TAD/1a83b6d2069a11e8802fc9918087744d/asr</u>

Atliekų tvarkymo įstatymas <u>https://e-seimas.lrs.lt/portal/legalAct/lt/TAD/TAIS.59267/asr</u>

#### Svarbu!

Dokumentų ir susiejančių paliudijimų teisėtumas ir jų duomenų teisingumas turi būti pagrįstas sąskaitomis faktūromis, PVM sąskaitomis faktūromis, važtaraščiais, perdavimo aktais ir kitais atitinkamais dokumentais. Patvirtinimai turi būti pagrįsti galiojančiais dokumentais.

Norint peržiūrėti visų ūkio subjekto įrodančių dokumentų sąrašą, modulyje **"Atliekų tvarkytojai"** pasirinkite skiltį **"Atliekų tvarkymo vietos"** ir ties pasirinkta atliekų tvarkymo vieta paspauskite mygtuką **"Peržiūrėti"** (pav. 1).

| GPAIS                      |                                     |                                 | Gli registracija Atliekų tvark         | tojai Atliekų darytojai Gli organizacija | Užstato administravimas Gil apskaita Veiklos dokumenta | ai A E     |
|----------------------------|-------------------------------------|---------------------------------|----------------------------------------|------------------------------------------|--------------------------------------------------------|------------|
|                            | THAT I                              |                                 |                                        |                                          |                                                        |            |
| Atliekų tvarkytojas        | kų tvarkymo vietos Atliekų tvarkymo | sutartys Svorio metodikos Tarpv | alstybiniai atšekų vežimai MBA, MA/Sąv | artynų ataskatos 🧶                       |                                                        |            |
| Atlieku tvarkvmo vieto     | s                                   |                                 |                                        |                                          |                                                        |            |
|                            |                                     | 10.1.1                          | <b>C</b> +1                            | De chan de chan                          |                                                        |            |
| UAB "Tvarkytojas", Vilnius | Vilniaus m. sav.                    | Vinus                           | Garve                                  | 2018-01-08                               | isregistravino data                                    | Paržiūtiti |
| UAB "Tvarkytojas", Vilnius | Viniaus m. sav.                     | Vinus                           |                                        | 2018-01-08                               |                                                        | Peržiūrsti |

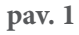

Pasirinkus konkrečią atliekų tvarkymo vietą atveriamas jos pradinis duomenų langas **"Atliekų tvarkymo vietos informacija"**. Paspaudus mygtuką **"Daugiau"**, išskleidžiamas papildomų pasirinkimų sąrašas – jame pasirinkite **"Teisė išrašyti įrodančius dokumentus"** (pav. 2).

| Atliekų tvarkytoj               | as UAB "Tvarkytojas"                | ", Vilniaus padalinys (Allekute      | aritymo vieta: ) |                               |                                         |                                    |                                 | < Gritti                                     |
|---------------------------------|-------------------------------------|--------------------------------------|------------------|-------------------------------|-----------------------------------------|------------------------------------|---------------------------------|----------------------------------------------|
| Pasirinkite                     | Atlieku tvarkymo vietos informacija | Atkekų tvarkymo apskaitos dokumentai | Lydraščiai       | Sukauptos (laikomos) atliekos | Sukauptos (laikomos) medžiagos, daiktai | Leidžiami tvarkyti atliekų kiekšai | Atliekos ir jų traikymo veiklos | Teise išrašyti jodančius dokumentu Daugiau - |
| Adlation                        |                                     |                                      |                  |                               |                                         |                                    |                                 | Teisė išrašyti įrodančius dokumentus         |
| Allekų tvari                    | kymo vietos iniormad                | cija                                 |                  |                               |                                         |                                    |                                 | Licencijos                                   |
| Advance                         |                                     |                                      |                  |                               | A amon a diama                          |                                    |                                 | Pradiniai atliekų likučiai                   |
| Vilniaus m. sav.                |                                     |                                      |                  |                               | Harioo iyaama                           |                                    |                                 | Pradiniai medžiagų, daiktų likučiai          |
|                                 |                                     |                                      |                  |                               |                                         |                                    |                                 | (rodantys dokumentai                         |
| Telefono Nr.                    |                                     |                                      |                  |                               | El paŝto adresas                        |                                    |                                 |                                              |
| Registravimo data<br>2018-01-08 |                                     |                                      |                  |                               | längiatmvirno data                      |                                    |                                 |                                              |

pav. 2

Kiekvieno srauto duomenų lange galima peržiūrėti tvarkomų atliekų sąrašą, atliekų tvarkymo būdus, t. y. duomenis apie atliekas, už kurias ūkio subjektas turi teisę išrašyti įrodančius dokumentus (pav. 3 – pav. 6).

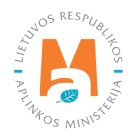

| Pasirinkite                | Alliekų tvarkymo vietos informacija | Atliekų tvarkymo apskaitos dokumentai | Lydraščiai Sukauptos (aikomos) atliekos Sukaupto                                             | s (laikomos) medžiagos, daiktai | Leidžiami tvarkyti attiekų kiekiai | Atlekos ir jų karkymo veiklos | Teise išrašyti jrodančius dokumentu. | Daugiau + |
|----------------------------|-------------------------------------|---------------------------------------|----------------------------------------------------------------------------------------------|---------------------------------|------------------------------------|-------------------------------|--------------------------------------|-----------|
| Teisė išrašyt              | i įrodančius dokum                  | entus                                 |                                                                                              |                                 |                                    |                               |                                      |           |
| Apmokestinamieji gamini    | a Paluotės EE Alyvos                |                                       |                                                                                              |                                 |                                    |                               |                                      |           |
| Apmokestinamojo ga         | ıminio rūšis                        | Atliekų tvarkymo veiklos kodas        | Atliekų tvarkymo veiklos pavadinimas                                                         | Galioja nuo                     | Galioja iki                        |                               | Galioja                              |           |
| Vidaus degimo variklių I   | iltrai: degalų                      | S1                                    | Surinkimas                                                                                   | 2018-02-15                      |                                    |                               | Galioja                              |           |
| Vidaus degimo varildių     | filtrai: tepalų                     | St                                    | Sumkimas                                                                                     | 2018-02-15                      |                                    |                               | Galioja                              |           |
| Automobillų hidrauliniai   | (tepaliniai) amortizatoriai         | R12                                   | Atliela, būsenos ar sudėties pakeitimas, prieš vykdar<br>su jamis bet kurią iš R1-R11 veiklų | <sup>nt</sup> 2018-02-15        |                                    |                               | Galioja                              |           |
| Padangos                   |                                     | S4                                    | lšvežimas (eksportas)                                                                        | 2018-02-15                      |                                    |                               | Galioja                              |           |
| Padangos                   |                                     | S1                                    | Surinkimas                                                                                   | 2018-02-15                      |                                    |                               | Galioja                              |           |
| Alumuliatoriai             |                                     | SI                                    | Sumkimas                                                                                     | 2018-02-15                      |                                    |                               | Galioja                              |           |
| Baterijos (galvaniniai ele | ementai)                            | S4                                    | lšvežimas (eksportas)                                                                        | 2018-08-16                      |                                    |                               | Galioja                              |           |
| Baterijos (galvaniniai ele | ementai)                            | S1                                    | Sunkimas                                                                                     | 2018-02-15                      |                                    |                               | Galioja                              |           |
| Vidaus degimo varildių     | filtrai: įsiurbiarno oro            | S1                                    | Sumkimas                                                                                     | 2018-02-15                      |                                    |                               | Galioja                              |           |
| Automobilly hidrauliniai   | (tepaliniai) amoitizatoriai         | SI                                    | Sumkimas                                                                                     | 2018-02-15                      |                                    |                               | Galioja                              |           |

| Pasirinkite                | Atliekų tvarkymo vietos informacija | Atliekų tvarkymo apskaitos dokumentai Lyd | raščiai Sukauptos (faikomos) atliekos | Sukauptos (laikomos) medžiagos, daiktai | Leidžiami tvarkyti atliekų kiekiai | Atliekos ir jų tvarkymo veiklos | Teisé íštašyti jrodančius dokumentu i | Daugiau - |
|----------------------------|-------------------------------------|-------------------------------------------|---------------------------------------|-----------------------------------------|------------------------------------|---------------------------------|---------------------------------------|-----------|
| Teisė išrašyti į           | rodančius dokumer                   | ntus                                      |                                       |                                         |                                    |                                 |                                       |           |
| Amokestinamei oamina       | Palauntés, EEI Alwos                |                                           |                                       |                                         |                                    |                                 |                                       |           |
| Pakuotės rūšis pagal m     | edžiagą Atliekų tvarkymo veik       | klos kodas Atliekų tvarkymo veiklos pav   | vadinimas Komunalinis srautas         | Savivaldybė                             | Galioja nuo                        | Galioja iki                     | Galioja                               |           |
| Plastikinë                 | S4                                  | lšvežimas (eksportas)                     |                                       |                                         | 2018-02-15                         |                                 | Galioja                               |           |
| Plastikině                 | S1                                  | Surinkimas                                | Ne                                    |                                         | 2018-02-15                         |                                 | Galioja                               |           |
| PET                        | S1                                  | Surinkimas                                | Ne                                    |                                         | 2018-02-15                         |                                 | Galioja                               |           |
| Metalinės (iki 2021-05-10) | S4                                  | lāvežimas (eksportas)                     |                                       |                                         | 2018-02-15                         |                                 | Galioja                               |           |
| Metalinės (iki 2021-05-10) | S1                                  | Surinkimas                                | Ne                                    |                                         | 2018-02-15                         |                                 | Galioja                               |           |
| Popierinė ir kartoninė     | S1                                  | Surinkimas                                | Ne                                    |                                         | 2018-02-15                         |                                 | Galioja                               |           |
| Mediné                     | S4                                  | lāvežimas (eksportas)                     |                                       |                                         | 2018-02-15                         |                                 | Galioja                               |           |
| Mediné                     | S1                                  | Sunnkimas                                 | Ne                                    |                                         | 2018-02-15                         |                                 | Galioja                               |           |

### pav. 4

| prockestrianneji gaminia Pakuos<br>EEI kategorija                          | Atliekų tvarkymo veiklos<br>kodas | Atliekų tvarkymo veiklos<br>pavadinimas | Komunalinis srautas | Surinkimas platinimo vietose | Savivaldybė                                                                                                    | Galioja nuo | Galioja iki | Galioja |
|----------------------------------------------------------------------------|-----------------------------------|-----------------------------------------|---------------------|------------------------------|----------------------------------------------------------------------------------------------------|-------------|-------------|---------|
| Stambi (ranga (bint vienus ili iliointu<br>ilimatavimu didesnis nei 50 cm) | S1                                | Statisliemens                           | Тар                 | Ne                           | Alytaus m. saw, Birktono saw,<br>Vinniso m. saw, Daukorniky asu,<br>Manjarnobia saw, Kano m. saw,<br>Kiapiekos m. saw, Kano P. Saw,<br>Kiapiekos m. saw, Sawa S. Sawa S. Sawa<br>Anykikot J. Saw, Janaka S. Sawa<br>Anykikot J. Saw, Jikakiko saw,<br>Vinnisa saw, Dikakiko saw,<br>Vinnisa saw, Dikakiko saw,<br>Vinnisa saw, Dikakiko saw,<br>Kalanjo saw, Kalakiotni saw,<br>Kalanjo saw, Kalakiotni saw,<br>Kalanjo saw, Kalakiotni saw,<br>Kalanjo saw, Kalakiotni saw,<br>Kalanjo saw, Kalakiotni saw,<br>Kalanjo saw, Kalakiotni saw,<br>Kalanjo saw, Kalakiotni saw,<br>Kalanjo saw, Kalakiotni saw,<br>Kalanjo saw, Kalakiotni saw,<br>Kalanjo saw, Kalakiotni saw,<br>Kalanjo saw, Kalakiotni saw,<br>Kalanjo saw, Kalakiotni saw,<br>Kalakio saw, Kalakiotni saw,<br>Kalakio saw, Kalakiotni saw,<br>Kalakio saw, Kalakiotni saw,<br>Kalakio saw, Kalakiotni saw,<br>Rahitiko saw, Rahanjo saw,<br>Tilikin saw, Sakiming saw,<br>Sakidi saw, Sakiming saw,<br>Sahato saw, Sakiming saw,<br>Sahato saw, Sakiming saw,<br>Sahato saw, Sakiming saw,<br>Sahato saw, Sakiming saw,<br>Sahato saw, Sakiming saw,<br>Sahato saw, Sakiming saw,<br>Sahato saw, Sakiming saw,<br>Sahato saw, Sakiming saw,<br>Sahato saw, Sahato saw,<br>Sahato saw, Sahato saw,<br>Sahato saw, Sahato saw, | 2018-02-15  |             | Galoja  |

#### pav. 5

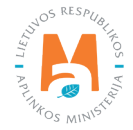

| Pasirinkite Atletų trakymo        | vetos informacija Atliekų tvarkymo apskatos dokumentai Lydra | ščai Sukauptos (laikomos) atliekos Sukauptos (laikor | mos) medžiagos, dalīdai Leidžiami tvaikyti atlieku kielsai Atl | ekos ir jų traikymo veiklos – Teisė išrašyti įrodančius dokume | intu: Daugiau - |
|-----------------------------------|--------------------------------------------------------------|------------------------------------------------------|----------------------------------------------------------------|----------------------------------------------------------------|-----------------|
| Teisė išrašyti įrodančiu          | us dokumentus                                                |                                                      |                                                                |                                                                |                 |
| Apmokestinamiej gaminial Pakuotės | EE Alwos                                                     |                                                      |                                                                |                                                                |                 |
| Atliekų tvarkymo veiklos kodas    | Atliekų tvarkymo veiklos pavadinimas                         | Galioja nuo                                          | Galioja iki                                                    | Galioja                                                        |                 |
|                                   |                                                              |                                                      |                                                                |                                                                |                 |
| S4                                | lšvežimas (eksportas)                                        | 2018-02-15                                           |                                                                | Galioja                                                        |                 |

#### Atkreipkite dėmesį

Pakuočių bei elektros ir elektroninės įrangos atvejais, jeigu surenkamos atliekos iš komunalinio srauto, taip pat matomos ir savivaldybės, kuriose surinktoms atliekoms ūkio subjektas gali išduoti įrodančius dokumentus.

Lange **"Įrodantys dokumentai"** matysite visus ūkio subjekto gautus ir išrašomus įrodančius dokumentus pagal gaminių ir pakuočių srautus. Juos galite filtruoti pagal skirtingus kriterijus – **"Mano dalyvavimas", "Dokumento tipas", "Dokumento dalyviai", "Dokumento būsena", "Gaminių/pakuočių srautas", "Ataskaitiniai metai" (pav. 7). Nurodę norimus kriterijus, spauskite mygtuką <b>"Filtruoti".** 

| Pasirinkite               | Atliekų traikymo vietos informacija | Atliekų tvarkymo apskaitos dokumentai | Lydraščiai  | Sukauptos (laikomos) atliekos    | Suka | uptos (laikomos) medžiagos, daiktai | Leidžiami tv | rarkyti atliekų kielėsi   | Atliekos ir jų tvarkymo veiklos | Teise išrašyti jrodančius dokumi | Daugiau -      |
|---------------------------|-------------------------------------|---------------------------------------|-------------|----------------------------------|------|-------------------------------------|--------------|---------------------------|---------------------------------|----------------------------------|----------------|
| rodantys do               | kumentai                            |                                       |             |                                  |      |                                     |              |                           |                                 | Rengti iroda                     | anti dokumenta |
| Vlano dalyvavimas<br>Visi |                                     |                                       |             |                                  |      | Dokumento tipes                     |              |                           |                                 |                                  |                |
| Dokumento Nr.             |                                     |                                       | Dokumento d | alyviai <b>O</b>                 |      |                                     |              | Dokumento büsene<br>Visos |                                 |                                  |                |
| Saminių/pakuočių araula   | 2                                   |                                       |             |                                  |      |                                     |              | Ataskaitiniai metai       |                                 |                                  |                |
| Visi                      |                                     |                                       |             |                                  |      |                                     | 2            | Visi                      | •                               | Filtruoti                        |                |
| Dokumento Nr.             | Dokumente                           | ) būsenos data Dokumento būs          | ena         | Dokumento siuntėjas              |      | Dokumento gavėjas                   | Ataskaitini  | ai metai                  | Gaminių/pakuočių srautas        | 5                                |                |
| 2112KA0007-4795-988       | 7 • 2022-02-14                      | Išsaugotas                            |             | 123456789 UAB<br>"Tvarkytojas A" |      | 987654321 UAB<br>"Tvarkytojas B"    | 2021         |                           | Pakuotės                        | Peržiūrėti                       |                |
| 2168KA0012-4795-513       | 7 • 2022-02-01                      | Išsaugotas                            |             | 123456789 UA8                    |      | 987654321 UAB                       | 2021         |                           | Alyvos                          | Peržiūrėti                       |                |

pav. 7

# 3. Įrodančių dokumentų rengimas, šalinimas, pateikimas ir priėmimas/ atmetimas

# 3.1. Įrodančių dokumentų siuntėjų tipai

Norint pradėti rengti naują įrodantį dokumentą lange **"Įrodantys dokumentai"** spauskite mygtuką **"Rengti įrodantį dokumentą"** (pav. 8).

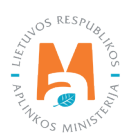

| Pasirinkite           | Atliekų tvarkymo vietos informacija | Atliekų tvarkymo apskaitos dokumentai | Lydraščiai  | Sukauptos (laikomos) atliekos    | Suka | uptos (laikomos) medžiagos, daiktai | Leidžiami tv | arkyti atliekų kiekiai    | Atliekos ir jų tvarkymo veiklas | Teise išrašyti įrodančius dokume | Daugiau +     |
|-----------------------|-------------------------------------|---------------------------------------|-------------|----------------------------------|------|-------------------------------------|--------------|---------------------------|---------------------------------|----------------------------------|---------------|
| Įrodantys de          | okumentai                           |                                       |             |                                  |      |                                     |              |                           |                                 | Rengti iroda                     | ntį dokumentą |
| Mano dalyvavimas      |                                     |                                       |             |                                  |      | Dokumento tipas                     |              |                           |                                 |                                  |               |
| Visi                  |                                     |                                       |             |                                  | 1    | Visi                                |              |                           |                                 |                                  |               |
| Dokumento Nr.         |                                     |                                       | Dokumento c | talyviai O                       |      |                                     |              | Dokumento būsena<br>Visos |                                 |                                  | •             |
| Gaminių/pakuočių arau | las                                 |                                       |             |                                  |      |                                     |              | Ataskaitiniai metai       |                                 |                                  |               |
| Visi                  |                                     |                                       |             |                                  |      |                                     | -            | Visi                      | 10                              | Filtruoti                        |               |
|                       |                                     |                                       |             |                                  |      |                                     |              |                           |                                 |                                  |               |
| Dokumento Nr.         | Dokument                            | o būsenos data Dokumento bū           | sena        | Dokumento siuntėjas              |      | Dokumento gavėjas                   | Ataskaitinia | ni metai                  | Gaminių/pakuočių srautas        |                                  |               |
| 2112KA0007-4795-98    | 87 0 2022-02-14                     | Išsaugotas                            |             | 123456789 UAB<br>"Tvarkytojas A" |      | 987654321 UAB<br>"Tvarkytojas B"    | 2021         |                           | Pakuotės                        | Peržiūrėt                        |               |
| 2168KA0012-4795-51    | 37 💿 2022-02-01                     | Išsaugotas                            |             | 123456789 UAB                    |      | 987654321 UAB                       | 2021         |                           | Alwos                           | Peržiūrėti                       |               |

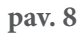

Atsivėrusiame lange galima pasirinkti išrašomo įrodančio dokumento tipą, kuris priklauso nuo dokumento siuntėjo tipo:

- Naudotojo (perdirbėjo)/Eksportuotojo gaminių ir (ar) pakuočių atliekų sutvarkymą įrodantis dokumentas (pav. 9);
- Naudotojo (rūšiuotojo) gaminių ir (ar) pakuočių sutvarkymą įrodantis dokumentas (pav. 10);
- Surinkėjo/Mišrių komunalinių atliekų apdorotojo gaminių ir (ar) pakuočių atliekų sutvarkymą įrodantis dokumentas (pav. 11).

|                                                                                                    | Rengi              | i įrodantį     | dokumentą                                                |                                               | ×           |
|----------------------------------------------------------------------------------------------------|--------------------|----------------|----------------------------------------------------------|-----------------------------------------------|-------------|
| <ul> <li>Naudotojo (perdirbėjo)/Eksportuotojo gaminių ir (ar) p<br/>įrodantis dokumentas</li> </ul>          | oakuočių atliekų : | sutvarkymą     | <ul> <li>Naudotojo (rūšiuotojo<br/>dokumentas</li> </ul> | o) gaminių ir (ar) pakuočių atliekų sutvarkym | ą įrodantis |
| <ul> <li>Surinkėjo/Mišrių komunalinių atliekų apdorotojo gami<br/>sutvarkymą įrodantis dokumentas</li> </ul> | nių ir (ar) pakuoč | šių atliekų    |                                                          |                                               |             |
| Dokumento gavėjo tipas 🗸                                                                                     | Atliekų tvark      | ymo sutartis 🗸 |                                                          |                                               |             |
| Naudotojas (rūšiuotojas) (kitas subjektas) 🛛 🗧                                                               | UAB "              | " į.k.         | sutartis                                                 |                                               | ÷           |
| Dokumento gavėjo atliekų tvarkymo vieta 🗸                                                                    |                    |                |                                                          |                                               |             |
| UAB " Kauno padalinys                                                                                        |                    |                |                                                          |                                               | \$          |
| Dokumento gavėjo atliekų tvarkymo vietos adresas                                                             |                    |                |                                                          |                                               |             |
| Kauno r. sav., Dievogala (Alšėnų sen.), Stiklo g.                                                            |                    |                |                                                          |                                               | ß           |
| Gaminių/pakuočių srautas 🗸                                                                                   |                    |                |                                                          | Ataskaitiniai metai 🗸                         |             |
| Pakuotės                                                                                                    |                    |                | 4                                                        | 2021                                          | ÷           |
| Pakuotės rūšis pagal medžiagą 🗸                                                                              |                    |                |                                                          |                                               |             |
| Plastikinė                                                                                                   |                    |                |                                                          |                                               | \$          |
| Pastaba                                                                                                    |                    |                |                                                          |                                               |             |
|                                                                                                    |                    |                |                                                          |                                               |             |
|                                                                                                    |                    |                |                                                          |                                               | 1.          |
| · · · · · · · · · · · · · · · · · · ·                                                                        |                    |                |                                                          |                                               |             |

pav. 9

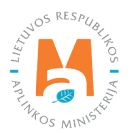

| <ul> <li>Naudotojo (perdirbėjo)/El<br/>įrodantis dokumentas</li> <li>Surinkėjo/Mišrių komuna<br/>sutvarkymą įrodantis dok</li> <li>Dokumento gavėjo tipas </li> <li>Surinkėjas/Mišrių komur</li> <li>Dokumento gavėjo atliekų to</li> <li>UAB</li> </ul> | ksportuotojo gaminių ir (ar) pakuočių atliekų sutvarkymą<br>linių atliekų apdorotojo gaminių ir (ar) pakuočių atliekų<br>umentas<br>nalinių atliekų apdoroto, \$ | Naudotojo (rūšiuotojo) gamini<br>dokumentas | ių ir (ar) pakuočių atliekų sutvarkymą įrodantis |   |
|----------------------------------------------------------------------------------------------------|----------------------------------------------------------------------------------------------------|---------------------------------------------|--------------------------------------------------|---|
| <ul> <li>Surinkėjo/Mišrių komuna<br/>sutvarkymą įrodantis dok</li> <li>Dokumento gavėjo tipas </li> <li>Surinkėjas/Mišrių komur</li> <li>Dokumento gavėjo atliekų to<br/>UAB</li> <li>Panevėž</li> </ul>                                                 | linių atliekų apdorotojo gaminių ir (ar) pakuočių atliekų<br>umentas<br>nalinių atliekų apdoroto ¢                                                               |                                             |                                                  |   |
| Dokumento gavėjo tipas 🗸<br>Surinkėjas/Mišrių komur<br>Dokumento gavėjo atliekų tr<br>UAB Panevėž                                                                                                    | nalinių atliekų apdoroto, ¢                                                                                                    |                                             |                                                  |   |
| Surinkėjas/Mišrių komur<br>Dokumento gavėjo atliekų tv<br>UAB Panevėž                                                                                                    | nalinių atliekų apdoroto ÷                                                                                                    |                                             |                                                  |   |
| Dokumento gavėjo atliekų tu<br>UAB Panevėž                                                                                                    | radama victa - 4                                                                                                    |                                             |                                                  |   |
| UAB Panevėž                                                                                                    | anymu viela 🗸                                                                                                    |                                             |                                                  |   |
|                                                                                                    | io sk. Tinklų g.                                                                                                    |                                             |                                                  | 4 |
| Dokumento gavėjo atliekų tv                                                                                                    | rarkymo vietos adresas                                                                                                    |                                             |                                                  |   |
| Panevėžio m. sav., Pano                                                                                                    | evėžys, Tinklų g. 25A                                                                                                    |                                             |                                                  | 8 |
| Gaminių/pakuočių srautas 🔹                                                                                                    | /                                                                                                    | Ate                                         | askaitiniai metai 🗸                              |   |
| Apmokestinamieji gamir                                                                                                    | iiai (išskyrus baterijas ir akumuliatorius)                                                                                                    | ¢ :                                         | 2021                                             |   |
| Apmokestinamasis gaminys                                                                                                    | ×                                                                                                    |                                             |                                                  |   |
| Padangos                                                                                                    |                                                                                                    |                                             |                                                  |   |
| 2                                                                                                    |                                                                                                    |                                             |                                                  |   |
| Pastaba                                                                                                    |                                                                                                    |                                             |                                                  |   |
|                                                                                                    |                                                                                                    |                                             |                                                  | 2 |
|                                                                                                    |                                                                                                    |                                             |                                                  |   |
| U.S. Inc.                                                                                                    |                                                                                                    |                                             |                                                  |   |

|                                                                                             |             | Rengti įrodantį             | į dokumentą                                                 |                              |                             |
|---------------------------------------------------------------------------------------------|-------------|-----------------------------|-------------------------------------------------------------|------------------------------|-----------------------------|
| <ul> <li>Naudotojo (perdirbėjo)/Eksportuotojo gaminių i<br/>įrodantis dokumentas</li> </ul> | ir (ar) pal | kuočių atliekų sutvarkymą   | <ul> <li>Naudotojo (rūšiuotojo) g<br/>dokumentas</li> </ul> | gaminių ir (ar) pakuočių atl | iekų sutvarkymą įrodantis   |
| Surinkėjo/Mišrių komunalinių atliekų apdorotojo<br>sutvarkymą įrodantis dokumentas          | o gamini    | ų ir (ar) pakuočių atliekų  |                                                             |                              |                             |
| Dokumento gavėjo tipas 🗸                                                                    |             | Atliekų tvarkymo sutartis 🗸 | ·                                                           |                              |                             |
| GII organizacija/Užstato administratorius                                                   | \$          | VšĮ "Elektronikos gami      | ntojų ir importuotojų organiz                               | acija" į.k. 302773365 sul    | tartis 001 sudaryta 2022-04 |
| Gaminių/pakuočių srautas 🗸                                                                  |             |                             |                                                             | Ataskaitiniai metai 🗸        |                             |
| Elektros ir elektroninė įranga                                                              |             |                             | ¢                                                           | 2021                         |                             |
| EEĮ kategorija 🗸                                                                            |             |                             |                                                             |                              |                             |
| Temperatūros keitimo įranga                                                                 |             |                             |                                                             |                              |                             |
| Pastaba                                                                                     |             |                             |                                                             |                              |                             |
|                                                                                             |             |                             |                                                             |                              |                             |
|                                                                                             |             |                             |                                                             |                              |                             |
|                                                                                             |             |                             |                                                             |                              |                             |

## pav. 11

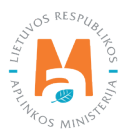

### Atkreipkite dėmesį

Įrodančių dokumentų išrašymas prasideda nuo naudotojo (perdirbėjo)/eksportuotojo, todėl, kad naudotojas (rūšiuotojas) arba surinkėjas/mišrių komunalinių atliekų apdorotojas galėtų išrašyti susiejančius paliudijimus ir įrodančius dokumentus, pirmiausiai juos turi gauti iš naudotojo (perdirbėjo)/eksportuotojo – jų pagrindu ir yra išrašomi dokumentai.

# 3.2. Įrodančių dokumentų gavėjų tipai

### 3.2.1. Dokumentų gavėjai, kai siuntėjas – naudotojas (perdirbėjas)/eksportuotojas

Lange **"Rengti įrodantį dokumentą"** pasirinkus tipą **"Naudotojo (perdirbėjo)/Eksportuotojo gaminių ir (ar) pakuočių atliekų sutvarkymą įrodantis dokumentas" lauke <b>"Dokumento gavėjo tipas"** pateikiama galimybė pasirinkti iš variantų (pav. 12):

- Naudotojas (rūšiuotojas) (pats dokumento siuntėjas);
- Naudotojas (rūšiuotojas) (kitas subjektas);
- Surinkėjas/Mišrių komunalinių atliekų apdorotojas (pats dokumento siuntėjas);
- Surinkėjas/Mišrių komunalinių atliekų apdorotojas (kitas subjektas);
- GII.

|                                                                                                    | Rengti įrodantį                                                            | dokumentą                                                                                                    | × |
|----------------------------------------------------------------------------------------------------|----------------------------------------------------------------------------|----------------------------------------------------------------------------------------------------|---|
| Naudotojo (perdirbėjo)/Eksportuotojo gaminiu<br>įrodantis dokumentas                                                                                                    | ir (ar) pakuočių atliekų sutvarkymą                                        | <ul> <li>Naudotojo (rūšiuotojo) gaminių ir (ar) pakuočių atliekų sutvarkymą įrodant<br/>dokumentas</li> </ul> | S |
| <ul> <li>Surinkėjo/Mišrių komunalinių atliekų apdorot<br/>sutvarkymą įrodantis dokumentas</li> </ul>                                                                                                    | ojo gaminių ir (ar) pakuočių atliekų                                       |                                                                                                    |   |
| Dokumento gavėjo tipas 🌸                                                                                                    | Atliekų tvarkymo sutartis 🕯                                                |                                                                                                    |   |
|                                                                                                    | *                                                                          |                                                                                                    | ÷ |
| Naudotojas (rūšiuotojas) (pats dokumento s<br>Naudotojas (rūšiuotojas) (kitas subjektas)<br>Surinkėjas/Mišrių komunalinių atliekų apdor<br>Surinkėjas/Mišrių komunalinių atliekų apdor<br>GII organizacija/Užstato administratorius<br>GII | iuntėjas)<br>otojas (pats dokumento siuntėjas)<br>otojas (kitas subjektas) | Ataskaitiniai metai 🗰                                                                                         | * |
| Uždaryti Renoti                                                                                                    |                                                                            |                                                                                                    |   |
|                                                                                                    |                                                                            |                                                                                                    |   |

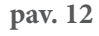

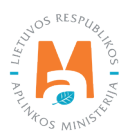

### Atkreipkite dėmesį

Naudotojas (perdirbėjas)/eksportuotojas negali tiesiogiai išrašyti įrodančio dokumento GII organizacijai/užstato administratoriui. Licencijuotai organizacijai išrašomų dokumentų procese turi dalyvauti atliekų surinkėjas, per kurį išrašomi dokumentai organizacijai.

Duomenų lauke **"Dokumento gavėjo tipas"** pasirinkus **"Naudotojas (rūšiuotojas) (pats dokumento siuntėjas)"** užpildomi laukai (pav. 13):

- "Dokumento gavėjo atliekų tvarkymo vieta";
- "Dokumento gavėjo atliekų tvarkymo vietos adresas". Šis laukas užpildomas automatiškai pasirinkus atliekų tvarkymo vietą.
- "Gaminių/pakuočių srautas";
- "Ataskaitiniai metai";
- "Pastaba".

Užpildžius laukus, spaudžiamas mygtukas "Rengti".

| Rengti įrodant                                                                                                    | į dokumentą                                                                                                    | 3 |
|----------------------------------------------------------------------------------------------------|----------------------------------------------------------------------------------------------------|---|
| <ul> <li>Naudotojo (perdirbėjo)/Eksportuotojo gaminių ir (ar) pakuočių atliekų sutvarkymą<br/>įrodantis dokumentas</li> <li>Surinkėjo/Mišrių komunalinių atliekų apdorotojo gaminių ir (ar) pakuočių atliekų<br/>sutvarkymą įrodantis dokumentas</li> </ul> | <ul> <li>Naudotojo (rūšiuotojo) gaminių ir (ar) pakuočių atliekų sutvarkymą įrodantis<br/>dokumentas</li> </ul> |   |
| Dokumento gavėjo tipas ✓<br>Naudotojas (rūšiuotojas) (pats dokumento siun ≑                                                                                                    |                                                                                                    |   |
| Dokumento gavéio atlieku tvarkvmo vieta 🗸                                                                                                    |                                                                                                    |   |
| UAB Ecoservice Vilnius                                                                                                    |                                                                                                    |   |
| Dokumento gavėjo atliekų tvarkymo vietos adresas                                                                                                    |                                                                                                    |   |
| Vilniaus m. sav., Vilnius, Gariūnų g. 71                                                                                                    |                                                                                                    | A |
| Gaminiu/pakuočių srautas 🗸                                                                                                    | Ataskaitiniai metai 🗸                                                                                           |   |
| Pakuotės                                                                                                    | ÷ 2021                                                                                                    |   |
| Pakuotės rūšis pagal medžiagą 🗰                                                                                                    |                                                                                                    |   |
| Popierinė ir kartoninė                                                                                                    |                                                                                                    |   |
| Pastaba                                                                                                    |                                                                                                    |   |
|                                                                                                    |                                                                                                    |   |
|                                                                                                    |                                                                                                    |   |
| Ultrarit Durati                                                                                                    |                                                                                                    |   |

#### pav. 13

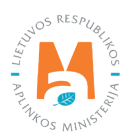

#### Dokumento gavėjas – naudotojas (rūšiuotojas) (kitas subjektas)

Duomenų lauke **"Dokumento gavėjo tipas"** pasirinkus **"Naudotojas (rūšiuotojas) (kitas subjektas)"** užpildomi laukai (pav. 14):

- "Atliekų tvarkymo sutartis". Pasirenkama iš pateikto sąrašo, jeigu ją GPAIS užregistravo įrodančio dokumento siuntėjas;
- "Dokumento gavėjo atliekų tvarkymo vieta";
- "Dokumento gavėjo atliekų tvarkymo vietos adresas". Šis laukas užpildomas automatiškai pasirinkus atliekų tvarkymo vietą.
- "Gaminių/pakuočių srautas";
- "Ataskaitiniai metai";
- "Pastaba".

|                                                                |                                                      | Rengti įrodantį             | dokumer                                    | ntą                      |                                                 | ×    |
|----------------------------------------------------------------|------------------------------------------------------|-----------------------------|--------------------------------------------|--------------------------|-------------------------------------------------|------|
| Naudotojo (perdirb<br>įrodantis dokument                       | ėjo)/Eksportuotojo gaminių ir (ar) pa<br>tas         | akuočių atliekų sutvarkymą  | <ul> <li>Naudotojo<br/>dokument</li> </ul> | o (rūšiuotojo) gar<br>as | minių ir (ar) pakuočių atliekų sutvarkymą įroda | ntis |
| <ul> <li>Surinkėjo/Mišrių ko<br/>sutvarkymą įrodant</li> </ul> | munalinių atliekų apdorotojo gamir<br>tis dokumentas | ių ir (ar) pakuočių atliekų |                                            |                          |                                                 |      |
| Dokumento gavėjo tip                                           | as 🗸                                                 | Atliekų tvarkymo sutartis 🗸 |                                            |                          |                                                 |      |
| Naudotojas (rūšiuo                                             | otojas) (kitas subjektas) 🛛 💠                        | UAB                         | į.k.                                       | sutartis 1               | 23 sudaryta 2019-01-01                          | \$   |
| Dokumento gavėjo atl                                           | liekų tvarkymo vieta 🗸                               |                             |                                            |                          |                                                 |      |
| UAB                                                            | Vilniaus padalinys                                   |                             |                                            |                          |                                                 | ÷    |
| Dokumento gavėjo atl                                           | liekų tvarkymo vietos adresas                        |                             |                                            |                          |                                                 |      |
| Vilniaus m. sav., V                                            | ilnius, Gariūnų g. 71                                |                             |                                            |                          |                                                 | ß    |
| Gaminių/pakuočių sra                                           | utas 🗸                                               |                             |                                            |                          | Ataskaitiniai metai 🗸                           |      |
| Pakuotės                                                       |                                                      |                             |                                            | ٠                        | 2021                                            | ¢    |
| Pakuotės rūšis pagal i                                         | medžiaga 🗸                                           |                             |                                            |                          |                                                 |      |
| PET                                                            |                                                      |                             |                                            |                          |                                                 | ¢    |
|                                                                |                                                      |                             |                                            |                          |                                                 |      |
| Pastaba                                                        |                                                      |                             |                                            |                          |                                                 |      |
|                                                                |                                                      |                             |                                            |                          |                                                 |      |
|                                                                |                                                      |                             |                                            |                          |                                                 | 11   |
| Uždandi Der                                                    | anti                                                 |                             |                                            |                          |                                                 |      |
| Ozdaryu Kel                                                    | 190                                                  |                             |                                            |                          |                                                 |      |

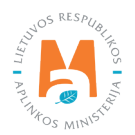

### Svarbu!

 Dokumento gavėjas turi būti nurodomas kaip naudotojas (rūšiuotojas), kai perduotos atliekos yra išrūšiuojamos iš 20 skyriaus atliekų kodo į 15 skyriaus atliekų kodą, vadovaujantis Atliekų tvarkymo taisyklėse<sup>9</sup> pateiktu atliekų sąrašu (žr. aktualią redakciją).

– Jeigu naudotojui (rūšiuotojui) atliekos buvo perduotos tik laikymui, rengiant įrodantį dokumentą sistemoje rodomas klaidos pranešimas. Dėl sistemos sutrikimo neveikia įrodančių dokumentų išrašymas naudotojams (rūšiuotojams), kurie išrašo įrodantį dokumentą atliekų surinkėjui, kai pakuočių atliekos 15 kodu buvo perduotos naudotojui (rūšiuotojui) tik laikymui (<u>https://www.gpais.eu/web/guest/informacija-apie-sutrikimus</u>).

#### Svarbu!

Ištaisius GPAIS trūkumus, apie tai bus paskelbta GPAIS naujienų skiltyje ir papildytas naudotojo vadovas. Sekite GPAIS naujienas!

### Dokumento gavėjas – Surinkėjas/Mišrių komunalinių atliekų apdorotojas (pats dokumento siuntėjas)

Vadovaujantis Atliekų tvarkymo įstatymu<sup>10</sup> (žr. aktualią redakciją):

- Atliekų surinkėjas yra atliekų tvarkytojas, vykdantis atliekų paėmimą iš atliekų turėtojų, įskaitant rūšiuojamąjį atliekų surinkimą ir (ar) parengiamąjį laikymą iki atliekų surinkimo įrenginiuose, kuriuose atliekos iškraunamos, kad jas galima būtų paruošti pervežti į atliekų naudojimo ar šalinimo įrenginius.
- Mišrių komunalinių atliekų apdorotojas yra atliekų tvarkytojas, apdorojantis surinktas mišrias komunalines atliekas, atskiriant gaminių ir (ar) pakuočių atliekas su tikslu jas perdirbti ir (arba) kitaip panaudoti.

# Duomenų lauke **"Dokumento gavėjo tipas**" pasirinkus **"Surinkėjas/Mišrių komunalinių atliekų apdorotojas** (pats dokumento siuntėjas)" užpildomi laukai (pav. 15):

- "Dokumento gavėjo atliekų tvarkymo vieta";
- "Dokumento gavėjo atliekų tvarkymo vietos adresas". Šis laukas užpildomas automatiškai pasirinkus atliekų tvarkymo vietą.
- "Gaminių/pakuočių srautas";
- "Ataskaitiniai metai";
- "Pastaba".

<sup>&</sup>lt;sup>10</sup> Atliekų tvarkymo įstatymas <u>https://e-seimas.lrs.lt/portal/legalAct/lt/TAD/TAIS.59267/asr</u>

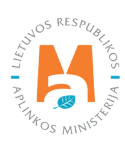

<sup>&</sup>lt;sup>9</sup> Atliekų tvarkymo taisyklės <u>https://e-seimas.lrs.lt/portal/legalAct/lt/TAD/TAIS.84302/asr</u>

| Rengti įrodant                                                                                                    | į dokumentą                                                  |                                                      | ×  |
|----------------------------------------------------------------------------------------------------|--------------------------------------------------------------|------------------------------------------------------|----|
| <ul> <li>Naudotojo (perdirbėjo)/Eksportuotojo gaminių ir (ar) pakuočių atliekų sutvarkymą įrodantis dokumentas</li> <li>Surinkėjo/Mišrių komunalinių atliekų apdorotojo gaminių ir (ar) pakuočių atliekų sutvarkymą įrodantis dokumentas</li> <li>Dokumento gavėjo tipas </li> <li>Surinkėjas/Mišrių komunalinių atliekų apdoroto +</li> </ul> | <ul> <li>Naudotojo (rūšiuotojo) ga<br/>dokumentas</li> </ul> | iminių ir (ar) pakuočių atliekų sutvarkymą įrodantis |    |
| Dokumento gavėjo atliekų tvarkymo vieta ✔<br>Štauliu sk. Bielskio g                                                                                                    |                                                              |                                                      |    |
|                                                                                                    |                                                              |                                                      |    |
| Šiaulių m. sav., Šiauliai                                                                                                    |                                                              |                                                      | ₽  |
| Gaminių/pakuočių srautas 🗸                                                                                                    |                                                              | Ataskaitiniai metai 🛊                                |    |
| Pakuotés                                                                                                    | \$                                                           | 2021                                                 | ٠  |
| Pakuotės rūšis pagal medžiagą 🛩                                                                                                    |                                                              |                                                      |    |
| Popierinė ir kartoninė                                                                                                    |                                                              |                                                      | ٢  |
| Pastaba                                                                                                    |                                                              |                                                      |    |
|                                                                                                    |                                                              |                                                      |    |
|                                                                                                    |                                                              |                                                      | 11 |
| Uždaryti Rengti                                                                                                    |                                                              |                                                      |    |

#### Dokumento gavėjas – Surinkėjas/Mišrių komunalinių atliekų apdorotojas (kitas subjektas)

Duomenų lauke **"Dokumento gavėjo tipas"** pasirinkus **"Surinkėjas/Mišrių komunalinių atliekų apdorotojas** (kitas subjektas)" užpildomi laukai (pav. 16):

- "Atliekų tvarkymo sutartis". Pasirenkama iš pateikto sąrašo, jeigu ją GPAIS užregistravo įrodančio dokumento siuntėjas;
- "Dokumento gavėjo atliekų tvarkymo vieta";
- "Dokumento gavėjo atliekų tvarkymo vietos adresas". Šis laukas užpildomas automatiškai pasirinkus atliekų tvarkymo vietą.
- "Gaminių/pakuočių srautas";
- "Ataskaitiniai metai";
- "Pastaba".

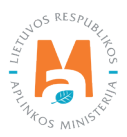

|                                                                                             |                         | Rengti įrodantį             | dokumentą                                                    |                                                      | × |
|---------------------------------------------------------------------------------------------|-------------------------|-----------------------------|--------------------------------------------------------------|------------------------------------------------------|---|
| Naudotojo (perdirbėjo)/Eksportuot<br>įrodantis dokumentas                                   | ojo gaminių ir (ar) pak | uočių atliekų sutvarkymą    | <ul> <li>Naudotojo (rūšiuotojo) ga<br/>dokumentas</li> </ul> | aminių ir (ar) pakuočių atliekų sutvarkymą įrodantis |   |
| <ul> <li>Surinkėjo/Mišrių komunalinių atliel<br/>sutvarkymą įrodantis dokumentas</li> </ul> | kų apdorotojo gaminių   | ı ir (ar) pakuočių atliekų  |                                                              |                                                      |   |
| Dokumento gavėjo tipas 🗸                                                                    |                         | Atliekų tvarkymo sutartis 🗸 |                                                              |                                                      |   |
| Surinkėjas/Mišrių komunalinių at                                                            | liekų apdoroto, ÷       | Uždaroji akcinė bendro      | vé "I                                                        |                                                      | ÷ |
| Dokumento gavėjo atliekų tvarkymo v                                                         | vieta 🗸                 |                             |                                                              |                                                      |   |
| UAB Vilniaus Sa                                                                             | avanorių veiklavietė    |                             |                                                              |                                                      | ¢ |
|                                                                                             | inter a deserve         |                             |                                                              |                                                      |   |
| Dokumento gavejo atliekų tvarkymo i                                                         | vietos adresas          |                             |                                                              |                                                      | 0 |
| Vilniaus m. sav., Vilnius, Savano                                                           | rių pr. 17              |                             |                                                              |                                                      | ₿ |
| Gaminių/pakuočių srautas 🗸                                                                  |                         |                             |                                                              | Ataskaitiniai metai 🗸                                |   |
| Baterijos ar akumuliatoriai                                                                 |                         |                             | ¢                                                            | 2021                                                 | ٠ |
| Apmokestinamasis gaminys 🗸                                                                  |                         |                             |                                                              |                                                      |   |
| Akumuliatoriai                                                                              |                         |                             |                                                              |                                                      | ÷ |
| Destate                                                                                     |                         |                             |                                                              |                                                      |   |
| Pasiaba                                                                                     |                         |                             |                                                              |                                                      |   |
|                                                                                             |                         |                             |                                                              |                                                      | 1 |
|                                                                                             |                         |                             |                                                              |                                                      |   |
| Uždarvti Rengti                                                                             |                         |                             |                                                              |                                                      |   |
|                                                                                             |                         |                             |                                                              |                                                      |   |

#### Dokumento gavėjas - GII

Duomenų lauke "Dokumento gavėjo tipas" pasirinkus "GII" užpildomi laukai (pav. 17):

- "Atliekų tvarkymo sutartis". Pasirenkama iš pateikto sąrašo, jeigu ją GPAIS užregistravo įrodančio dokumento siuntėjas;
- "Gaminių/pakuočių srautas";
- "Ataskaitiniai metai";
- "Pastaba".

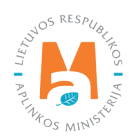

| Rengti įrodantį dokumentą                                                                      |                                        |            |                                         |                                                      |   |
|------------------------------------------------------------------------------------------------|----------------------------------------|------------|-----------------------------------------|------------------------------------------------------|---|
| Naudotojo (perdirbėjo)/Eksportuotojo<br>įrodantis dokumentas                                   | gaminių ir (ar) pakuočių atliekų sutva | arkymą O   | Naudotojo (rūšiuotojo) ga<br>dokumentas | aminių ir (ar) pakuočių atliekų sutvarkymą įrodanti: | 3 |
| <ul> <li>Surinkėjo/Mišrių komunalinių atliekų a<br/>sutvarkymą įrodantis dokumentas</li> </ul> | apdorotojo gaminių ir (ar) pakuočių al | liekų      |                                         |                                                      |   |
| Dokumento gavėjo tipas 🗸                                                                       | Atliekų tvarkymo                       | sutartis 🗸 |                                         |                                                      |   |
| GII                                                                                            | ¢ UAB '                                |            | sutartis AAS15-                         | 12-33 sudaryta 2018-06-01                            | ÷ |
| Gaminių/pakuočių srautas 🗸                                                                     |                                        |            |                                         | Ataskaitiniai metai 🗸                                |   |
| Pokuotės rūšis pogol modžiogo +                                                                |                                        |            | *                                       | 2021                                                 |   |
| Stiklinė                                                                                       |                                        |            |                                         |                                                      | ¢ |
| Pastaba                                                                                        |                                        |            |                                         |                                                      |   |
|                                                                                                |                                        |            |                                         |                                                      | , |
|                                                                                                |                                        |            |                                         |                                                      |   |
| Uždaryti Rengti                                                                                |                                        |            |                                         |                                                      |   |

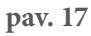

#### Svarbu!

Naudotojas (perdirbėjas)/eksportuotojas gali išrašyti tiesiogiai įrodančius dokumentus gamintojui ir (ar) importuotojui, tik jeigu GII importuotas ar pagamintas savoms reikmėms sunaudotas pakuočių atliekas tiesiogiai perdavė naudotojui (perdirbėjui)/eksportuotojui.

Laukelyje **"Dokumento gavėjo tipas"** pasirinkus GII, **"Gaminių/pakuočių srautas"** laukelyje galėsite pasirinkiti tik pakuočių srautą (pav. 18).

| <ul> <li>Naudotojo (perdirbėjo)/Eksportuotojo ga<br/>įrodantis dokumentas</li> </ul>              | minių ir (ar) pakuočių atliekų sutvarkymą | <ul> <li>Naudotojo (rūšiuotojo) gaminių ir (ar) pakuočių atliekų sutvarkymą įrodantis<br/>dokumentas</li> </ul> | 6 |
|---------------------------------------------------------------------------------------------------|-------------------------------------------|----------------------------------------------------------------------------------------------------|---|
| <ul> <li>O Surinkėjo/Mišrių komunalinių atliekų ap<br/>sutvarkymą įrodantis dokumentas</li> </ul> | dorotojo gaminių ir (ar) pakuočių atliekų |                                                                                                    |   |
| Dokumento gavėjo tipas 🖌                                                                          | Atliekų tvarkymo sutartis                 | F.                                                                                                    |   |
| GII                                                                                               | \$                                        |                                                                                                    | 1 |
| Gaminių/pakuočių srautas 🌲                                                                        |                                           | Ataskaitiniai metai 🌲                                                                                           |   |
|                                                                                                   |                                           | •                                                                                                    | 3 |
|                                                                                                   |                                           |                                                                                                    |   |
| Pakuotés                                                                                          |                                           |                                                                                                    |   |
|                                                                                                   |                                           |                                                                                                    |   |
|                                                                                                   |                                           |                                                                                                    | 1 |

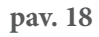

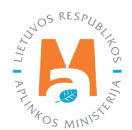

## 3.2.2. Dokumentų gavėjai, kai siuntėjas – naudotojas (rūšiuotojas)

Lange **"Rengti įrodantį dokumentą"** pasirinkus tipą **"Naudotojo (rūšiuotojo) gaminių ir (ar) pakuočių atliekų sutvarkymą įrodantis dokumentas"** lauke **"Dokumento gavėjo tipas"** pateikiama galimybė pasirinkti iš variantų (pav. 19):

- Surinkėjas/Mišrių komunalinių atliekų apdorotojas (pats dokumento siuntėjas);
- Surinkėjas/Mišrių komunalinių atliekų apdorotojas (kitas subjektas).

| Rengti įrodantį dokumentą                                                                                                    |                                                               |                                                     |    |  |  |  |
|----------------------------------------------------------------------------------------------------|---------------------------------------------------------------|-----------------------------------------------------|----|--|--|--|
| <ul> <li>Naudotojo (perdirbėjo)/Eksportuotojo gaminių ir (ar) pakuočių atliekų sutvarkymą<br/>įrodantis dokumentas</li> </ul>                       | <ul> <li>Naudotojo (rūšiuotojo) gai<br/>dokumentas</li> </ul> | minių ir (ar) pakuočių atliekų sutvarkymą įrodantis |    |  |  |  |
| <ul> <li>Surinkėjo/Mišrių komunalinių atliekų apdorotojo gaminių ir (ar) pakuočių atliekų<br/>sutvarkymą įrodantis dokumentas</li> </ul>            |                                                               |                                                     |    |  |  |  |
| Dokumento gavėjo tipas 🗸                                                                                                    |                                                               |                                                     |    |  |  |  |
| Surinkėjas/Mišrių komunalinių atliekų apdoroto ቀ                                                                                                    |                                                               |                                                     |    |  |  |  |
| Surinkėjas/Mišrių komunalinių atliekų apdorotojas (pats dokumento siuntėjas)<br>Surinkėjas/Mišrių komunalinių atliekų apdorotojas (kitas subjektas) |                                                               |                                                     |    |  |  |  |
| Dokumento gavėjo atliekų tvarkymo vietos adresas                                                                                                    |                                                               |                                                     |    |  |  |  |
| Panevėžio m. sav., Panevėžys,                                                                                                    |                                                               |                                                     | ₽  |  |  |  |
| Gaminių/pakuočių srautas 🗸                                                                                                    |                                                               | Ataskaitiniai metai 🗸                               |    |  |  |  |
| Transporto priemonés                                                                                                    | \$                                                            | 2021                                                | 10 |  |  |  |
| Pastaba                                                                                                    |                                                               |                                                     |    |  |  |  |
|                                                                                                    |                                                               |                                                     |    |  |  |  |
|                                                                                                    |                                                               |                                                     | 11 |  |  |  |
|                                                                                                    |                                                               |                                                     |    |  |  |  |
| Uždaryti Rengti                                                                                                    |                                                               |                                                     |    |  |  |  |

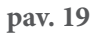

Užpildžius reikiamus duomenų laukus (atitinkamai kaip nurodyta <u>3.2.1. poskyryje</u> "Dokumentų gavėjai, kai siuntėjas – naudotojas (perdirbėjas)/eksportuotojas), spauskite mygtuką "**Rengti".** 

#### 3.2.3. Dokumentų gavėjai, kai siuntėjas – surinkėjas/mišrių komunalinių atliekų apdorotojas

Lange **"Rengti įrodantį dokumentą"** pasirinkus tipą **"Surinkėjo/Mišrių komunalinių atliekų apdorotojo gaminių ir (ar) pakuočių atliekų sutvarkymą įrodantis dokumentas"** lauke **"Dokumento gavėjo tipas"** pateikiama galimybė pasirinkti iš variantų (pav. 20):

- GII organizacija/Užstato administratorius;
- GII.

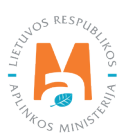

| Rengti įrodantį dokumentą                                                                                                    |                             |                             |                              |    |  |
|----------------------------------------------------------------------------------------------------|-----------------------------|-----------------------------|------------------------------|----|--|
| <ul> <li>Naudotojo (perdirbėjo)/Eksportuotojo gaminių ir (ar) pakuočių atliekų sutvarkymą irodantis irodantis dokumentas</li> <li>Naudotojo (rūšiuotojo) gaminių ir (ar) pakuočių atliekų sutvarkymą irodantis dokumentas</li> </ul> |                             |                             |                              |    |  |
| Surinkėjo/Mišrių komunalinių atliekų apdorotojo gamin<br>sutvarkymą įrodantis dokumentas                                                                                                    | ių ir (ar) pakuočių atliekų |                             |                              |    |  |
| Dokumento gavėjo tipas 🗸                                                                                                    | Atliekų tvarkymo sutartis 🗸 |                             |                              |    |  |
| GII organizacija/Užstato administratorius 🗧 🖨                                                                                                    | Viešoji įstaiga "Žaliasis   | taškas" į.k. 110884687 suta | rtis 000 sudaryta 2020-12-01 | ٥  |  |
| GII organizacija/Užstato administratorius<br>GII                                                                                                    |                             |                             | Ataskaitiniai metai 🗸        |    |  |
| Pakuotes                                                                                                    |                             | ¢                           | 2021                         | \$ |  |
| Pakuotės rūšis pagal medžiagą 🗸                                                                                                    |                             |                             |                              |    |  |
| Mediné                                                                                                    |                             |                             |                              | \$ |  |
| Pastaba                                                                                                    |                             |                             |                              |    |  |
|                                                                                                    |                             |                             |                              |    |  |
|                                                                                                    |                             |                             |                              | 11 |  |
|                                                                                                    |                             |                             |                              |    |  |
| Uždaryti Rengti                                                                                                    |                             |                             |                              |    |  |

pav. 20

#### Atkreipkite dėmesį

Šiuo metu (2022 m.) surinkėjas/mišrių komunalinių atliekų apdorotojas dėl GPAIS techninių sutrikimų negali išrašyti atliekų sutvarkymą įrodančių dokumentų GII, todėl ūkio subjektai turi vadovautis Tvarkos, kai negalima naudotis gaminių, pakuočių, atliekų apskaitos informacinė sistema, aprašo<sup>11</sup> nuostatomis (žr. aktualią redakciją).

Užpildžius reikiamus duomenų laukus (atitinkamai kaip nurodyta <u>3.2.1. poskyryje "Dokumentų gavėjai, kai siun-</u>tėjas – naudotojas (perdirbėjas)/eksportuotojas), spauskite mygtuką **"Rengti".** 

## 3.3. Gaminių/pakuočių srautai įrodančiuose dokumentuose

Lauke "Gaminių/pakuočių srautas" pateikiama galimybė pasirinkti iš variantų (pav. 21):

- Alyvos;
- Transporto priemonės;
- Elektros ir elektroninė įranga;
- Baterijos ar akumuliatoriai;
- Apmokestinamieji gaminiai (išskyrus baterijas ir akumuliatorius);
- Pakuotės.

<sup>&</sup>lt;sup>11</sup> Tvarka, kai negalima naudotis gaminių, pakuočių, atliekų apskaitos infromacine sistema, aprašas <u>https://e-seimas.lrs.lt/portal/legalAct/lt/</u> <u>TAD/1a83b6d2069a11e8802fc9918087744d/asr</u>

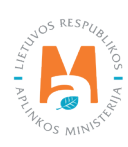

Lauke **"Gaminių/pakuočių srautas"** nurodžius **"Elektros ir elektroninė įranga"** papildomai pateikiamas langelis **"EEĮ kategorija"**, kuriame galima pasirinkti vieną iš pateiktų kategorijų, nurodytų Elektros ir elektroninės įrangos bei jos atliekų tvarkymo taisyklėse<sup>12</sup> (pav. 21):

- Ekranai, monitoriai ir įranga, kurioje yra ekranų, kurių paviršiaus plotas didesnis nei 100 cm<sup>2</sup>;
- Lempos;
- Smulki IT ir telekomunikacijų įranga (nė vienas iš išorinių išmatavimų neviršija 50 cm);
- Smulki įranga (nė vienas iš išorinių išmatavimų neviršija 50 cm);
- Stambi įranga (bent vienas iš išorinių išmatavimų didesnis nei 50 cm);
- Temperatūros keitimo įranga.

| Rengti įrodantį                                                                                                    | dokumentą                                                                                                    | × |
|----------------------------------------------------------------------------------------------------|----------------------------------------------------------------------------------------------------|---|
| <ul> <li>Naudotojo (perdirbėjo)/Eksportuotojo gaminių ir (ar) pakuočių atliekų sutvarkymą<br/>įrodantis dokumentas</li> </ul>            | <ul> <li>Naudotojo (rūšiuotojo) gaminių ir (ar) pakuočių atliekų sutvarkymą įrodantis<br/>dokumentas</li> </ul> |   |
| <ul> <li>Surinkėjo/Mišrių komunalinių atliekų apdorotojo gaminių ir (ar) pakuočių atliekų<br/>sutvarkymą įrodantis dokumentas</li> </ul> |                                                                                                    |   |
| Dokumento gavējo tipas 🛹                                                                                                    |                                                                                                    |   |
| Naudotojas (rūšiuotojas) (pats dokumento siu ‡                                                                                           |                                                                                                    |   |
| Dokumento gavėjo atliekų tvarkymo vieta 🌸                                                                                                |                                                                                                    |   |
|                                                                                                    |                                                                                                    | ÷ |
| Dokumento gavėjo atliekų tvarkymo vietos adresas                                                                                         |                                                                                                    |   |
|                                                                                                    |                                                                                                    | 8 |
| Gaminių/pakuočių srautas 🗸                                                                                                    | Ātaskaitiniai metai 🍁                                                                                           |   |
| Elektros ir elektroninė įranga                                                                                                    | -                                                                                                    | ÷ |
| EE/ kategorija 🗸                                                                                                    |                                                                                                    |   |
|                                                                                                    |                                                                                                    | 0 |
|                                                                                                    |                                                                                                    |   |
| Ekranai, monitoriai ir įranga, kurioje yra ekranų, kurių paviršiaus plotas didesni                                                       | s nei 100 cm2                                                                                                   |   |
| Lempos                                                                                                    |                                                                                                    |   |
| Smulki IT ir telekomunikacijų įranga (nė vienas iš išorinių išmatavimų neviršija                                                         | 50 cm)                                                                                                    |   |
| Smulki įranga (nė vienas iš išorinių išmatavimų neviršija 50 cm)                                                                         |                                                                                                    |   |
| Stambi įranga (bent vienas iš išorinių išmatavimų didesnis nei 50 cm)                                                                    |                                                                                                    |   |
| Temperatūros keitimo įranga                                                                                                    |                                                                                                    |   |

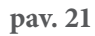

Lauke **"Gaminių/pakuočių srautas"** nurodžius **"Baterijos ar akumuliatoriai"** papildomai pateikiamas langelis **"Apmokestinamasis gaminys"**, kuriame galima pasirinkti (pav. 22):

- Akumuliatoriai;
- Baterijos (galvaniniai elementai).

<sup>&</sup>lt;sup>12</sup> Elektros ir elektroninės įrangos bei jos atliekų tvarkymo taisyklės <u>https://e-seimas.lrs.lt/portal/legalAct/lt/TAD/TAIS.241701/asr</u>

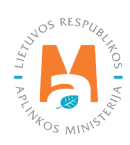

| Rengti įrodantį                                                                                                    | dokumentą                                                                                                    | ×   |
|----------------------------------------------------------------------------------------------------|----------------------------------------------------------------------------------------------------|-----|
| Naudotojo (perdirbėjo)/Eksportuotojo gaminių ir (ar) pakuočių atliekų sutvarkymą<br>įrodantis dokumentas                                 | <ul> <li>Naudotojo (rūšiuotojo) gaminių ir (ar) pakuočių atliekų sutvarkymą įrodantis<br/>dokumentas</li> </ul> |     |
| <ul> <li>Surinkėjo/Mišrių komunalinių atliekų apdorotojo gaminių ir (ar) pakuočių atliekų<br/>sutvarkymą įrodantis dokumentas</li> </ul> |                                                                                                    |     |
| Dokumento gavėjo tipas 🛩                                                                                                    |                                                                                                    |     |
| Naudotojas (rūšiuotojas) (pats dokumento siu ‡                                                                                           |                                                                                                    |     |
| Dokumento gavėjo atliekų tvarkymo vieta 🌸                                                                                                |                                                                                                    |     |
|                                                                                                    |                                                                                                    | 9   |
| Dokumento gavėjo atliekų tvarkymo vietos adresas                                                                                         |                                                                                                    |     |
|                                                                                                    |                                                                                                    | 8   |
| Gaminių/pakuočių srautas 🖌                                                                                                    | Ataskaitiniai metai 🍁                                                                                           |     |
| Baterijos ar akumuliatoriai                                                                                                    | 4                                                                                                    | •   |
| Apmokestinamasis gaminys 🍁                                                                                                    |                                                                                                    |     |
|                                                                                                    |                                                                                                    | 0   |
| Akumuliatoriai                                                                                                    |                                                                                                    |     |
| Baterijos (galvaniniai elementai)                                                                                                    |                                                                                                    |     |
|                                                                                                    |                                                                                                    | 11. |
|                                                                                                    |                                                                                                    |     |
| Uždaryti Rengti                                                                                                    |                                                                                                    |     |

pav. 22

Lauke **"Gaminių/pakuočių srautas"** nurodžius **"Apmokestinamieji gaminiai (išskyrus baterijas ir akumuliatorius)"** papildomai pateikiamas langelis **"Apmokestinamasis gaminys"**, kuriame galima pasirinkti (pav. 23):

- Automobilių hidrauliniai (tepaliniai) amortizatoriai;
- Padangos;
- Vidaus degimo variklių filtrai: degalų;
- Vidaus degimo variklių filtrai: tepalų;
- Vidaus degimo variklių filtrai: įsiurbiamo oro.

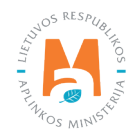

| Rengti įrodantį                                                                                                  | dokumentą                                                                                                    | 2 |
|----------------------------------------------------------------------------------------------------|----------------------------------------------------------------------------------------------------|---|
| Naudotojo (perdirbėjo)/Eksportuotojo gaminių ir (ar) pakuočių atliekų sutvarkymą<br>irodantis dokumentas         | <ul> <li>Naudotojo (rūšiuotojo) gaminių ir (ar) pakuočių atliekų sutvarkymą įrodantis<br/>dokumentas</li> </ul> |   |
| Surinkėjo/Mišrių komunalinių atliekų apdorotojo gaminių ir (ar) pakuočių atliekų sutvarkymą įrodantis dokumentas |                                                                                                    |   |
| Dokumento gavėjo tipas 🖋                                                                                         |                                                                                                    |   |
| Naudotojas (rūšiuotojas) (pats dokumento siu e                                                                   |                                                                                                    |   |
| Dokumento gavėjo atliekų tvarkymo vieta 🍁                                                                        |                                                                                                    |   |
|                                                                                                    |                                                                                                    | 0 |
| Dokumento gavėjo atliekų tvarkymo vietos adresas                                                                 |                                                                                                    |   |
|                                                                                                    |                                                                                                    | 8 |
| Gaminių/pakuočių srautas 🛷                                                                                       | Ataskaitiniai metai 🍁                                                                                           |   |
| Apmokestinamieji gaminiai (išskyrus baterijas ir akumuliatorius)                                                 | *                                                                                                    |   |
| Apmokestinamasis gaminys 🍺                                                                                       |                                                                                                    |   |
|                                                                                                    |                                                                                                    | ÷ |
| Automobilių hidrauliniai (tepaliniai) amortizatoriai                                                             |                                                                                                    |   |
| Padangos                                                                                                    |                                                                                                    |   |
| Vidaus degimo variklių filtrai: degalų                                                                           |                                                                                                    |   |
| Vidaus degimo variklių filtrai: tepalų                                                                           |                                                                                                    |   |
| Vidaus degimo variklių filtrai: įsiurbiamo oro                                                                   |                                                                                                    |   |

Lauke **"Gaminių/pakuočių srautas"** nurodžius **"Pakuotės"** papildomai pateikiamas langelis **"Pakuotės rūšis pagal medžiagą"**, kuriame galima pasirinkti (pav. 24):

- Kita;
- Kombinuota (vyraujanti kita);
- Kombinuota (vyraujantis popierius);
- Medinė;
- Metalinė (iki 2021-05-10);
- PET;
- Plastikinė;
- Popierinė ir kartoninė;
- Stiklinė.

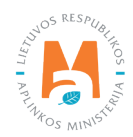

| Rengti įrodantį                                                                                                    | dokumentą                                                                                                    | 1   |
|----------------------------------------------------------------------------------------------------|----------------------------------------------------------------------------------------------------|-----|
| Naudotojo (perdirbėjo)/Eksportuotojo gaminių ir (ar) pakuočių atliekų sutvarkymą<br>įrodantis dokumentas                                 | <ul> <li>Naudotojo (rūšiuotojo) gaminių ir (ar) pakuočių atliekų sutvarkymą įrodan<br/>dokumentas</li> </ul> | tis |
| <ul> <li>Surinkėjo/Mišrių komunalinių atliekų apdorotojo gaminių ir (ar) pakuočių atliekų<br/>sutvarkymą įrodantis dokumentas</li> </ul> |                                                                                                    |     |
| Dokumento gavėjo tipas 🛹                                                                                                    |                                                                                                    |     |
| Naudotojas (rūšiuotojas) (pats dokumento siu ‡                                                                                           |                                                                                                    |     |
| Dokumento gavėjo atliekų tvarkymo vieta 🌸                                                                                                |                                                                                                    |     |
|                                                                                                    |                                                                                                    |     |
|                                                                                                    |                                                                                                    |     |
| Dokumento gavejo atliekų tvarkymo vietos adresas                                                                                         |                                                                                                    | 0   |
|                                                                                                    |                                                                                                    |     |
| Gaminių/pakuočių srautas ᢦ                                                                                                    | Ataskaitiniai metai 🍬                                                                                        |     |
| Pakuotės                                                                                                    | :                                                                                                    |     |
| Pakudas rūšis nadal medžiada 🖌                                                                                                    |                                                                                                    |     |
| r andores ingle bagar mouslage 🔹                                                                                                    |                                                                                                    |     |
|                                                                                                    |                                                                                                    |     |
| Kita                                                                                                    |                                                                                                    |     |
| Kombinuota (vyraujanti - kita)                                                                                                    |                                                                                                    |     |
| Kombinuota (vyraujantis - popierius)                                                                                                    |                                                                                                    |     |
| Medinė                                                                                                    |                                                                                                    |     |
| Metalinės (iki 2021-05-10)                                                                                                    |                                                                                                    |     |
| PET                                                                                                    |                                                                                                    |     |
| Plastikiné                                                                                                    |                                                                                                    |     |
| Popieriné ir kartoniné                                                                                                    |                                                                                                    |     |
| Stikline                                                                                                    |                                                                                                    |     |

#### Svarbu!

Tam, kad atliekų tvarkytojai galėtų tinkamai išrašyti įrodančius dokumentus per GPAIS už gaminių ir (ar) pakuočių atliekų sutvarkymą kitiems atliekų tvarkytojams, iš kurių atliekos buvo gautos tiesiogiai, atliekų siuntėjas privalo:

– Atliekas perduoti tik formuojant GPAIS vežimo lydraštį ir jo skiltyje "Perduodamos atliekos" pažymėti "Perduodamos gaminių ir (ar) pakuočių atliekos, kurioms planuojama išrašyti atliekų sutvarkymą įrodantį dokumentą". Šios informacijos nenurodžius lydraštyje, atliekų tvarkytojas dokumento išrašyti negalės ().

Atliekas perduoti tik tiems atliekų tvarkytojams, kurie turi teisę priimti ir tvarkyti atliekas bei yra įtraukti į
 Atliekų tvarkytojų, turinčių teisę išrašyti gaminių ir (ar) pakuočių atliekų sutvarkymą įrodančius dokumentus,
 sąrašą<sup>13</sup> perduodamoms atliekų rūšims ir tvarkymo veikloms (žr. aktualią redakciją).

 Iš dokumentų siuntėjų gavus įrodančius dokumentus per GPAIS, juos patikrinti ir tik tuomet priimti. Radus netikslumų įrodančiame dokumente, pateiktą dokumentą jo gavėjas turi atmesti, kad dokumento siuntėjas galėtų atlikti reikiamas korekcijas ir dokumentą patvirtinimui pateikti iš naujo.

Atliekų tvarkytojų, turinčių teisę išrašyti gaminių ir (ar) pakuočių atliekų sutvarkymą įrodančius dokumentus, sąrašas <u>https://aaa.lrv.lt/lt/veiklos-sritys/atliekos/atlieku-tvarkytojai/atlieku-tvarkytojai-turintys-teise-israsyti-gaminiu-ir-ar-pakuociu-atlieku-sutvarkyma-irodancius-dokumentus</u>

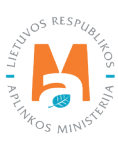

# 3.4. Naudotojo (perdirbėjo)/Eksportuotojo gaminių ir (ar) pakuočių atliekų sutvarkymą įrodantis dokumentas

Vadovaujantis Atliekų tvarkymo įstatymu<sup>14</sup> (žr. aktualią redakciją):

Atliekų naudotojas (perdirbėjas) yra įmonė (atliekų tvarkytojas), vykdantis atliekų naudojimo veiklą, kai atliekas sudarančios medžiagos perdirbamos į tos pačios ar kitos paskirties produktus ar medžiagas.

Atliekų eksportuotojas yra įmonė (atliekų tvarkytojas), kuri priima atliekas iš jų turėtojo, jas veža ir perduoda atliekų naudotojui į Europos Sąjungos valstybes nares ar Europos ekonominės erdvės valstybes.

#### Atkreipkite dėmesį

Atliekų **naudotojas (perdirbėjas)/eksportuotojas** gali išrašyti įrodantį dokumentą priklausomai nuo atitinkamame ataskaitiniame laikotarpyje atliekų tvarkymo vietai registruotos teisės, gaminių/pakuočių rūšies ir jos atliekų tvarkymo veiklos:

– Alyvos: R1, R9, S4;

– ENTP: šios rūšies atliekos pirmiausia turi būti sutvarkomos pagal R12 arba S5 veiklas, tuomet likusios atliekos sudedamosios dalys (susidariusios atliekos) gali būti tvarkomos R1, R3, R4, R5, R6, R10<sup>-</sup>, S4 veiklomis;

– *EEĮ*, pagal *EEĮ* kategoriją: šios rūšies atliekos pirmiausia turi būti sutvarkomos pagal R12, S5 arba R10', tuomet likusios atliekos sudedamos dalys (susidariusios atliekos) gali būti tvarkomos R1, R3, R4, R5, R6, S4 veiklomis;

– AG, pagal Apmokestinamųjų gaminių rūšį: šios rūšies atliekos pirmiausia turi būti sutvarkomos pagal R12 arba S5, tuomet likusios atliekos sudedamos dalys (susidariusios atliekos) gali būti tvarkomos R1, R3, R4, R5, R6, R10<sup>,</sup>, S4 veiklomis;

– Pakuotės, pagal pakuotės rūšį pagal medžiagą: R1, R3, R4, R5, S4 veiklos.

#### Atkreipkite dėmesį

Įrodantį dokumentą atliekų **naudotojas (perdirbėjas)/eksportuotojas** gali išrašyti šiais atvejais:

– Jei atliekų **naudotojas (perdirbėjas)/eksportuotojas** GPAIS yra užregistravęs sutartį su atliekų **surinkėju/mišrių komunalinių atliekų apdorotoju** arba **naudotoju rūšiuotoju**, kurios tipas yra **"LR atliekų tvarkytojų sutartis dėl atliekų tvarkymo"** ir kuri galioja bent vieną dieną ataskaitiniuose metuose.

– Jei atliekų **naudotojas (perdirbėjas)/eksportuotojas** GPAIS yra užregistravęs sutartį su **gamintoju ir (ar) importuotoju**, kurios tipas yra **"GII ir atliekų tvarkytojo sutartis dėl gaminių, pakuočių atliekų sutvarkymo"** ir kuri galioja bent vieną dieną ataskaitiniuose metuose.

#### Atkreipkite dėmesį

Jei atliekų **naudotojas (perdirbėjas)/eksportuotojas** yra ir atliekų **surinkėjas/mišrių komunalinių atliekų apdorotojas** arba **naudotojas rūšiuotojas**, tada įrodantį dokumentą išrašo pats sau, o atliekų tvarkymo sutarties naujo įrodančio dokumento rengimo lange nereikia nurodyti.

<sup>&</sup>lt;sup>14</sup> Atliekų tvarkymo įstaymas <u>https://e-seimas.lrs.lt/portal/legalAct/lt/TAD/TAIS.59267/asr</u>

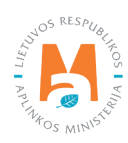

### Atkreipkite dėmesį

Įrodantys dokumentai išduodami GPAIS grandinėje tol, kol leidžia GPAIS techninės galimybės. Nuo etapo, kai dėl sutrikimų ar kitų techninių kliūčių dokumento išrašyti per GPAIS nebėra galimybių (gavus sistemos pranešimą apie nustatytą trūkumą), turi būti išrašomi laikinieji popieriniai dokumentai visuose tolimesniuose etapuose. Tai yra, "nutrūkus" grandinei GPAIS – pereinama prie popierinių dokumentų ir per GPAIS nebeišrašoma, vadovaujamasi Tvarkos, kai negalima naudotis vieninga gaminių, pakuočių ir atliekų apskaitos informacine sistema aprašo<sup>15</sup> nuostatomis (žr. aktualią redakciją).

Atsiradus GPAIS techninėms galimybėms, duomenys iš popierinių dokumentų turi būti suvedami į GPAIS Apraše nustatyta tvarka ir terminais.

Informacija apie visus sistemos funkcionalumų trūkumus pateikiama GPAIS skiltyje "Naujienos".

#### Atkreipkite dėmesį

Įrodančiame dokumente atliekų sutvarkymo kainą galima pasirinkti ir nurodyti su PVM arba be. Rekomenduojame nurodyti tokią kainą (su PVM ar be PVM), kaip numatyta atliekų tvarkymo sutartyse.

# 3.4.1. Naudotojo (perdirbėjo)/Eksportuotojo gaminių ir (ar) pakuočių atliekų sutvarkymą įrodančio dokumento sukūrimas

Jeigu norite sukurti naują naudotojo (perdirbėjo)/eksportuotojo įrodantį dokumentą, atsivėrusiame lange pažymėkite tipą **"Naudotojo (perdirbėjo)/Eksportuotojo gaminių ir (ar) pakuočių atliekų sutvarkymą įrodantis dokumentas"** ir užpildykite privalomus laukus (pav. 25):

- "Dokumento gavėjo tipas".
- "Atliekų tvarkymo sutartis". Iš pateikto sąrašo pasirinkite sutartį, kurios pagrindu bus išrašomas įrodantis dokumentas. Sutartį galėsite pasirinkti tik tuomet, jeigu ji bus užregistruota GPAIS.
- "Gaminių/pakuočių srautas". Iš pateikto sąrašo pasirinkite pakuočių arba atitinkamų gaminių (alyvos, transporto priemonės, elektros ir elektroninė įranga, baterijos ir akumuliatoriai, apmokestinamijei gaminiai (išskyrus baterijas ir akumuliatorius)), srautą.
- "Ataskaitiniai metai". Pasirinkite metus, už kuriuos išrašomas įrodantis dokumentas.
- "Pastaba". Neprivaloma skiltis. Galite įvesti patikslinančią informaciją, komentarą.

<sup>&</sup>lt;sup>15</sup> Tvarkos, kai negalima naudotis vieninga gaminių, pakuočių ir atliekų apskaitos informacine sistema, aprašas <u>https://e-seimas.lrs.lt/portal/legalAct/lt/</u> <u>TAD/1a83b6d2069a11e8802fc9918087744d/asr</u>

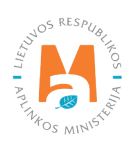

|                                                                                                    | Rengti įrodantį             | dokumentą                                                 |                                                       | ×  |
|----------------------------------------------------------------------------------------------------|-----------------------------|-----------------------------------------------------------|-------------------------------------------------------|----|
| <ul> <li>Naudotojo (perdirbėjo)/Eksportuotojo gaminių ir (ar) pa<br/>įrodantis dokumentas</li> </ul>           | kuočių atliekų sutvarkymą   | <ul> <li>Naudotojo (rūšiuotojo)<br/>dokumentas</li> </ul> | gaminių ir (ar) pakuočių atliekų sutvarkymą įrodantis |    |
| <ul> <li>Surinkėjo/Mišrių komunalinių atliekų apdorotojo gamini<br/>sutvarkymą įrodantis dokumentas</li> </ul> | ų ir (ar) pakuočių atliekų  |                                                           |                                                       |    |
| Dokumento gavėjo tipas 🗸                                                                                       | Atliekų tvarkymo sutartis 🗸 |                                                           |                                                       |    |
| Surinkėjas/Mišrių komunalinių atliekų apdoroto 🗢                                                               | UAB "                       | 'į.k.                                                     | 123 sudaryta 2019-01-01                               |    |
| Dokumento gavėjo atliekų tvarkymo vieta ✔                                                                      |                             |                                                           |                                                       |    |
| UAB ' Vilniaus padalinys                                                                                       |                             |                                                           |                                                       | \$ |
| Dokumento gavėjo atliekų tvarkymo vietos adresas                                                               |                             |                                                           |                                                       |    |
| Vilniaus m. sav., Vilnius, Gariūnų g. 71                                                                       |                             |                                                           |                                                       | ₿  |
| Gaminių/pakuočių srautas ✔                                                                                     |                             |                                                           | Ataskaitiniai metai 🗸                                 |    |
| Pakuotės                                                                                                    |                             | ÷                                                         | 2021                                                  | ÷  |
| Pakuotės rūšis pagal medžiagą 🗸                                                                                |                             |                                                           |                                                       |    |
| Plastikiné                                                                                                    |                             |                                                           |                                                       | ٠  |
| Pastaba                                                                                                    |                             |                                                           |                                                       |    |
|                                                                                                    |                             |                                                           |                                                       |    |
|                                                                                                    |                             |                                                           |                                                       | 11 |
| Uždaryti Rengti                                                                                                |                             |                                                           |                                                       |    |

Užpildžius privalomus duomenų laukus apie pakuotės ar gaminio, kuriam išrašomas įrodantis dokumentas, rūšį, spauskite mygtuką **"Rengti"** (pav. 25).

#### Atkreipkite dėmesį

– Duomenų lauke **"Gaminių/pakuočių srautas"** pasirinkus **"Elektros ir elektroninė įranga"** atsiranda privalomas laukas **"EEĮ kategorija"**, kuriame turi pasirinkti konkrečią kategoriją.

– Pasirinkus **"Baterijos ar akumuliatoriai"** atveriamas privalomas laukas **"Apmokestinamasis gaminys"**, kuriame turite nurodyti gaminio rūšį – baterija arba akumuliatorius.

– Pasirinkus **"Apmokestinamieji gaminiai (išskyrus baterijas ir akumuliatorius)"**, atveriamas privalomas laukas **"Apmokestinamasis gaminys"**, kuriame turite nurodyti gaminio rūšį iš pateikto sąrašo.

– Pasirinkus **"Pakuotės"**, atveriamas privalomas laukas **"Pakuotės rūšis pagal medžiagą"**, kuriame turite pasirinkti konkrečią pakuotės rūšį (plastikinė, medinė ir kt.).

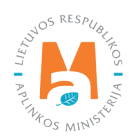

#### Atkreipkite dėmesį

Privalomi užpildyti laukai sistemoje pažymėti žvaigždute, laukeliai **"Pastaba"** neprivalomi. Juos pildyti galite, jeigu norite įvesti komentarą ar papildomą informaciją.

# 3.4.2. Naudotojo (perdirbėjo)/Eksportuotojo gaminių ir (ar) pakuočių atliekų sutvarkymą įrodančio dokumento rengimas

Pasirinkus dokumento tipą **"Naudotojo (perdirbėjo)/Eksportuotojo gaminių ir (ar) pakuočių atliekų sutvarkymą įrodantis dokumentas**", nurodžius duomenis apie dokumento gavėją, pasirinkus gaminių/pakuočių srautą bei ataskaitinius metus, už kuriuos norite išrašyti dokumentą, spauskite mygtuką **"Rengti"** – atveriama šio tipo įrodančio dokumento forma, kurioje automatiškai sugeneruojamas įrodančio dokumento numeris (pav. 26).

| Dokumento Nr.<br>Dokumento formavimo data | 2268Sl0001-0310-4795<br>2022-04-02 | Ataskaitinia<br>Dokumento                                             | i metai<br>gavėjo tipas                                                                 | 2022<br>Surinkėjas/Mišrių kor                 | munalinių atliekų apdorotojas (kitas subj | jektas) |  |
|-------------------------------------------|------------------------------------|-----------------------------------------------------------------------|-----------------------------------------------------------------------------------------|-----------------------------------------------|-------------------------------------------|---------|--|
| 3üsena                                    | lās augotas 🔳                      | Gaminių/pa<br>Pastaba                                                 | skuočių srautas                                                                         | Alyvos                                        |                                           |         |  |
| 3üsenos data                              | 2022-04-02 08:39                   |                                                                       |                                                                                         |                                               |                                           |         |  |
| Jokumento siuntėjas                       |                                    | Dokumento                                                             | gavéjas                                                                                 |                                               |                                           |         |  |
| Atliekų tvarkymo vieta                    |                                    | Atliekų tvar                                                          | kymo sutartis                                                                           |                                               |                                           |         |  |
| fliekų tvarkymo vietos adresas            |                                    | Atliekų tvar                                                          | kymo vieta                                                                              |                                               |                                           |         |  |
| fliekų tvarkymo vietos ryšio duomenys     |                                    |                                                                       |                                                                                         |                                               |                                           |         |  |
|                                           |                                    | Atliekų tvar                                                          | kymo vietos adresas                                                                     |                                               |                                           |         |  |
|                                           |                                    | Atliekų tvar<br>Atliekų tvar                                          | kymo vietos adresas<br>kymo vietos ryšio duomenys                                       |                                               |                                           |         |  |
|                                           |                                    | Atliekų tvar<br>Atliekų tvar                                          | kymo vietos adresas<br>kymo vietos ryšio duomenys                                       |                                               |                                           |         |  |
|                                           |                                    | Atliekų tvar<br>Atliekų tvar                                          | kymo vietos adresas<br>kymo vietos ryšio duomenys                                       |                                               |                                           |         |  |
| Suhastytos atliekos                       |                                    | Atflekų tvai<br>Atflekų tvai                                          | kymo vietos adresas<br>kymo vietos ryšio duomenys                                       |                                               |                                           |         |  |
| Subakytos atliekos                        |                                    | Atliekų tea                                                           | kymo vietos adresas<br>kymo vietos ryšio duomenys                                       |                                               |                                           |         |  |
| Subakytos aliekos<br>Atlieka              | Atšiekų tvarkymo teritorija        | Atliekų tvar<br>Atliekų ban<br>Regeneruotas alyvos atliekų kiekis, t  | lęmo vietos adresas<br>kymo vietos ryšio duomenys<br>Regeneravimo įkainis, Eur/t        | Kītaip panaudotas alyvos atliekų<br>kiekis, t | Kīto panaudojimo įkainis,<br>Eurt∕to      |         |  |
| Subarkytos atliekos<br>Atlieka            | Atšiekų tvarkymo teritorija.       | Atliekų tvar<br>Atliekų bar<br>Regeneruotas alyvos atliekų kiekis, t  | łęrmo vietos adreass<br>kyrmo vietos ryšio duomenys<br>Regeneravimo įkainis, Eur/t<br>⊕ | Kītaip panaudotas alyvos atliekų<br>kiekis, t | Kito panaudojimo įkainis,<br>Eurit⊕       | +       |  |
| Subarkytos atliekos<br>Atlieka            | Atifekų tvarkymo teritorija.       | Atlickų tvai<br>Atlickų tvai<br>Regeneruotas alyvos atliekų kiekis, t | lęmo vietos adreas<br>kymo vietos ryšio duomenys<br>Regeneravimo įkainis, Eur/t<br>Ø    | Kītaip panaudotas alyvos atliekų<br>kiekis, t | Kito panaudojimo įkainis,<br>Eurit⊕       | +       |  |

pav. 26

Taip pat rengiant dokumentą, sistemoje matoma dokumento formavimo data, būsenos data, dokumento siuntėjo ir gavėjo duomenys.

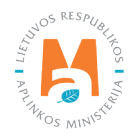

Dokumento numeris sudaromas iš 20 ženklų:

1–2 ženklai – ataskaitinio laikotarpio metai (du paskutiniai metų skaitmenys), kuriems išrašytas dokumentas (pvz., 18);

3–4 ženklai – gaminių/pakuočių, kuriems išrašytas dokumentas, kodas (stiklinė pakuotė – 11; plastikinė pakuotė – 12; kombinuota (popierinė) pakuotė – 13; metalinė pakuotė – 14; popierinė (kartoninė) pakuotė – 15; kita pakuotė – 16; PET pakuotė – 17; medinė pakuotė – 18; kombinuota (kita) pakuotė – 19; padangos – 10; akumuliatoriai – 21; galvaniniai elementai – 31; vidaus degimo variklių degalų filtrai – 51; vidaus degimo variklių tepalų filtrai – 52; vidaus degimo variklių įsiurbiamo oro filtrai – 61; automobilių hidrauliniai (tepaliniai) amortizatoriai – 71; temperatūros keitimo įranga – 01; ekranai, monitoriai ir įranga, kurioje yra ekranų, kurių paviršiaus plotas didesnis nei 100 cm2 – 02; lempos – 03; stambi įranga (bent vienas iš išorinių išmatavimų didesnis nei 50 cm) – 04; smulki įranga (nė vienas iš išorinių išmatavimų neviršija 50 cm) – 05; smulki IT ir telekomunikacijų įranga (nė vienas iš išorinių išmatavimų neviršija 50 cm) – 06; alyvos – 62; transporto priemonės – 98);

5–6 ženklai – Aplinkos apsaugos departamento prie Aplinkos ministerijos valdybos, kurios kontroliuojamoje teritorijoje registruota dokumento siuntėjo atliekų tvarkymo vieta, kodas (Alytaus – AL; Kauno – KA; Klaipėdos – KL; Marijampolės – MA; Panevėžio – PA; Šiaulių – SI; Utenos – UT; Vilniaus – VI);

7–10 ženklai – dokumento eilės numeris (pvz., 0023): kiekvienam gaminių/pakuočių srautui, elektros ir elektroninės įrangos kategorijai, apmokestinamųjų gaminių rūšiai, pakuočių rūšiai pagal medžiagą turi būti atskira eilės numeracija. Kiekvienais naujais metais eilė pradedama skaičiuoti nuo 0001;

11 ir 16 ženklai – horizontalūs brūkšniai;

12–15 ženklai – dokumento siuntėjo juridinio asmens kodo arba fizinio asmens gimimo datos paskutiniai keturi skaitmenys;

17-24 ženklai - dokumento gavėjo juridinio asmens kodo arba fizinio asmens gimimo data.

#### Svarbu!

Negalima išrašyti įrodančio dokumento už ankstesnį nei praėjęs ataskaitinis laikotarpis. Pavyzdžiui, 2022 m. įrodantys dokumentai iki Gaminių ir (ar) pakuočių atliekų sutvarkymą įrodančių dokumentų išrašymo tvarkos apraše<sup>16</sup> (žr. aktualią redakciją )nustatytų terminų gali būti išrašomi tik už vėliausiai 2021 m. sutvarkytas gaminių/pakuočių atliekas (kai ataskaitinis laikotarpis – 2021 m.). Šiuo atveju už 2020 m. ir ankstesnius metus išrašyti dokumentų negalima – sistema pati neleis pasirinkti ankstesnio ataskaitinio laikotarpio. Taip pat už ankstesnius nei praėjęs ataskaitinis laikotarpis metus ūkio subjektai negali išrašyti ir laikinųjų sutvarkymą įrodančių dokumentų.

<sup>&</sup>lt;sup>66</sup> Gaminių ir (ar) pakuočių atliekų sutvarkymą įrodančių dokumentų išrašymo tvarkos aprašas <u>https://e-seimas.lrs.lt/portal/legalAct/lt/TAD/</u> <u>TAIS.449166/asr</u>

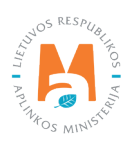

# 3.4.2.1. Naudotojo (perdirbėjo)/Eksportuotojo gaminių ir (ar) pakuočių atliekų sutvarkymą įrodančio dokumento rengimas Alyvų sraute

#### Svarbu!

Atliekų naudotojas (perdirbėjas)/eksportuotojas atliekų tvarkymo vietoje ataskaitiniuose metuose turi būti sutvarkęs alyvos atliekų (už kurių sutvarkymą išrašomas įrodantis dokumentas) kiekį, kuris turi būti nemažesnis už ataskaitiniuose metuose išrašomų alyvų atliekų sutvarkymą įrodančių dokumentų alyvos atliekų kiekį.

Rengiant naudotojo (perdirbėjo)/eksportuotojo gaminių ir (ar) pakuočių sutvarkymą įrodantį dokumentą alyvų sraute sutvarkytoms atliekoms, lauke **"Gaminių/pakuočių srautas"** pasirinkus srautą **"Alyvos"**, nurodžius duomenis apie dokumento gavėją, pasirinkus ataskaitinius metus, už kuriuos norite išrašyti dokumentą, spauskite mygtuką **"Rengti"** (pav. 27).

|                                                                                                    | Rengti įrodantį               | dokumentą                                |                                                 | ×      |
|----------------------------------------------------------------------------------------------------|-------------------------------|------------------------------------------|-------------------------------------------------|--------|
| <ul> <li>Naudotojo (perdirbėjo)/Eksportuotojo gaminių ir (ar) p<br/>įrodantis dokumentas</li> </ul>         | oakuočių atliekų sutvarkymą   | O Naudotojo (rūšiuotojo) g<br>dokumentas | aminių ir (ar) pakuočių atliekų sutvarkymą įrod | lantis |
| <ul> <li>Surinkėjo/Mišrių komunalinių atliekų apdorotojo gam<br/>sutvarkymą įrodantis dokumentas</li> </ul> | inių ir (ar) pakuočių atliekų |                                          |                                                 |        |
| Dokumento gavėjo tipas 🛩                                                                                    | Atliekų tvarkymo sutartis     | 1                                        |                                                 |        |
| Surinkėjas/Mišrių komunalinių atliekų apdorot ‡                                                             | UAB "Atliekų tvarkyt          | ojas" į. k. 123456789 su                 | tartis 001 sudaryta 2022-03-18                  | ÷      |
| Dokumento gavėjo atliekų tvarkymo vieta ✔                                                                   |                               |                                          |                                                 |        |
| UAB "Atliekų tvarkytojas"                                                                                   |                               |                                          |                                                 | \$     |
| Dokumento gavėjo atliėkų tvarkymo vietos adresas                                                            |                               |                                          |                                                 |        |
| Adresas                                                                                                    |                               |                                          |                                                 | A      |
| Gaminių/pakuočių srautas 🖋                                                                                  |                               |                                          | Ataskaitiniai metai 🌲                           |        |
| Alyvos                                                                                                    |                               | ¢                                        | 2022                                            | ۰      |
| Pastaba                                                                                                    |                               |                                          |                                                 |        |
|                                                                                                    |                               |                                          |                                                 |        |
|                                                                                                    |                               |                                          |                                                 | li.    |
|                                                                                                    |                               |                                          |                                                 | 100    |
| Uždaryti Rengti                                                                                             |                               |                                          |                                                 |        |
|                                                                                                    |                               |                                          |                                                 |        |

pav. 27

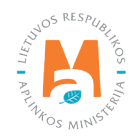

Atveriama šio tipo įrodančio dokumento forma, kurioje automatiškai sugeneruojamas įrodančio dokumento numeris (pav. 28).

| asomenio formavimo data<br>ŭsenos data                                                           | 2002-04-02<br>Bisaugotas    | Ataskaltinia<br>Dokumento<br>Gaminiy/pr<br>Pastaba       | ai metai<br>) gavėjo tipas<br>akuočių srautas                                        | 2022<br>Surinkėjas/Mišnų kor<br>Alyvos        | nuralinių atliekų apdorotojas (kitas subjekta | a) |
|--------------------------------------------------------------------------------------------------|-----------------------------|----------------------------------------------------------|--------------------------------------------------------------------------------------|-----------------------------------------------|-----------------------------------------------|----|
| skumento siuntėjas                                                                               |                             | Dokumento                                                | gavėjas                                                                              |                                               |                                               |    |
| tliekų tvarkymo vieta<br>dliekų tvarkymo vietos adresas<br>dliekų tvarkymo vietos ryšlo duomenys |                             | Atflekų bar<br>Atflekų bar<br>Atflekų bar<br>Atflekų bar | rkymo sutartis<br>rkymo vieta<br>rkymo vietos adresas<br>rkymo vietos nyšio duomenys |                                               |                                               |    |
| Sutvarkytos atliekos                                                                             |                             |                                                          |                                                                                      |                                               |                                               |    |
|                                                                                                  |                             |                                                          | Regeneravimo ikainis, Eur/t                                                          | Kitaip panaudotas alvvos atlieku              | NITO DANAUDOHIMO IKAINIS.                     |    |
| Atlieka                                                                                          | Atliekų tvarkymo teritorija | Regeneruotas alyvos atliekų kiekis, t                    | Regeneravimo įkainis, Eur/t                                                          | Kitaip panaudotas alyvos atliekų<br>kiekis, t | kuto panaudojimo įkainis,<br>Eur/t⊛           | +  |
| Adieka                                                                                           | Atliekų tvarkymo teritorija | Regeneruotas alyvos atliekų kiekis, t                    | Regeneravimo įkainis, Eur/t<br>Ø                                                     | Kitaip panaudotas alyvos atliekų<br>kiekis, t | Eur/t@                                        | +  |

pav. 28

Taip pat rengiant dokumentą, sistemoje matoma dokumento formavimo data, būsenos data, dokumento siuntėjo ir gavėjo duomenys.

Formos **"Naudotojo (perdirbėjo)/Eksportuotojo gaminių ir (ar) pakuočių atliekų sutvarkymą įrodantis dokumentas"** skiltyje **"Sutvarkytos atliekos"** laukelyje **"Atlieka"** galima pasirinkti vieną iš alyvų atliekų, už kurių sutvarkymą išrašomas sutvarkymą įrodantį dokumentą (pav. 29).

#### Atkreipkite dėmesį

Atliekų sąrašas susiaurinamas iki galimų pasirinkti atliekų, tinkamų konkrečiam įrodančio dokumento išrašymui atsižvelgiant į gaminių/pakuočių srautą ir gaminio/pakuotės rūšį.

| 1 12" rūgštys, kuriose yra tepalų |   |                             |                                       |                             |                                            |                                      |   |
|-----------------------------------|---|-----------------------------|---------------------------------------|-----------------------------|--------------------------------------------|--------------------------------------|---|
| 3 19° dispersinë alyva            |   |                             |                                       |                             |                                            |                                      |   |
| 4 17* kanifolijos alyva           |   |                             |                                       |                             |                                            |                                      |   |
| os, kuriose yra alyvos            |   | Atliekų tvarkymo teritorija | Regeneruotas alyvos atliekų kiekis, t | Regeneravimo įkainis, Eur/t | Kitaip panaudotas alyvos atliekų kiekis, t | Kito panaudojimo įkainis,<br>Eur/t ⑦ |   |
| 8 27° aušinimo vandens valymo 🛛 👻 |   |                             |                                       |                             |                                            |                                      | + |
|                                   | - |                             |                                       |                             |                                            |                                      | - |
|                                   |   |                             | ļrašų nėra                            |                             |                                            |                                      |   |
|                                   |   |                             | 0.000                                 |                             | 0.000                                      |                                      |   |

pav. 29

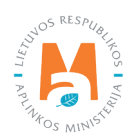

Formos **"Naudotojo (perdirbėjo)/Eksportuotojo gaminių ir (ar) pakuočių atliekų sutvarkymą įrodantis dokumentas"** skilties **"Sutvarkytos atliekos"** laukelyje **"Atliekų tvarkymo teritorija"** pasirenkama vieta, kurioje buvo sutvarkytos atliekos – Lietuva arba Europos ekonominė erdvė (pav. 30).

| Atlieka                                                | Atliekų tvarkymo teritorija | Regeneruotas alyvos atliekų kiekis, t | Regeneravimo įkainis, Eur/t<br>T | Kitaip panaudotas alyvos atliekų<br>kiekis, t | Kito panaudojimo įkainis,<br>Eur/t⊕ |   |  |
|--------------------------------------------------------|-----------------------------|---------------------------------------|----------------------------------|-----------------------------------------------|-------------------------------------|---|--|
| 02 08° kita variklio, pavarų dėžės ir tepalinė alyva 🔹 |                             |                                       |                                  |                                               |                                     | + |  |
|                                                        | Lister                      | Įrašų nėra                            |                                  |                                               |                                     |   |  |
|                                                        | Europos ekonominė erdvė     | 0.000                                 |                                  | 0.000                                         |                                     |   |  |

pav. 30

## Svarbu!

Išvežimas į Europos ekonominę erdvę priskiriamas eksportui, t.y. atliekos eksportuojamos iš LR teritorijos.

## Atkreipkite dėmesį

Pasirinkti reikšmes duomenų laukuose **"Atliekų tvarkymo teritorija", "Regeneruotas alyvos atliekų kiekis, t", "Kitaip panaudotos alyvos atliekų kiekis, t"** galima atsižvelgiant į atliekų tvarkymo vietoje turimas teises išrašyti įrodantį dokumentą ir pagal konkrečias alyvos atliekų tvarkymo veiklas bei faktiškai sutvarkytus atliekų kiekius, t. y. kokias tvarkymo veiklas vykdant buvo sutvarkytos ir apskaitytos alyvos atliekos

Skiltyje **"Sutvarkytos atliekos"** užpildykite likusius laukus (pav. 31):

- Regeneruotas alyvos atliekų kiekis, t;
- Regeneravimo įkainis, Eur/t;
- Kitaip panaudotas alyvos atliekų kiekis, t;
- Kito panaudojimo įkainis, Eur/t.

|   | Kito papaudojimo ikajoja | Kitain nanaudotas abvos atlieku | Reneneravimo ikalnis Fur# |                                       |                             |                                                           |
|---|--------------------------|---------------------------------|---------------------------|---------------------------------------|-----------------------------|-----------------------------------------------------------|
|   | Eur/t@                   | kiekis, t                       | T                         | Regeneruotas alyvos atliekų kiekis, t | Atliekų tvarkymo teritorija | Atlieka                                                   |
| + | 10                       | 60                              |                           |                                       | Lietuva                     | 3 02 08° kita variidio, pavarų dėžės ir tepalinė alyva. 🔹 |
|   |                          |                                 |                           | ļrašų nėra                            |                             |                                                           |
|   |                          | 0.000                           |                           | 0.000                                 |                             |                                                           |

pav. 31

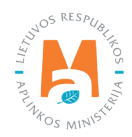

#### Atkreipkite dėmesį

Prie duomenų lauko **"Įkainis, Eur/t"** rodoma kontekstinė pagalba su tekstu "Pagal dokumento/patvirtinimo siuntėjo gautą sumą iš dokumento gavėjo. Jeigu už atliekas sumoka dokumento siuntėjas, įkainis nurodomas su "-" ženklu".

Skilties **"Sutvarkytos atliekos"** laukuose įrašius visą reikalingą informaciją apie sutvarkytą atlieką, spaudžiamas pridėjimo mygtukas [ + ]. Šis mygtukas spaudžiamas kiekvieną kartą įrašius visą reikalingą informaciją apie kiekvieną sutvarkytą atlieką. Jeigu norite informaciją apie sutvarkytą atlieką pašalinti iš sąrašo, spauskite šalinimo mygtuką [ 🗑 ] ir visa informacija apie sutvarkytą atlieką bus pašalinta. Jei prie informacijos apie sutvarkytas atliekas bus spaudžiamas redagavimo mygtukas [ 🖍 ], tuomet bus galima pasirinktą informaciją apie sutvarkytą atlieką koreguoti (pav. 32).

| Atlieka                                                | Atliekų tvarkymo teritorija | Regeneruotas alyvos atliekų kiekis, t | Regeneravimo įkainis, Eur/t | Kitaip panaudotas alyvos atliekų kiekis, t | Kito panaudojimo įkainis,<br>Eur/t ⊕ |    | 1 |
|--------------------------------------------------------|-----------------------------|---------------------------------------|-----------------------------|--------------------------------------------|--------------------------------------|----|---|
| •                                                      | e                           |                                       |                             |                                            |                                      | +  |   |
| 8 02 08" kita varildio, pavarų dėžės ir tepalinė alyva | Lietuva                     | 0.000                                 | 0.00                        | 50.000                                     | 10.00                                | 10 |   |
|                                                        |                             | 0.000                                 |                             | 50.000                                     |                                      | -  |   |

pav. 32

## Atkreipkite dėmesį

Šalinti įrodantį dokumentą galima, kai jo būsena "Išsaugotas". Pateikto dokumento šalinti nėra galimybės.

Norėdami išsaugoti naudotojo (perdirbėjo)/eksportuotojo gaminių ir (ar) pakuočių atliekų sutvarkymą įrodantį dokumentą, jo formos lange spauskite mygtuką **"Išsaugoti"** (pav. 33), dokumento rengimą galima bus tęsti vėliau. Išsaugotą Įrodantį dokumentą galima rasti bendrame įrodančių dokumentų sąraše – **"Įrodantys dokumentai"** lange.

| Grgžti                                              |                                                     |                                                                           |                                                                                         |
|-----------------------------------------------------|-----------------------------------------------------|---------------------------------------------------------------------------|-----------------------------------------------------------------------------------------|
| Naudotojo (perdirbėjo)/E                            | ksportuotojo gaminių ir (ar) pakuočių at            | liekų sutvarkymą įrodantis dokumentas                                     | Salim Baaugut Teika                                                                     |
| Dokumento Nr.<br>Dokumento formavimo data<br>Bâsena | 2268510001-0310-4795<br>2022-04-02<br>Iš saugotas 🔳 | Ataskaitiniai metai<br>Dokumento gavėjo tipas<br>Gaminių/pakuočių arautas | 2002.<br>Surinisąsu/Mišinų komunalinių atliekų apdorotojas (listas subjektas)<br>Alyvos |
|                                                     |                                                     | Pasaba                                                                    |                                                                                         |

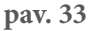

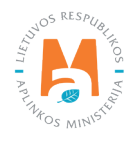

# 3.4.2.2. Naudotojo (perdirbėjo)/Eksportuotojo gaminių ir (ar) pakuočių atliekų sutvarkymą įrodančio dokumento rengimas Transporto priemonių sraute

#### Svarbu!

Atliekų naudotojas (perdirbėjas)/eksportuotojas atliekų tvarkymo vietoje ataskaitiniuose metuose turi būti sutvarkęs ENTP (už kurių sutvarkymą išrašomas įrodantis dokumentas) kiekį, kuris turi būti ne mažesnis už ataskaitiniuose metuose išrašomų įrodančių dokumentų ENTP kiekį.

Rengiant naudotojo (perdirbėjo)/eksportuotojo gaminių ir (ar) pakuočių sutvarkymą įrodantį dokumentą transporto priemonių sraute sutvarkytoms atliekoms, lauke **"Gaminių/pakuočių srautas"** pasirenkamas srautas **"Transporto priemonės".** Įvedus informaciją apie dokumento gavėją, ataskaitinius metus, spauskite mygtuką **"Rengti"**, bus atveriama šio tipo įrodančio dokumento forma (pav. 34).

|                                                                                                    | Rengti įrodantį                                            | dokumentą                                |                                          | x              |
|----------------------------------------------------------------------------------------------------|------------------------------------------------------------|------------------------------------------|------------------------------------------|----------------|
| <ul> <li>Naudotojo (perdirbėjo)/Eksportuotojo gaminių ir (ar) p<br/>įrodantis dokumentas</li> <li>Surinkėjo/Mišrių komunalinių atliekų apdorotojo gami</li> </ul> | akuočių atliekų sutvarkymą<br>nių ir (ar) pakuočių atliekų | O Naudotojo (rūšiuotojo) g<br>dokumentas | jaminių ir (ar) pakuočių atliekų sutvarl | kymą įrodantis |
| Sutvarkymą irodanus dokumentas                                                                                                    | Atliekų tvarkymo sutartis                                  | /                                        |                                          |                |
| Dokumento cavión atliaku tradermo vieta                                                                                                    | OAD Attiekų tvarkyt                                        | ojas į.k. 125450769 st                   | itanis 001 sudaryta 2022-03-16           | ÷              |
| UAB "Atliekų tvarkytojas"                                                                                                    |                                                            |                                          |                                          | 4              |
| Dokumento gavėjo atliekų tvarkymo vietos adresas                                                                                                    |                                                            |                                          |                                          |                |
| Adresas                                                                                                    |                                                            |                                          |                                          | 8              |
| Gaminių/pakuočių srautas 🗸                                                                                                    |                                                            |                                          | Ataskaitiniai metai 🗸                    |                |
| Transporto priemonés                                                                                                    |                                                            | \$                                       | 2022                                     | 4              |
| Pastaba                                                                                                    |                                                            |                                          |                                          |                |
|                                                                                                    |                                                            |                                          |                                          |                |
|                                                                                                    |                                                            |                                          |                                          | li.            |
| Uždaryti Rengti                                                                                                    |                                                            |                                          |                                          |                |

pav. 34

Atvertoje šio tipo įrodančio dokumento formoje automatiškai sugeneruojamas įrodančio dokumento numeris (pav. 35).

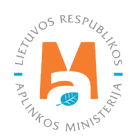

| okumento formavimo data<br>üsena      | 2296/10001-6931-8669<br>2022-04-03<br>Essaugotas | Ataskaltiniai metai<br>Dokumento gavėjo tipr<br>Gaminių/pakuočių srav | as 2022<br>Julias Surin<br>Trans | kėjas/Mišrių komunalinių atliekų apdorotojas (kit<br>porto priemonės | as subjektas) |  |  |
|---------------------------------------|--------------------------------------------------|-----------------------------------------------------------------------|----------------------------------|----------------------------------------------------------------------|---------------|--|--|
| Būsenos data                          | 2022-04-03 09:15                                 | Pastaba                                                               |                                  |                                                                      |               |  |  |
| Dokumento siuntėjas                   |                                                  | Dokumento gavėjas                                                     |                                  |                                                                      |               |  |  |
| Miekų tvarkymo vieta                  |                                                  | Atliekų tvarkymo sutar                                                | tis                              |                                                                      |               |  |  |
| diekų tvarkymo vietos adresas.        |                                                  | Atliekų tvarkymo vieta                                                | Atliekų tvarhymo vieta           |                                                                      |               |  |  |
| uliekų tvarkymo vietos ryšio duomenys |                                                  | Atliekų tvarkymo vieto                                                | s adresas                        |                                                                      |               |  |  |
|                                       |                                                  | Atliekų tvarkymo vieto                                                | s ryšio duomenys                 |                                                                      |               |  |  |
|                                       |                                                  |                                                                       |                                  |                                                                      |               |  |  |
| Sutvarkytos atliekos Efektyvumas      |                                                  |                                                                       |                                  |                                                                      |               |  |  |
|                                       |                                                  |                                                                       |                                  |                                                                      |               |  |  |
| Atlieka                               | Atliekų tvarkymo terito                          | prija 🕐 Sutvarkytas atliekų klekis, t/m                               | sutvarkytas atliekų kiekis, vnt  | įkainis, Eurit 🕲                                                     |               |  |  |
|                                       |                                                  |                                                                       |                                  |                                                                      | +             |  |  |
|                                       | •                                                |                                                                       |                                  | (M)                                                                  |               |  |  |
|                                       |                                                  | • Irašų nėra                                                          |                                  |                                                                      |               |  |  |

Taip pat rengiant dokumentą, sistemoje matoma dokumento formavimo data, būsenos data, dokumento siuntėjo ir gavėjo duomenys.

Formos **"Naudotojo (perdirbėjo)/Eksportuotojo gaminių ir (ar) pakuočių atliekų sutvarkymą įrodantis dokumentas"** skilties **"Sutvarkytos atliekos"** laukelyje **"Atlieka"** galima pasirinkti vieną iš transporto priemonių atliekų, už kurių sutvarkymą išrašomas įrodantis dokumentas (pav. 36).

#### Atkreipkite dėmesį

Atliekų sąrašas susiaurinamas iki galimų pasirinkti atliekų, tinkamų konkrečiam įrodančio dokumento išrašymui atsižvelgiant į gaminių/pakuočių srautą ir gaminio/pakuotės rūšį.

| raty nera                                    |   | ļkainis, Eur/t 🕲 | Sutvarkytas atliekų kiekis, vnt. | Sutvarkytas atliekų kiekis, t/m | Atliekų tvarkymo teritorija 🗇 | Atlieka                            |
|----------------------------------------------|---|------------------|----------------------------------|---------------------------------|-------------------------------|------------------------------------|
| l Iraku nera                                 | + |                  | a [                              | •                               |                               |                                    |
|                                              |   |                  |                                  | Įrašų nėra                      |                               |                                    |
| 6 01 04 01' M1, N1 klassés, tirintés 0.000 0 |   |                  | 0                                | 0.000                           |                               | 6 01 04 01° M1, N1 klasės, tiratės |

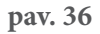

Formos **"Naudotojo (perdirbėjo)/Eksportuotojo gaminių ir (ar) pakuočių atliekų sutvarkymą įrodantis dokumentas"** skilties **"Sutvarkytos atliekos"** laukelyje **"Atliekų tvarkymo teritorija"** pasirenkama vieta, kurioje buvo faktiškai sutvarkytos atliekos – Lietuva arba Europos ekonominė erdvė (pav. 37). Kai gaminių/pakuočių atliekos išvežamos (eksportuojamos) tvarkyti iš LR teritorijos į Europos ekonominei erdvei priklausančias šalis, pasirinkite eilutę **"Europos ekonominė erdvė".** 

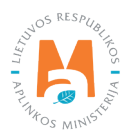

| Atlieka                                                    | Átlieku tvarkymo teritorija (?)    | Sutvarkutas atlieku kiekis t/m | Sutvarkvtas atlieku kiekis, vnt. | Ikainis, Furft (?) |   |  |
|------------------------------------------------------------|------------------------------------|--------------------------------|----------------------------------|--------------------|---|--|
| 01 04 01° M1, N1 klasės, triratės motorinės (išskyrus su * |                                    | *                              | a                                | line and           | + |  |
|                                                            |                                    | Irašų nėra.                    |                                  |                    |   |  |
|                                                            | Lietuva<br>Europos ekonominė erdvė | 0.000                          | 0                                |                    |   |  |

#### Atkreipkite dėmesį

Pasirinkti reikšmes duomenų laukuose **"Atliekų tvarkymo teritorija", "Sutvarkytas atliekų kiekis, t/m", "Sutvarkytas atliekų kiekis, vnt."** galima atsižvelgiant į atliekų tvarkymo vietoje turimas teises išrašyti įrodantį dokumentą ir pagal konkrečias eksploatuoti netinkamų transporto priemonių tvarkymo veiklas bei faktiškai sutvarkytus atliekų kiekius, t. y. kokias tvarkymo veiklas vykdant buvo sutvarkytos ir apskaitytos ENTP.

Skiltyje "Sutvarkytos atliekos" užpildykite likusius laukus (pav. 38):

- Sutvarkytas atliekų kiekis, t/m;
- Sutvarkytas atliekų kiekis, vnt;
- Įkainis, Eur/t.

| Atlieka                                                       | Atliekų tvarkymo teritorija 🕲 | Sutvarkytas atliekų kiekis, t/m | Sutvarkytas atliekų kiekis, vnt. (kainis, | Eunit ® |
|---------------------------------------------------------------|-------------------------------|---------------------------------|-------------------------------------------|---------|
| 6 01 04 01* M1, N1 klasės, triratės motorinės (išskyrus su, * | Lietuva                       | •                               | (0)                                       | +       |
|                                                               |                               | Įrašų nėra                      |                                           |         |
|                                                               |                               | 0.000                           | 0                                         |         |

pav. 38

#### Atkreipkite dėmesį

Prie duomenų lauko **"Įkainis, Eur/t"** rodoma kontekstinė pagalba su tekstu "Pagal dokumento/patvirtinimo siuntėjo gautą sumą iš dokumento gavėjo. Jeigu už atliekas sumoka dokumento siuntėjas, įkainis nurodomas su "-" ženklu".

Skilties **"Sutvarkytos atliekos"** laukuose įrašius visą reikalingą informaciją apie sutvarkytą atlieką, spauskite pridėjimo mygtuką [ + ]. Šis mygtukas spaudžiamas kiekvieną kartą įrašius visą reikalingą informaciją apie kiekvieną sutvarkytą atlieką. Jeigu norite informaciją apie sutvarkytą atlieką pašalinti iš sąrašo, spauskite šalinimo mygtuką [ 🗑 ] ir patvirtinus šalinimo veiksmą visa informacija apie sutvarkytą atlieką bus pašalinta. Jeigu prie informacijos apie sutvarkytas atliekas spausite redagavimo mygtuką [ 🖍 ], tuomet bus galima pasirinktą informaciją apie sutvarkytą atlieką pakeisti kita (pav. 39).

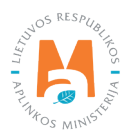

| Atlieka                                                                                                    | Atliekų tvarkymo teritorija 🗇 | Sutvarkytas atliekų kiekis, t/m | Sutvarkytas atliekų kiekis, vnt. | [kainis, Eur/t ⊕ |    |  |
|----------------------------------------------------------------------------------------------------|-------------------------------|---------------------------------|----------------------------------|------------------|----|--|
| •                                                                                                    |                               | •                               | (ð                               |                  | +  |  |
| 01 04 01° M1, N1 klasės, triratės motorinės (išskyrus su simetriškai<br>dėstytais ratais) eksploatuoti nelinkamos transporto priemonės | Lietuva                       | 100.000                         | 50                               | 10.00            | 18 |  |
|                                                                                                    |                               | 100.000                         | 50                               |                  |    |  |

Norėdami išsaugoti naudotojo (perdirbėjo)/eksportuotojo gaminių ir (ar) pakuočių atliekų sutvarkymą įrodantį dokumentą, jo formos lange spauskite mygtuką **"Išsaugoti"** (pav. 40), dokumento rengimą galima bus tęsti vėliau. Išsaugotą Įrodantį dokumentą galima rasti bendrame įrodančių dokumentų sąraše – **"Įrodantys dokumentai"** lange.

| Naudotojo (perdirbėjo)/Ek                                           | sportuotojo gaminių ir (ar) pakuočių at                             | tliekų sutvarkymą įrodantis dokumentas                                              | Sainti Basugat Takti                                                                             |
|---------------------------------------------------------------------|---------------------------------------------------------------------|-------------------------------------------------------------------------------------|--------------------------------------------------------------------------------------------------|
| Dokumento Nr.<br>Dokumento formavimo data<br>Bûsena<br>Bûsenos data | 2298/0001-6931-8669<br>2022-04-03<br>Bisaugetas<br>2022-04-03 09-15 | Ataskaitiniai metal<br>Dokumento gavėjo spas<br>Gaminių/pakuočių srautas<br>Pastaba | 2022<br>Suninkajas/Mšinų komunalinų atliekų apdorotojas (klas subjektas)<br>Transporto priemonės |

pav. 40

3.4.2.3. Naudotojo (perdirbėjo)/Eksportuotojo gaminių ir (ar) pakuočių atliekų sutvarkymą įrodančio dokumento rengimas Elektros ir elektroninės įrangos sraute

#### Svarbu!

Atliekų naudotojas (perdirbėjas)/eksportuotojas atliekų tvarkymo vietoje ataskaitiniuose metuose turi būti sutvarkęs EEĮ atliekų (už kurių sutvarkymą galima išrašyti EEĮ įrodantį dokumentą) kiekį, kuris turi būti ne mažesnis už ataskaitiniuose metuose išrašomų EEĮ atliekų sutvarkymo įrodančių dokumentų EEĮ atliekų kiekį.

Rengiant naudotojo (perdirbėjo)/eksportuotojo gaminių ir (ar) pakuočių sutvarkymą įrodantį dokumentą elektros ir elektroninės įrangos sraute sutvarkytoms atliekoms, lauke **"Gaminių/pakuočių srautas"** pasirenkamas srautas **"Elektros ir elektroninė įranga"** ir pasirenkama EEĮ kategorija (žr. <u>3.3. poskyrį "Gaminių/pakuočių srautai įro-</u> <u>dančiuose dokumentuose"</u>). Įvedus informaciją apie dokumento gavėją, ataskaitinius metus, spauskite mygtuką **"Rengti",** bus atveriama šio tipo įrodančio dokumento forma (pav. 41).

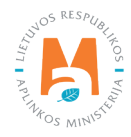
|                                                                                                    | Rengti įrodantį              | dokumentą                                  |                                |                      | ×    |
|----------------------------------------------------------------------------------------------------|------------------------------|--------------------------------------------|--------------------------------|----------------------|------|
| Naudotojo (perdirbėjo)/Eksportuotojo gaminių ir (ar) pa<br>įrodantis dokumentas                               | akuočių atliekų sutvarkymą   | ⊖ Naudotojo (rūšiuotojo) gai<br>dokumentas | minių ir (ar) pakuočių atliekų | sutvarkymą įrodantis |      |
| <ul> <li>Surinkėjo/Mišrių komunalinių atliekų apdorotojo gamir<br/>sutvarkymą įrodantis dokumentas</li> </ul> | nių ir (ar) pakuočių atliekų |                                            |                                |                      |      |
| Dokumento gavėjo tipas 🛩                                                                                      | Atliekų tvarkymo sutartis «  | 1                                          |                                |                      |      |
| Surinkėjas/Mišrių komunalinių atliekų apdorot ÷                                                               | UAB "Atliekų tvarkyt         | ojas" į. k. 123456789 suta                 | artis 001 sudaryta 2022-03     | -18                  | ÷    |
| Dokumento gavėjo atliekų tvarkymo vieta 🛩                                                                     |                              |                                            |                                |                      |      |
| UAB "Atliekų tvarkytojas"                                                                                     |                              |                                            |                                |                      | 0    |
| Dokumento gavėjo atliekų tvarkymo vietos adresas                                                              |                              |                                            |                                |                      |      |
| Adresas                                                                                                    |                              |                                            |                                | )                    | A    |
| Gaminių/pakuočių srautas 🖋                                                                                    |                              |                                            | Ataskaitiniai metai 🖌          |                      |      |
| Elektros ir elektroninė įranga                                                                                |                              |                                            | 2022                           |                      | 0    |
| EEĮ kategorija 🗸                                                                                              |                              |                                            |                                |                      |      |
| Lempos                                                                                                    |                              |                                            |                                |                      | •    |
| Pastaba                                                                                                    |                              |                                            |                                |                      |      |
|                                                                                                    |                              |                                            |                                |                      |      |
|                                                                                                    |                              |                                            |                                |                      | 1.   |
|                                                                                                    |                              |                                            |                                |                      | 111, |
| Uždaryti Rengti                                                                                               |                              |                                            |                                |                      |      |

### pav. 41

Atvertoje šio tipo įrodančio dokumento formoje automatiškai sugeneruojamas įrodančio dokumento numeris (pav. 42).

| Naudotojo (perdirbėjo)/Eks                                                                                                    | portuotojo gaminių ir (ar) pak                                       | uočių atliekų sutvarkymą ji | rodantis dokumentas                                                                                                    |                                 |                                                                                |                           | Išsaugoli | Teikti |
|----------------------------------------------------------------------------------------------------|----------------------------------------------------------------------|-----------------------------|----------------------------------------------------------------------------------------------------|---------------------------------|--------------------------------------------------------------------------------|---------------------------|-----------|--------|
| Dokumento Nr.<br>Dokumento formavimo data<br>Būsena<br>Būsenos data                                                                                                    | 1801KA0023-4795-8418<br>2018-11-26<br>Atmestas 🗐<br>2018-11-26 11:15 |                             | Alaskaitiniai metai<br>Dokumento gavėjo tipas<br>Gaminių/pakuočių srautas<br>Pastaba                                                                                                    | 20<br>Su<br>Ele                 | 18<br>Irinkėjas/Mišňų komunalinių atliekų apdo<br>Aktros ir elektroninė įranga | rotojas (kitas subjektas) |           |        |
| Dokumento siuntéjas                                                                                                    |                                                                      |                             | Dokumento gavėjas                                                                                                    |                                 |                                                                                |                           |           |        |
| Ušdaroji alicinė bendrovė "Žalvaris" (k. 120504795<br>Atliekų tvarkymo vieta<br>UMB Žalvaris" kausius (k. Pietemono g. 1<br>Atliekų tvarkymo vietos arbesas<br>Kauno m. sar. Kausius, Paleinono g. 1<br>Atliekų tvarkymo vietos ryšio duomenys<br>Amuo, «3708824551, asigsas com |                                                                      |                             | UAB<br>Attlekų tvarkymo sutartis<br>777777 sutaryta 2018-01-01 00.00<br>Attlekų tvarkymo vieta<br>UAB '97 tvarkytojas'<br>Attlekų tvarkymo vietos arkaš daresas<br>Winiusu n. sav., Vinius, Zagairos g. 88-A-5<br>Attlekų tvarkymo vietos ryšio duomeny<br>Var Pav, 5451354, p.@p. com | )<br>S                          |                                                                                |                           |           |        |
| EE] kategorija                                                                                                    |                                                                      | Temperatūros keltimo įranga |                                                                                                    |                                 |                                                                                |                           |           |        |
|                                                                                                    | 0000 50 (00000)                                                      |                             |                                                                                                    |                                 |                                                                                |                           |           |        |
| Atlieka                                                                                                    | Atliekų susidarymo saltinis                                          | Savivaldybe                 | Atliekų tvarkymo teritorija 🕐                                                                                                    | Sutvarkytas atliekų kiekis, t/m | Sutvarkytas atliekų kiekis, vnt.                                               | [kainis, Eur/t @          |           |        |
| ×                                                                                                    | ·                                                                    | *                           |                                                                                                    |                                 |                                                                                |                           | - T       |        |
|                                                                                                    |                                                                      |                             | Įrasų nera                                                                                                    | 0.000                           |                                                                                |                           |           |        |
|                                                                                                    |                                                                      |                             |                                                                                                    | 0.000                           |                                                                                |                           |           | -      |

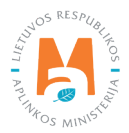

Taip pat rengiant dokumentą, sistemoje matoma dokumento formavimo data, būsenos data, dokumento siuntėjo ir gavėjo duomenys.

Skilties **"Sutvarkytos atliekos"** duomenų lauke **"Atlieka"** galima pasirinkti vieną iš elektros ir elektroninės įrangos atliekų, už kurių sutvarkymą išrašomas įrodantis dokumentas (pav. 43).

### Atkreipkite dėmesį

– Atliekų sąrašas susiaurinamas iki galimų pasirinkti atliekų, tinkamų konkrečiam įrodančio dokumento išrašymui atsižvelgiant į gaminių/pakuočių srautą ir gaminio/pakuotės rūšį.

Viename įrodančiame dokumente galite pridėti ir daugiau sutvarkytų EEĮ atliekų įrašų, pavyzdžiui, skirtingų srautų (EEĮ atliekos iš komunalinio ir nekomunalinio srauto). Tai yra, viename įrodančiame dokumente galima formuoti ne vieną įrašą.

| il kategorija                                                                                                    |                             | Lempos      |                               |                                    |                                     |                 |   |  |
|----------------------------------------------------------------------------------------------------|-----------------------------|-------------|-------------------------------|------------------------------------|-------------------------------------|-----------------|---|--|
| Atlieka                                                                                                    | Atliekų susidarymo šaltinis | Savivaldybé | Atliekų tvarkymo teritorija Ø | Sutvarkytas atliekų kiekis,<br>t/m | Sutvarkytas atliekų kiekis,<br>vnt. | [kainis, Eur/t⊕ |   |  |
| *                                                                                                    |                             | *           |                               |                                    | 0                                   |                 | + |  |
|                                                                                                    |                             |             | ļrašų nėra                    |                                    |                                     |                 |   |  |
| 16 02 10° nebenaudojama yanga, kurtoje                                                                                 |                             |             |                               | 0.000                              | 0                                   |                 |   |  |
| yra ar kun yra uzteršta polichlorintais<br>brienitais ir polichlorintais terfenilais<br>(PCB/PCT), nenurodyta 16.02.09 |                             |             |                               |                                    |                                     |                 |   |  |
|                                                                                                    |                             |             |                               |                                    |                                     |                 |   |  |

#### pav. 43

Skilties "**Sutvarkytos atliekos**" laukelyje **"Atliekų susidarymo šaltinis**" pasirinkite faktinį atliekų susidarymo šaltinį (pav. 44).

- Komunalinis srautas;
- Nekomunalinis srautas;
- Komunalinis srautas iš platinimo vietų.

| Sutvarkytos atliekos Efektyvumas       |                                                         | Lempos      |                               |                                    |                                     |                 |   |   |
|----------------------------------------|---------------------------------------------------------|-------------|-------------------------------|------------------------------------|-------------------------------------|-----------------|---|---|
| Atlieka                                | Atliekų susidarymo šaltinis                             | Savivaldybė | Atliekų tvarkymo teritorija 🛞 | Sutvarkytas atliekų kiekis,<br>t/m | Sutvarkytas atliekų kiekis,<br>vnt. | ļkainis, Eur/t⊛ |   | ^ |
| 20 01 21 01° dienos šviesos lempos 🔹 * | •                                                       | *           |                               |                                    | 0                                   |                 | + |   |
|                                        |                                                         |             | įrašų nėra                    |                                    |                                     |                 |   | ^ |
|                                        | Nekomunalinis srautas                                   |             |                               | 0.000                              | 0                                   |                 |   |   |
|                                        | Savo reikmėms<br>Komunalinis srautas iš platinimo vietų |             |                               |                                    |                                     |                 |   |   |

#### pav. 44

Skilties **"Sutvarkytos atliekos"** laukelyje **"Savivaldybė"** nurodykite savivaldybę pagal surinkėjo/vežėjo atliekų tvarkymo vietos adresą (pav. 45). (žr. GPAIS skiltį "Dažniausiai užduodami klausimai" https://www.gpais.eu/duk).

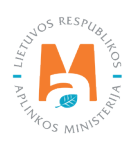

– Duomenų laukas **"Savivaldybė"** privalomas užpildyti tik, jei duomenų lauko **"Atliekų susidarymo šaltinis"** reikšmė yra **"Komunalinis srautas"**.

– Šiuo metu (2022 m.) duomenų lauko **"Savivaldybė"** reikšmė turi būti pasirenkama pagal surinkėjo / vežėjo atliekų tvarkymo vietos adresą. Planuojami GPAIS pakeitimai, kad savivaldybę turėtų nurodyti ne naudotojas (perdirbėjas)/eksportuotojas, bet surinkėjas, kuris tiksliai nurodytų savivaldybes, kuriose atliekos buvo surinktos. Atlikus pakeitimus, apie tai bus paskelbta GPAIS naujienų skiltyje.

– Vykdant atliekų perdavimą per tarpininką nėra galimybės nurodyti tikslios atliekų kilmės savivaldybės, kadangi perduodant atliekas su GPAIS vežimo lydraščiais per tarpininką/rūšiuotoją, sistemoje yra fiksuojamas tarpininko veiklavietės adresas ir išrašant įrodančius dokumentus leidžiama rinktis tik tą savivaldybę, kurioje veikia tarpininkas, išrūšiavęs gautas atliekas ir perdavęs jas galutiniam atliekų tvarkytojui.

| kategorija                             |                             | Lempos          |                               |                                    |                                     |                 |   |
|----------------------------------------|-----------------------------|-----------------|-------------------------------|------------------------------------|-------------------------------------|-----------------|---|
| Atlieka                                | Atliekų susidarymo šaltinis | Savivaldybė     | Atliekų tvarkymo teritorija 👁 | Sutvarkytas atliekų kiekis,<br>t/m | Sutvarkytas atliekų kiekis,<br>vnt. | ļkainis, Eur/t⊕ |   |
| 20 01 21 01* dienos šviesos lempos 🔹 🔹 | Komunalinis srautas         |                 | •                             |                                    |                                     |                 | + |
|                                        |                             |                 | Įrašų nėra                    |                                    |                                     |                 |   |
|                                        |                             | Akmenés r. sav. | ^                             | 0.000                              | 0                                   |                 |   |
|                                        |                             | Alytaus m. sav  |                               |                                    |                                     |                 |   |
|                                        |                             | Alytaus r. sav  |                               |                                    |                                     |                 |   |
|                                        |                             | Anykščių ε sav  |                               |                                    |                                     |                 |   |
| 1 1 1 1 1 1 1 1 1 1 1 1 1 1 1 1 1 1 1  | 119192000                   | Birštono sav.   |                               |                                    |                                     |                 |   |

#### pav. 45

Skilties **"Sutvarkytos atliekos"** laukelyje **"Atliekų tvarkymo teritorija"** pasirenkama vieta, kurioje buvo faktiškai sutvarkyta atlieka – Lietuva arba Europos ekonominė erdvė (pav. 46). Tai yra, kai atliekos yra išvežamos (eksportuojamos) tvarkyti iš LR teritorijos į Europos ekonominei erdvei priklausančias šalis, pasirinkite eilutę **"Europos ekonominė erdvė".** 

| kategorija                           |                             | Lempos            |                                    |                                    |                                     |                 |   |
|--------------------------------------|-----------------------------|-------------------|------------------------------------|------------------------------------|-------------------------------------|-----------------|---|
| Atlieka                              | Atliekų susidarymo šaltinis | Savivaldybé       | Atliekų tvarkymo teritorija 🕏      | Sutvarkytas atliekų kiekis,<br>t/m | Sutvarkytas atliekų kiekis,<br>vnt. | ļkainis, Eur∕t⊚ |   |
| 20 01 21 01* dienos šviesos lempos * | Komunalinis srautas 4       | Vilniaus m. sav 🔹 |                                    |                                    |                                     |                 | + |
|                                      |                             |                   | Lietuva<br>Europos ekonominė erdvė | 0.000                              | 0                                   |                 |   |

pav. 46

#### Atkreipkite dėmesį

Ties duomenų lauku **"Atliekų tvarkymo teritorija"** rodoma kontekstinė pagalba su tekstu "Europos ekonominė erdvė nurodoma tik jeigu atliekos pradinis apdorojimas vykdomas ne Lietuvoje, t. y. išvežtos panaudoti (perdirbti) neapdorotos atliekos".

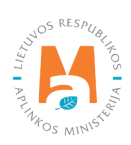

Pasirinkti reikšmes duomenų laukuose **"Atliekų susidarymo šaltinis", "Savivaldybė", "Atliekų tvarkymo teritorija, t", "Sutvarkytas atliekų kiekis, t/m", "Sutvarkytas atliekų kiekis, vnt." ir "Įkainis, Eur/t"** galima atsižvelgiant į atliekų tvarkymo vietoje turimas teises išrašyti įrodantį dokumentą pagal konkrečias elektros ir elektroninės atliekų tvarkymo veiklas ir faktiškai sutvarkytus atliekų kiekius, t. y. kokias tvarkymo veiklas vykdant buvo sutvarkytos ir apskaitytos EEĮ atliekos

Skiltyje **"Sutvarkytos atliekos"** užpildomi likę duomenų laukai (pav. 47):

- Sutvarkytas atliekų kiekis, t/m;
- Sutvarkytas atliekų kiekis, vnt;
- Įkainis, Eur/t.

| ;  kategorija                          |                             | Lempos              |                               |                                    |                                     |                  |   |
|----------------------------------------|-----------------------------|---------------------|-------------------------------|------------------------------------|-------------------------------------|------------------|---|
| Atlieka                                | Atliekų susidarymo šaltinis | Savivaldybě         | Atliekų tvarkymo teritorija 🖑 | Sutvarkytas atliekų kiekis,<br>t/m | Sutvarkytas atliekų kiekis,<br>vnt. | ļkainis, Eur/t 🕲 |   |
| 20 01 21 01* dienos šviesos lempos 🔹 * | Komunalinis srautas         | * Vihiaus m. sav. * | Lietuva *                     | 10                                 | 1000.0                              | 10               | + |
|                                        |                             |                     | Įrašų nėra                    |                                    |                                     |                  |   |
|                                        |                             |                     |                               | 0.000                              | 0                                   |                  |   |

pav. 47

### Atkreipkite dėmesį

Prie duomenų lauko "Įkainis, Eur/t" rodoma kontekstinė pagalba su tekstu "Pagal dokumento/patvirtinimo siuntėjo gautą sumą iš dokumento gavėjo. Jeigu už atliekas sumoka dokumento siuntėjas, įkainis nurodomas su "-" ženklu".

Skiltyje **"Sutvarkytos atliekos"** duomenų laukuose įrašius visą reikalingą informaciją apie sutvarkytą atlieką, spauskite mygtuką [ + ]. Jį spauskite kiekvieną kartą įrašius visą reikalingą informaciją apie kiekvieną sutvarkytą atlieką. Jeigu subjektas nori informaciją apie sutvarkytą atlieką pašalinti iš sąrašo, spauskite šalinimo mygtuką [ 1 ] ir patvirtinus šalinimo veiksmą visa informacija apie sutvarkytą atlieką bus pašalinta. Jeigu prie informacijos apie sutvarkytą atlieką paspausite redagavimo mygtuką [ 2 ], tuomet bus galima pasirinktą informaciją apie sutvarkytą atlieką pakeisti kita (pav. 48).

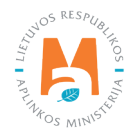

| kategorija                         |                             | Lempos          |                               |                                    |                                     |                 |    |
|------------------------------------|-----------------------------|-----------------|-------------------------------|------------------------------------|-------------------------------------|-----------------|----|
| Atlieka                            | Atliekų susidarymo šaltinis | Savivaldybé     | Atliekų tvarkymo teritorija 🕲 | Sutvarkytas atliekų kiekis,<br>t/m | Sutvarkytas atliekų kiekis,<br>vnt. | ļkainis, Eur/t⊕ | 2  |
|                                    | 8                           | •               | 8                             |                                    | 0                                   |                 | +  |
| 10 01 21 01* dienos šviesos lempos | Komunalinis srautas         | Vilniaus m. sav | Lietuva                       | 10.000                             | 1000                                | 10.00           | 10 |
|                                    |                             |                 |                               | 10.000                             | 1000                                |                 | -  |

#### pav. 48

Skiltyje **"Efektyvumas"** pateikiami elektros ir elektroninės įrangos atliekų sutvarkymo efektyvumo rodikliai Lietuvoje ir Europos ekonominėje erdvėje (EEE) (pav. 49).

| Sutvarkytos atliekos                                                                                                    | Efektyvumas                                                                                                    |                                                  |
|----------------------------------------------------------------------------------------------------|----------------------------------------------------------------------------------------------------|--------------------------------------------------|
| Atliekų sutvarkymo                                                                                                    | o efektyvumas Lietuvoje                                                                                                    |                                                  |
| EEĮ atliekų naudojimo<br>EEĮ atliekų paruošimo<br>Sutvarkytas EEĮ atliek<br>Tvarkant EEĮ atliekas<br>Tvarkant EEĮ atliekas<br>Tvarkant EEĮ atliekas | efektyvumas, proc.<br>naudoti pakartotinai ir (ar) perdirbimo efektyvumas, proc.<br>ų, už kurių sutvarkymą yra išrašyti įrodantys dokumentai, kiekis, t/m<br>susidariusių atliekų panaudotas kiekis, t/m<br>susidariusių atliekų paruoštas naudoti pakartotinai ir (ar) perdirbtas kiekis, t/m<br>susidariusių medžiagų, daiktų kiekis | 0.00<br>0.00<br>0.000<br>0.000<br>0.000<br>0.000 |
| Atliekų sutvarkymo                                                                                                    | efektyvumas EEE                                                                                                    |                                                  |
| EEĮ atliekų naudojimo<br>EEĮ atliekų paruošimo<br>Sutvarkytas EEĮ atliek<br>Tvarkant EEĮ atliekas<br>Tvarkant EEĮ atliekas<br>Tvarkant EEĮ atliekas | efektyvumas, proc.<br>naudoti pakartotinai ir (ar) perdirbimo efektyvumas, proc.<br>ų, už kurių sutvarkymą yra išrašyti įrodantys dokumentai, kiekis, t/m<br>susidariusių atliekų panaudotas kiekis, t/m<br>susidariusių atliekų paruoštas naudoti pakartotinai ir (ar) perdirbtas kiekis, t/m<br>susidariusių medžiagų, daiktų kiekis | 0.00<br>0.00<br>0.000<br>0.000<br>0.000<br>0.000 |

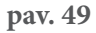

Atkreipkite dėmesį

– EEĮ atliekų sutvarkymo efektyvumo skaičiavimas šiuo metu (2022 m.) dėl GPAIS sistemos sutrikimų veikia nekorektiškai. Ištaisius GPAIS trūkumus, apie tai bus paskelbta GPAIS naujienų skiltyje.

- Duomenis skiltyje "Efektyvumas" galima tik peržiūrėti, ne koreguoti.

Norėdami išsaugoti rengiamą įrodantį dokumentą, jo formos lange spauskite mygtuką **"Išsaugoti"** (pav. 50), dokumento rengimą galima bus tęsti vėliau. Išsaugotą Įrodantį dokumentą galima rasti bendrame įrodančių dokumentų sąraše – **"Įrodantys dokumentai"** lange.

| kumento formavimo data<br>Isena | 2022-04-03<br>Išsaugotas | Dokumento gavėjo tipas<br>Gaminių/pakuočių srautas | zw.z.<br>Surinkėjas/Mšinų komunalinių atliekų apdorotojas (lėtas subjektas)<br>Elektros ir elektroninė įranga |
|---------------------------------|--------------------------|----------------------------------------------------|----------------------------------------------------------------------------------------------------|
| enos data                       | 2022-04-03 10:15         | F GRINNING                                         |                                                                                                    |

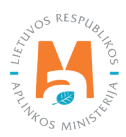

# 3.4.2.4. Naudotojo (perdirbėjo)/Eksportuotojo gaminių ir (ar) pakuočių atliekų sutvarkymą įrodančio dokumento rengimas Baterijų ir akumuliatorių sraute

### Svarbu!

Atliekų naudotojas (perdirbėjas)/eksportuotojas atliekų tvarkymo vietoje ataskaitiniuose metuose turi būti sutvarkęs baterijų ir akumuliatorių atliekų kiekį, už kurių sutvarkymą galima išrašyti baterijų ir akumuliatorių įrodantį dokumentą, kuris turi būti ne mažesnis už ataskaitiniuose metuose išrašomų baterijų ir akumuliatorių atliekų sutvarkymo įrodančių dokumentų baterijų ir akumuliatorių atliekų kiekį.

Rengiant naudotojo (perdirbėjo)/eksportuotojo gaminių ir (ar) pakuočių sutvarkymą įrodantį dokumentą baterijų ir akumuliatorių sraute sutvarkytoms atliekoms, lauke **"Gaminių/pakuočių srautas"** pasirenkamas srautas **"Ba-terijos ar akumuliatoriai"** ir atsivėrusiame papildomame lauke pasirenkamas gaminio tipas (baterija (galvaninis elementas) arba akumuliatorius) (žr. <u>3.3. poskyrį "Gaminių/pakuočių srautai įrodančiuose dokumentuose"</u>). Įvedus informaciją apie dokumento gavėją, ataskaitinius metus, spauskite mygtuką **"Rengti"** (pav. 51) ir bus atveriama šio tipo įrodančio dokumento forma.

|                                                                                                    | Rengti įrodantį               | dokumentą                                 |                                                      | ×  |
|----------------------------------------------------------------------------------------------------|-------------------------------|-------------------------------------------|------------------------------------------------------|----|
| Naudotojo (perdirbėjo)/Eksportuotojo gaminių ir (ar) p<br>įrodantis dokumentas                               | akuočių atliekų sutvarkymą    | ⊖ Naudotojo (rūšiuotojo) ga<br>dokumentas | aminių ir (ar) pakuočių atliekų sutvarkymą įrodanti: | 30 |
| <ul> <li>Surinkėjo/Mišrių komunalinių atliekų apdorotojo gami<br/>sutvarkymą įrodantis dokumentas</li> </ul> | inių ir (ar) pakuočių atliekų |                                           |                                                      |    |
| Dokumento gavėjo tipas 🖌                                                                                     | Atliekų tvarkymo sutartis     | v                                         |                                                      |    |
| Surinkėjas/Mišrių komunalinių atliekų apdorot ÷                                                              | UAB Atliekų tvarkyn           | nas į. k. 123456789 sutarti               | s 123456 sudaryta 2019-10-01                         | ę  |
| Dokumento gavėjo atlieku tvarkymo vieta 🛩                                                                    |                               |                                           |                                                      |    |
| UAB Atliekų tvarkymas                                                                                        |                               |                                           |                                                      | 0  |
| Dokumento gavėjo atliekų tvarkymo vietos adresas                                                             |                               |                                           |                                                      |    |
| Adresas                                                                                                    |                               |                                           |                                                      | 8  |
| Gaminių/pakuočių srautas 🛷                                                                                   |                               |                                           | Ataskaitiniai metai 🛩                                |    |
| Baterijos ar akumuliatoriai                                                                                  |                               | :                                         | 2022                                                 | ¢  |
| Apmokestinamasis gaminys 🔹                                                                                   |                               |                                           |                                                      |    |
| Akumuliatoriai                                                                                               |                               |                                           |                                                      |    |
| Pastaba                                                                                                    |                               |                                           |                                                      |    |
|                                                                                                    |                               |                                           |                                                      |    |
|                                                                                                    |                               |                                           |                                                      | 1. |
|                                                                                                    |                               |                                           |                                                      |    |
| Uždaryti Rengti                                                                                              |                               |                                           |                                                      |    |

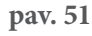

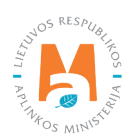

#### Atvertoje šio tipo įrodančio dokumento formoje sugeneruojamas įrodančio dokumento numeris (pav. 52).

|                                                                                                    | ,                                                                      | r) pakuocių atliekų sutvarkyrną įr | odantis dokumentas                                                                                                    |                                                                                      | Salinti (Issaugot)     | 10 |
|----------------------------------------------------------------------------------------------------|------------------------------------------------------------------------|------------------------------------|----------------------------------------------------------------------------------------------------|--------------------------------------------------------------------------------------|------------------------|----|
| kumento Nr.<br>kumento formavimo data<br>sena<br>senos data                                                                                         | 222 1KA0001-4795-5137<br>2022-03-27<br>Iš saugotas<br>2022-03-27 14:14 |                                    | daskalilniai metai<br>lokumento gavėjo tipas<br>jaminių/pakuočių srautas<br>lastaba                                                        | 2022<br>Sunrikėjas/Mišių komunalinių atliekų apdoroto<br>Baterijos ar akumuliatoriai | ojas (kitas subjektas) |    |
| kumento siuntėjas                                                                                                    |                                                                        | 1                                  | Jokumento gavējas                                                                                                    |                                                                                      |                        |    |
| llekų krakymo vietos adresas<br>liekų krakymo vietos ryšio duomenys<br>Ilekų krakymo vietos ryšio duomenys<br>Suharkytos atliekos Ebityumes Atliekų | barkymo metu susislanusios medžiagos                                   | 2                                  | ulliekų tvarkymo sistartis<br>Ulliekų tvarkymo vietos adresas<br>Ulliekų tvarkymo vietos adresas<br>Ulliekų tvarkymo vietos ryšio duomenys |                                                                                      |                        |    |
| amokestinamojo gaminio rūšis                                                                                                    |                                                                        | Akumuliatoriai                     |                                                                                                    |                                                                                      |                        |    |
| Atlieka                                                                                                    |                                                                        | Atliekų tvarkymo teritorija 🗇      | Sutvarkytas atliekų kiekis, t/m                                                                                                    | [kainis, Eur/t⊕                                                                      |                        |    |
|                                                                                                    |                                                                        |                                    |                                                                                                    |                                                                                      | -                      |    |

pav. 52

Taip pat rengiant dokumentą, sistemoje matoma dokumento formavimo data, būsenos data, dokumento siuntėjo ir gavėjo duomenys.

Skilties **"Sutvarkytos atliekos"** duomenų lauke **"Atlieka"** galima pasirinkti vieną iš baterijų ir akumuliatorių atliekų, už kurių sutvarkymą išrašomas įrodantis dokumentas (pav. 53).

| nokestinamojo gaminio rūšis                           | Akumuliatoriai                |                                |                  |   |  |
|-------------------------------------------------------|-------------------------------|--------------------------------|------------------|---|--|
| Atlieka                                               | Atliekų tvarkymo teritorija 🗇 | Sutvarkytas atliekų kiekis, ∜m | [kainis, Eur/t 🗇 |   |  |
| •                                                     |                               | •                              |                  | + |  |
|                                                       | Įrašų nėra                    |                                |                  |   |  |
| 6 06 01 01* nešiojamieji švino                        |                               | 0.000                          |                  |   |  |
| 5 05 01 02* automobiliams skini švino<br>kumuliatoria |                               |                                |                  |   |  |

pav. 53

#### Atkreipkite dėmesį

Atliekų sąrašas susiaurinamas iki galimų pasirinkti atliekų, tinkamų konkrečiam įrodančio dokumento išrašymui atsižvelgiant į gaminių/pakuočių srautą ir gaminio/pakuotės rūšį.

Skilties **"Sutvarkytos atliekos"** duomenų lauke **"Atliekų tvarkymo teritorija"** pasirenkama vieta, kurioje buvo faktiškai sutvarkyta atlieka – Lietuva arba Europos ekonominė erdvė (pav. 54). Tai yra, kai atliekos išvežamos (eksportuojamos) tvarkyti iš LR teritorijos į Europos ekonominei erdvei priklausančias šalis, pasirinkite eilutę **"Europos ekonominė erdvė".** 

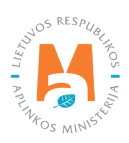

| iokestinamojo gaminio rūšis                            | Akumuliatoriai                     |                                 |                 |   |  |
|--------------------------------------------------------|------------------------------------|---------------------------------|-----------------|---|--|
| Atlieka                                                | Atliekų tvarkymo teritorija 👁      | Sutvarkytas atliekų kiekis, t/m | [kainis, Eur/t⊕ |   |  |
| 16 06 01 02° automobiliams skirti švino akumuliatoriai | •                                  | •                               |                 | + |  |
|                                                        | Listuva<br>Europos ekonominė erdvė | 0.000                           |                 |   |  |

pav. 54

#### Atkreipkite dėmesį

Ties duomenų lauku **"Atliekų tvarkymo teritorija"** rodoma kontekstinė pagalba su tekstu "Europos ekonominė erdvė nurodoma tik jeigu atliekos pradinis apdorojimas vykdomas ne Lietuvoje, t. y. išvežtos panaudoti (perdirbti) neapdorotos atliekos".

#### Atkreipkite dėmesį

Pasirinkti reikšmes duomenų laukuose **"Atliekų tvarkymo teritorija", "Sutvarkytas atliekų kiekis, t/m"**, galima atsižvelgiant į atliekų tvarkymo vietoje turimas teises išrašyti įrodantį dokumentą ir pagal konkrečias baterijų ir akumuliatorių atliekų tvarkymo veiklas bei faktiškai sutvarkytus atliekų kiekius, t. y. kokias tvarkymo veiklas vykdant buvo sutvarkytos ir apskaitytos baterijų ir akumuliatorių atliekos.

Skiltyje **"Sutvarkytos atliekos"** užpildykite likusius duomenų laukus (pav. 55):

- Sutvarkytas atliekų kiekis, t/m;
- Įkainis, Eur/t.

| nokestinamojo gaminio rūšis                              |           | Akumuliatonai                 | 5                               |                 |   |  |
|----------------------------------------------------------|-----------|-------------------------------|---------------------------------|-----------------|---|--|
| Atlieka                                                  |           | Atliekų tvarkymo teritorija 🛞 | Sutvarkytas atliekų kiekis, t/m | ļkainis, Eur/t⊚ |   |  |
| 16 06 01 02° automobiliams skirti švino akumuliatoriai * | * Lietuva | *                             | 50                              | 10              | + |  |
|                                                          |           | įrašų nėra                    |                                 |                 |   |  |
|                                                          |           |                               | 0.000                           |                 |   |  |

pav. 55

#### Atkreipkite dėmesį

Prie duomenų lauko **"Įkainis, Eur/t"** rodoma kontekstinė pagalba su tekstu "Pagal dokumento/patvirtinimo siuntėjo gautą sumą iš dokumento gavėjo. Jeigu už atliekas sumoka dokumento siuntėjas, įkainis nurodomas su "-" ženklu".

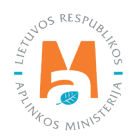

Skiltyje **"Sutvarkytos atliekos"** duomenų laukuose įrašius visą reikalingą informaciją apie sutvarkytą atlieką, spauskite mygtuką [ +]. Jį spauskite kiekvieną kartą įrašius visą reikalingą informaciją apie kiekvieną sutvarkytą atlieką. Jeigu subjektas nori informaciją apie sutvarkytą atlieką pašalinti iš sąrašo, spauskite šalinimo mygtuką [ 1 ] ir patvirtinus šalinimo veiksmą visa informacija apie sutvarkytą atlieką bus pašalinta. Jeigu prie informacijos apie sutvarkytą atlieką paspausite redagavimo mygtuką [ 2 ], tuomet bus galima pasirinktą informaciją apie sutvarkytą atlieką pakeisti kita (pav. 56).

| pmokestinamojo gaminio rūšis                           | Akumuliatoriai                |                                 |                  |    |
|--------------------------------------------------------|-------------------------------|---------------------------------|------------------|----|
| Atlieka                                                | Atliekų tvarkymo teritorija 🕐 | Sutvarkytas atliekų kiekis, t/m | [kainis, Eur/t ⊛ |    |
| •                                                      |                               | •                               |                  | +  |
| 16 06 01 02* automobiliams skirti švino akumuliatoriai | Lietuva                       | 50.000                          | 10.00            | 18 |
|                                                        |                               | 50.000                          |                  |    |
| lendras kiekis:                                        | 50.000 t                      |                                 |                  |    |

#### pav. 56

Skiltyje **"Efektyvumas"** pateikiami baterijų ir akumuliatorių atliekų sutvarkymo efektyvumo rodikliai Lietuvoje ir Europos ekonominėje erdvėje (EEE) (pav. 57).

| Sutvarkytos atliekos      | Efektyvumas         | Atliekų tvarkymo metu susidariusios medžiagos  |        |
|---------------------------|---------------------|------------------------------------------------|--------|
| Atliekų sutvarkymo e      | fektyvumas Lief     | tuvoje                                         |        |
| BA atliekų perdirbimo efe | ktyvumas, proc.     |                                                | 0.00   |
| Sutvarkytas BA atliekų, u | ž kurių sutvarkyma  | yra išrašyti įrodantys dokumentai, kiekis, t/m | 0.000  |
| Tvarkant BA atliekas sus  | dariusių atliekų pe | rdirbtas kiekis, t/m                           | 5.000  |
| Tvarkant BA atliekas sus  | dariusių medžiagų   | , daiktų kiekis                                | 5.000  |
|                           |                     |                                                |        |
| Atliekų sutvarkymo e      | fektyvumas EE       | E                                              |        |
| BA atliekų perdirbimo efe | ktyvumas, proc.     |                                                | 4.88   |
| Sutvarkytas BA atliekų, u | ž kurių sutvarkymą  | yra išrašyti įrodantys dokumentai, kiekis, t/m | 20.500 |
| Tvarkant BA atliekas sus  | dariusių atliekų pe | rdirbtas kiekis, t/m                           | 1.000  |
| Tvarkant BA atliekas sus  | dariusių medžiagų   | , daiktų kiekis                                | 0.000  |
|                           |                     |                                                |        |

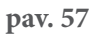

### Atkreipkite dėmesį

– Baterijų ir akumuliatorių atliekų sutvarkymo efektyvumo skaičiavimas šiuo metu (2022 m.) dėl GPAIS sistemos sutrikimų veikia nekorektiškai. Ištaisius GPAIS trūkumus, apie tai bus paskelbta GPAIS naujienų skiltyje.

– Duomenis skiltyje "Efektyvumas" galima tik peržiūrėti, ne koreguoti.

Skiltyje **"Atliekų tvarkymo metu susidariusios medžiagos"** pateikiami baterijų ir akumuliatorių atliekų tvarkymo metu susidariusių medžiagų kiekiai tonomis pagal kombinuotos nomenklatūros kodus kiekvienoje atliekų tvarkymo vietoje (pav. 58).

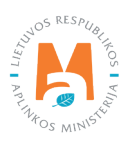

| Sutvarkytos atliekos Efektyvumas | Atliekų tvarkymo metu susidariusios medžiagos |                             |                                     |                                     |                                         |                     |
|----------------------------------|-----------------------------------------------|-----------------------------|-------------------------------------|-------------------------------------|-----------------------------------------|---------------------|
| Medžiagos, daikto KN kodas       | Medžiagos, daikto KN pavadinimas              | Atliekų tvarkymo teritorija | Atliekų tvarkytojas                 | Atliekų tvarkymo vieta              | Atliekų tvarkymo vietos adresas         | Susidaręs kiekis, t |
| 7600                             | 7600 ALIUMINIS IR ALIUMINIO GAMINIAI          | Lietuva                     | Uždaroji akcinė bendrovė "Žalvaris" | UAB "Žalvaris" AUC Palemono g. 171A | Kauno m. sav., Kaunas, Palemono g. 171a | 5                   |

pav. 58

### Atkreipkite dėmesį

Duomenis skiltyje "Atliekų tvarkymo metu susidariusios medžiagos" galite tik peržiūrėti, ne koreguoti.

Norėdami išsaugoti rengiamą įrodantį dokumentą, jo formos lange spauskite mygtuką **"Išsaugoti"** (pav. 59), dokumento rengimą galima bus tęsti vėliau. Išsaugotą Įrodantį dokumentą galima rasti bendrame įrodančių dokumentų sąraše – **"Įrodantys dokumentai"** lange.

| Gijži                                               |                                                  |                                                                                      |                                                                                                    |
|-----------------------------------------------------|--------------------------------------------------|--------------------------------------------------------------------------------------|----------------------------------------------------------------------------------------------------|
| Naudotojo (perdirbėjo)/E                            | ksportuotojo gaminių ir (ar) pakuočių at         | liekų sutvarkymą įrodantis dokumentas                                                | Salinti Hisaugan Teileti                                                                                  |
| Dokumento Nr.<br>Dokumento formavimo data<br>Basena | 22215(A00014795-5137<br>2022-03-27<br>Itsaugotas | Ataskaitiniai metai<br>Dokumento gavėjo tipas<br>Gaminių/pakuočių srautas<br>Pastaha | 2022<br>Surinkėjas/Mělnų komunalinų atliekų apdorotojas (kitas subjektas)<br>Baterijos ar aksimuliatoriai |
| Büsenos data                                        | 2022-03-27 14:14                                 | 5. MIRANO M                                                                          |                                                                                                    |

pav. 59

3.4.2.5. Naudotojo (perdirbėjo)/Eksportuotojo gaminių ir (ar) pakuočių atliekų sutvarkymą įrodančio dokumento rengimas Apmokestinamųjų gaminių (išskyrus baterijas ir akumuliatorius) sraute

#### Svarbu!

Atliekų naudotojas (perdirbėjas)/eksportuotojas atliekų tvarkymo vietoje ataskaitiniuose metuose turi būti sutvarkęs apmokestinamųjų gaminių (išskyrus baterijas ir akumuliatorius) atliekų kiekį, už kurių sutvarkymą galima išrašyti apmokestinamųjų gaminių (išskyrus baterijas ir akumuliatorius) įrodantį dokumentą, kuris turi būti nemažesnis už ataskaitiniuose metuose išrašomų apmokestinamųjų gaminių (išskyrus baterijas ir akumuliatorius) atliekų sutvarkymo įrodančių dokumentų apmokestinamųjų gaminių (išskyrus baterijų ir akumuliatorių) atliekų kiekį.

Rengiant naudotojo (perdirbėjo)/eksportuotojo gaminių ir (ar) pakuočių sutvarkymą įrodantį dokumentą apmokestinamųjų gaminių (išskyrus baterijas ir akumuliatorius) sraute sutvarkytoms atliekoms, lauke **"Gaminių/pakuočių srautas"** pasirenkamas srautas **"Apmokestinamieji gaminiai (išskyrus baterijas ir akumuliatorius)"** ir atsivėrusiame papildomame lauke pasirenkamas apmokestinamojo gaminio tipas (žr. <u>3.3. poskyrį "Gaminių/pakuočių</u> <u>srautai įrodančiuose dokumentuose"</u>). Įvedus informaciją apie dokumento gavėją, ataskaitinius metus, spauskite mygtuką **"Rengti"** (pav. 60) ir bus atveriama šio tipo įrodančio dokumento forma.

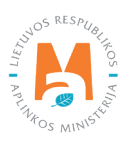

|                                                                                                    | Rengti įrodantį               | dokumentą                              |                                       | ×                   |
|----------------------------------------------------------------------------------------------------|-------------------------------|----------------------------------------|---------------------------------------|---------------------|
| Naudotojo (perdirbėjo)/Eksportuotojo gaminių ir (ar) p<br>įrodantis dokumentas                               | akuočių atliekų sutvarkymą    | O Naudotojo (rūšiuotojo)<br>dokumentas | gaminių ir (ar) pakuočių atliekų sutv | rarkymą įrodantis   |
| <ul> <li>Surinkėjo/Mišrių komunalinių atliekų apdorotojo gami<br/>sutvarkymą įrodantis dokumentas</li> </ul> | inių ir (ar) pakuočių atliekų |                                        |                                       |                     |
| Dokumento gavėjo tipas 🛩                                                                                     | Atliekų tvarkymo sutartis «   | /                                      |                                       |                     |
| Surinkėjas/Mišrių komunalinių atliekų apdorot ÷                                                              | Uždaroji akcinė bendro        | ovė "Atliekų tvarkytojas"              | į. k. 123456789 sutartis 001 s        | udaryta 2022-03-18‡ |
| Dokumento gavėjo atliekų tvarkymo vieta 🛩                                                                    |                               |                                        |                                       |                     |
| UAB "Atliekų tvarkytojas" adresas                                                                            |                               |                                        |                                       | \$                  |
| Dokumento gavėjo atliekų tvarkymo vietos adresas                                                             |                               |                                        |                                       |                     |
| Adresas                                                                                                    |                               |                                        |                                       | A                   |
| Gaminių/pakuočių srautas 🗸                                                                                   |                               |                                        | Ataskaitiniai metai 🛩                 |                     |
| Apmokestinamieji gaminiai (išskyrus baterijas ir a                                                           | akumuliatorius)               | \$                                     | 2022                                  | \$                  |
| Apmokestinamasis gaminys 🌲                                                                                   |                               |                                        |                                       |                     |
| Padangos                                                                                                    |                               |                                        |                                       | •                   |
| Pastaba                                                                                                    |                               |                                        |                                       |                     |
|                                                                                                    |                               |                                        |                                       |                     |
|                                                                                                    |                               |                                        |                                       | 1                   |
|                                                                                                    |                               |                                        |                                       | 76                  |
| Uždaryti Rengti                                                                                              |                               |                                        |                                       |                     |

pav. 60

Atvertoje šio tipo įrodančio dokumento formoje automatiškai sugeneruojamas įrodančio dokumento numeris (pav. 61).

| Dokumento Nr.<br>Dokumento formavimo data<br>Búsena<br>Búsenos data                                                   | 2210/10001-5462-4795<br>2022-03-27<br>Issaugotas<br>2022-03-27 13 19 | Atask<br>Doku<br>Gami<br>Pasta | altiniai metai<br>nento gavėjo tipas<br>nių/pakuočių srautas<br>ba                                       | 2022<br>Surinkėjas/Mšnų komunalinių alliekų apdorotoj<br>Apriokestinamiej gaminiai (išskyrus baterijas i | as (kitas subjektas)<br>r akumuliatorius) |  |
|----------------------------------------------------------------------------------------------------|----------------------------------------------------------------------|--------------------------------|----------------------------------------------------------------------------------------------------|----------------------------------------------------------------------------------------------------|-------------------------------------------|--|
| Dokumento siuntéjas                                                                                                   |                                                                      | Dokur                          | nento gavėjas                                                                                            |                                                                                                    |                                           |  |
| UAB<br>Adielaų tvarkymo vietos adresas<br>Atlielaų tvarkymo vietos adresas<br>Atlielaų tvarkymo vietos ryšio duomenys |                                                                      | Atfiek<br>Atfiek<br>Atfiek     | ų tvarkymo sutariis<br>ų tvarkymo vieta<br>ų tvarkymo vietos adresas<br>ų tvarkymo vietos ryšio duomenys |                                                                                                    |                                           |  |
| Sutvarkytos atliekos Elektykumas                                                                                      |                                                                      |                                |                                                                                                    |                                                                                                    |                                           |  |
| Apmokestinamojo gaminio rūšis                                                                                         |                                                                      | Padangos                       |                                                                                                    |                                                                                                    |                                           |  |
| Atlieka                                                                                                    |                                                                      | Atliekų tvarkymo teritorija 👁  | Sutvarkytas atliekų klekis, t/m                                                                          | Įkainis, Eurit 🗇                                                                                         |                                           |  |
|                                                                                                    | 14                                                                   |                                | •                                                                                                    |                                                                                                    | +                                         |  |
|                                                                                                    |                                                                      | ļrašų nira                     |                                                                                                    |                                                                                                    |                                           |  |
|                                                                                                    |                                                                      |                                |                                                                                                    | 0.00                                                                                                    |                                           |  |

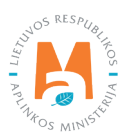

Taip pat rengiant dokumentą, sistemoje matoma dokumento formavimo data, būsenos data, dokumento siuntėjo ir gavėjo duomenys.

Skilties **"Sutvarkytos atliekos"** duomenų lauke **"Atlieka"** galima pasirinkti vieną apmokestinamųjų gaminių atliekų, už kurios sutvarkymą išrašomas dokumentas (pav. 62).

| nokestinamojo gaminio rūšis | Padangos                      |                                 |                 |   |  |
|-----------------------------|-------------------------------|---------------------------------|-----------------|---|--|
| Atlieka                     | Atliekų tvarkymo teritorija 👁 | Sutvarkytas atliekų kiekis, t/m | [kainis, Eur/t⊕ |   |  |
|                             |                               | ÷                               |                 | + |  |
|                             | įrašų nėra                    |                                 |                 |   |  |
| 01.03 naudotos padangos     |                               | 0.000                           |                 |   |  |

pav. 62

#### Atkreipkite dėmesį

Atliekų sąrašas susiaurinamas iki galimų pasirinkti atliekų, tinkamų konkrečiam įrodančio dokumento išrašymui atsižvelgiant į gaminių/pakuočių srautą ir gaminio/pakuotės rūšį.

Skilties **"Sutvarkytos atliekos"** duomenų lauke **"Atliekų tvarkymo teritorija"** pasirenkama vieta, kurioje buvo faktiškai sutvarkyta atlieka – Lietuva arba Europos ekonominė erdvė (pav. 63). Tai yra, kai atliekos išvežamos (eksportuojamos) tvarkyti iš LR teritorijos į Europos ekonominei erdvei priklausančias šalis, pasirinkite eilutę **"Europos ekonominė erdvė".** 

#### Atkreipkite dėmesį

Ties duomenų lauku "Atliekų tvarkymo teritorija" rodoma kontekstinė pagalba su tekstu "Europos ekonominė erdvė nurodoma tik jeigu atliekos pradinis apdorojimas vykdomas ne Lietuvoje, t. y. išvežtos panaudoti (perdirbti) neapdorotos atliekos".

| nokestinamojo gaminio rūšis | Padangos                          |                                 |                  |   |  |
|-----------------------------|-----------------------------------|---------------------------------|------------------|---|--|
| Atlieka                     | Atliekų tvarkymo teritorija 👁     | Sutvarkytas atliekų kiekis, t/m | [kainis, Eur/t ® |   |  |
| 16 01 03 naudatos padangos  | 2                                 | •                               |                  | + |  |
|                             | Lietuva.<br>Europe akonominė arba | 0.000                           |                  |   |  |

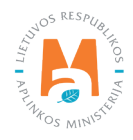

Pasirinkti reikšmes duomenų laukuose **"Atliekų tvarkymo teritorija", "Sutvarkytas atliekų kiekis, t/m"**, galima atsižvelgiant į atliekų tvarkymo vietoje turimas teises išrašyti įrodantį dokumentą ir pagal konkrečias apmokestinamųjų gaminių (išskyrus baterijas ir akumuliatorius) atliekų tvarkymo veiklas bei faktiškai sutvarkytus atliekų kiekius, t. y. kokias tvarkymo veiklas vykdant buvo sutvarkytos ir apskaitytos apmokestinamųjų gaminių atliekos.

Skiltyje **"Sutvarkytos atliekos"** užpildykite likusius duomenų laukus (pav. 64):

- Sutvarkytas atliekų kiekis, t/m;
- Įkainis, Eur/t.

| okestinamojo gaminio rūšis | Padangos                      |                                 |                  |   |  |
|----------------------------|-------------------------------|---------------------------------|------------------|---|--|
| Atlieka                    | Attiekų tvarkymo teritorija 🗇 | Sutvarkytas atliekų kiekis, t/m | [kainis, Eur/t ⊕ |   |  |
| 01 03 naudotos padangos    | Lietuva                       | <ul> <li>50</li> </ul>          | 10               | + |  |
|                            | Įrašų nėra                    |                                 |                  |   |  |
|                            |                               | 0.000                           |                  |   |  |

pav. 64

#### Atkreipkite dėmesį

Prie duomenų lauko **"Įkainis, Eur/t"** rodoma kontekstinė pagalba su tekstu "Pagal dokumento/patvirtinimo siuntėjo gautą sumą iš dokumento gavėjo. Jeigu už atliekas sumoka dokumento siuntėjas, įkainis nurodomas su "-" ženklu".

Skiltyje **"Sutvarkytos atliekos"** duomenų laukuose įrašius visą reikalingą informaciją apie sutvarkytą atlieką, spauskite mygtuką [ + ]. Jį spauskite kiekvieną kartą įrašius visą reikalingą informaciją apie kiekvieną sutvarkytą atlieką. Jeigu subjektas nori informaciją apie sutvarkytą atlieką pašalinti iš sąrašo, spauskite šalinimo mygtuką [ <sup>1</sup> ] ir patvirtinus šalinimo veiksmą visa informacija apie sutvarkytą atlieką bus pašalinta. Jeigu prie informacijos apie sutvarkytą atlieką paspausite redagavimo mygtuką [ *reference and pasirinktą informaciją apie sutvarkytą* atlieką pakeisti kita (pav. 65).

| mokestinamojo gaminio rūšis | Padangos                      |                                 |                  |    |
|-----------------------------|-------------------------------|---------------------------------|------------------|----|
| Atlieka                     | Atliekų tvarkymo teritorija 👁 | Sutvarkytas attiekų kiekis, t/m | [kainis, Eur/t ⊕ |    |
| *                           |                               |                                 |                  | +  |
| 01 03 naudotos padangos     | Lietuva                       | 50.000                          | 10.00            | 10 |
|                             |                               | 50.000                          |                  |    |
| dras kiekis:                | 50.000 t                      |                                 |                  |    |

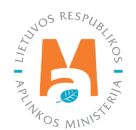

Skiltyje **"Efektyvumas"** pateikiami apmokestinamųjų gaminių (išskyrus baterijas ir akumuliatorius) atliekų sutvarkymo efektyvumo rodikliai Lietuvoje ir Europos ekonominėje erdvėje (EEE) (pav. 66).

| Sutvarkytos atliekos      | Efektyvumas          | Atliekų tvarkymo metu susidariusių atliekų sutvarkytas kiekis | Atliekų tvarkymo metu susidariusios medžiagos |        |
|---------------------------|----------------------|---------------------------------------------------------------|-----------------------------------------------|--------|
| Atliekų sutvarkymo e      | fektyvumas Lie       | tuvoje                                                        |                                               |        |
| AG atlieku perdirbimo efe | ektyvumas, proc.     |                                                               |                                               | 100.00 |
| Sutvarkytas AG atliekų, u | ž kurių sutvarkyma   | ą yra išrašyti įrodantys dokumentai, kiekis, t/m              |                                               | 2.000  |
| Tvarkant AG atliekas susi | idariusių atliekų pe | rdirbtas kiekis, t/m                                          |                                               | 2.000  |
| Tvarkant AG atliekas susi | idariusių medžiagu   | Į, daiktų kiekis                                              |                                               | 0.000  |
|                           |                      |                                                               |                                               |        |
| Atliekų sutvarkymo e      | fektyvumas EE        | E                                                             |                                               |        |
| AG atlieku nerdirhimo efe | duvumas nroc         |                                                               |                                               | 0.00   |
| Sutvarkvtas AG atlieku u  | ž kuriu sutvarkvm:   | a vra išrašvti irodantvs dokumentai, kiekis, t/m              |                                               | 0.000  |
| Tvarkant AG atliekas sus  | idariusiu atlieku pe | rdirbtas kiekis t/m                                           |                                               | 2 000  |
| Tvarkant AG atliekas sus  | idariusiu medžiagu   | J. daiktu kiekis                                              |                                               | 0.000  |
|                           |                      | ir i.                                                         |                                               |        |

pav. 66

#### Atkreipkite dėmesį

– Apmokestinamųjų gaminių atliekų (išskyrus baterijas ir akumuliatorius) sutvarkymo efektyvumo skaičiavimas šiuo metu (2022 m.) dėl GPAIS sistemos sutrikimų veikia nekorektiškai. Ištaisius GPAIS trūkumus, apie tai bus paskelbta GPAIS naujienų skiltyje.

- Duomenis skiltyje "Efektyvumas" galima tik peržiūrėti, ne koreguoti.

Skiltyje **"Atliekų tvarkymo metu susidariusių atliekų sutvarkytas kiekis"** pateikiami susidariusių atliekų kiekiai pagal atliekų kodus, atliekų tvarkymo veiklas, atliekų tvarkymo vietas (pav. 67).

| Sutvarkytos atliekos | Efektyvumas Atliekų tvarkymo metu susidariusių                                                                                                    | ų atliekų sutvarkytas kiekis | Atliekų tvarkymo metu susidariusios medžiago                       | 5                           |                                       |                                           |                                                                   |                                 |
|----------------------|----------------------------------------------------------------------------------------------------|------------------------------|--------------------------------------------------------------------|-----------------------------|---------------------------------------|-------------------------------------------|-------------------------------------------------------------------|---------------------------------|
| Atliekos kodas       | Atliekos pavadinimas                                                                                                    | Pavojinga atlieka            | Atliekų tvarkymo veikla                                            | Atliekų tvarkymo teritorija | Atliekų tvarkytojas                   | Atliekų tvarkymo vieta                    | Atliekų tvarkymo vietos adresas                                   | Sutvarkytas atliekų kiekis, t/m |
| 19 12 12 04          | 19 12 12 04 kitos mechaninio atliekų<br>apdorojimo atliekos po vidaus degimo<br>variklių degalų, tepalų, įsiurbiamo oro<br>filtrų atliekų apdorojimo | Ne                           | R1 lš esmės naudojimas kurui arba<br>kitais būdais energijai gauti | Lietuva                     | Uždaroji akcinė bendrovė<br>"TOKSIKA" | Pavojingujų atliekų deginimo<br>įrenginys | Šiaulių r. sav., Jurgeliškiai (Šiaulių<br>kaimiškoji sen.)        | 1                               |
| 19 12 02 03          | 19 12 02 03 juodieji metalai po vidaus<br>degirno variklių degalų, tepalų,<br>įsiurbiamo oro filtrų atliekų apdorojimo                               | Ne                           | R4 Metalų ir metalų junginių<br>perdirbimas ir (arba) atnaujinimas | Lietuva                     | UAB "Terra recycling"                 | UAB "Terra recycling" Valčiūnų pad.       | Vilniaus r. sav., Valčiūnai (Juodšilių<br>sen.), Draugystės g. 4a | 1                               |
| 19 12 02 03          | 19 12 02 03 juodieji metalai po vidaus<br>degimo variklių degalų, tepalų,<br>įsiurbiamo oro filtrų atliekų apdorojimo                                | Ne                           | R4 Metalų ir metalų junginių<br>perdirbimas ir (arba) atnaujinimas | Lietuva                     | UAB "Terra recycling"                 | UAB "Terra recycling" Valčiūnų pad.       | Vilniaus r. sav., Valčiūnai (Juodšilių<br>sen.), Draugystės g. 4a | 1                               |

pav. 67

#### Atkreipkite dėmesį

Duomenis skiltyje **"Atliekų tvarkymo metu susidariusių atliekų sutvarkytas kiekis"** galite tik peržiūrėti, ne koreguoti.

Skiltyje **"Atliekų tvarkymo metu susidariusios medžiagos"** pateikiami susidariusių medžiagų kiekiai tonomis pagal kombinuotos nomenklatūros kodus ir atliekų tvarkymo vietas (pav. 68).

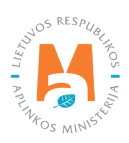

| Sutvarkytos atliekos Efektyvumas | Alfiekų lvarkymo metu susidariusių alliekų sulvarkytas kiekis | Atliekų tvarkymo metu susidariusios medžiag | jos                   |                                     |                                                                   |                     |
|----------------------------------|---------------------------------------------------------------|---------------------------------------------|-----------------------|-------------------------------------|-------------------------------------------------------------------|---------------------|
| Medžiagos, daikto KN kodas       | Medžiagos, daikto KN pavadinimas                              | Atliekų tvarkymo teritorija                 | Atliekų tvarkytojas   | Atliekų tvarkymo vieta              | Atliekų tvarkymo vietos adresas                                   | Susidaręs kiekis, t |
| 7200                             | 7200 GELEŽIS IR PLIENAS (JUODIEJI<br>METALAI)                 | Lietuva                                     | UAB "Terra recycling" | UAB "Terra recycling" Valčiūnų pad. | Vilniaus r. sav., Valčiūnai (Juodšilių sen.),<br>Draugystės g. 4a | 1                   |
| 7200                             | 7200 GELEŽIS IR PLIENAS (JUODIEJI<br>METALAI)                 | Lietuva                                     | UAB "Terra recycling" | UAB "Terra recycling" Valčiūnų pad. | Vilniaus r. sav., Valčiūnai (Juodšilių sen.),<br>Draugystės g. 4a | 1                   |

pav. 68

Norėdami išsaugoti rengiamą įrodantį dokumentą, jo formos lange spauskite mygtuką **"Išsaugoti"** (pav. 69), dokumento rengimą galima bus tęsti vėliau. Išsaugotą Įrodantį dokumentą galima rasti bendrame įrodančių dokumentų sąraše – **"Įrodantys dokumentai"** lange.

| Naudotojo (perdirbėjo)/Eksp                                        | portuotojo gaminių ir (ar) pakuočių a                              | atliekų sutvarkymą įrodantis dokumentas                                                  | Salint Hissauget Talts                                                                                                    |
|--------------------------------------------------------------------|--------------------------------------------------------------------|------------------------------------------------------------------------------------------|----------------------------------------------------------------------------------------------------|
| Dokumento Nc<br>Dokumento formavimo data<br>Búsena<br>Búsenos data | 2210/0001-54624795<br>2022-03-27<br>Bisaugetas<br>2022-03-27 13:19 | Atuskaitistai rentai<br>Dokumento gavojo fipas<br>Garrinini piskuočių srautas<br>Pastaba | 2022<br>Storiokajau/Malini komunalimu atliekų apdorotojas (kitas sudyskias)<br>Aproslastoramiej gamnius (šiskyrus batorijas ir atumuliatokus) |

pav. 69

3.4.2.6 Naudotojo (perdirbėjo)/Eksportuotojo gaminių ir (ar) pakuočių atliekų sutvarkymą įrodančio dokumento rengimas Pakuočių sraute

#### Svarbu!

Atliekų naudotojas (perdirbėjas)/eksportuotojas atliekų tvarkymo vietoje ataskaitiniuose metuose turi būti sutvarkęs ir (ar) panaudojęs energijai gauti pakuočių atliekų kiekį, už kurių sutvarkymą išrašomas pakuočių įrodantis dokumentas, kuris turi būti nemažesnis už ataskaitiniuose metuose išrašomų pakuočių atliekų sutvarkymo įrodančių dokumentų pakuočių atliekų kiekį.

Rengiant naudotojo (perdirbėjo)/eksportuotojo gaminių ir (ar) pakuočių sutvarkymą įrodantį dokumentą pakuočių sraute sutvarkytoms atliekoms, lauke **"Gaminių/pakuočių srautas"** pasirenkamas srautas **"Pakuotė"** ir atsivėrusiame papildomame lauke pasirenkama pakuotės rūšis pagal medžiagą (žr. <u>3.3. poskyrį "Gaminių/pakuočių srautai</u> <u>irodančiuose dokumentuose"</u>). Įvedus informaciją apie dokumento gavėją, ataskaitinius metus, spauskite mygtuką **"Rengti"** (pav. 70) ir bus atveriama šio tipo įrodančio dokumento forma.

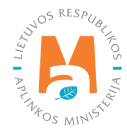

|                                                                                                    | . tonga įrodunų              |                                                              |                                                      |    |
|----------------------------------------------------------------------------------------------------|------------------------------|--------------------------------------------------------------|------------------------------------------------------|----|
| <ul> <li>Naudotojo (perdirbėjo)/Eksportuotojo gaminių ir (ar) p.<br/>įrodantis dokumentas</li> </ul>          | akuočių atliekų sutvarkymą   | <ul> <li>Naudotojo (rūšiuotojo) ga<br/>dokumentas</li> </ul> | aminių ir (ar) pakuočių atliekų sutvarkymą įrodantis | 12 |
| <ul> <li>Surinkėjo/Mišrių komunalinių atliekų apdorotojo gamii<br/>sutvarkymą įrodantis dokumentas</li> </ul> | nių ir (ar) pakuočių atliekų |                                                              |                                                      |    |
| Dokumento gavėjo tipas 🖌                                                                                      | Atliekų tvarkymo sutartis    | ~                                                            |                                                      |    |
| Surinkėjas/Mišrių komunalinių atliekų apdorot ‡                                                               | UAB "Atliekų tvarkyt         | tojas" į. k. 123456789 suta                                  | artis 001 sudaryta 2022-03-18                        | 1  |
| Dokumento gavėjo atliekų tvarkymo vieta ✔                                                                     |                              |                                                              |                                                      |    |
| UAB "Atliekų tvarkytojas"                                                                                     |                              |                                                              |                                                      |    |
|                                                                                                    |                              |                                                              |                                                      |    |
| Dokumento gavejo atliekų tvarkymo vietos adresas                                                              |                              |                                                              |                                                      | 0  |
| viiniaus m. say., viinius, Riovonių g. 2A                                                                     |                              |                                                              |                                                      | 0  |
| Gaminių/pakuočių srautas 🖋                                                                                    |                              |                                                              | Ataskaitiniai metai 🛩                                |    |
| Pakuotės                                                                                                    |                              | •                                                            | 2022                                                 |    |
| Delay file office and an efficience                                                                           |                              |                                                              |                                                      |    |
| Pakuoles iusis pagai medziagą 🛊<br>Medinė                                                                     |                              |                                                              |                                                      |    |
| Wedne                                                                                                    |                              |                                                              |                                                      |    |
| Pastaba                                                                                                    |                              |                                                              |                                                      |    |
|                                                                                                    |                              |                                                              |                                                      |    |
|                                                                                                    |                              |                                                              |                                                      | /  |
|                                                                                                    |                              |                                                              |                                                      |    |
|                                                                                                    |                              |                                                              |                                                      |    |

pav. 70

Atvertoje šio tipo įrodančio dokumento formoje automatiškai sugeneruojamas įrodančio dokumento numeris (pav. 71).

| lokumento Nr.<br>Jokumento formavimo data<br>3ŭsena<br>Būsenos data                                          | 2218/10003-5462-4795<br>2022-03-27<br>Išsaugotas<br>2022-03-27 16.13 |                       | Ataskaitiniai metai<br>Dokumento gavėjo lipas<br>Gaminių/pakuočių srautas<br>Pastaba |                                                               | 2022<br>Surinkėjas/Mšr<br>Pakuotės | ų komunalinių atliekų apdorotoja:               | s (kitas subjektas)                  |  |
|----------------------------------------------------------------------------------------------------|----------------------------------------------------------------------|-----------------------|--------------------------------------------------------------------------------------|---------------------------------------------------------------|------------------------------------|-------------------------------------------------|--------------------------------------|--|
| Dokumento siuntėjas                                                                                          |                                                                      |                       | Dokumento gavėjas                                                                    |                                                               |                                    |                                                 |                                      |  |
| lifiekų tvarkymo vietos adresas<br>Atliekų tvarkymo vietos adresas<br>Atliekų tvarkymo vietos ryšio duomenys |                                                                      |                       | Atliekų tvarkymo sutartis<br>Atliekų tvarkymo vieta                                  |                                                               |                                    |                                                 |                                      |  |
| Suharkytos atliekos                                                                                          |                                                                      |                       | Atliekų tvarkymo vietos adr                                                          | esas<br>io duomenys                                           |                                    |                                                 |                                      |  |
| Subahytos atlekos<br>Pakuotės rūšis pagal medžiagą                                                           |                                                                      | Medinik               | Atliekų tvarkymo vietos adr                                                          | esas<br>io duomenys                                           |                                    |                                                 |                                      |  |
| Sutadrytos atliekos<br>Pakuotės rūšis pagal medžiagą<br>Adieka                                               | Atliekų susidarymo šaltinis                                          | Medine<br>Savivaldybė | Atliekų tvarkymo vietos adr                                                          | exas<br>o duomenys<br>Perdirbtas pakuočių<br>atliekų kieks, t | Perdirbimo įkainis,<br>Eurit D     | Kitaip panaudotaa<br>pakaodių atliekų kiekis, t | Kito panaudojimo<br>įkolnis, Eurit ® |  |

pav. 71

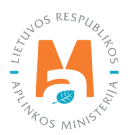

Taip pat rengiant dokumentą, sistemoje matoma dokumento formavimo data, būsenos data, dokumento siuntėjo ir gavėjo duomenys.

#### Atkreipkite dėmesį

Atliekų sąrašas susiaurinamas iki galimų pasirinkti atliekų, tinkamų konkrečiam įrodančio dokumento išrašymui atsižvelgiant į gaminių/pakuočių srautą ir gaminio/pakuotės rūšį.

Skilties **"Sutvarkytos atliekos"** laukelyje **"Atlieka"** pasirinkite vieną iš pakuočių rūšių, už kurios sutvarkymą išrašote atliekų sutvarkymą įrodantį dokumentą (pav. 72).

| Sutvarkytos atliekos                                                                                     |                             |             |                             |                                          |                                |                                                 |                                      |   |   |
|----------------------------------------------------------------------------------------------------|-----------------------------|-------------|-----------------------------|------------------------------------------|--------------------------------|-------------------------------------------------|--------------------------------------|---|---|
| Pakuotės rūšis pagal medžiagą                                                                            |                             | Mediné      |                             |                                          |                                |                                                 |                                      |   |   |
| Adieka                                                                                                   | Atliekų susidarymo šaltinis | Savivaldybė | Atliekų tvarkymo teritorija | Perdirbtas pakuočių<br>atliekų kiekis, t | Perdirbimo įkainis,<br>Eur/t ® | Kitaip panaudotas<br>pakuočių atliekų kiekis, t | Kito panaudojimo<br>įkainis, Eur/t ® |   | ^ |
|                                                                                                    |                             | *           |                             |                                          |                                |                                                 |                                      | + |   |
|                                                                                                    |                             |             | (rašų nėra                  |                                          |                                |                                                 |                                      |   | ^ |
| 15.01.03 medinės pakuotės                                                                                |                             |             |                             | 0.000                                    | 1                              | 0.000                                           |                                      |   | ~ |
| 15 01 10° pakuotės, kunose yra pavojingų<br>cheminių medžiagų likučių arba kurios yra<br>jomis užterštos |                             |             |                             |                                          |                                |                                                 |                                      |   |   |

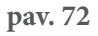

Skilties **"Sutvarkytos atliekos"** laukelyje **"Atliekų susidarymo šaltinis"**, nurodykite, kuriame sraute susidarė atliekos (pav. 73):

- Komunalinis srautas;
- Nekomunalinis srautas;
- Savo reikmėms.

| Suharkytos atliekos<br>Pakuotės rūšis pagal medžiagą |                                                         | Medine      |                             |                                          |                                |                                                 |                                      |   |   |
|------------------------------------------------------|---------------------------------------------------------|-------------|-----------------------------|------------------------------------------|--------------------------------|-------------------------------------------------|--------------------------------------|---|---|
| Atlieka                                              | Atliekų susidarymo šaltinis                             | Savivaldybė | Atliekų tvarkymo teritorija | Perdirbtas pakuočių<br>atliekų kiekis, t | Perdirbimo įkainis,<br>Eur/t ® | Kitaip panaudotas<br>pakuočių atliekų kiekis, t | Kito panaudojimo<br>įkainis, Eur/t 🕲 |   | ^ |
| 15 01 03 medinės pakuotės 🔹 👻                        | •                                                       | •           |                             |                                          |                                |                                                 |                                      | + | ~ |
|                                                      | Komuninie erautas                                       |             | ]tašų nėra                  |                                          |                                |                                                 |                                      |   | ^ |
|                                                      | Nekomunalinis srautas                                   |             |                             | 0.000                                    |                                | 0.000                                           |                                      |   | ~ |
|                                                      | Savo reikmėms<br>Komunalinis srautas iš platinimo vietų |             |                             |                                          |                                |                                                 |                                      |   |   |

pav. 73

Skilties **"Sutvarkytos atliekos"** laukelyje **"Savivaldybė"**, nurodykite savivaldybę pagal surinkėjo/vežėjo atliekų tvarkymo vietos adresą (pav. 74). (žr. GPAIS skiltį "Dažniausiai užduodami klausimai" <u>https://www.gpais.eu/duk</u>).

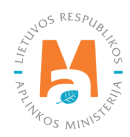

– Duomenų laukas **"Savivaldybė"** privalomas užpildyti tik, jei duomenų lauko **"Atliekų susidarymo šaltinis"** reikšmė yra **"Komunalinis srautas"**.

– Šiuo metu (2022 m.), kai atliekos perduodamos su lydraščiu, duomenų lauko "Savivaldybė" reikšmė turi būti pasirenkama pagal surinkėjo/vežėjo atliekų tvarkymo vietos adresą. Planuojami GPAIS pakeitimai, kad savivaldybę turėtų nurodyti ne naudotojas (perdirbėjas)/eksportuotojas, bet surinkėjas, kuris tiksliai nurodytų savivaldybes, kuriose atliekos buvo surinktos. Atlikus pakeitimus, apie tai bus paskelbta GPAIS naujienų skiltyje.

– Kai atliekos yra perduodamos netiesiogiai ir tvarkytojas gavęs šias atliekas nurodo tikslią surinktų atliekų savivaldybę ir surinkėjas turi teisę toje savivaldybėje surinkti atliekas, GPAIS veikia korektiškai ir surinkėjas gali gauti įrodantį dokumentą su nurodyta savivaldybe, kur atliekos faktiškai ir buvo surinktos, o ne pagal surinkėjo fizinės veiklavietės vietą.

– Vykdant atliekų perdavimą per tarpininką nėra galimybės nurodyti tikslios atliekų kilmės savivaldybės, kadangi perduodant atliekas su GPAIS vežimo lydraščiais per tarpininką/rūšiuotoją, sistemoje yra fiksuojamas tarpininko veiklavietės adresas ir išrašant įrodančius dokumentus leidžiama rinktis tik tą savivaldybę, kurioje veikia tarpininkas, išrūšiavęs gautas atliekas ir perdavęs jas galutiniam atliekų tvarkytojui.

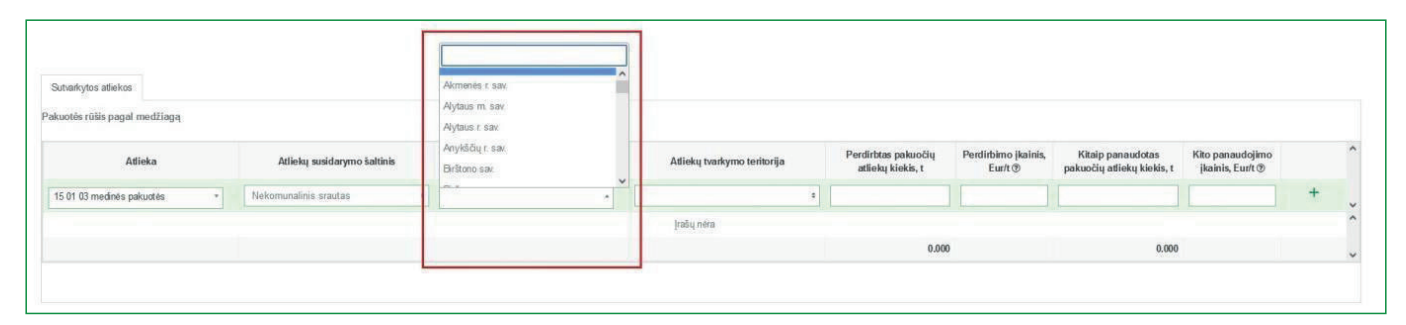

pav. 74

Skilties **"Sutvarkytos atliekos"** duomenų lauke **"Atliekų tvarkymo teritorija"** pasirenkama vieta, kurioje buvo faktiškai sutvarkyta atlieka – Lietuva arba Europos ekonominė erdvė (pav. 75). Tai yra, kai pakuočių atliekos išvežamos (eksportuojamos) tvarkyti iš LR teritorijos į Europos ekonominei erdvei priklausančias šalis, pasirinkite eilutę **"Europos ekonominė erdvė"**.

| uotės rūšis pagal medžiagą  |                             | Medinë      |                                    |                                          |                                |                                                 |                                      |   |
|-----------------------------|-----------------------------|-------------|------------------------------------|------------------------------------------|--------------------------------|-------------------------------------------------|--------------------------------------|---|
| Atlieka                     | Atliekų susidarymo šaltinis | Savivaldybė | Atliekų tvarkymo teritorija        | Perdirbtas pakuočių<br>atliekų kiekis, t | Perdirbimo įkainis,<br>Eur/t ® | Kitaip panaudotas<br>pakuočių atliekų kiekis, t | Kito panaudojimo<br>įkainis, Eur/t ⑦ |   |
| 15 01 03 medinės pakuotės 🔹 | Nekomunalinis srautas •     |             |                                    |                                          |                                |                                                 |                                      | + |
|                             |                             |             | Lietuva<br>Europos ekonominė erdvė | 0.000                                    |                                | 0.000                                           |                                      |   |

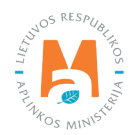

Pasirinkti reikšmes duomenų laukuose **"Atliekų tvarkymo teritorija", "Perdirbtas pakuočių atliekų kiekis t", "Perdirbimo įkainis, Eur/t", "Kitaip panaudotas pakuočių atliekų kiekis, t"**, "Kito panaudojimo įkainis, Eur/t" galima atsižvelgiant į atliekų tvarkymo vietoje turimas teises išrašyti įrodantį dokumentą pagal konkrečias pakuotės atliekų tvarkymo veiklas ir faktiškai sutvarkytus atliekų kiekius, t. y. kokias tvarkymo veiklas vykdant buvo sutvarkytos ir apskaitytos pakuočių atliekos.

Skiltyje **"Sutvarkytos atliekos"** užpildykite likusius duomenų laukus (pav. 76):

- Perdirbtas pakuočių atliekų kiekis, t;
- Perdirbimo įkainis, Eur/t;
- Kitaip panaudotas pakuočių atliekų kiekis, t;
- Kito panaudojimo įkainis, Eur/t.

| Atlieka                |   | Atliekų susidarymo šaltinis |   | Savivaldybė |   | Atliekų tvarkymo teritorija |   | Perdirbtas pakuočių<br>atlieku kiekis, t | Perdirbimo įkainis,<br>Eur/t ® | Kitaip panaudotas<br>pakuočių atliekų kiekis, t | Kito panaudojimo<br>ikainis, Eur/t ® |   |
|------------------------|---|-----------------------------|---|-------------|---|-----------------------------|---|------------------------------------------|--------------------------------|-------------------------------------------------|--------------------------------------|---|
| 01 03 medinės pakuotės | • | Nekomunalinis srautas       | • |             | • | Lietuva                     | • |                                          |                                |                                                 |                                      | + |
|                        |   |                             |   |             |   | ļrašų nėra                  | L |                                          |                                |                                                 |                                      |   |
|                        |   |                             |   |             |   |                             |   | 0.000                                    |                                | 0.000                                           |                                      |   |

pav. 76

### Atkreipkite dėmesį

Prie duomenų lauko "Perdirbimo įkainis, Eur/t" ir "Kito panaudojimo įkainis, Eur/t" rodoma kontekstinė pagalba su tekstu "Pagal dokumento/patvirtinimo siuntėjo gautą sumą iš dokumento gavėjo. Jeigu už atliekas sumoka dokumento siuntėjas, įkainis nurodomas su "-" ženklu".

Skiltyje **"Sutvarkytos atliekos"** duomenų laukuose įrašius visą reikalingą informaciją apie sutvarkytą atlieką, spauskite mygtuką [ +]. Jį spauskite kiekvieną kartą įrašius visą reikalingą informaciją apie kiekvieną sutvarkytą atlieką. Jeigu subjektas nori informaciją apie sutvarkytą atlieką pašalinti iš sąrašo, spauskite šalinimo mygtuką [ 1 ] ir patvirtinus šalinimo veiksmą visa informacija apie sutvarkytą atlieką bus pašalinta. Jeigu prie informacijos apie sutvarkytą atlieką paspausite redagavimo mygtuką [ 2 ], tuomet bus galima pasirinktą informaciją apie sutvarkytą atlieką pakeisti kita (pav. 77).

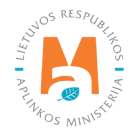

| Sutvarkytos atliekos            |                             |                        |                             |                                          |                                |                                                 |                                      |      |
|---------------------------------|-----------------------------|------------------------|-----------------------------|------------------------------------------|--------------------------------|-------------------------------------------------|--------------------------------------|------|
| Pakuotės rūšis pagal medžlagą   |                             | Medine                 |                             |                                          |                                |                                                 |                                      |      |
| Atlieka                         | Atliekų susidarymo šaltinis | Savivaldybė            | Atliekų tvarkymo teritorija | Perdirbtas pakuočių<br>atliekų kiekis, t | Perdirbimo įkainis,<br>Eur/t ® | Kitaip panaudotas<br>pakuočių atliekų kiekis, t | Kito panaudojimo<br>įkainis, Eur/t 👁 |      |
| •                               | 1                           | •                      | 1                           |                                          |                                |                                                 |                                      | +    |
| 15 01 03 medinės pakuotės       | Nekomunalinis srautas       |                        | Lietuva                     | 50,000                                   | 10.00                          | 0.000                                           | 0.00                                 | / 10 |
|                                 |                             |                        |                             | 50.000                                   |                                | 0.000                                           |                                      |      |
| Bendras kields:<br>Bendra suma: |                             | 50.000 t<br>500.00 Eur |                             |                                          |                                |                                                 |                                      |      |

pav. 77

Norėdami išsaugoti rengiamą įrodantį dokumentą, jo formos lange spauskite mygtuką **"Išsaugoti"** (pav. 78), dokumento rengimą galima bus tęsti vėliau. Išsaugotą Įrodantį dokumentą galima rasti bendrame įrodančių dokumentų sąraše – **"Įrodantys dokumentai"** lange.

| en jazz                                             |                                                   |                                                                           |                                                                                       |
|-----------------------------------------------------|---------------------------------------------------|---------------------------------------------------------------------------|---------------------------------------------------------------------------------------|
| Naudotojo (perdirbėjo)/Eksportuo                    | otojo gaminių ir (ar) pakuočių atlie              | ekų sutvarkymą įrodantis dokumentas                                       | Saleeti ilissaugeti Yeikti                                                            |
| Dokumento Nr.<br>Dokumento formavimo data<br>Būsena | 2218/V0003-5462-4795<br>2022-03-27<br>Ilisaugotas | Ataskaitiniai metai<br>Dokumento gavėjo tipas<br>Gaminių/pakuočių srautas | 2022<br>Suninkijas/Mišnų komunalinų atliekų apdorotojas (kitas subjektas)<br>Pakustės |
| Būsenos data                                        | 2022-03-27 16:13                                  | r axaba                                                                   |                                                                                       |

pav. 78

# 3.4.3. Naudotojo (perdirbėjo)/Eksportuotojo gaminių ir (ar) pakuočių atliekų sutvarkymą įrodančio dokumento šalinimas, pateikimas, priėmimas/atmetimas

Parengę ir išsaugoję naudotojo (perdirbėjo)/eksportuotojo gaminių ir (ar) pakuočių atliekų sutvarkymą įrodantį dokumentą, galite jį pateikti paspaudę mygtuką **"Teikti"** arba pašalinti – **"Šalinti"** (pav. 79).

| Naudotojo (perdirbėjo)/Ek                                           | sportuotojo gaminių ir (ar) pakuočių a                             | tliekų sutvarkymą įrodantis dokumentas                                             | Satreti (Kicauget) Teikt                                                                                                    |
|---------------------------------------------------------------------|--------------------------------------------------------------------|------------------------------------------------------------------------------------|----------------------------------------------------------------------------------------------------|
| Dokumento Nr.<br>Dokumento formavimo data<br>Būsena<br>Būsenos data | 2210/000154624736<br>2022-03-27<br>Bissaugotas<br>2022-03-27 13.19 | Ataskaribina motal<br>Dolamento pordo lipon<br>Gaminiu/pakuečke sraotas<br>Postaba | 2022<br>Sverelesjasvištiku, komunalnių atliekų aptierotojas (Jitas subjektas)<br>Aproelesatinamiej gaminai (šiskynas katarijas s akumulatorius) |

#### pav. 79

Norėdami pašalinti naudotojo (perdirbėjo)/eksportuotojo gaminių ir (ar) pakuočių atliekų sutvarkymą įrodantį dokumentą, jo formos lange spauskite mygtuką **"Šalinti"** ir patvirtinkite įrodančio dokumento pašalinimą (pav. 80).

| Patvirtinkite įrodančio dokumento pašalinimą                                | × |
|-----------------------------------------------------------------------------|---|
| Ar tikrai norite pašalinti įrodantį dokumentą numeris 2168KA0014-4795-4795? |   |
| Uždaryti Šalinti                                                            |   |

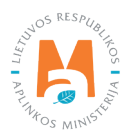

Norėdami pateikti naudotojo (perdirbėjo)/eksportuotojo gaminių ir (ar) pakuočių atliekų sutvarkymą įrodančio dokumentą, jo formos lange spauskite mygtuką **"Teikti"** ir patvirtinkite įrodančio dokumento pateikimą (pav. 81).

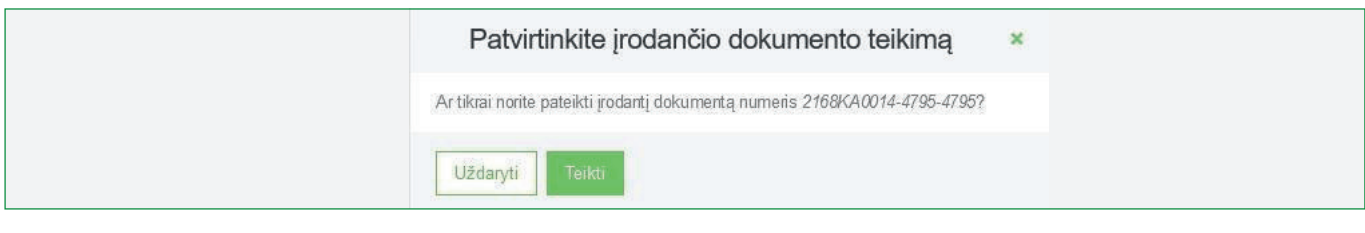

pav. 81

### Atkreipkite dėmesį

Įrodantį dokumentą galima pateikti tik tokiu atveju, kai dokumentas turi būseną "Išsaugotas".

GPAIS naudotojas (įrodančio dokumento gavėjas) gavęs naudotojo (perdirbėjo)/eksportuotojo gaminių ir (ar) pakuočių atliekų sutvarkymą įrodantį dokumentą, gali pateiktą dokumentą atmesti arba priimti, t.y. gauto dokumento formoje paspausti atitinkamai mygtukus **"Atmesti"** arba **"Priimti"** (pav. 82). Dokumento gavėjas turi atmesti įrodantį dokumentą, kai jame yra netikslumų, kuriuos turi pakoreguoti dokumento siuntėjas. Kai dokumentas atmetamas, jo siuntėjas gali įvesti reikiamas korekcijas ir pateikti įrodantį dokumentą iš naujo.

| Grifāl                                    |                                          |                                               |                                                                             |
|-------------------------------------------|------------------------------------------|-----------------------------------------------|-----------------------------------------------------------------------------|
| Naudotojo (perdirbėjo)/E                  | ksportuotojo gaminių ir (ar) pakuočių at | liekų sutvarkymą įrodantis dokumentas         | Atmesis Phimiti                                                             |
| Dokumento Nr.<br>Dokumento formavimo data | 2221KA0001-4795-5137                     | Ataskaitiniai metai<br>Dokumente gavõie finas | 2022<br>Surinkeise/Millin komunaliniu attiduu anformtnise (letse suhiaktas) |
| Büsena                                    | Pateiklas                                | Gaminių/pakuočių srautas<br>Dartaba           | Baterips ar akumuliatoriai                                                  |
| Būsenos data                              | 2022-03-27 14-36                         | raxaba                                        |                                                                             |
|                                           |                                          |                                               |                                                                             |

#### pav. 82

Norint atmesti naudotojo (perdirbėjo)/eksportuotojo gaminių ir (ar) pakuočių atliekų sutvarkymą įrodantį dokumentą, jo formos lange spauskite mygtuką **"Atmesti"** (jeigu esate dokumento gavėjas) ir patvirtinkite įrodančio dokumento atmetimą (pav. 83). Atmetus naudotojo (perdirbėjo)/eksportuotojo gaminių ir (ar) pakuočių atliekų sutvarkymą įrodantį dokumentą, jis bus grąžinamas dokumentą pateikusiai įmonei patikslinimui.

| Patvirtinkite įrodančio dokumento atmetimą 🛛 🗴                             |
|----------------------------------------------------------------------------|
| Ar tikrai norite atmesti įrodantį dokumentą numeris 2221/KA0001-4795-5137? |
| Uždaryti Atmesti                                                           |

pav. 83

Norint priimti naudotojo (perdirbėjo)/eksportuotojo gaminių ir (ar) pakuočių atliekų sutvarkymą įrodantį dokumentą, jo formos lange spauskite mygtuką **"Priimti"** (jeigu esate dokumento gavėjas) ir patvirtinkite įrodančio dokumento priėmimą (pav. 84).

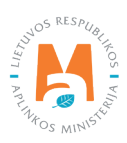

| Patvirtinkite įrodančio dokume                         | ento priėmimą 🛛 ×    |
|--------------------------------------------------------|----------------------|
| Ar tikrai norite priimti įrodantį dokumentą numeris 2/ | 221KA0001-4795-5137? |
| Uždaryti Priimti                                       |                      |

pav. 84

# 3.5. Naudotojo (rūšiuotojo) gaminių ir (ar) pakuočių atliekų sutvarkymą įrodantis dokumentas

Vadovaujantis Gaminių ir (ar) pakuočių atliekų sutvarkymą įrodančių dokumentų išrašymo tvarkos aprašo<sup>17</sup> 2.2. punktu (žr. aktualią redakciją), atliekų naudotojai, atliekantys pradinį apdorojimą (būtent rūšiavimą) ar atliekų laikymą (**rūšiuotojai ar laikytojai**), atliekų surinkėjui/mišrių komunalinių atliekų apdorotojui išrašo iš jo gautų atliekų sutvarkymą pagrindžiančius dokumentus – **susiejančius paliudijimus**, kurie susieja atliekų naudotojo (perdirbėjo) ar eksportuotojo dokumentus (žr. <u>3.4. poskyrį "Naudotojo (perdirbėjo)/eksportuotojo gaminių ir (ar) pa-</u> kuočių atliekų sutvarkymą įrodantis dokumentas") su atliekų surinkėjo ar mišrių komunalinių atliekų apdorotojo dokumentais (žr. <u>3.5. poskyrį "Surinkėjo/Mišrių komunalinių atliekų apdorotojo gaminių ir (ar) pakuočių atliekų</u> sutvarkymą įrodantis dokumentas").

### Atkreipkite dėmesį

– Naudotojas (rūšiuotojas) susiejančius paliudijimus išrašo naudojantis GPAIS – naudotojo (perdirbėjo)/eksportuotojo išrašytų įrodančių dokumentų pagrindu atliekų surinkėjui/mišrių komunalinių atliekų apdorotojui.

– Kai dėl techninių sutrikimų naudotojas (rūšiuotojas) negali išrašyti susiejančio paliudijimo per GPAIS, vadovaujamasi Tvarkos kai negalima naudotis vieninga gaminių, pakuočių ir atliekų apskaitos informacine sistema, aprašo<sup>18</sup> 4 priede pateikta laikino susiejančio paliudijimo forma (žr. aktualią redakciją).

- **Rūšiuotojas** tvarkytojas, kuris atlieka tik rūšiavimo paslaugą, t. y. jis nesurenka atliekų, o tik gautas iš surinkėjo atliekas išrūšiuoja.
- Laikytojas tvarkytojas, kuris atlieka tik atliekų laikymo paslaugą, t. y. jis atliekų nesurenka ir nerūšiuoja, o gautas iš kito atliekų tvarkytojo atliekas palaiko ("sandėliuoja") ir vėliau perduoda kitam tvarkytojui tolesniam tvarkymui.

Pirmiausia naudotojo (rūšiuotojo) pakuočių atliekų įrodančių dokumentų sąraše galima peržiūrėti turimus iš naudotojų (perdirbėjų) ir (ar) eksportuotojų gautus įrodančius dokumentus, kurie bus naudojami tolimesniam kiekių patvirtinimui. Taigi rengiant naudotojo (rūšiuotojo) įrodantį dokumentą GPAIS matysite, kokiam atliekų kiekiui galite išrašyti įrodantį dokumentą pagal perdirbėjų duomenis.

<sup>&</sup>lt;sup>18</sup> Tvarkos, kai negalima naudotis vieninga gaminių, pakuočių ir atliekų apskaitos informacine sistema, aprašas <u>https://e-seimas.lrs.lt/portal/legalAct/lt/</u> <u>TAD/1a83b6d2069a11e8802fc9918087744d/asr</u>

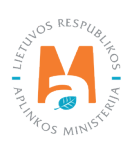

<sup>&</sup>lt;sup>17</sup> Gaminių ir (ar) pakuočių atliekų sutvarkymą įrodančių dokumentų išrašymo tvarkos aprašas <u>https://e-seimas.lrs.lt/portal/legalAct/lt/TAD/</u> <u>TAIS.449166/asr</u>

Vadovaujantis Gaminių ir (ar) pakuočių atliekų sutvarkymą įrodančių dokumentų išrašymo tvarkos aprašo<sup>19</sup> nuostatomis (žr. aktualią redakciją), atliekų naudotojas (rūšiuotojas) per GPAIS turi išrašyti susiejančius paliudijimus **gaminių atliekų** (apmokestinamųjų gaminių, eksploatuoti netinkamų transporto priemonių, elektros ir elektroninės įrangos, alyvos) **ir pakuočių atliekų srautams** (pav. 85). Tačiau šiuo metu GPAIS yra sudarytas funkcionalumas **susiejančių paliudijimų išrašymui tik pakuočių sraute**, priklausomai nuo atitinkamame ataskaitiniame laikotarpyje atliekų tvarkymo vietai registruotos teisės pakuočių rūšies ir jos atliekų tvarkymo veiklos pagal pakuotės medžiagą: S5, R12 ("Komunalinis srautas").

Jeigu atliekų tvarkytojas tik laiko gautas atliekas (vykdo tik R13 veiklą), susiejantis paliudijimas išrašomas pagal R13 naudojimo veiklą.

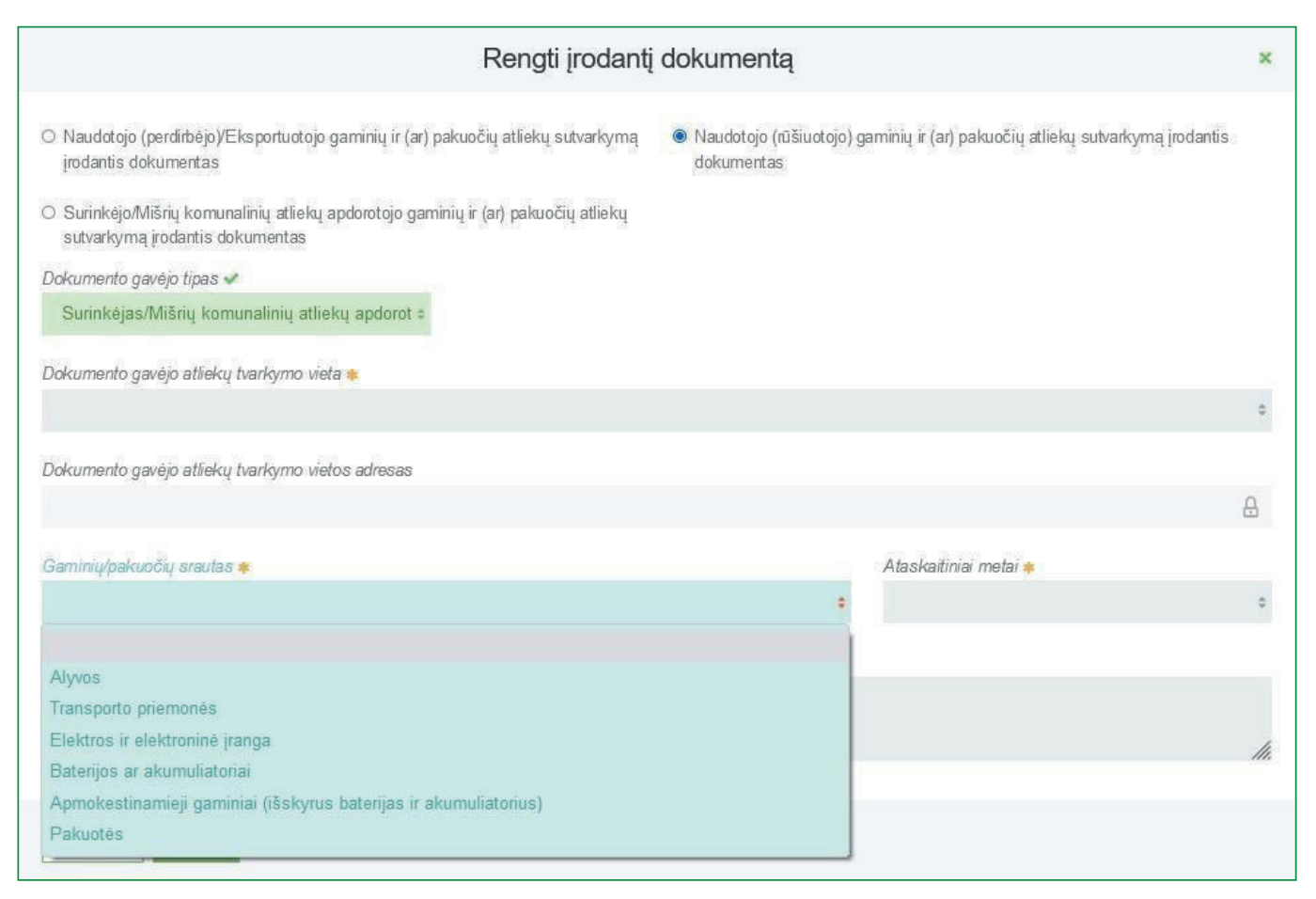

<sup>&</sup>lt;sup>19</sup> Gaminių ir (ar) pakuočių atliekų sutvarkymą įrodančių dokumentų išrašymo tvarkos aprašas <u>https://e-seimas.lrs.lt/portal/legalAct/lt/TAD/</u> <u>TAIS.449166/asr</u>

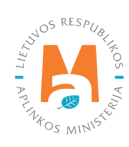

# 3.5.1. Naudotojo (rūšiuotojo) gaminių ir (ar) pakuočių atliekų sutvarkymą įrodančio dokumento sukūrimas

Jeigu norite sukurti naują naudotojo (rūšiuotojo) susiejantį paliudijimą, atsivėrusiame lange pažymėkite tipą **"Naudotojo (rūšiuotojo) gaminių ir (ar) pakuočių atliekų sutvarkymą įrodantis dokumentas"** ir užpildykite privalomus laukus (pav. 86):

- "Dokumento gavėjo tipas";
- "Atliekų tvarkymo sutartis". Iš pateikto sąrašo pasirinkite sutartį, kurios pagrindu bus išrašomas įrodantis dokumentas. Sutartį galėsite pasirinkti tik tuomet, jeigu ji bus užregistruota GPAIS.
- "Gaminių/pakuočių srautas". Iš pateikto sąrašo pasirinkite pakuočių arba atitinkamų gaminių, srautą (alyvos, transporto priemonės, elektros ir elektroninė įranga, baterijos ir akumuliatoriai, apmokestinamieji gaminiai (iš-skyrus baterijas ir akumuliatorius).
- "Ataskaitiniai metai". Pasirinkite metus, už kuriuos išrašomas įrodantis dokumentas.
- "Pastaba". Neprivaloma skiltis. Galite įvesti patikslinančią informaciją, komentarą.

|                                                                                                    | Rengti įrodantį             | dokumentą                                                     |                        |                              | ×  |
|----------------------------------------------------------------------------------------------------|-----------------------------|---------------------------------------------------------------|------------------------|------------------------------|----|
| <ul> <li>Naudotojo (perdirbėjo)/Eksportuotojo gaminių ir (ar) pał<br/>įrodantis dokumentas</li> </ul>           | kuočių atliekų sutvarkymą   | <ul> <li>Naudotojo (rūšiuotojo) gar<br/>dokumentas</li> </ul> | ninių ir (ar) pakuočių | atliekų sutvarkymą įrodantis |    |
| <ul> <li>Surinkėjo/Mišrių komunalinių atliekų apdorotojo gaminiu<br/>sutvarkymą įrodantis dokumentas</li> </ul> | ų ir (ar) pakuočių atliekų  |                                                               |                        |                              |    |
| Dokumento gavėjo tipas 🗸                                                                                        | Atliekų tvarkymo sutartis 🗸 |                                                               |                        |                              |    |
| Surinkėjas/Mišrių komunalinių atliekų apdoroto 🗢                                                                | UAB                         |                                                               |                        |                              | \$ |
| Dokumento gavėjo atliekų tvarkymo vieta 🗸                                                                       |                             |                                                               |                        |                              |    |
| UAB ' Vilniaus padalinys                                                                                        |                             |                                                               |                        |                              | ¢  |
| Dokumento gavėjo atliekų tvarkymo vietos adresas                                                                |                             |                                                               |                        |                              |    |
| Vilniaus m. sav., Vilnius                                                                                       |                             |                                                               |                        |                              | 8  |
| Gaminiu/pakuočių srautas 🗸                                                                                      |                             |                                                               | Ataskaitiniai metai 🗸  | ·                            |    |
| Pakuotés                                                                                                    |                             | \$                                                            | 2021                   |                              | ÷  |
| Pakuotės rūšis pagal medžiagą 🗸                                                                                 |                             |                                                               |                        |                              | _  |
| Plastikinė                                                                                                    |                             |                                                               |                        |                              | \$ |
| Pastaba                                                                                                    |                             |                                                               |                        |                              |    |
|                                                                                                    |                             |                                                               |                        |                              | ,  |
|                                                                                                    |                             |                                                               |                        |                              | 11 |
| Uždaryti Rengti                                                                                                 |                             |                                                               |                        |                              |    |

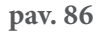

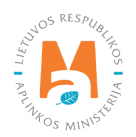

Užpildžius privalomus duomenų laukus apie pakuotės ar gaminio, kuriam išrašomas dokumentas, rūšį, spauskite mygtuką **"Rengti"** (pav. 86).

#### Atkreipkite dėmesį

– Duomenų lauke **"Gaminių/pakuočių srautas"** pasirinkus **"Elektros ir elektroninė įranga"** atsiranda privalomas laukas **"EEĮ kategorija"**, kuriame turi pasirinkti konkrečią kategoriją.

– Pasirinkus **"Baterijos ar akumuliatoriai"** atveriamas privalomas laukas **"Apmokestinamasis gaminys"**, kuriame turite nurodyti gaminio rūšį – baterija arba akumuliatorius.

– Pasirinkus **"Apmokestinamieji gaminiai (išskyrus baterijas ir akumuliatorius)"**, atveriamas privalomas laukas **"Apmokestinamasis gaminys"**, kuriame turite nurodyti gaminio rūšį iš pateikto sąrašo.

– Pasirinkus **"Pakuotės"**, atveriamas privalomas laukas **"Pakuotės rūšis pagal medžiagą"**, kuriame turite pasirinkti konkrečią pakuotės rūšį (plastikinė, medinė ir kt.).

#### Atkreipkite dėmesį

Privalomi užpildyti laukai sistemoje pažymėti žvaigždute, laukeliai **"Pastaba"** neprivalomi. Juos pildyti galite, jeigu norite įvesti komentarą ar papildomą informaciją.

Pasirinkus dokumento tipą **"Naudotojo (rūšiuotojo) gaminių ir (ar) pakuočių atliekų sutvarkymą įrodantis dokumentas**" laukelyje **"Dokumento gavėjo tipas**" pateikiama galimybė pasirinkti iš pateiktų variantų (pav. 87):

- Surinkėjas/Mišrių komunalinių atliekų apdorotojas (pats dokumento siuntėjas);
- Surinkėjas/Mišrių komunalinių atliekų apdorotojas (kitas subjektas).

|                                                                                              | Rengti įrodantį                                                               | dokumentą                                                                               | ×   |
|----------------------------------------------------------------------------------------------|-------------------------------------------------------------------------------|-----------------------------------------------------------------------------------------|-----|
| ○ Naudotojo (perdirbējo)/Eksportuotojo<br>irodantis dokumentas                               | gaminių ir (ar) pakuočių atliekų sutvarkymą                                   | Naudotojo (rūšiuotojo) gaminių ir (ar) pakuočių atliekų sutvarkymą įrodantis dokumentas |     |
| <ul> <li>Surinkėjo/Mišrių komunalinių atliekų<br/>sutvarkymą įrodantis dokumentas</li> </ul> | apdorotojo gaminių ir (ar) pakuočių atliekų                                   |                                                                                         |     |
| Dokumento gavėjo tipas 🌞                                                                     | Atliekų tvarkymo sutartis a                                                   |                                                                                         | 0   |
| Surinkėjas/Mišrių komunalinių atliek<br>Surinkėjas/Mišrių komunalinių atliek                 | aų apdorotojas (pats dokumento siuntėjas)<br>aų apdorotojas (kitas subjektas) | Ataskaitiniai metai ≉<br>≑                                                              | 0   |
| Pastaba                                                                                      |                                                                               |                                                                                         | 11. |
| Uždaryti Rengti                                                                              |                                                                               |                                                                                         |     |

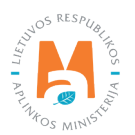

#### Dokumento gavėjas – pats dokumento siuntėjas

Duomenų lauke **"Dokumento gavėjo tipas"** pasirinkus **"Surinkėjas/Mišrių komunalinių atliekų apdorotojas** (pats dokumento siuntėjas)" užpildykite laukus (pav. 88):

- Dokumento gavėjo atliekų tvarkymo vieta;
- Dokumento gavėjo atliekų tvarkymo vietos adresas (užpildoma automatiškai, kai nurodysite atliekų tvarkymo vietą);
- Gaminių/pakuočių srautas (žr. 3.3. poskyrį "Gaminių/pakuočių srautai įrodančiuose dokumentuose");
- Ataskaitiniai metai;
- Pastaba (neprivalomas laukelis).

| Rengti įrodantį dokumentą                                                                                                    |                                                                                         |   |  |  |
|----------------------------------------------------------------------------------------------------|-----------------------------------------------------------------------------------------|---|--|--|
| <ul> <li>Naudotojo (perdirbėjo)/Eksportuotojo gaminių ir (ar) pakuočių atliekų sutvarkymą<br/>įrodantis dokumentas</li> </ul>                                                | Naudotojo (rūšiuotojo) gaminių ir (ar) pakuočių atliekų sutvarkymą įrodantis dokumentas |   |  |  |
| <ul> <li>Surinkėjo/Mišrių komunalinių atliekų apdorotojo gaminių ir (ar) pakuočių atliekų<br/>sutvarkymą įrodantis dokumentas</li> </ul>                                     |                                                                                         |   |  |  |
| Dokumento gavėjo tipas 🗸                                                                                                    |                                                                                         |   |  |  |
| Surinkėjas/Mišnų komunalinių atliekų apdoroto 🕈                                                                                                    |                                                                                         |   |  |  |
| Surinkėjas/Mišrių komunalinių atliekų apdorotojas (pats dokumento siuntėjas)<br>Surinkėjas/Mišrių komunalinių atliekų apdorotojas (kitas subjektas)<br>UAB Vilnius padalinys |                                                                                         | + |  |  |
| Delamente acuéia effeter trademe vietro edeseo                                                                                                    |                                                                                         |   |  |  |
| Vilniaus m. sav., Vilnius, Liepkalnio g.                                                                                                    |                                                                                         | ₽ |  |  |
| Gaminių/pakuočių srautas 🗸                                                                                                    | Ataskaitiniai metai 🖌                                                                   |   |  |  |
| Pakuotės                                                                                                    | \$ 2021                                                                                 | • |  |  |
| Pakuotės rūšis pagal medžiagą 🗸                                                                                                    |                                                                                         | _ |  |  |
| Popierinė ir kartoninė                                                                                                    |                                                                                         | • |  |  |
| Pastaba                                                                                                    |                                                                                         |   |  |  |
|                                                                                                    |                                                                                         | 4 |  |  |
|                                                                                                    |                                                                                         |   |  |  |
| Uždaryti Rengti                                                                                                    |                                                                                         |   |  |  |

pav. 88

Užpildžius privalomus duomenų laukus apie pakuotės ar gaminio, kuriam išrašomas dokumentas, rūšį, spauskite mygtuką **"Rengti"** (pav. 88).

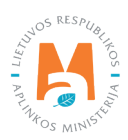

#### Dokumento gavėjas – kitas subjektas

Duomenų lauke **"Dokumento gavėjo tipas"** pasirinkus **"Surinkėjas/Mišrių komunalinių atliekų apdorotojas** (kitas subjektas)" užpildykite laukus (pav. 89):

- Atliekų tvarkymo sutartis;
- Dokumento gavėjo atliekų tvarkymo vieta;
- Dokumento gavėjo atliekų tvarkymo vietos adresas (užpildoma automatiškai, kai nurodysite atliekų tvarkymo vietą);
- Gaminių/pakuočių srautas (žr. 3.3. poskyrį "Gaminių/pakuočių srautai įrodančiuose dokumentuose");
- Ataskaitiniai metai;
- Pastaba (neprivalomas laukelis).

|                                                                                                    | Rengti įrodantį dokumentą                   |                                         |                         |                              |    |  |
|----------------------------------------------------------------------------------------------------|---------------------------------------------|-----------------------------------------|-------------------------|------------------------------|----|--|
| <ul> <li>Naudotojo (perdirbėjo)/Eksportuotojo gaminių ir (ar) pak<br/>įrodantis dokumentas</li> </ul>           | auočių atliekų sutvarkymą                   | Naudotojo (rūšiuotojo) ga<br>dokumentas | aminių ir (ar) pakuočių | atliekų sutvarkymą įrodantis |    |  |
| <ul> <li>Surinkėjo/Mišrių komunalinių atliekų apdorotojo gaminių<br/>sutvarkymą įrodantis dokumentas</li> </ul> | į ir (ar) pakuočių atliekų                  |                                         |                         |                              |    |  |
| Dokumento gavėjo tipas 🗸                                                                                        | Atliekų tvarkymo sutartis 🗸                 |                                         |                         |                              |    |  |
| Surinkėjas/Mišrių komunalinių atliekų apdoroto 🗢                                                                | UAB ' į.k. :                                | ? sutartis                              |                         |                              | \$ |  |
| Surinkėjas/Mišrių komunalinių atliekų apdorotojas (p<br>Surinkėjas/Mišrių komunalinių atliekų apdorotojas (k    | ats dokumento siuntėjas)<br>itas subiektas) |                                         |                         |                              |    |  |
| UAB , Vilniaus padalinys                                                                                        |                                             |                                         |                         |                              | \$ |  |
| Dokumento gavėjo atliekų tvarkymo vietos adresas                                                                |                                             |                                         |                         |                              |    |  |
| Vilniaus m. sav., Vilnius, Žarijų g.                                                                            |                                             |                                         |                         |                              | ₿  |  |
| Gaminių/pakuočių srautas 🗸                                                                                      |                                             |                                         | Ataskaitiniai metai     | /                            |    |  |
| Pakuotés                                                                                                    |                                             | ٥                                       | 2021                    |                              | ¢  |  |
| Pakuotės rūšis pagal medžiagą 🗸                                                                                 |                                             |                                         |                         |                              |    |  |
| Popierinė ir kartoninė                                                                                          |                                             |                                         |                         |                              | ¢  |  |
| Pastaba                                                                                                    |                                             |                                         |                         |                              |    |  |
|                                                                                                    |                                             |                                         |                         |                              |    |  |
|                                                                                                    |                                             |                                         |                         |                              | 11 |  |
|                                                                                                    |                                             |                                         |                         |                              |    |  |
| Uždaryti Rengti                                                                                                 |                                             |                                         |                         |                              |    |  |

#### pav. 89

Užpildžius privalomus (žvaigždute pažymėtus) duomenų laukus, spauskite mygtuką "Rengti".

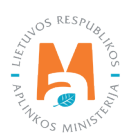

Šiuo metu dėl GPAIS techninių sutrikimų neveikia dokumentų išrašymas naudotojams (rūšiuotojams), kurie išrašo įrodantį dokumentą atliekų surinkėjui/miršių komunalinių atliekų apdorotojui, kai 15 kodo pakuočių atliekos (vadovaujantis Atliekų tvarkymo taisyklėse<sup>20</sup> pateiktu atlieku kodu sąrašu (žr. aktualią redakciją)) buvo perduotos naudotojui (rūšiuotojui) tik laikymo veiklai.

# 3.5.2. Naudotojo (rūšiuotojo) gaminių ir (ar) pakuočių atliekų sutvarkymą įrodančio dokumento rengimas

Pasirinkus dokumento tipą **"Naudotojo (rūšiuotojo) gaminių ir (ar) pakuočių atliekų sutvarkymą įrodantis dokumentas"**, užpildžius duomenų laukus, spauskite mygtuką **"Rengti"** – atveriama šio tipo įrodančio dokumento forma, kurioje automatiškai sugeneruojamas Įrodančio dokumento numeris (pav. 90).

Dokumento numeris sudaromas iš 20 ženklų:

1–2 ženklai – ataskaitinio laikotarpio metai (du paskutiniai metų skaitmenys), kuriems išrašytas dokumentas (pvz., 18);

3–4 ženklai – gaminių/pakuočių, kuriems išrašytas dokumentas, kodas (stiklinė pakuotė – 11; plastikinė pakuotė – 12; kombinuota (popierinė) pakuotė – 13; metalinė pakuotė – 14; popierinė (kartoninė) pakuotė – 15; kita pakuotė – 16; PET pakuotė – 17; medinė pakuotė – 18; kombinuota (kita) pakuotė – 19; padangos – 10; akumuliatoriai – 21; galvaniniai elementai – 31; vidaus degimo variklių degalų filtrai – 51; vidaus degimo variklių tepalų filtrai – 52; vidaus degimo variklių įsiurbiamo oro filtrai – 61; automobilių hidrauliniai (tepaliniai) amortizatoriai – 71; temperatūros keitimo įranga – 01; ekranai, monitoriai ir įranga, kurioje yra ekranų, kurių paviršiaus plotas didesnis nei 100 cm2 – 02; lempos – 03; stambi įranga (bent vienas iš išorinių išmatavimų didesnis nei 50 cm) – 04; smulki įranga (nė vienas iš išorinių išmatavimų neviršija 50 cm) – 05; smulki IT ir telekomunikacijų įranga (nė vienas iš išorinių išmatavimų neviršija 50 cm) – 06; alyvos – 62; transporto priemonės – 98);

5–6 ženklai – Aplinkos apsaugos departamento prie Aplinkos ministerijos valdybos, kurios kontroliuojamoje teritorijoje registruota dokumento siuntėjo atliekų tvarkymo vieta, kodas (Alytaus – AL; Kauno – KA; Klaipėdos – KL; Marijampolės – MA; Panevėžio – PA; Šiaulių – SI; Utenos – UT; Vilniaus – VI);

7–10 ženklai – dokumento eilės numeris (pvz., 0023): kiekvienam gaminių/pakuočių srautui, elektros ir elektroninės įrangos kategorijai, apmokestinamųjų gaminių rūšiai, pakuočių rūšiai pagal medžiagą turi būti atskira eilės numeracija. Kiekvienais naujais metais eilė pradedama skaičiuoti nuo 0001;

11 ir 16 ženklai – horizontalūs brūkšniai;

12–15 ženklai – dokumento siuntėjo juridinio asmens kodo arba fizinio asmens gimimo datos paskutiniai keturi skaitmenys;

17-24 ženklai - dokumento gavėjo juridinio asmens kodo arba fizinio asmens gimimo data.

<sup>&</sup>lt;sup>20</sup> Atliekų tvarkymo taisyklės <u>https://e-seimas.lrs.lt/portal/legalAct/lt/TAD/TAIS.84302/asr</u>

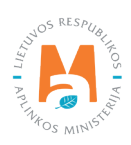

| okumento Nr.<br>okumento formavimo data<br>ŭsena<br>ŭsenos data | 2218(A001347954795<br>2022-04-02<br>Bsaugotas<br>2022-04-02 17:38 | Ataskai<br>Dokum<br>Gamini<br>Pastabi | itiniai metai<br>iento gavėjo tipas<br>ių/pakuočių srautas<br>a | 2022<br>Surinkėjas/Mišnų kor<br>Pakuotės | munalinių attiekų apdorotojas (pa | ats dokumento siurtėjas) |
|-----------------------------------------------------------------|-------------------------------------------------------------------|---------------------------------------|-----------------------------------------------------------------|------------------------------------------|-----------------------------------|--------------------------|
| akumento siuntėjas                                              |                                                                   | Dokum                                 | ento gavėjas                                                    |                                          |                                   |                          |
| fliekų tvarkymo vieta                                           |                                                                   | Atliekų                               | tvarkymo vieta                                                  |                                          |                                   |                          |
| liekų tvarkymo vietos adresas                                   |                                                                   | Atliekų                               | tvarkymo vietos adresas                                         |                                          |                                   |                          |
| tliekų tvarkymo vietos ryšio duomenys                           |                                                                   | Atliekų                               | tvarkymo vietos ryšio duomenys                                  |                                          |                                   |                          |
| raukti sutvarkytas atliekas                                     |                                                                   |                                       |                                                                 |                                          |                                   |                          |
| Sutvarkytos atliekos                                            |                                                                   |                                       |                                                                 |                                          |                                   |                          |
| Subarkytos atliekos<br>Pakuotės rūšis pagal medžiagą            | Medine                                                            |                                       |                                                                 |                                          |                                   |                          |

pav. 90

## 3.5.2.1. Naudotojo (rūšiuotojo) gaminių ir (ar) pakuočių atliekų sutvarkymą įrodančio dokumento rengimas Alyvų sraute

Alyvų naudotojai (rūšiuotojai) alyvų atliekų sutvarkymą įrodančius dokumentus (susiejančius paliudijimus) surinkėjams/mišrių komunalinių atliekų apdorotojams turi išduoti vadovaujantis Gaminių ir (ar) pakuočių atliekų sutvarkymą įrodančių dokumentų išrašymo tvarkos aprašo<sup>21</sup> (žr. aktualią redakciją) nuostatomis. Kadangi šiuo metu (2022 m.) alyvų naudotojams (rūšiuotojams) dėl sistemoje esančių trūkumų per GPAIS nėra galima parengti ir pateikti susiejančio paliudijimo alyvų atliekų surinkėjams, turi būti vadovaujamasi Tvarkos, kai negalima naudotis vieninga gaminių, pakuočių ir atliekų apskaitos informacine sistema, aprašo<sup>22</sup> 12 punkto nuostatomis ir pildyti laikiną susiejančio paliudijimo formą, pateiktą Aprašo 4 priede (žr. aktualią redakciją).

#### Svarbu!

Ištaisius GPAIS trūkumus, apie tai bus paskelbta GPAIS naujienų skiltyje ir papildytas naudotojo vadovas. Sekite GPAIS naujienas!

<sup>&</sup>lt;sup>22</sup> Tvarkos, kai negalima naudotis vieninga gaminių, pakuočių ir atliekų apskaitos informacine sistema, aprašas <u>https://e-seimas.lrs.lt/portal/legalAct/lt/</u> <u>TAD/1a83b6d2069a11e8802fc9918087744d/asr</u>

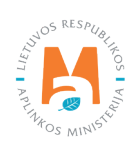

<sup>&</sup>lt;sup>21</sup> Gaminių ir (ar) pakuočių atliekų sutvarkymą įrodančių dokumentų išrašymo tvarkos aprašas <u>https://e-seimas.lrs.lt/portal/legalAct/lt/TAD/</u> <u>TAIS.449166/asr</u>

# 3.5.2.2. Naudotojo (rūšiuotojo) gaminių ir (ar) pakuočių atliekų sutvarkymą įrodančio dokumento rengimas Transporto priemonių sraute

Eksploatuoti netinkamų transporto priemonių naudotojai (rūšiuotojai) ENTP sutvarkymą įrodančius dokumentus (susiejančius paliudijimus) surinkėjams/mišrių komunalinių atliekų apdorotojams turi išduoti vadovaujantis Gaminių ir (ar) pakuočių atliekų sutvarkymą įrodančių dokumentų išrašymo tvarkos aprašo<sup>23</sup> (žr. aktualią redakciją) nuostatomis. Kadangi šiuo metu (2022 m.) ENTP naudotojams (rūšiuotojams) dėl sistemoje esančių trūkumų per GPAIS nėra galima parengti ir pateikti susiejančio paliudijimo ENTP surinkėjams, turi būti vadovaujamasi Tvarkos, kai negalima naudotis vieninga gaminių, pakuočių ir atliekų apskaitos informacine sistema, aprašo<sup>24</sup> 12 punkto nuostatomis ir pildyti laikiną susiejančio paliudijimo formą, pateiktą Aprašo 4 priede (žr. aktualią redakciją).

#### Svarbu!

Ištaisius GPAIS trūkumus, apie tai bus paskelbta GPAIS naujienų skiltyje ir papildytas naudotojo vadovas. Sekite GPAIS naujienas!

# 3.5.2.3. Naudotojo (rūšiuotojo) gaminių ir (ar) pakuočių atliekų sutvarkymą įrodančio dokumento rengimas Elektros ir elektroninės įrangos sraute

Elektros ir elektroninės įrangos atliekų naudotojai (rūšiuotojai) EEĮ sutvarkymą įrodančius dokumentus (susiejančius paliudijimus) surinkėjams/mišrių komunalinių atliekų apdorotojams turi išduoti vadovaujantis Gaminių ir (ar) pakuočių atliekų sutvarkymą įrodančių dokumentų išrašymo tvarkos aprašo<sup>25</sup> (žr. aktualią redakciją) nuostatomis. Kadangi šiuo metu (2022 m.) EEĮ naudotojams (rūšiuotojams) dėl sistemoje esančių trūkumų per GPAIS nėra galima parengti ir pateikti susiejančio paliudijimo EEĮ surinkėjams, turi būti vadovaujamasi Tvarkos, kai negalima naudotis vieninga gaminių, pakuočių ir atliekų apskaitos informacine sistema, aprašo<sup>26</sup> 12 punkto nuostatomis ir pildyti laikiną susiejančio paliudijimo formą, pateiktą Aprašo 4 priede (žr. aktualią redakciją).

#### Svarbu!

Ištaisius GPAIS trūkumus, apie tai bus paskelbta GPAIS naujienų skiltyje ir papildytas naudotojo vadovas. Sekite GPAIS naujienas!

<sup>&</sup>lt;sup>26</sup> Tvarkos, kai negalima naudotis vieninga gaminių, pakuočių ir atliekų apskaitos informacine sistema, aprašas <u>https://e-seimas.lrs.lt/portal/legalAct/lt/</u> <u>TAD/1a83b6d2069a11e8802fc9918087744d/asr</u>

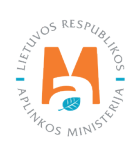

<sup>&</sup>lt;sup>23</sup> Gaminių ir (ar) pakuočių atliekų sutvarkymą įrodančių dokumentų išrašymo tvarkos aprašas <u>https://e-seimas.lrs.lt/portal/legalAct/lt/TAD/</u> TAIS.449166/asr

<sup>&</sup>lt;sup>24</sup> Tvarkos, kai negalima naudotis vieninga gaminių, pakuočių ir atliekų apskaitos informacine sistema, aprašas <u>https://e-seimas.lrs.lt/portal/legalAct/lt/</u> <u>TAD/1a83b6d2069a11e8802fc9918087744d/asr</u>

<sup>&</sup>lt;sup>25</sup> Gaminių ir (ar) pakuočių atliekų sutvarkymą įrodančių dokumentų išrašymo tvarkos aprašas <u>https://e-seimas.lrs.lt/portal/legalAct/lt/TAD/</u> TAIS.449166/asr

## 3.5.2.4. Naudotojo (rūšiuotojo) gaminių ir (ar) pakuočių atliekų sutvarkymą įrodančio dokumento rengimas Baterijų ir akumuliatorių sraute

Baterijų ir akumuliatorių atliekų naudotojai (rūšiuotojai) BA sutvarkymą įrodančius dokumentus (susiejančius paliudijimus) surinkėjams/mišrių komunalinių atliekų apdorotojams turi išduoti vadovaujantis Gaminių ir (ar) pakuočių atliekų sutvarkymą įrodančių dokumentų išrašymo tvarkos aprašo<sup>27</sup> (žr. aktualią redakciją) nuostatomis. Kadangi šiuo metu (2022 m.) BA naudotojams (rūšiuotojams) dėl sistemoje esančių trūkumų per GPAIS nėra galima parengti ir pateikti susiejančio paliudijimo BA surinkėjams, turi būti vadovaujamasi Tvarkos, kai negalima naudotis vieninga gaminių, pakuočių ir atliekų apskaitos informacine sistema, aprašo<sup>28</sup> 12 punkto nuostatomis ir pildyti laikiną susiejančio paliudijimo formą, pateiktą Aprašo 4 priede (žr. aktualią redakciją).

#### Svarbu!

Ištaisius GPAIS trūkumus, apie tai bus paskelbta GPAIS naujienų skiltyje ir papildytas naudotojo vadovas. Sekite GPAIS naujienas!

### 3.5.2.5. Naudotojo (rūšiuotojo) gaminių ir (ar) pakuočių atliekų sutvarkymą įrodančio dokumento rengimas Apmokestinamųjų gaminių (išskyrus baterijas ir akumuliatorius) sraute

Apmokestinamųjų gaminių (išskyrus baterijas ir akumuliatorius) atliekų naudotojai (rūšiuotojai) AG sutvarkymą įrodančius dokumentus (susiejančius paliudijimus) surinkėjams/mišrių komunalinių atliekų apdorotojams turi išduoti vadovaujantis Gaminių ir (ar) pakuočių atliekų sutvarkymą įrodančių dokumentų išrašymo tvarkos aprašo<sup>29</sup> (žr. aktualią redakciją) nuostatomis. Kadangi šiuo metu (2022 m.) AG naudotojams (rūšiuotojams) dėl sistemoje esančių trūkumų per GPAIS nėra galima parengti ir pateikti susiejančio paliudijimo AG surinkėjams, turi būti vadovaujamasi Tvarkos, kai negalima naudotis vieninga gaminių, pakuočių ir atliekų apskaitos informacine sistema, aprašo<sup>30</sup> 12 punkto nuostatomis ir pildyti laikiną susiejančio paliudijimo formą, pateiktą Aprašo 4 priede (žr. aktualią redakciją).

### Svarbu!

Ištaisius GPAIS trūkumus, apie tai bus paskelbta GPAIS naujienų skiltyje ir papildytas naudotojo vadovas. Sekite GPAIS naujienas!

<sup>&</sup>lt;sup>30</sup> Tvarkos, kai negalima naudotis vieninga gaminių, pakuočių ir atliekų apskaitos informacine sistema, aprašas <u>https://e-seimas.lrs.lt/portal/legalAct/lt/</u> <u>TAD/1a83b6d2069a11e8802fc9918087744d/asr</u>

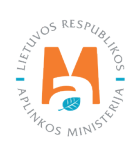

<sup>&</sup>lt;sup>27</sup> Gaminių ir (ar) pakuočių atliekų sutvarkymą įrodančių dokumentų išrašymo tvarkos aprašas <u>https://e-seimas.lrs.lt/portal/legalAct/lt/TAD/</u> TAIS.449166/asr

<sup>&</sup>lt;sup>28</sup> Tvarkos, kai negalima naudotis vieninga gaminių, pakuočių ir atliekų apskaitos informacine sistema, aprašas <u>https://e-seimas.lrs.lt/portal/legalAct/lt/</u> <u>TAD/1a83b6d2069a11e8802fc9918087744d/asr</u>

<sup>&</sup>lt;sup>29</sup> Gaminių ir (ar) pakuočių atliekų sutvarkymą įrodančių dokumentų išrašymo tvarkos aprašas <u>https://e-seimas.lrs.lt/portal/legalAct/lt/TAD/</u> TAIS.449166/asr

# 3.5.2.6. Naudotojo (rūšiuotojo) gaminių ir (ar) pakuočių atliekų sutvarkymą įrodančio dokumento rengimas Pakuočių sraute

Rengiant naudojoto (rūšiuotojo)sutvarkymą įrodantį dokumentą pakuočių sraute sutvarkytoms atliekoms, lauke **"Gaminių/pakuočių srautas"** pasirinkus srautą **"Pakuotės"**, pasirinkus pakuotės rūšį pagal medžiagą, nurodžius duomenis apie dokumento gavėją, pasirinkus ataskaitinius metus, už kuriuos norite išrašyti dokumentą, spauskite mygtuką **"Rengti"** (pav. 91).

| Rengti įrodantį                                                                                                    | dokumentą                                                                               | ×   |
|----------------------------------------------------------------------------------------------------|-----------------------------------------------------------------------------------------|-----|
| <ul> <li>Naudotojo (perdirbėjo)/Eksportuotojo gaminių ir (ar) pakuočių atliekų sutvarkymą<br/>įrodantis dokumentas</li> </ul>            | Naudotojo (rūšiuotojo) gaminių ir (ar) pakuočių atliekų sutvarkymą įrodantis dokumentas |     |
| <ul> <li>Surinkėjo/Mišrių komunalinių atliekų apdorotojo gaminių ir (ar) pakuočių atliekų<br/>sutvarkymą įrodantis dokumentas</li> </ul> |                                                                                         |     |
| Dokumento gavėjo tipas 🛩                                                                                                    |                                                                                         |     |
| Surinkėjas/Mišrių komunalinių atliekų apdorot =                                                                                          |                                                                                         |     |
| Dokumento gavėjo atliekų tvarkymo vieta 🖋                                                                                                |                                                                                         |     |
| UAB "Atliekų tvarkytojas", adresas                                                                                                    |                                                                                         | •   |
| Dokumento gavėjo atliekų tvarkymo vietos adresas                                                                                         |                                                                                         |     |
| UAB "Atliekų tvarkytojas", adresas                                                                                                    |                                                                                         | 8   |
| Gaminių/pakuočių srautas 🛩                                                                                                    | Ataskaitiniai metai 🛩                                                                   |     |
| Pakuotės                                                                                                    | \$ 2022                                                                                 | •   |
| Pakuotės rūšis pagal medžiagą 🌲                                                                                                    |                                                                                         |     |
| Mediné                                                                                                    |                                                                                         | •   |
| Pastaba                                                                                                    |                                                                                         |     |
|                                                                                                    |                                                                                         |     |
|                                                                                                    |                                                                                         | 11. |
|                                                                                                    |                                                                                         |     |
| Uždaryti Rengti                                                                                                    |                                                                                         |     |

#### pav. 91

Atvertoje šio tipo įrodančio dokumento formoje automatiškai sugeneruojamas dokumento numeris (pav. 92).

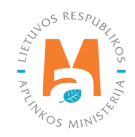

|         |                   | Dokumento gavėjas                 |                                                                                                  |                                                                           |                                                                                                    |                                                                                                    |
|---------|-------------------|-----------------------------------|--------------------------------------------------------------------------------------------------|---------------------------------------------------------------------------|----------------------------------------------------------------------------------------------------|----------------------------------------------------------------------------------------------------|
|         |                   | Atliekų tvarkymo vieta            |                                                                                                  |                                                                           |                                                                                                    |                                                                                                    |
|         |                   | Atliekų tvarkymo vietos ad        | resas                                                                                            |                                                                           |                                                                                                    |                                                                                                    |
|         |                   | Atliekų tvarkymo vietos ryš       | sio duomenys                                                                                     |                                                                           |                                                                                                    |                                                                                                    |
|         |                   |                                   |                                                                                                  |                                                                           |                                                                                                    |                                                                                                    |
| Medine  |                   |                                   |                                                                                                  |                                                                           |                                                                                                    |                                                                                                    |
| Atlieka | Atliekų tvarkyr   | no teritorija                     | erdirbtas pakuočių<br>atliekų kiekis, t                                                          | Perdirbimo įkainis, Eur/t 🔊                                               | pakuočių atliekų kiekis, t                                                                                                    | Futo panaudojimo įkainis,<br>Eurit ®                                                                                                    |
|         | Medine<br>Attleka | Medine<br>Atlieka Atliekų tvarkym | Atliekų tvarlymo vietos at<br>Atliekų tvarlymo vietos ni<br>Medinė<br>Atlieką Varlymo teritorija | Atliekų tvarlymo vietos adresas<br>Atliekų tvarlymo vietos ryklo duomenys | Atliekų tvarlymo vistos adresas<br>Atliekų tvarlymo vistos rykio duomenys<br>Medinė<br>Atlieka Matiekų tvarkymo teritorija Perdiritas pakuočių atliekų kiekis, t | Atliekų tvarkymo vietos adresas<br>Atliekų tvarkymo vietos nyško duomenys<br>Medine<br>Medine<br>Atliekų Markymo teritorija Perditžas pakuočių<br>atliekų kiekis, t Perditžimo įkainis, Eurit@ Kitajo panaudotas<br>pakuočių atliekų kiekis, t |

pav. 92

Taip pat rengiant dokumentą, sistemoje matoma dokumento formavimo data, būsenos data, dokumento siuntėjo ir gavėjo duomenys.

Naudotojo (rūšiuotojo) gaminių ir (ar) pakuočių atliekų sutvarkymą įrodančio dokumento formos lange paspaudus mygtuką **"Įtraukti sutvarkytas atliekas"** (pav. 92) atveriama forma **"Įtraukti sutvarkytas atliekas"** (pav. 93).

|            |                                               | Įtraukti sutv             | varkytas atliekas           |                                                  |                                                             |            | × |
|------------|-----------------------------------------------|---------------------------|-----------------------------|--------------------------------------------------|-------------------------------------------------------------|------------|---|
| 🖂 Rodyt    | i pilnai išdalintas eilutes                   |                           |                             |                                                  |                                                             |            |   |
|            |                                               |                           | \$                          |                                                  |                                                             | <b>ч х</b> | ^ |
| Įtraukti 🕐 | Įrodančio dokumento,<br>kuriuo remiamasi, Nr. | Atlieka                   | Atliekų tvarkymo teritorija | Perdirbtas<br>pakuočių<br>atliekų<br>kiekis, t @ | Kitaip<br>panaudotas<br>pakuočių<br>atliekų<br>kiekis, t () |            | ~ |
| o          | 2218VI0001-5462-4795                          | 15 01 03 medinės pakuotės | Lietuva                     | 25.000<br>(25.000)                               | 0.000 (0.000)                                               |            | ^ |
| D          | 2218VI0003-5462-4795                          | 15 01 03 medinės pakuotės | Lietuva                     | 12.500<br>(25.000)                               | 0.000 (0.000)                                               |            | ~ |
| Uždary     | i įtraukti                                    |                           |                             |                                                  |                                                             |            |   |

pav. 93

"Įtraukti sutvarkytas atliekas" formos lange pateikiami visi gauti naudotojų (perdirbėjų)/eksportuotojų išrašyti įrodantys dokumentai, kurių gaminių srautas, ataskaitiniai metai sutampa su rengiamo įrodančio dokumento duomenimis (atvertoje formoje domenų koreguoti negalite). "Įtraukti sutvarkytas atliekas" formos lange pateikiama Įrodančio dokumento, kuriuo remiamasi, Nr., Atlieka, Atliekų tvarkymo teritorija, Perdirbtas pakuočių atliekų kiekis, t, Kitaip panaudotas pakuočių atliekų kiekis, t (pav. 94).

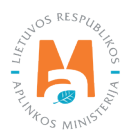

Prie duomenų laukelių "Perdirbtas pakuočių atliekų kiekis, t" ir "Kitaip panaudotas pakuočių atliekų kiekis, t" pateikiama kontekstinė pagalba, kurioje nurodoma, kad "Skliausteliuose rodomi pradiniai atliekų kiekiai", t. y. "Įtraukti sutvarkytas atliekas" formoje ties atliekų kiekiais skliausteliuose nurodomas pradinis konkrečios atliekos kiekis, už kurių sutvarkymą buvo gautas įrodantis dokumentas iš naudotojo (perdirbėjo)/eksportuotojo, ir atliekų kiekius (likučius), už kurių sutvarkymą surinkėjas/mišrių komunalinių atliekų apdorotojas dar gali išrašytį įrodantį dokumentą.

| 🗋 Rody     | ti pilnai išdalintas eilutes                  |                           |                      |                |                                                  |                                                            |            |   |
|------------|-----------------------------------------------|---------------------------|----------------------|----------------|--------------------------------------------------|------------------------------------------------------------|------------|---|
|            |                                               |                           | 2                    | \$             |                                                  |                                                            | <b>् ×</b> | ^ |
| Įtraukti 🕐 | Įrodančio dokumento,<br>kuriuo remiamasi, Nr. | Atlieka                   | Atliekų tvarkymo ter | itorija        | Perdirbtas<br>pakuočių<br>atliekų<br>kiekis, t @ | Kitaip<br>panaudotas<br>pakuočių<br>atliekų<br>kiekis, t @ |            |   |
| O          | 2218VI0001-5462-4795                          | 15 01 03 medinės pakuotės | Lietuva              | Sklia<br>atlie | austeliuose rodoi<br>kų kiekiai.                 | mi pradiniai                                               |            | ^ |
|            | 2218V10003-5462-4795                          | 15 01 03 medinês pakuotês | Lietuva              |                | 12.500<br>(25.000)                               | 0.000 (0.000)                                              |            |   |

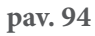

**"Įtraukti sutvarkytas atliekas"** formos lange pagal nutylėjimą nerodomi įrodantys dokumentai, kuriuose nurodyti sutvarkyti atliekų kiekiai jau yra paskirstyti. Pažymėjus langelį "**Rodyti pilnai išdalintas eilutes"** rodomi visi gauti įrodantys dokumentai, įskaitant ir kurių kiekiai yra paskirstyti (pav. 95).

|            |                                               |                           | \$                          |                                                  |                                                            | 9, <b>x</b> | 1 |
|------------|-----------------------------------------------|---------------------------|-----------------------------|--------------------------------------------------|------------------------------------------------------------|-------------|---|
| įtraukti 🔊 | Įrodančio dokumento,<br>kuriuo remiamasi, Nr. | Atlieka                   | Atliekų tvarkymo teritorija | Perdirbtas<br>pakuočių<br>atliekų<br>kiekis, t @ | Kitaip<br>panaudotas<br>pakuočių<br>atliekų<br>kiekis, t @ |             |   |
| ō          | 2218V10001-5462-4795                          | 15 01 03 medinės pakuotės | Lietuva                     | 25.000<br>(25.000)                               | 0.000 (0.000)                                              |             |   |
| D          | 2218V10003-5462-4795                          | 15 01 03 medinės pakuotės | Lietuva                     | 12.500<br>(25.000)                               | 0.000 (0.000)                                              |             |   |
|            | 2218V10000-5462-4795                          | 15 01 03 medinės pakuotės | Lietuva                     | 0.000 (25.000)                                   | 0.000 (0.000)                                              |             |   |
|            | 2218VI0005-5462-4795                          | 15 01 03 medinės pakuotės | Lietuva                     | 0.000 (25.000)                                   | 0.000 (0.000)                                              |             |   |
|            | 2218VI0002-5462-4795                          | 15 01 03 medinės pakuotės | Lietuva                     | 0.000 (25.000)                                   | 0.000 (0.000)                                              |             |   |
|            | 2218VI0006-5462-4795                          | 15 01 03 medinės pakuotės | Lietuva                     | 0.000 (25.000)                                   | 0.000 (0.000)                                              |             |   |

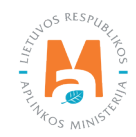

**"Įtraukti sutvarkytas atliekas"** formos lange galima atlikti atliekų sutvarkymą įrodančio dokumento paiešką pagal kriterijus:

- Įrodančio dokumento, kuriuo remiamasi, Nr.;
- Atlieka;
- Atliekų tvarkymo teritorija.

|           |                                               |                           | *                           |                                                    |                                                            | ٩× |   |
|-----------|-----------------------------------------------|---------------------------|-----------------------------|----------------------------------------------------|------------------------------------------------------------|----|---|
| traukti 🔊 | Įrodančio dokumento,<br>kuriuo remiamasi, Nr. | Atlieka                   | Atliekų tvarkymo teritorija | Perdirbtas<br>pakuočių<br>atliekų<br>kiekis, t (?) | Kitaip<br>panaudotas<br>pakuočių<br>atliekų<br>kiekis, t @ |    | 1 |
| Ō         | 2218VI0001-5462-4795                          | 15 01 03 medinės pakuotės | Lietuva                     | <b>25.000</b><br>(25.000)                          | 0.000 (0.000)                                              |    |   |
|           | 2218/10003-5462-4795                          | 15 01 03 medinės pakuotės | Lietuva                     | 12.500<br>(25.000)                                 | 0.000 (0.000)                                              |    |   |
|           | 2218VI0000-5462-4795                          | 15 01 03 medinės pakuotės | Lietuva                     | 0.000 (25.000)                                     | 0.000 (0.000)                                              |    |   |
|           | 2218VI0005-5462-4795                          | 15 01 03 medinės pakuotės | Lietuva                     | 0.000 (25.000)                                     | 0.000 (0.000)                                              |    |   |
|           | 2218VI0002-5462-4795                          | 15 01 03 medinės pakuotės | Lietuva                     | 0.000 (25.000)                                     | 0.000 (0.000)                                              |    |   |
|           | 2218VI0006-5462-4795                          | 15 01 03 medinės pakuotės | Lietuva                     | 0.000 (25.000)                                     | 0.000 (0.000)                                              |    |   |

#### pav. 96

Išrašant naudotojo (rūšiuotojo) gaminių ir (ar) pakuočių atliekų sutvarkymą įrodantį dokumentą **"Įtraukti sutvarkytas atliekas"** formos lange pažymėkite gautus naudotojų (perdirbėjų)/eksportuotojų išrašytus įrodančius dokumentus, kurių pagrindu norite išrašyti dokumentą surinkėjui/mišrių komunalinių atliekų apdorotojui ir spauskite mygtuką **"Įtraukti"**. Galima pasirinkti daugiau kaip vieną įrodantį dokumentą.

#### Atkreipkite dėmesį

Sumažinti įtraukiamą atliekų kiekį galima **naudotojo (rūšiuotojo) gaminių ir (ar) pakuočių atliekų sutvarkymą įrodančio dokumento** rengimo formos lange.

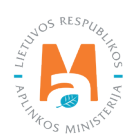

|            |                                                                            | Įtraukti sutv             | arkytas atliekas            |                                                  |                                                            |            | × |
|------------|----------------------------------------------------------------------------|---------------------------|-----------------------------|--------------------------------------------------|------------------------------------------------------------|------------|---|
| Rodyti     | i pilnai išdalintas eilutes                                                |                           |                             |                                                  |                                                            |            |   |
|            |                                                                            |                           | •                           |                                                  |                                                            | ۹ <b>x</b> | ^ |
| įtraukti 🔊 | Sumažinti įtraukiamą atliekų<br>kiekį galima dokumento rengimu<br>formoje. | o Atlieka                 | Atliekų tvarkymo teritorija | Perdirbtas<br>pakuočių<br>atliekų<br>kiekis, t @ | Kitaip<br>panaudotas<br>pakuočių<br>atliekų<br>kiekis, t @ |            |   |
| O          | 2218VI0001-5462-4795                                                       | 15 01 03 medinės pakuotės | Lietuva                     | 25.000<br>(25.000)                               | 0.000 (0.000)                                              |            | ^ |
|            | 2218VI0003-5462-4795                                                       | 15 01 03 medinės pakuotės | Lietuva                     | <b>12.500</b><br>(25.000)                        | 0.000 (0.000)                                              |            |   |
| D          | 2218V10000-5462-4795                                                       | 15 01 03 medinės pakuotės | Lietuva                     | 0.000 (25.000)                                   | 0.000 (0.000)                                              |            |   |
| D          | 2218V10005-5462-4795                                                       | 15 01 03 medinės pakuotės | Lietuva                     | 0.000 (25.000)                                   | 0.000 (0.000)                                              |            |   |
| D          | 2218V10002-5462-4795                                                       | 15 01 03 medinės pakuotės | Lietuva                     | 0.000 (25.000)                                   | 0.000 (0.000)                                              |            |   |
|            | 2218\/10006-5462-4795                                                      | 15 01 03 medinés pakuotés | Lietuva                     | 0.000 (25.000)                                   | 0.000 (0.000)                                              |            |   |

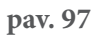

Paspaudus mygtuką **"Įtraukti"** (pav. 97) grįžtama į naudotojo (rūšiuotojo) gaminių ir (ar) pakuočių atliekų sutvarkymą įrodančio dokumento formos langą su užpildyta pakuočių atliekų duomenų eilute (pav. 98).

| Vaudotojo (rūšiuotojo) gaminiu                                                                                                    | ų ir (ar) pakuočių atliekų sutvar                                  | kymą įrodantis doku       | mentas                                                                               |                                                                   |                                           |                                                          | Šalinti Išsaugoti T                                    |
|----------------------------------------------------------------------------------------------------|--------------------------------------------------------------------|---------------------------|--------------------------------------------------------------------------------------|-------------------------------------------------------------------|-------------------------------------------|----------------------------------------------------------|--------------------------------------------------------|
| skumento Nr.<br>skumento formavimo data<br>itisena<br>itisenos data                                                                                                    | 2219(A001347954795<br>2022-04-02<br>Bisaugotas<br>2022-04-02 17-38 |                           | Ataskaitiniai metal<br>Dokumento gavėjo tipas<br>Gaminių/pakuočių srautas<br>Pastaba |                                                                   | 2022<br>Surinkėjas/Mišrių kor<br>Pakuotės | nunalinių atliekų apdorotojas (p                         | ets dokumento siuntėjas)                               |
| lokumento siuntėjas                                                                                                    |                                                                    |                           | Dokumento gavėjas                                                                    |                                                                   |                                           |                                                          |                                                        |
| iliekų tvarkymo vieta<br>uliekų tvarkymo vietos adresas                                                                                                    |                                                                    |                           | Atliekų tvarkymo vieta<br>Atliekų tvarkymo vietos ad                                 | dresas                                                            |                                           |                                                          |                                                        |
| diekų tvarkymo vietos ryšio duomenys                                                                                                    |                                                                    |                           | Atliekų tvarkymo vietos ry                                                           | šio duomenys                                                      |                                           |                                                          |                                                        |
| tlekų trarkymo vietos rybio duomenys<br>nukti sutverkytas atlekas<br>Sutarkytos atlekos                                                                                                    |                                                                    |                           | Atliekų tvarkymo vietos ry                                                           | ŝio duomenys                                                      |                                           |                                                          |                                                        |
| tiekų trarkymo vietos ryšio duomenys<br>aukti sutvartytas atliekas<br>Sutrarkytos atliekos<br>Pakuotės rūšis pagal medžiagą                                                                        | Meine                                                              |                           | Atliekų tvarkymo vietos pr                                                           | No duomenys                                                       |                                           |                                                          |                                                        |
| ilekų tvarkymo vietos ryšio duomenys<br>aukti sutvarkytas atliekas<br>Sutvarkytos atliekos<br>Poluotės rūšis pagal medžiagą<br>įrodančio dokumento, kuriuo remiamasi, Nr.                          | Medine,<br>Atlieka                                                 | Adliekų trankyr           | Atliekų barkymo vietos ni<br>no teritorija                                           | šio duomenys<br>Perdi-btas pakuočių<br>atliekų kiokis, t          | Perditžimo įkainis, Eurit⊕                | Kitaip panaudotas<br>pakuočių atliekų kiekis, t          | Kito panaudojimo jkalnis,<br>Eurit ⊕                   |
| liekų kvarkymo vietos ryšio duomenys<br>raskli sulvarkytas atlinkas<br>Suharkytos atlinkos<br>Pakuotės rūšis pagal medžiagą<br>prodančio dokumento, kuriuo romiamasi, Nr.<br>2219/v0003.5462.4795: | Medine<br>Adluka<br>15 01 03 medinés pakuotés                      | Atliekų barkyr<br>Lietura | Atliekų barkymo vietos ni<br>no teritorija                                           | šio duomenys<br>Perditstas pakuočių<br>atliekų kiekis, t<br>6.000 | Perdirbimo jkainis, Eur\@<br>10.00        | Kitaip panaudotas<br>pakuočlų atliekų kiekis, t<br>0 000 | Kito panaudojimo įkainis,<br>Eurit ()<br>0 00 <b>2</b> |

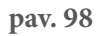

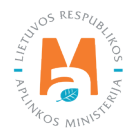
Skiltyje **"Sutvarkytos atliekos"** rodomi naudotojų (perdirbėjų)/eksportuotojų išrašyti įrodantys dokumentai, kuriuos pasirinkote **"Įtraukti sutvarkytas atliekas"** formoje.

Skiltyje **"Sutvarkytos atliekos"** galima redaguoti įrašus. Prie norimos redaguoti eilutės paspaudus mygtuką [ 🖍 ] atsidaro įrašo redagavimo eilutė, kurioje galima keisti **"Perdirbtas pakuočių atliekų kiekis, t", "Perdirbimo įkainis, Eur/t", "Kitaip panaudotas pakuočių atliekų kiekis, t" ir "Kito panaudojimo įkainis, Eur/t"** laukelių reikšmes. Atlikus pakeitimus spauskite patvirtinimo mygtuką [ 🖌 ] ir įrašo pakeitimai bus išsaugoti, paspaudus mygtuką [ 🗶 ] įrašo pakeitimai bus atšaukti. Jeigu norite pašalinti visą įrašo eilutę, spauskite šalinimo mygtuką [ 🕎 ] (pav. 99 ir pav. 100).

| Sutvarkytos atliekos                       |                           |                      |                             |                                          |                             |                                                 |                                      |
|--------------------------------------------|---------------------------|----------------------|-----------------------------|------------------------------------------|-----------------------------|-------------------------------------------------|--------------------------------------|
| Pakuotės rūšis pagal medžiagą              |                           | Medine               |                             |                                          |                             |                                                 |                                      |
| įrodančio dokumento, kuriuo remiamasi, Nr. | Atlieka                   |                      | Atliekų tvarkymo teritorija | Perdirbtas pakuočių<br>atliekų kiekis, t | Perdirbimo įkainis, Eur/t 🕲 | Kitaip panaudotas<br>pakuočių atliekų kiekis, t | Kito panaudojimo įkainis,<br>Eurit 🕐 |
| 22181/0003-5462-4795                       | 15 01 03 medinės pakuotės |                      | Lietuva                     | 6.000                                    | 10.00                       | 0.000                                           | 0.00                                 |
|                                            |                           |                      |                             | 6.000                                    |                             | 0.000                                           |                                      |
| Bendras kiekis:<br>Bendra suma:            |                           | 6.000 t<br>60.00 Eur |                             |                                          |                             |                                                 |                                      |

pav. 99

| ivanytus autekos                           |                           |                             |                                          |                             |                                                 |                                      |
|--------------------------------------------|---------------------------|-----------------------------|------------------------------------------|-----------------------------|-------------------------------------------------|--------------------------------------|
| kuotės rūšis pagal medžiagą                | Medinë                    |                             |                                          |                             |                                                 |                                      |
| Irodanĉio dokumento, kuriuo remiamasi, Nr. | Atlieka                   | Atliekų tvarkymo teritorija | Perdirbtas pakuočių<br>atliekų kiekis, t | Perdirbimo įkainis, Eur/t 🕲 | Kitaip panaudotas<br>pakuočių atliekų kiekis, t | Kito panaudojimo įkainis,<br>Eurit ⊕ |
| 18/10003-5462-4795                         | 15 01 03 medines pakuotes | Lietuva                     | 6.000                                    | 10.00                       | 0.000                                           | 0.04                                 |
|                                            |                           |                             | 6.000                                    |                             | 0.000                                           |                                      |

pav. 100

Jeigu norite išsaugoti rengiamą įrodantį dokumentą, jo formos lange paspauskite mygtuką **"Išsaugoti"** – įrodantis dokumentas bus išsaugotas, bet nepateiktas dokumento gavėjui (pav. 101). Išsaugotą įrodantį dokumentą galite rasti bendrame įrodančių dokumentų sąraše.

| Gçži                                                |                                                |                                                                           |                                                                                                 |
|-----------------------------------------------------|------------------------------------------------|---------------------------------------------------------------------------|-------------------------------------------------------------------------------------------------|
| Naudotojo (rūšiuotojo) ga                           | aminių ir (ar) pakuočių atliekų sutvarkyn      | ną įrodantis dokumentas                                                   | Salmti Bisatogoti Tekti                                                                         |
| Dokumento Nr.<br>Dokumento formavimo data<br>Büsena | 2218(A001347954795<br>2022-04-02<br>Bisaugotas | Ataskaliiniai metal<br>Dokumento gavėjo tipas<br>Gaminių/pakuočių srautas | 2022<br>Surinkijas/Mširų komunalinų atliekų apdorotojas (pats dokumento siuritėjas)<br>Pakustės |
| Búsenos data                                        | 2022-04-02 17:38                               | Разкана                                                                   |                                                                                                 |

pav. 101

## 3.5.3. Naudotojo (rūšiuotojo) gaminių ir (ar) pakuočių atliekų sutvarkymą įrodančio dokumento šalinimas, pateikimas, priėmimas/atmetimas

Parengę ir išsaugoję naudotojo (rūšiuotojo) gaminių ir (ar) pakuočių atliekų sutvarkymą įrodantį dokumentą (susiejantį paliudijimą), galite jį pateikti arba pašalinti, paspaudę atitinkamus mygtukus **"Šalinti"**, **"Teikti"** (pav. 102).

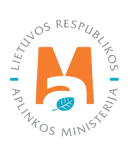

| Gijži                                               |                                                |                                                                                     |                                                                                            |
|-----------------------------------------------------|------------------------------------------------|-------------------------------------------------------------------------------------|--------------------------------------------------------------------------------------------|
| Naudotojo (rūšiuotojo) ga                           | aminių ir (ar) pakuočių atliekų sutvarkyn      | ną įrodantis dokumentas                                                             | Salinti Ilisakogoti Tekti                                                                  |
| Dokumento Nr.<br>Dokumento formavimo data<br>Büsena | 2218KA001347954795<br>2022-04-02<br>Bisaugotas | Ataskaitiniai metai<br>Dokumento gavėjo tipas<br>Gaminiųbakuočių srautas<br>Postaba | 2022<br>Sumkėjau/Mšnų komunalinų atlekų apdorotojas (pats dokumento skurtėjas)<br>Pakuotės |
| Büsenos data                                        | 2022-04-02 17:38                               | r coadlid                                                                           |                                                                                            |

Norėdami pašalinti naudotojo (rūšiuotojo) gaminių ir (ar) pakuočių atliekų sutvarkymą įrodantį dokumentą (susiejantį paliudijimą), jo formos lange spauskite mygtuką **"Šalinti"** ir patvirtinkite įrodančio dokumento pašalinimą (pav. 103).

| Patvirtinkite įrodančio dokumento pašalinimą                                | × |
|-----------------------------------------------------------------------------|---|
| Ar tikrai norite pašalinti įrodantį dokumentą numeris 2168KA0014-4795-4795? |   |
| Uždaryti Šalinti                                                            |   |

#### pav. 103

Norėdami pateikti naudotojo (rūšiuotojo) gaminių ir (ar) pakuočių atliekų sutvarkymą įrodantį dokumentą (susiejantį paliudijimą), jo formos lange spauskite mygtuką **"Teikti"** ir patvirtinkite įrodančio dokumento pateikimą (pav. 104).

| Patvirtinkite įrodančio dokumento teikimą                                  | × |
|----------------------------------------------------------------------------|---|
| Ar tikrai norite pateikti įrodantį dokumentą numeris 2168KA0014-4795-4795? |   |
| Uždaryti Teikti                                                            |   |

#### pav. 104

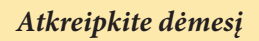

Įrodantį dokumentą galima pateikti tik tokiu atveju, kai dokumentas turi būseną "Išsaugotas".

GPAIS naudotojas (įrodančio dokumento gavėjas) gavęs naudotojo (rūšiuotojo) gaminių ir (ar) pakuočių atliekų sutvarkymą įrodantį dokumentą, gali pateiktą dokumentą atmesti arba priimti, t.y. gauto dokumento formoje paspausti atitinkamai mygtukus **"Atmesti"** arba **"Priimti"** (pav. 105). Dokumento gavėjas turi atmesti įrodantį dokumentą, kai jame yra netikslumų, kuriuos turi pakoreguoti dokumento siuntėjas (naudotojas (rūšiuotojas)). Kai dokumentas atmetamas, jo siuntėjas gali įvesti reikiamas korekcijas ir pateikti įrodantį dokumentą iš naujo.

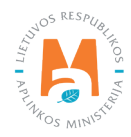

| Gក្រុងរ                                             |                                                 |                                                                                       |                                                                                                  |
|-----------------------------------------------------|-------------------------------------------------|---------------------------------------------------------------------------------------|--------------------------------------------------------------------------------------------------|
| Naudotojo (rūšiuotojo) ga                           | aminių ir (ar) pakuočių atliekų sutvarkym       | ą įrodantis dokumentas                                                                | Atmest Phinti                                                                                    |
| Dokumento Nr.<br>Dokumento formavimo data<br>Búsena | 2218KA0010-4795-4795<br>2022-03-27<br>Pateiktas | Ataskaitiniai metai<br>Dokumento garvėjo tipas<br>Geminių/pakuočių srautas<br>Pastaba | 2022<br>Sudrikėjas/Mālių komunalinių atšielių apdontojas (patis dokumento skurtėjas)<br>Palautės |
| Büsenos data                                        | 2022-03-27 19:42                                |                                                                                       |                                                                                                  |

Norint atmesti naudotojo (rūšiuotojo) gaminių ir (ar) pakuočių atliekų sutvarkymą įrodantį dokumentą (susiejantį paliudijimą), jo formos lange spauskite mygtuką **"Atmesti"** (jeigu esate dokumento gavėjas) ir patvirtinkite įrodančio dokumento atmetimą (pav. 106). Atmetus naudotojo (rūšiuotojo) gaminių ir (ar) pakuočių atliekų sutvarkymą įrodantį dokumentą, jis bus grąžinamas dokumentą pateikusiai įmonei patikslinimui.

| Patvirtinkite įrodančio dokumento atmetimą                                 | × |
|----------------------------------------------------------------------------|---|
| Ar tikrai norite atmesti įrodantį dokumentą numeris 2221/KA0001-4795-5137? |   |
| Uždaryti Atmesti                                                           |   |

#### pav. 106

Norint priimti naudotojo (rūšiuotojo) gaminių ir (ar) pakuočių atliekų sutvarkymą įrodantį dokumentą, jo formos lange spauskite mygtuką **"Priimti"** (jeigu esate dokumento gavėjas) ir patvirtinkite įrodančio dokumento priėmimą (pav. 107).

| Patvirtinkite įrodančio dokumento priėmimą                                 | × |
|----------------------------------------------------------------------------|---|
| Ar tikrai norite priimti įrodantį dokumentą numeris 2221/KA0001-4795-5137? |   |
| Uždarytí Priimti                                                           |   |

pav. 107

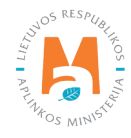

# 3.6. Surinkėjo/Mišrių komunalinių atliekų apdorotojo gaminių ir (ar) pakuočių atliekų sutvarkymą įrodantis dokumentas

## Atkreipkite dėmesį

Atsižvelgiant į tai, kad gaminių/pakuočių atliekų surinkėjai/mišrių komunalinių atliekų apdorotojai, įrašyti į **Tvarkytojų sąrašą**, naudodamiesi GPAIS patvirtina gaminių/pakuočių atliekų surinktą, perdirbtą ir (ar) kitaip panaudotą kiekį gamintojams ir (ar) importuotojams, kai atliekų tvarkymo organizavimas vykdomas individualiai, arba organizacijai, kai atliekų tvarkymo organizavimas vykdomas kolektyviai remdamiesi gautais iš gaminių/pakuočių atliekų naudotojų (perdirbėjų) ir (ar) eksportuotojų, įrašytų į **Tvarkytojų sąrašą**, ir naudotojų (rūšiuotojų) įrodančiais dokumentais, atliekų tvarkytojas norintis sukurti surinkėjo/mišrių komunalinių atliekų apdorotojo įrodantį dokumentą gali:

- Peržiūrėti surinkėjo/mišrių komunalinių atliekų apdorotojo įrodančių dokumentų sąraše gautus iš naudotojų (perdirbėjų) ir (ar) eksportuotojų ir naudotojų (rūšiuotojų) gautus įrodančius dokumentus;
- Rengti surinkėjo/mišrių komunalinių atliekų apdorotojo įrodantį dokumentą ir sukurtame dokumente bus matoma, kokiam atliekų (pagal gaminių/pakuočių srautą, EEĮ kategoriją, apmokestinamą gaminį ar pakuotę pagal medžiagos rūšį) kiekiui gali išrašyti įrodantį dokumentą.

## Atkreipkite dėmesį

Atliekų surinkėjas/mišrių komunalinių atliekų apdorotojas gali išrašyti įrodantį dokumentą priklausomai nuo atitinkamame ataskaitiniame laikotarpyje atliekų tvarkymo vietai registruotos <u>teisės gaminių/pakuočių rūšies ir jos</u> <u>atliekų tvarkymo veiklos</u>:

- *Alyvos: S1* ;
- ENTP: S1, S5, R12
- EEĮ, pagal EEĮ kategoriją: S1, S5, R12("Komunalinis srautas");
- AG, pagal apmokestinamųjų gaminių rūšį: S1, S5, R12("Komunalinis srautas");
- Pakuotės, pagal pakuotės rūšį pagal medžiagą: S1, S5, R12 ("Komunalinis srautas").

## 3.6.1. Surinkėjo/Mišrių komunalinių atliekų apdorotojo gaminių ir (ar) pakuočių atliekų sutvarkymą įrodančio dokumento sukūrimas

Surinkėjas/mišrių komunalinių atliekų apdorotojas gali išrašyti gaminių ir (ar) pakuočių atliekų sutvarkymą įrodančius dokumentus tik jeigu juos yra gavęs ir patvirtinęs iš naudotojų (perdirbėjų)/eksportuotojų arba naudotojų (rūšiuotojų) atitinkamai gaminių ir (ar) pakuočių rūšiai. Tai yra, surinkėjas/mišrių komunalinių atliekų apdorotojas dokumentus išrašo jų gavėjams – GII organizacijai/Užstato administratoriui arba gamintojui ar importuotojui – tik jam pačiam išrašytų dokumentų pagrindu. Jeigu surinkėjas nėra įrodančio dokumento gavėjas, jis negalės būti ir dokumento siuntėjas – tai yra, negalės dalyvauti įrodančių dokumentų išrašymo grandinėje.

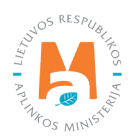

Jeigu norite sukurti naują surinkėjo/mišrių komunalinių atliekų apdorotojo įrodantį dokumentą, atsivėrusiame lange pažymėkite tipą **"Surinkėjo/Mišrių komunalinių atliekų apdorotojo gaminių ir (ar) pakuočių atliekų su-tvarkymą įrodantis dokumentas"** ir užpildykite privalomus laukus (pav. 108):

- "Dokumento gavėjo tipas";
- "Atliekų tvarkymo sutartis". Iš pateikto sąrašo pasirinkite sutartį, kurios pagrindu bus išrašomas įrodantis dokumentas. Sutartį galėsite pasirinkti tik tuomet, jeigu ji bus užregistruota GPAIS.
- "Gaminių/pakuočių srautas". Iš pateikto sąrašo pasirinkite pakuočių arba atitinkamų gaminių, srautą (alyvos, transporto priemonės, elektros ir elektroninė įranga, baterijos ir akumuliatoriai, apmokestinamieji gaminiai (iš-skyrus baterijas ir akumuliatorius).
- "Ataskaitiniai metai". Pasirinkite metus, už kuriuos išrašomas įrodantis dokumentas.
- "Pastaba". Neprivaloma skiltis. Galite įvesti patikslinančią informaciją, komentarą.

|                                                                                                    | Rengti įrodantį             | dokumentą                                                     |                                                     | ×  |
|----------------------------------------------------------------------------------------------------|-----------------------------|---------------------------------------------------------------|-----------------------------------------------------|----|
| <ul> <li>Naudotojo (perdirbėjo)/Eksportuotojo gaminių ir (ar) pa<br/>įrodantis dokumentas</li> </ul> | ikuočių atliekų sutvarkymą  | <ul> <li>Naudotojo (rūšiuotojo) gai<br/>dokumentas</li> </ul> | minių ir (ar) pakuočių atliekų sutvarkymą įrodantis |    |
| Surinkėjo/Mišrių komunalinių atliekų apdorotojo gamin<br>sutvarkymą įrodantis dokumentas             | ių ir (ar) pakuočių atliekų |                                                               |                                                     |    |
| Dokumento gavėjo tipas 🖌                                                                             | Atliekų tvarkymo sutartis 🗸 |                                                               |                                                     |    |
| GII organizacija/Užstato administratorius +                                                          | Viešoji įstaiga "Žaliasis   | taškas" į.k. 110884687 sutart                                 | is 000 sudaryta 2020-12-01                          | +  |
| Gaminių/pakuočių srautas 🗸                                                                           |                             |                                                               | Ataskaitiniai metai 🗸                               |    |
| Pakuotės                                                                                             |                             | ÷                                                             | 2021                                                | ÷  |
| Pakuotės rūšis pagal medžiagą 🗸                                                                      |                             |                                                               |                                                     |    |
| PET                                                                                                  |                             |                                                               |                                                     | •  |
| Pastaba                                                                                              |                             |                                                               |                                                     |    |
|                                                                                                    |                             |                                                               |                                                     |    |
|                                                                                                    |                             |                                                               |                                                     | 11 |
| Uždaryti Rengti                                                                                      |                             |                                                               |                                                     |    |

#### pav. 108

Užpildžius privalomus duomenų laukus apie pakuotės ar gaminio, kuriam išrašomas įrodantis dokumentas, rūšį, spauskite mygtuką **"Rengti"** (pav. 108).

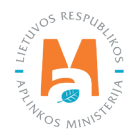

### Atkreipkite dėmesį

– Duomenų lauke **"Gaminių/pakuočių srautas"** pasirinkus **"Elektros ir elektroninė įranga"** atsiranda privalomas laukas **"EEĮ kategorija"**, kuriame turi pasirinkti konkrečią kategoriją.

– Pasirinkus **"Baterijos ar akumuliatoriai"** atveriamas privalomas laukas **"Apmokestinamasis gaminys"**, kuriame turite nurodyti gaminio rūšį – baterija arba akumuliatorius.

– Pasirinkus **"Apmokestinamieji gaminiai (išskyrus baterijas ir akumuliatorius)"**, atveriamas privalomas laukas **"Apmokestinamasis gaminys"**, kuriame turite nurodyti gaminio rūšį iš pateikto sąrašo.

– Pasirinkus **"Pakuotės"**, atveriamas privalomas laukas **"Pakuotės rūšis pagal medžiagą"**, kuriame turite pasirinkti konkrečią pakuotės rūšį (plastikinė, medinė ir kt.).

#### Atkreipkite dėmesį

Privalomi užpildyti laukai sistemoje pažymėti žvaigždute, laukeliai **"Pastaba"** neprivalomi. Juos pildyti galite, jeigu norite įvesti komentarą ar papildomą informaciją.

Pasirinkus dokumento tipą **"Surinkėjo/Mišrių komunalinių atliekų apdorotojo gaminių ir (ar) pakuočių atliekų sutvarkymą įrodantis dokumentas"** laukelyje **"Dokumento gavėjo tipas"** pateikiama galimybė pasirinkti iš variantų (pav. 109):

- GII organizacija/Užstato administratorius;
- GII.

|                                                                                                    | Rengti įrodantį                    | dokumentą                                      |                                               | ×  |
|----------------------------------------------------------------------------------------------------|------------------------------------|------------------------------------------------|-----------------------------------------------|----|
| <ul> <li>Naudotojo (perdirbėjo)/Eksportuotojo gaminių ir<br/>įrodantis dokumentas</li> </ul>            | (ar) pakuočių atliekų sutvarkymą   | O Naudotojo (rūšiuotojo) gaminių<br>dokumentas | ir (ar) pakuočių atliekų sutvarkymą įrodantis |    |
| <ul> <li>Surinkėjo/Mišrių komunalinių atliekų apdorotojo<br/>sutvarkymą įrodantis dokumentas</li> </ul> | o gaminių ir (ar) pakuočių atliekų |                                                |                                               |    |
| Dokumento gavėjo tipas 🌲                                                                                | Atliekų tvarkymo sutartis :        |                                                |                                               |    |
|                                                                                                    | •                                  |                                                |                                               | *  |
| CII araanimaalia/I Patata administraterius                                                              |                                    | Atas                                           | kaitiniai metai 🍁                             |    |
| Gli                                                                                                    |                                    | ٥                                              |                                               | 0  |
| Pastaba                                                                                                 |                                    |                                                |                                               |    |
|                                                                                                    |                                    |                                                |                                               |    |
|                                                                                                    |                                    |                                                |                                               | 1. |
|                                                                                                    |                                    |                                                |                                               |    |
| Uždaryti Rengti                                                                                         |                                    |                                                |                                               |    |

#### pav. 109

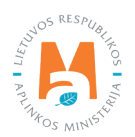

Dokumento gavėją tipą pasirinkus **"GII organizacija/Užstato administratorius"** užpildykite likusius duomenų laukus (pav. 110).

- Atliekų tvarkymo sutartis;
- Gaminių/pakuočių srautas (žr. 3.3. poskyrį "Gaminių/pakuočių srautai įrodančiuose dokumentuose");
- Ataskaitiniai metai;
- Pastaba.
- Užpildžius privalomus (žvaigždute pažymėtus) duomenų laukus, spauskite mygtuką "Rengti".

| Rengti įrodantį dokumentą                                                                                                    |                                                            |                                                               |                                                     |    |  |  |
|----------------------------------------------------------------------------------------------------|------------------------------------------------------------|---------------------------------------------------------------|-----------------------------------------------------|----|--|--|
| <ul> <li>Naudotojo (perdirbėjo)/Eksportuotojo gaminių ir (ar) p<br/>įrodantis dokumentas</li> <li>Surinkėio/Mišriu komunaliniu atlieku apdorotojo gamir</li> </ul> | akuočių atliekų sutvarkymą<br>niu ir (ar) pakuočiu atlieku | <ul> <li>Naudotojo (rūšiuotojo) gar<br/>dokumentas</li> </ul> | minių ir (ar) pakuočių atliekų sutvarkymą įrodantis |    |  |  |
| sutvarkymą įrodantis dokumentas                                                                                                    |                                                            |                                                               |                                                     |    |  |  |
| GII organizacija/Užstato administratorius                                                                                                    | Atliekų tvarkymo sutartis  Viešoji įstaiga "Žaliasis       | taškas" į.k. 110884687 sutarti                                | is 1 sudaryta :                                     | ¢  |  |  |
| Gaminių/pakuočių srautas 🗸                                                                                                    |                                                            |                                                               | Ataskaitiniai metai 🗸                               |    |  |  |
| Pakuotės                                                                                                    |                                                            | ٥                                                             | 2021                                                | ¢  |  |  |
| Pakuotės rūšis pagal medžiagą ✔                                                                                                    |                                                            |                                                               |                                                     | _  |  |  |
| PET                                                                                                    |                                                            |                                                               |                                                     |    |  |  |
| Pastaba                                                                                                    |                                                            |                                                               |                                                     |    |  |  |
|                                                                                                    |                                                            |                                                               |                                                     | 11 |  |  |
| Uždaryti Rengti                                                                                                    |                                                            |                                                               |                                                     |    |  |  |

#### pav. 110

Dokumento gavėją tipą pasirinkus "GII" užpildykite duomenų laukus:

- Atliekų tvarkymo sutartis;
- Gaminių/pakuočių srautas (žr. 3.3. poskyrį "Gaminių/pakuočių srautai įrodančiuose dokumentuose");
- Ataskaitiniai metai;
- Pastaba.
- Užpildžius privalomus (žvaigždute pažymėtus) duomenų laukus, spauskite mygtuką "Rengti".

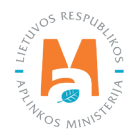

### Atkreipkite dėmesį

Surinkėjai/mišrių komunalinių atliekų apdorotojai kol kas neturi techninės galimybės išrašyti pakuočių gamintojams ir importuotojams įrodančių dokumentų naudojantis GPAIS (pav. 111), todėl turi būti vadovaujamasi Tvarkos, kai negalima naudotis vieninga gaminių, pakuočių ir atliekų apskaitos informacine sistema aprašo<sup>31</sup> 12 punkto reikalavimais (žr. aktualią redakciją).

|                                                                                                    | Rengti įrodantį                                           | dokumentą                                                    |                                                     | ×  |
|----------------------------------------------------------------------------------------------------|-----------------------------------------------------------|--------------------------------------------------------------|-----------------------------------------------------|----|
| <ul> <li>Naudotojo (perdirbėjo)/Eksportuotojo gaminių ir (ar) prirodantis dokumentas</li> <li>Surinkėjo/Mišrių komunalinių atliekų apdorotojo gamir sutvarkyma irodantis dokumentas</li> </ul> | akuočių atliekų sutvarkymą<br>ių ir (ar) pakuočių atliekų | <ul> <li>Naudotojo (rūšiuotojo) ga<br/>dokumentas</li> </ul> | minių ir (ar) pakuočių atliekų sutvarkymą įrodantis |    |
| Dokumento gavėjo tipas ✔<br>GII ♦                                                                                                    | Atliekų tvarkymo sutartis 🗸<br>UAB Įmonė į.k. 123456i     | 789 sutartis 123 sudaryta                                    |                                                     | ¢  |
| Gaminių/pakuočių srautas 🛊                                                                                                    |                                                           |                                                              | Ataskaitiniai metai 🗸                               |    |
|                                                                                                    |                                                           | ÷                                                            | 2021                                                | ÷  |
| Alyvos<br>Transporto priemonês                                                                                                    |                                                           |                                                              |                                                     |    |
| Elektros ir elektroninė įranga<br>Baterijos ar akumuliatoriai<br>Apmokestinamieji gaminiai (išskyrus baterijas ir ak                                                                           | umuliatorius)                                             |                                                              |                                                     | 1. |
| Uždaryti Rengti                                                                                                    |                                                           |                                                              |                                                     |    |

pav. 111

## 3.6.2. Surinkėjo/Mišrių komunalinių atliekų apdorotojo gaminių ir (ar) pakuočių atliekų sutvarkymą įrodančio dokumento rengimas

Pasirinkus dokumento tipą **"Surinkėjo/Mišrių komunalinių atliekų apdorotojo gaminių ir (ar) pakuočių atliekų sutvarkymą įrodantis dokumentas"**, užpildžius duomenų laukus, spauskite mygtuką **"Rengti"** – atveriama šio tipo įrodančio dokumento forma, kurioje automatiškai sugeneruojamas Įrodančio dokumento numeris (pav. 112).

<sup>&</sup>lt;sup>31</sup> Tvarka, kai negalima naudotis vieninga gaminių, pakuočių ir atliekų apskaitos informacine sistema aprašas <u>https://e-seimas.lrs.lt/portal/legalAct/lt/</u> <u>TAD/1a83b6d2069a11e8802fc9918087744d/asr</u>

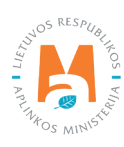

| Jokumento Nr.<br>Jokumento formavimo data<br>Jänena<br>Jänenos data | 2210/10007-5137-8218<br>2022-04-02<br>Bisaugotas<br>2022-04-02 10:33 |                | Ataskaitiniai metai<br>Dokumento gavėjo tij<br>Gaminių/pakuočių sa<br>Pastaba | 205<br>Jufas                     | 2022<br>Gli organizacija/Užstato admi<br>Apmokestinamiej gaminlai (il | nistratorius<br>skyrus baterijas ir akumuliatorius) |  |
|---------------------------------------------------------------------|----------------------------------------------------------------------|----------------|-------------------------------------------------------------------------------|----------------------------------|-----------------------------------------------------------------------|-----------------------------------------------------|--|
| Dokumento siuntėjas                                                 |                                                                      |                | Dokumento gavējas                                                             |                                  |                                                                       |                                                     |  |
| uliekų tvarkymo vieta                                               |                                                                      |                | Atliekų tvarkymo suta                                                         | rtis                             |                                                                       |                                                     |  |
| Atliekų tvarkymo vietos adresas                                     |                                                                      |                |                                                                               |                                  |                                                                       |                                                     |  |
| \tliekų tvarkymo vietos ryšio duomenys                              |                                                                      |                |                                                                               |                                  |                                                                       |                                                     |  |
| traukt) sutvarkytas attiekas<br>Subarkytos attiekos                 |                                                                      |                |                                                                               |                                  |                                                                       |                                                     |  |
| Apmokestinamojo gaminio rūšis                                       | Padangos                                                             |                |                                                                               |                                  |                                                                       |                                                     |  |
| [rodančio dokumento, kuriuo remiamasi, Nr.                          | Atlieka                                                              | Atliekų tvarky | mo teritorija                                                                 | Sutvarkytas atliekų kiekis,<br>t | Jkainis, Eur/t @                                                      |                                                     |  |
|                                                                     |                                                                      |                |                                                                               |                                  |                                                                       |                                                     |  |

Dokumento numeris sudaromas iš 20 ženklų:

1–2 ženklai – ataskaitinio laikotarpio metai (du paskutiniai metų skaitmenys), kuriems išrašytas dokumentas (pvz., 18);

3–4 ženklai – gaminių/pakuočių, kuriems išrašytas dokumentas, kodas (stiklinė pakuotė – 11; plastikinė pakuotė – 12; kombinuota (popierinė) pakuotė – 13; metalinė pakuotė – 14; popierinė (kartoninė) pakuotė – 15; kita pakuotė – 16; PET pakuotė – 17; medinė pakuotė – 18; kombinuota (kita) pakuotė – 19; padangos – 10; akumuliatoriai – 21; galvaniniai elementai – 31; vidaus degimo variklių degalų filtrai – 51; vidaus degimo variklių tepalų filtrai – 52; vidaus degimo variklių įsiurbiamo oro filtrai – 61; automobilių hidrauliniai (tepaliniai) amortizatoriai – 71; temperatūros keitimo įranga – 01; ekranai, monitoriai ir įranga, kurioje yra ekranų, kurių paviršiaus plotas didesnis nei 100 cm2 – 02; lempos – 03; stambi įranga (bent vienas iš išorinių išmatavimų didesnis nei 50 cm) – 04; smulki įranga (nė vienas iš išorinių išmatavimų neviršija 50 cm) – 05; smulki IT ir telekomunikacijų įranga (nė vienas iš išorinių išmatavimų neviršija 50 cm) – 06; alyvos – 62; transporto priemonės – 98);

5–6 ženklai – Aplinkos apsaugos departamento prie Aplinkos ministerijos valdybos, kurios kontroliuojamoje teritorijoje registruota dokumento siuntėjo atliekų tvarkymo vieta, kodas (Alytaus – AL; Kauno – KA; Klaipėdos – KL; Marijampolės – MA; Panevėžio – PA; Šiaulių – SI; Utenos – UT; Vilniaus – VI);

7–10 ženklai – dokumento eilės numeris (pvz., 0023): kiekvienam gaminių/pakuočių srautui, elektros ir elektroninės įrangos kategorijai, apmokestinamųjų gaminių rūšiai, pakuočių rūšiai pagal medžiagą turi būti atskira eilės numeracija. Kiekvienais naujais metais eilė pradedama skaičiuoti nuo 0001;

11 ir 16 ženklai – horizontalūs brūkšniai;

12–15 ženklai – dokumento siuntėjo juridinio asmens kodo arba fizinio asmens gimimo datos paskutiniai keturi skaitmenys;

17-24 ženklai - dokumento gavėjo juridinio asmens kodo arba fizinio asmens gimimo data.

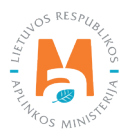

## 3.6.2.1 Surinkėjo/Mišrių komunalinių atliekų apdorotojo gaminių ir (ar) pakuočių atliekų sutvarkymą įrodančio dokumento rengimas Alyvų sraute

Rengiant surinkėjo/mišrių komunalinių atliekų apdorotojo gaminių ir (ar) pakuočių sutvarkymą įrodantį dokumentą alyvų sraute sutvarkytoms atliekoms, lauke **"Gaminių/pakuočių srautas"** pasirinkus srautą **"Alyvos"**, nurodžius duomenis apie dokumento gavėją, pasirinkus ataskaitinius metus, už kuriuos norite išrašyti dokumentą, spauskite mygtuką **"Rengti"** (pav. 113).

|                                                                                                    | Rengti įrodantį                | dokumentą                                 |                                                      |    |
|----------------------------------------------------------------------------------------------------|--------------------------------|-------------------------------------------|------------------------------------------------------|----|
| O Naudotojo (perdirbėjo)/Eksportuotojo gaminių ir (ar)<br>įrodantis dokumentas                              | pakuočių atliekų sutvarkymą    | O Naudotojo (rūšiuotojo) ga<br>dokumentas | aminių ir (ar) pakuočių atliekų sutvarkymą įrodantis |    |
| <ul> <li>Surinkėjo/Mišrių komunalinių atliekų apdorotojo gar<br/>sutvarkymą įrodantis dokumentas</li> </ul> | minių ir (ar) pakuočių atliekų |                                           |                                                      |    |
| Dokumento gavejo tipas 🖋                                                                                    | Atliekų tvarkymo sutartis 🖌    | •                                         |                                                      |    |
| GII organizacija/Užstato administratorius 🛛 🗧                                                               | Organizacija j. k. 1234        | 456789 sutartis 11 sudary                 | ta 2018-01-01                                        | 4  |
| Gaminių/pakuočių srautas 🖌                                                                                  |                                |                                           | Ataskaitiniai metai 🖌                                |    |
| Alyvos                                                                                                    |                                | •                                         | 2022                                                 | 0  |
| Pastaba                                                                                                    |                                |                                           |                                                      |    |
|                                                                                                    |                                |                                           |                                                      | // |
| Uždarvti Renoti                                                                                             |                                |                                           |                                                      |    |

#### pav. 113

Atveriama šio tipo įrodančio dokumento forma, kurioje automatiškai sugeneruojamas įrodančio dokumento numeris (pav. 114).

| umento Nr. 2258/A0008 475-7146<br>umento formavimo data 2022-04-02<br>ena Brausente P |                         | Ataskaitiniai metai                            |                                         | 2022<br>Gil organizacija/Užstato administratorius |                                              |                                     |
|---------------------------------------------------------------------------------------|-------------------------|------------------------------------------------|-----------------------------------------|---------------------------------------------------|----------------------------------------------|-------------------------------------|
| lokumento formavimo data<br>lüsena                                                    | 2022-04-02<br>Esaugotas | Dokumento gavėjo tipa<br>Gaminių/pakuočių srai | as<br>utas                              | GII organizacija/Uži<br>Alyvos                    | stato administratorius                       |                                     |
| üsenos data                                                                           | 2022-04-02 09:20        | Pastaba                                        |                                         |                                                   |                                              |                                     |
| okumento siuntėjas                                                                    |                         | Dokumento gavėjas                              |                                         |                                                   |                                              |                                     |
| iekų tvarkymo vieta                                                                   |                         | Atliekų tvarkymo sutar                         | tis                                     |                                                   |                                              |                                     |
| liekų tvarkymo vietos adresas                                                         |                         |                                                |                                         |                                                   |                                              |                                     |
| liekų tvarkymo vietos ryšio duomenys                                                  |                         |                                                |                                         |                                                   |                                              |                                     |
|                                                                                       |                         |                                                |                                         |                                                   |                                              |                                     |
| aukti sutvarkytas atliekas                                                            |                         |                                                |                                         |                                                   |                                              |                                     |
| Sutvarkytos atliekos                                                                  |                         |                                                |                                         |                                                   |                                              |                                     |
|                                                                                       |                         |                                                |                                         |                                                   |                                              |                                     |
| Irodančio dokumento, kuriuo remiamasi, Nr.                                            | Attieka                 | Atliekų tvarkymo teritorija                    | Regeneruotas alyvos<br>atlieku kiekis t | Regeneravimo įkainis,<br>Eur/t (?)                | Kitaip panaudotas alyvos<br>atlieku kiekis t | Kito panaudojimo įkainis,<br>Eurit@ |

pav. 114

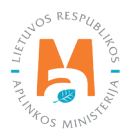

Taip pat rengiant dokumentą, sistemoje matoma dokumento formavimo data, būsenos data, dokumento siuntėjo ir gavėjo duomenys.

Surinkėjo/mišrių komunalinių atliekų apdorotojo gaminių ir (ar) pakuočių atliekų sutvarkymą įrodančio dokumento formos lange paspaudus mygtuką **"Įtraukti sutvarkytas atliekas"** (pav. 114) atveriama forma **"Įtraukti sutvarkytas atliekas"** (pav. 115).

| 🗆 Rodyl    | i pilnai išdalintas eilutes                   |                                                            |                             |                                               |                                                            |            |   |
|------------|-----------------------------------------------|------------------------------------------------------------|-----------------------------|-----------------------------------------------|------------------------------------------------------------|------------|---|
|            |                                               |                                                            |                             |                                               |                                                            | <b>् ×</b> | ^ |
| Įtraukti 🕐 | Įrodančio dokumento,<br>kuriuo remiamasi, Nr. | Atlieka                                                    | Atliekų tvarkymo teritorija | Regeneruotas<br>alyvos atliekų<br>kiekis, t @ | Kitaip<br>panaudotas<br>alyvos<br>atliekų<br>kiekis, t (2) |            | ~ |
|            | 2268SI0001-0310-4795                          | 13 02 08* kita variklio, pavarų<br>dėžės ir tepalinė alyva | Lietuva                     | 0.000 (0.000)                                 | <b>50.000</b><br>(50.000)                                  |            | ^ |
|            | 2268SI0002-0310-4795                          | 13 02 08* kita variklio, pavarų<br>dėžės ir tepalinė alyva | Lietuva                     | 0.000 (0.000)                                 | 25.000<br>(50.000)                                         |            | ~ |

#### pav. 115

"Įtraukti sutvarkytas atliekas" formos lange pateikiami visi gauti naudotojų (perdirbėjų)/eksportuotojų išrašyti įrodantys dokumentai, kurių gaminių srautas, ataskaitiniai metai sutampa su rengiamo įrodančio dokumento duomenimis (atvertoje formoje domenų koreguoti negalite). "Įtraukti sutvarkytas atliekas" formos lange pateikiama Įrodančio dokumento, kuriuo remiamasi, Nr., Atlieka, Atliekų tvarkymo teritorija, Regeneruotas alyvos atliekų kiekis, t, Kitaip panaudotas alyvos atliekų kiekis, t.

### Atkreipkite dėmesį

Prie duomenų laukelių "**Regeneruotas alyvos atliekų kiekis, t" ir "Kitaip panaudotas alyvos atliekų kiekis, t"** pateikiama kontekstinė pagalba, kurioje nurodoma, kad "Skliausteliuose rodomi pradiniai atliekų kiekiai", t. y. "Įtraukti sutvarkytas atliekas" formoje ties atliekų kiekiais skliausteliuose nurodomas pradinis konkrečios atliekos kiekis, už kurių sutvarkymą buvo gautas įrodantis dokumentas iš naudotojo (perdirbėjo)/eksportuotojo, ir atliekų kiekis (likutis), už kurių sutvarkymą surinkėjas/mišrių komunalinių atliekų apdorotojas dar gali išrašytį įrodantį dokumentą (pav. 116).

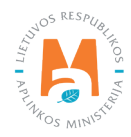

|            |                             | Įtraukti sutv                                              | arkytas atliekas            |                                                            |     | × |
|------------|-----------------------------|------------------------------------------------------------|-----------------------------|------------------------------------------------------------|-----|---|
| Rodyt      | i pilnai išdalintas eilutes |                                                            |                             |                                                            |     |   |
|            |                             |                                                            |                             |                                                            | ् 🗙 | ^ |
| Įtraukti 🔊 | Įrodančio dokumento,        | Atlieka                                                    | Atliekų tvarkymo teritorija | Kitaip<br>Regeneruotas panaudotas<br>alyvos atliekų alyvos |     |   |
|            | Kunuo termaniasi, Mi.       |                                                            | Skliaus<br>atliekų          | steliuose rodomi pradiniai (1)<br>kiekiai.                 |     | ~ |
|            | 2268SI0001-0310-4795        | 13 02 08* kita variklio, pavarų<br>dėžės ir tepalinė alyva | Lietuva                     | 0.000 (0.000) 50.000<br>(50.000)                           |     | Ŷ |
|            | 2268\$10002-0310-4795       | 13 02 08* kita variklio, pavarų<br>dėžės ir tepalinė alyva | Lietuva                     | 0.000 (0.000) 25.000 (50.000)                              |     |   |
|            | 2268SI0000-0310-4795        | 13 02 08* kita variklio, pavarų<br>dėžės ir tepalinė alyva | Lietuva                     | 0.000 (0.000) 0.000 (50.000)                               |     |   |

**"Įtraukti sutvarkytas atliekas"** formos lange pagal nutylėjimą nerodomi įrodantys dokumentai, kuriuose nurodyti sutvarkyti atliekų kiekiai jau yra paskirstyti. Pažymėjus langelį "**Rodyti pilnai išdalintas eilutes"** rodomi visi gauti įrodantys dokumentai, įskaitant ir kurių kiekiai yra paskirstyti (pav. 117).

| Rodut      | i nilnai išdalintas eilutes                   | -                                                          |                             |                                               |                                                          |            |   |
|------------|-----------------------------------------------|------------------------------------------------------------|-----------------------------|-----------------------------------------------|----------------------------------------------------------|------------|---|
| - Nouy.    |                                               |                                                            |                             |                                               |                                                          | <b>५ ×</b> | 1 |
| ļtraukti 🕐 | Įrodančio dokumento,<br>kuriuo remiamasi, Nr. | Atlieka                                                    | Atliekų tvarkymo teritorija | Regeneruotas<br>alyvos atliekų<br>kiekis, t @ | Kitaip<br>panaudotas<br>alyvos<br>atliekų<br>kiekis, t @ |            |   |
|            | 2268SI0001-0310-4795                          | 13 02 08* kita variklio, pavarų<br>dėžės ir tepalinė alyva | Lietuva                     | 0.000 (0.000)                                 | <b>50.000</b><br>(50.000)                                |            | í |
|            | 2268S10002-0310-4795                          | 13 02 08* kita variklio, pavarų<br>dėžės ir tepalinė alyva | Lietuva                     | 0.000 (0.000)                                 | 25.000<br>(50.000)                                       |            |   |
|            | 2268SI0000-0310-4795                          | 13 02 08* kita variklio, pavarų<br>dėžės ir tepalinė alyva | Lietuva                     | 0.000 (0.000)                                 | 0.000 (50.000)                                           |            |   |

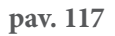

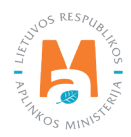

**"Įtraukti sutvarkytas atliekas"** formos lange galima atlikti atliekų sutvarkymą įrodančio dokumento paiešką pagal kriterijus:

- Įrodančio dokumento, kuriuo remiamasi, Nr.;
- Atlieka;
- Atliekų tvarkymo teritorija.

Pasirinkę ieškomus parametrus, spauskite paieškos mygtuką [ < ], norėdami panaikinti paieškos kriterijus, spauskite mygtuką [ × ] (pav. 118).

|            |                                               | Įtraukti sutv                                              | arkytas atliekas            |                                               |                                                          |           | × |
|------------|-----------------------------------------------|------------------------------------------------------------|-----------------------------|-----------------------------------------------|----------------------------------------------------------|-----------|---|
| Rodyti     | i pilnai išdalintas eilutes                   |                                                            |                             |                                               |                                                          | -         | 1 |
|            |                                               |                                                            | *                           |                                               |                                                          | <b>ч×</b> | ^ |
| Įtraukti 🔊 | Įrodančio dokumento,<br>kuriuo remiamasi, Nr. | Atlieka                                                    | Atliekų tvarkymo teritorija | Regeneruotas<br>alyvos atliekų<br>kiekis, t @ | Kitaip<br>panaudotas<br>ałyvos<br>atliekų<br>kiekis, t ⑦ | L         | 1 |
| O          | 2268SI0001-0310-4795                          | 13 02 08* kita variklio, pavarų<br>dėžės ir tepalinė alyva | Lietuva                     | 0.000 (0.000)                                 | <b>50.000</b> (50.000)                                   |           | ^ |
| D          | 2268SI0002-0310-4795                          | 13 02 08* kita variklio, pavarų<br>dėžės ir tepalinė alyva | Lietuva                     | 0.000 (0.000)                                 | 25.000<br>(50.000)                                       |           |   |
| 0          | 2268S10000-0310-4795                          | 13 02 08* kita variklio, pavarų<br>dėžės ir tepalinė alyva | Lietuva                     | 0.000 (0.000)                                 | 0.000 (50.000)                                           |           |   |

#### pav. 118

Išrašant surinkėjo/mišrių komunalinių atliekų apdorotojo gaminių ir (ar) pakuočių atliekų sutvarkymą įrodantį dokumentą **"Įtraukti sutvarkytas atliekas"** formos lange pažymėkite gautus naudotojų (perdirbėjų)/eksportuotojų išrašytus įrodančius dokumentus, kurių pagrindu norite išrašyti surinkėjo/mišrių komunalinių atliekų apdorotojo gaminių ir (ar) pakuočių atliekų sutvarkymą įrodantį dokumentą ir paspauskite mygtuką **"Įtraukti"**. Galima pasirinkti daugiau kaip vieną įrodantį dokumentą.

### Atkreipkite dėmesį

Sumažinti įtraukiamą atliekų kiekį galima **surinkėjo/mišrių komunalinių atliekų apdorotojo gaminių ir (ar) pakuočių atliekų sutvarkymą įrodančio dokumento** rengimo formos lange.

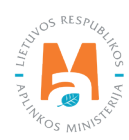

|            |                                                                          | Įtraukti sutv                                              | arkytas atliekas            |                                               |                                                          |            | × |
|------------|--------------------------------------------------------------------------|------------------------------------------------------------|-----------------------------|-----------------------------------------------|----------------------------------------------------------|------------|---|
| Rodyt      | i pilnai išdalintas eilutes                                              |                                                            |                             |                                               |                                                          |            |   |
|            |                                                                          |                                                            | •                           |                                               |                                                          | ۹ <b>x</b> | ^ |
| įtraukti 🔊 | Sumažinti įtraukiamą atliekų<br>kiekį galima dokumento rengi<br>formoje. | mo Atlieka                                                 | Atliekų tvarkymo teritorija | Regeneruotas<br>alyvos atliekų<br>kiekis, t @ | Kitaip<br>panaudotas<br>alyvos<br>atliekų<br>kiekis, t ⑦ |            | ~ |
| 0          | 2268SI0001-0310-4795                                                     | 13 02 08* kita variklio, pavarų<br>dėžės ir tepalinė alyva | Lietuva                     | 0.000 (0.000)                                 | <b>50.000</b> (50.000)                                   |            | ^ |
|            | 2268SI0002-0310-4795                                                     | 13 02 08* kita variklio, pavarų<br>dėžės ir tepalinė alyva | Lietuva                     | 0.000 (0.000)                                 | <b>25.000</b><br>(50.000)                                |            |   |
|            | 2268SI0000-0310-4795                                                     | 13 02 08* kita variklio, pavarų<br>dėžės ir tepalinė alyva | Lietuva                     | 0.000 (0.000)                                 | 0.000 (50.000)                                           |            |   |

Paspaudus mygtuką **"Įtraukti"** (pav. 119) grįžtama į surinkėjo/mišrių komunalinių atliekų apdorotojo gaminių ir (ar) pakuočių atliekų sutvarkymą įrodančio dokumento formos langą su užpildyta sutvarkytų alyvos atliekų duomenų eilute (pav. 120).

| Grjáti                                                               |                                                         |                           |                                                                                      |                                          |                                        |                                                                                                    |                                     |      |
|----------------------------------------------------------------------|---------------------------------------------------------|---------------------------|--------------------------------------------------------------------------------------|------------------------------------------|----------------------------------------|----------------------------------------------------------------------------------------------------|-------------------------------------|------|
| urinkėjo/Mišrių komunalinių at<br>okumentas                          | liekų apdorotojo gaminių ir (ar) pał                    | kuočių atliekų si         | utvarkymą įroda                                                                      | intis                                    |                                        | 1                                                                                                    | Šalinti Išsaugoti                   | Teik |
| kumento Nr.<br>kumento formavimo data<br>sena<br>senos data          | 2258KA0009-4795-1446<br>2022-04-02<br>Bisaugetas        |                           | Ataskaitiniai metai<br>Dokumento gavėjo tipas<br>Gaminių/pakuočių srautas<br>Pastaba |                                          | 2022<br>Gil organizacija/Užs<br>Alyvos | stato administratorius                                                                                                    |                                     |      |
| kumerto siuritėjas                                                   |                                                         |                           | Dokumento gavējas                                                                    |                                          |                                        |                                                                                                    |                                     |      |
| ekų tradymo vieta                                                    |                                                         | Atliekų tvarkymo sutartis |                                                                                      |                                          |                                        |                                                                                                    |                                     |      |
| iekų tvarkymo vietos auresas<br>liekų tvarkymo vietos ryšio duomenys |                                                         |                           |                                                                                      |                                          |                                        |                                                                                                    |                                     |      |
| raukti sutvarkytas attiekas                                          |                                                         |                           |                                                                                      |                                          |                                        |                                                                                                    |                                     |      |
| Sutvarkytos attiekos                                                 |                                                         |                           |                                                                                      |                                          |                                        |                                                                                                    |                                     |      |
| Irodančio dokumento, kuriuo remiamasi, Nr.                           | Atieka                                                  | Atliekų tvarkym           | no teritorija                                                                        | Regeneruotas alyvos<br>atliekų kiekis, t | Regeneravimo įkainis,<br>Eur/t.☉       | Kitaip panaudotas alyvos<br>atliekų kiekis, t                                                                                                    | Kito panaudojimo įkainis<br>Eur/t ⊛ | 6    |
| 2268510001-0310-4795                                                 | 13 02 08° kita variklio, pavarų dėžės ir tepalinė alyva | Lietuva                   |                                                                                      | 0.000                                    | 0.00                                   | 50.000                                                                                                    | 0.00                                | -    |
|                                                                      |                                                         |                           |                                                                                      |                                          |                                        | No. of Concession, Name of Concession, Name of |                                     |      |

pav. 120

Skiltyje **"Sutvarkytos atliekos"** rodomi naudotojų (perdirbėjų)/eksportuotojų išrašyti įrodantys dokumentai, kuriuos pasirinkote **"Įtraukti sutvarkytas atliekas"** formoje.

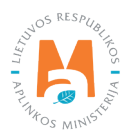

| Irodančio dokumento, kuriuo remiamasi, Nr. | Atlieka                                                 | Atliekų tvarkymo teritorija | Regeneruotas alyvos<br>atliekų kiekis, t | Regeneravimo įkainis,<br>Eur/t @ | Kitaip panaudotas alyvos<br>atliekų kiekis, t | Kito panaudojimo įkainis,<br>Eur/t ⑦ |
|--------------------------------------------|---------------------------------------------------------|-----------------------------|------------------------------------------|----------------------------------|-----------------------------------------------|--------------------------------------|
| 268Si0001-0310-4795                        | 13 02 08° lēta variklio, pavarų dėžės ir tepalinė alyva | Lietuva                     | 0.000                                    | 0.00                             | 50.000                                        | 0.00                                 |
|                                            |                                                         |                             | 0.000                                    |                                  | 50.000                                        | 11                                   |

pav. 121

| Subarkytos atliekos                        |                                                         |                             |                                          |                                 |                                               |                                   |        |
|--------------------------------------------|---------------------------------------------------------|-----------------------------|------------------------------------------|---------------------------------|-----------------------------------------------|-----------------------------------|--------|
| Irodančio dokumento, kuriuo remiamasi, Nr. | Atlieka                                                 | Atliekų tvarkymo teritorija | Regeneruotas alyvos<br>atliekų kiekis, t | Regeneravimo įkainis,<br>Eur/t⊕ | Kitaip panaudotas alyvos<br>atliekų kiekis, t | Kito panaudojimo įkair<br>Eur/t ℗ | nis, ^ |
| 2268510001-0310-4795                       | 13 02 08° kita varikkio, pavarų dėžės ir tepalinė alyva | Lietuva                     | 0.000                                    | 0.00                            | 50.000                                        | 0.0                               | ×      |
|                                            |                                                         |                             | 0.000                                    |                                 | 50.000                                        | L                                 | ~      |

#### pav. 122

Jeigu norite išsaugoti rengiamą surinkėjo/mišrių komunalinių atliekų apdorotojo įrodantį dokumentą, jo formos lange paspauskite mygtuką **"Išsaugoti"** – įrodantis dokumentas bus išsaugotas, bet nepateiktas dokumento gavėjui (pav. 123). Išsaugotą dokumentą galite rasti bendrame įrodančių dokumentų sąraše.

| Giži                                                                 |                                                   |                                                                                      |                                                            |                          |
|----------------------------------------------------------------------|---------------------------------------------------|--------------------------------------------------------------------------------------|------------------------------------------------------------|--------------------------|
| Surinkėjo/Mišrių komuna<br>dokumentas                                | alinių atliekų apdorotojo gaminių ir (ar) pa      | akuočių atliekų sutvarkymą įrodantis                                                 |                                                            | Salinti Išsaugoti Teikti |
| Dokumento Nr.<br>Dokumento formavimo data<br>Búsenos<br>Búsenos data | 22584-04008-4795-1446<br>2022-04-02<br>Bisaugatas | Ataskaifiniai metal<br>Dokumento gaviljo špas<br>Gaminių/pakuočių srautas<br>Pastaba | 2022<br>Gil organizacijaUžstato administratorius<br>Alyvos |                          |

pav. 123

## 3.6.2.2. Surinkėjo/Mišrių komunalinių atliekų apdorotojo gaminių ir (ar) pakuočių atliekų sutvarkymą įrodančio dokumento rengimas Transporto priemonių sraute

Rengiant surinkėjo/mišrių komunalinių atliekų apdorotojo gaminių ir (ar) pakuočių sutvarkymą įrodantį dokumentą transporto priemonių sraute sutvarkytoms atliekoms, lauke **"Gaminių/pakuočių srautas"** pasirinkus srautą **"Transporto priemonės"**, nurodžius duomenis apie dokumento gavėją, pasirinkus ataskaitinius metus, už kuriuos norite išrašyti dokumentą, spauskite mygtuką **"Rengti"** (pav. 124).

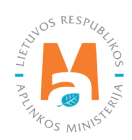

|                                                                                                    | Donati izadanti             | delarmente                                |                                                      |     |
|----------------------------------------------------------------------------------------------------|-----------------------------|-------------------------------------------|------------------------------------------------------|-----|
|                                                                                                    | Rengti įrodantį             | dokumentą                                 |                                                      | ×   |
| <ul> <li>Naudotojo (perdirbėjo)/Eksportuotojo gaminių ir (ar) pal<br/>įrodantis dokumentas</li> </ul>          | cuočių atliekų sutvarkymą   | O Naudotojo (rūšiuotojo) ga<br>dokumentas | iminių ir (ar) pakuočių atliekų sutvarkymą įrodantis |     |
| <ul> <li>Surinkėjo/Mišrių komunalinių atliekų apdorotojo gamini<br/>sutvarkymą įrodantis dokumentas</li> </ul> | ų ir (ar) pakuočių atliekų  |                                           |                                                      |     |
| Dokumento gavėjo tipas 🛩                                                                                       | Atliekų tvarkymo sutartis « | t.                                        |                                                      |     |
| Gll organizacija/Užstato administratorius 🛛 🗧                                                                  | Organizacija į. k. 123      | 456789 sutartis 001 sudary                | yta 2022-04-01                                       | ÷   |
| Gaminių/pakuočių srautas ✔                                                                                     |                             |                                           | Ataskaitiniai metai 🛩                                |     |
| Transporto priemonės                                                                                           |                             | •                                         | 2022                                                 | •   |
| Pastaba                                                                                                    |                             |                                           |                                                      |     |
|                                                                                                    |                             |                                           |                                                      |     |
|                                                                                                    |                             |                                           |                                                      | 11. |
|                                                                                                    |                             |                                           |                                                      |     |
| Uždaryti Rengti                                                                                                |                             |                                           |                                                      |     |

Atveriama šio tipo įrodančio dokumento forma, kurioje automatiškai sugeneruojamas įrodančio dokumento numeris (pav. 125).

| Jokumento Nr.<br>Jokumento formavimo data  | 2298//0006-6931-8218<br>2022-04-03 | Ataskaitiniai metai<br>Dokumento gavėjo tip<br>Gaminiukaisesiu | as Gil organizacija/Už        | stato administratorius              |  |
|--------------------------------------------|------------------------------------|----------------------------------------------------------------|-------------------------------|-------------------------------------|--|
| Būsenos data                               | Bsaugotas 2022-04-03 11:32         | Pastaba                                                        | nansporo premo                |                                     |  |
| okumento siuntėjas                         |                                    | Dokumento gavėjas                                              |                               |                                     |  |
| tliekų tvarkymo vieta                      |                                    | Atliekų tvarkymo suta                                          | rtis                          |                                     |  |
| liekų tvarkymo vietos adresas              |                                    |                                                                |                               |                                     |  |
| tliekų tvarkymo vietos ryšio duomenys      |                                    |                                                                |                               |                                     |  |
|                                            |                                    |                                                                |                               |                                     |  |
| raukti sutvarkytas atšekas                 |                                    |                                                                |                               |                                     |  |
| Sutvarkytos atliekos                       |                                    |                                                                |                               |                                     |  |
| (rodanĉio dokumento, kuriuo remiamasi, Nr. | Atlieka                            | Atliekų tvarkymo teritorija                                    | Sutvarkytas atliekų kiekis, t | Sutvarkytas atliekų kiekis,<br>vnt. |  |
|                                            |                                    | ļrašų nėra                                                     |                               |                                     |  |
|                                            |                                    |                                                                |                               |                                     |  |

pav. 125

Taip pat rengiant dokumentą, sistemoje matoma dokumento formavimo data, būsenos data, dokumento siuntėjo ir gavėjo duomenys.

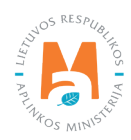

Surinkėjo/mišrių komunalinių atliekų apdorotojo gaminių ir (ar) pakuočių atliekų sutvarkymą įrodančio dokumento formos lange paspaudus mygtuką **"Įtraukti sutvarkytas atliekas"** atveriama forma **"Įtraukti sutvarkytas atliekas"** (pav. 126).

|            |                                               | Įtraukti sutv                                                                                                    | arkytas atliekas            |                                       |                                          |             | × |
|------------|-----------------------------------------------|----------------------------------------------------------------------------------------------------|-----------------------------|---------------------------------------|------------------------------------------|-------------|---|
| 🗆 Rodyt    | ti pilnai išdalintas eilutes                  |                                                                                                    |                             |                                       |                                          |             |   |
|            |                                               |                                                                                                    | ٠                           |                                       |                                          | 9, <b>X</b> | ^ |
| Įtraukti 🕐 | Įrodančio dokumento,<br>kuriuo remiamasi, Nr. | Atlieka                                                                                                    | Atliekų tvarkymo teritorija | Sutvarkytas<br>atliekų<br>kiekis, t @ | Sutvarkytas<br>atliekų<br>kiekis, vnt. @ |             | ~ |
|            | 2298V/0004-6931-6931                          | 16 01 04 01* M1, N1 klasės,<br>triratės motorinės (išskyrus su<br>simetriškai išdėstytais ratais)<br>eksploatuoti netinkamos<br>transporto priemonės | Lietuva                     | <b>50.000</b><br>(50.000)             | <b>25</b> (25)                           |             | ^ |
| ٥          | 2298V/0003-6931-6931                          | 16 01 04 01* M1, N1 klasės,<br>triratės motorinės (išskyrus su<br>simetriškai išdėstytais ratais)<br>eksploatuoti netinkamos<br>transporto priemonės | Lietuva                     | <b>25.000</b><br>(50.000)             | 0 (25)                                   |             |   |

#### pav. 126

"Įtraukti sutvarkytas atliekas" formos lange pateikiami visi gauti naudotojų (perdirbėjų)/eksportuotojų išrašyti įrodantys dokumentai, kurių gaminių srautas, ataskaitiniai metai sutampa su rengiamo įrodančio dokumento duomenimis (atvertoje formoje domenų koreguoti negalite). "Įtraukti sutvarkytas atliekas" formos lange pateikiama Įrodančio dokumento, kuriuo remiamasi, Nr., Atlieka, Atliekų tvarkymo teritorija, Sutvarkytas atliekų kiekis, t, Sutvarkytas atliekų kiekis, vnt.

### Atkreipkite dėmesį

Prie duomenų laukelių "Sutvarkytas atliekų kiekis, t" ir "Sutvarkytas atliekų kiekis, vnt." pateikiama kontekstinė pagalba, kurioje nurodoma, kad "Skliausteliuose rodomi pradiniai atliekų kiekiai", t. y. "Įtraukti sutvarkytas atliekas" formoje ties atliekų kiekiais skliausteliuose nurodomas pradinis konkrečios atliekos kiekis, už kurių sutvarkymą buvo gautas įrodantis dokumentas iš naudotojo (perdirbėjo)/eksportuotojo, ir atliekų kiekis (likutis), už kurių sutvarkymą surinkėjas/mišrių komunalinių atliekų apdorotojas dar gali išrašytį įrodantį dokumentą (pav. 127).

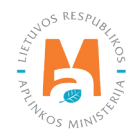

|            | Įtraukti sutvarkytas atliekas                 |                                                                                                    |                             |                                       |                                           |     |   |  |
|------------|-----------------------------------------------|----------------------------------------------------------------------------------------------------|-----------------------------|---------------------------------------|-------------------------------------------|-----|---|--|
| 🗆 Rodyti   | i pilnai išdalintas eilutes                   |                                                                                                    |                             |                                       |                                           |     |   |  |
|            |                                               |                                                                                                    | \$                          |                                       |                                           | ۹ 🗙 |   |  |
| įtraukti 🕐 | Įrodančio dokumento,<br>kuriuo remiamasi, Nr. | Atlieka                                                                                                    | Atliekų tvarkymo teritorija | Sutvarkytas<br>atliekų<br>kiekis, t @ | Sutvarkytas<br>atliekų<br>kiekis, vnt. ?) |     |   |  |
|            |                                               | 16 01 04 01* M1, N1 klasės,<br>triratės motorinės (išskyrus su                                                                                       | Sklia                       | austeliuose rodo<br>kų kiekiai.       | mi pradiniai                              |     | • |  |
|            | 2298VI0004-6931-6931                          | simetriškai išdėstytais ratais)<br>eksploatuoti nėtinkamos<br>transporto priemonės                                                                   | Lietuva                     | (50.000)                              | <b>23</b> (23)                            |     |   |  |
|            | 2298VI0003-6931-6931                          | 16 01 04 01* M1, N1 klasės,<br>triratės motorinės (išskyrus su<br>simetriškai išdėstytais ratais)<br>eksploatuoti netinkamos<br>transporto priemonės | Lietuva                     | <b>25.000</b><br>(50.000)             | 0 (25)                                    |     |   |  |

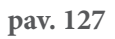

**"Įtraukti sutvarkytas atliekas"** formos lange pagal nutylėjimą nerodomi įrodantys dokumentai, kuriuose nurodyti sutvarkyti atliekų kiekiai jau yra paskirstyti. Pažymėjus langelį "**Rodyti pilnai išdalintas eilutes"** rodomi visi gauti įrodantys dokumentai, įskaitant ir kurių kiekiai yra paskirstyti (pav. 128).

|           |                                               |                                                                                                    | •                           |                                         |                                          | ۹ <b>x</b> |  |
|-----------|-----------------------------------------------|----------------------------------------------------------------------------------------------------|-----------------------------|-----------------------------------------|------------------------------------------|------------|--|
| traukti 🔊 | Įrodančio dokumento,<br>kuriuo remiamasi, Nr. | Atlieka                                                                                                    | Atliekų tvarkymo teritorija | Sutvarkytas<br>atliekų<br>kiekis, t (?) | Sutvarkytas<br>atliekų<br>kiekis, vnt. @ |            |  |
| 0         | 2298V10004-6931-6931                          | 16 01 04 01* M1, N1 klasės,<br>triratės motorinės (išskyrus su<br>simetriškai išdėstytais ratais)<br>eksploatuoti netinkamos<br>transporto priemonės | Lietuva                     | <b>50.000</b><br>(50.000)               | 25 (26)                                  |            |  |
| O         | 2298V10003-6931-6931                          | 16 01 04 01* M1, N1 klasės,<br>triratės motorinės (išskyrus su<br>simetriškai išdėstytais ratais)<br>eksploatuoti netinkamos<br>transporto priemonės | Lietuva                     | <b>25.000</b><br>(50.000)               | 0 (25)                                   |            |  |
|           | 2298VI0002-6931-6931                          | 16 01 04 01* M1, N1 klasės,<br>triratės motorinės (išskyrus su<br>simetriškai išdėstytais ratais)<br>eksploatuoti netinkamos<br>transporto rriemonės | Lietuva                     | 0.000 (50.000)                          | 0 (25)                                   |            |  |

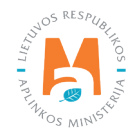

**"Įtraukti sutvarkytas atliekas"** formos lange galima atlikti atliekų sutvarkymą įrodančio dokumento paiešką pagal kriterijus:

- Įrodančio dokumento, kuriuo remiamasi, Nr.;
- Atlieka;
- Atliekų tvarkymo teritorija.

Pasirinkę ieškomus parametrus, spauskite paieškos mygtuką [ < ], norėdami panaikinti paieškos kriterijus, spauskite mygtuką [ × ] (pav. 129).

| 🔽 Rodyti  | i pilnai išdalintas eilutes                   | 5                                                                                                    | 24                          |                                       |                                           |            |   |
|-----------|-----------------------------------------------|----------------------------------------------------------------------------------------------------|-----------------------------|---------------------------------------|-------------------------------------------|------------|---|
|           |                                               | •                                                                                                    |                             |                                       |                                           | <b>4 x</b> | ^ |
| traukti 🕐 | Įrodančio dokumento,<br>kuriuo remiamasi, Nr. | Atlieka                                                                                                    | Atliekų tvarkymo teritorija | Sutvarkytas<br>atliekų<br>kiekis, t @ | Sutvarkytas<br>atliekų<br>kiekis, vnt. ?) |            | ~ |
| D         | 2298V10004-6931-6931                          | 16 01 04 01* M1, N1 klasės,<br>triratės motorinės (išskyrus su<br>simetriškai išdėstytais ratais)<br>eksploatuoti netinkamos<br>transporto priemonės | Lietuva                     | <b>50.000</b><br>(50.000)             | <b>25</b> (25)                            |            | ^ |
| 0         | 2298V10003-6931-6931                          | 16 01 04 01* M1, N1 klasės,<br>triratės motorinės (išskyrus su<br>simetriškai išdėstytais ratais)<br>eksploatuoti netinkamos<br>transporto priemonės | Lietuva                     | <b>25.000</b><br>(50.000)             | 0 (25)                                    |            |   |
| 0         | 2298V10002-6931-6931                          | 16 01 04 01* M1, N1 klasės,<br>triratės motorinės (išskyrus su<br>simetriškai išdėstytais ratais)<br>eksploatuoti netinkamos<br>transporto priemonės | Lietuva                     | 0.000 (50.000)                        | 0 (25)                                    |            |   |

#### pav. 129

Išrašant surinkėjo/mišrių komunalinių atliekų apdorotojo gaminių ir (ar) pakuočių atliekų sutvarkymą įrodantį dokumentą **"Įtraukti sutvarkytas atliekas"** formos lange pažymėkite gautus naudotojų (perdirbėjų)/eksportuotojų išrašytus įrodančius dokumentus, kurių pagrindu norite išrašyti surinkėjo/mišrių komunalinių atliekų apdorotojo gaminių ir (ar) pakuočių atliekų sutvarkymą įrodantį dokumentą ir paspauskite mygtuką **"Įtraukti"** (pav. 129). Galima pasirinkti daugiau kaip vieną įrodantį dokumentą.

### Atkreipkite dėmesį

Sumažinti įtraukiamą atliekų kiekį galima **surinkėjo/mišrių komunalinių atliekų apdorotojo gaminių ir (ar) pakuočių atliekų sutvarkymą įrodančio** dokumento rengimo formos lange (pav. 130).

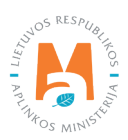

|           |                                                                         | Įtraukti sutv                                                                                                    | arkytas atliekas            |                                       |                                          |            | × |
|-----------|-------------------------------------------------------------------------|----------------------------------------------------------------------------------------------------|-----------------------------|---------------------------------------|------------------------------------------|------------|---|
| Rodyti    | pilnai išdalintas eilutes                                               |                                                                                                    |                             |                                       |                                          |            |   |
|           |                                                                         |                                                                                                    | \$                          |                                       |                                          | ् <b>x</b> | ^ |
| traukti ® | Sumažinti įtraukiamą atliekų<br>kiekį galima dokumento reng<br>formoje. | imo Atlieka                                                                                                    | Atliekų tvarkymo teritorija | Sutvarkytas<br>atliekų<br>kiekis, t @ | Sutvarkytas<br>atliekų<br>kiekis, vnt. @ |            | ~ |
| 0         | 2298V10004-6931-6931                                                    | 16 01 04 01* M1, N1 klasės,<br>triratės motorinės (išskyrus su<br>simetriškai išdėstytais ratais)<br>eksploatuoti netinkamos<br>transporto priemonės | Lietuva                     | <b>50.000</b><br>(50.000)             | <b>25</b> (26)                           |            | ^ |
| O         | 2298V10003-6931-6931                                                    | 16 01 04 01* M1, N1 klasės,<br>triratės motorinės (išskyrus su<br>simetriškai išdėstytais ratais)<br>eksploatuoti netinkamos<br>transporto priemonės | Lietuva                     | <b>25.000</b><br>(50.000)             | 0 (25)                                   |            |   |
|           | 2298VI0002-6931-6931                                                    | 16 01 04 01* M1, N1 klasės,<br>triratės motorinės (išskyrus su<br>simetriškai išdėstytais ratais)<br>eksploatuoti netinkamos<br>transporto priemonės | Lietuva                     | 0.000 (50.000)                        | 0 (25)                                   |            |   |

Paspaudus mygtuką **"Įtraukti"** (pav. 130) grįžtama į surinkėjo/mišrių komunalinių atliekų apdorotojo gaminių ir (ar) pakuočių atliekų sutvarkymą įrodančio dokumento formos langą su užpildyta sutvarkytų eksploatuoti netinkamų transporto priemonių duomenų eilute (pav. 131).

| kumento Hr.<br>kumento formavimo data<br>sena<br>senos data                                                           | 2296/0006-6931-8218<br>2022-04-03<br>Bisaugotas                                                                                                    |                | Ataskaitiniai metai<br>Dokumento gavėjo tipas<br>Gaminių/pakuočių srautas<br>Pastaba | 2022<br>Gil orgi<br>Transpi   | inizacija/Užstato<br>arto priemonës | administratorius                           |    |  |
|----------------------------------------------------------------------------------------------------|----------------------------------------------------------------------------------------------------|----------------|--------------------------------------------------------------------------------------|-------------------------------|-------------------------------------|--------------------------------------------|----|--|
| kumerito siuntėjas                                                                                                    |                                                                                                    |                | Dokumento gavėjas                                                                    |                               |                                     |                                            |    |  |
| iekų tvarkymo vieta                                                                                                   |                                                                                                    |                | Atliekų tvarkymo sutartis                                                            |                               |                                     |                                            |    |  |
| ekų tvarkymo vietos adresas                                                                                           |                                                                                                    |                |                                                                                      |                               |                                     |                                            |    |  |
| ekų tvarkymo vietos ryšio duomenys                                                                                    |                                                                                                    |                |                                                                                      |                               |                                     |                                            |    |  |
|                                                                                                    |                                                                                                    |                |                                                                                      |                               |                                     |                                            |    |  |
|                                                                                                    |                                                                                                    |                |                                                                                      |                               |                                     |                                            |    |  |
| ukti artharkađao atlipikao                                                                                            |                                                                                                    |                |                                                                                      |                               |                                     |                                            |    |  |
| kli sutvarkytas atliekas                                                                                              |                                                                                                    |                |                                                                                      |                               |                                     |                                            |    |  |
| iki subariytas atlekas<br>bariytos atlekos                                                                            |                                                                                                    |                |                                                                                      |                               |                                     |                                            |    |  |
| kti sutvarkydas atliekas<br>harkytos atliekos<br>(rodančio dokumento, kuriuo remiamasi, Nr.                           | Atlieka                                                                                                    | Atliekų tvarky | mo teritorija                                                                        | Sutvarlytas atliekų kiekis, t |                                     | Sutvarkytas attiekų kiekis,<br>vot.        |    |  |
| uidi sutvarkytas atliekas<br>ubarkytos atliekas<br>Itodančio dokumento, kuriuo remiamasi, Mr.<br>2295/10004-6531-6531 | Atlieka<br>16 01 04.01° M1, N1 klaske, téntés motornés (ilislemas su<br>simeřšká ilišdetytáis natús) eksploatudi netinitamos<br>transporto primonés | Atliekų tvarky | mo teritorija<br>203                                                                 | Sutvarlytas atliekų klekis, t | 50.000                              | Sutvarleytas atliekų kiekis,<br>vnt.<br>25 | /1 |  |

pav. 131

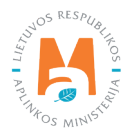

Skiltyje **"Sutvarkytos atliekos"** rodomi naudotojų (perdirbėjų)/eksportuotojų išrašyti įrodantys dokumentai, kuriuos pasirinkote **"Įtraukti sutvarkytas atliekas"** formoje.

Skiltyje **"Sutvarkytos atliekos"** galima redaguoti įrašus. Prie norimos eilutės paspaudus mygtuką [ 🖍 ] atsidaro įrašo redagavimo eilutė, kurioje galima keisti **"Sutvarkytas atliekų kiekis, t"** ir **"Sutvarkytas atliekų kiekis, vnt."** reikšmes. Atlikus pakeitimus spauskite patvirtinimo mygtuką [ 🖌 ] ir įrašo pakeitimai bus išsaugoti, paspaudus mygtuką [ 🗙 ] įrašo pakeitimai bus atšaukti. Jeigu norite pašalinti visą įrašo eilutę, spauskite šalinimo mygtuką [ 🕎 ] (pav. 132 ir pav. 133).

| utvarkytos atliekos                       |                                                                                                    |                             |                               |                                     |                           |
|-------------------------------------------|----------------------------------------------------------------------------------------------------|-----------------------------|-------------------------------|-------------------------------------|---------------------------|
| rodanĉio dokumento, kuriuo remiamasi, Nr. | Atlieka                                                                                                    | Atliekų tvarkymo teritorija | Sutvarkytas atliekų kiekis, t | Sutvarkytas atliekų kiekis,<br>vnt. |                           |
| 22961/10004-6931-6931                     | 16:01 04:01° M1, N1 klasės; triiatės motorinės (ršskyrus su<br>simetriškai išdestytais ratais) eksploatuoti netinkamos<br>transporto priemonės | Lietuva                     | 50.000                        | 25                                  |                           |
|                                           |                                                                                                    |                             | 50.000                        | 25                                  | 100 million (100 million) |

pav. 132

| Įrodančio dokumento, kuriuo remiamasi, Nr. | Atlieka                                                                                                    | Atliekų tvarkymo teritorija | Sutvarkytas atliekų kiekis, t | Sutvarkytas atliekų kiekis,<br>vnt. |    |
|--------------------------------------------|----------------------------------------------------------------------------------------------------|-----------------------------|-------------------------------|-------------------------------------|----|
| 22981/0004-6931-6931                       | 16 01 04 01° M1, N1 klases, triratės motorinės (tšskyrus su<br>simetriškai išdėstytais ratais) eksploatuoti netinkamos<br>transporto priemonės | Lietuva                     | 50.000                        | 25                                  | √× |
|                                            |                                                                                                    |                             | 50.000                        | 25                                  |    |

#### pav. 133

Jeigu norite išsaugoti rengiamą surinkėjo/mišrių komunalinių atliekų apdorotojo įrodantį dokumentą, jo formos lange paspauskite mygtuką **"Išsaugoti"** – įrodantis dokumentas bus išsaugotas, bet nepateiktas dokumento gavėjui (pav. 134).

| Surinkėjo/Mišrių komuna<br>dokumentas                               | linių atliekų apdorotojo gaminių ir (ar) p                              | akuočių atliekų sutvarkymą įrodantis                                                | ną įrodantis                                                              |  |  |
|---------------------------------------------------------------------|-------------------------------------------------------------------------|-------------------------------------------------------------------------------------|---------------------------------------------------------------------------|--|--|
| Dokumento Nr.<br>Dokumento formavimo data<br>Básena<br>Básenos data | 2299/V0006-6931-8218<br>2022-04-03<br>Ifi saugetais<br>2022-04-03 11 32 | Ataskaitiniai metai<br>Dokumento gavėjo tipas<br>Gaminių pakuočkų wautas<br>Pastaba | 2022<br>Gil organizacija/Užstato administratorius<br>Transporto priemonės |  |  |

pav. 134

## 3.6.2.3. Surinkėjo/Mišrių komunalinių atliekų apdorotojo gaminių ir (ar) pakuočių atliekų sutvarkymą įrodančio dokumento rengimas Elektros ir elektroninės įrangos sraute

Rengiant surinkėjo/mišrių komunalinių atliekų apdorotojo gaminių ir (ar) pakuočių sutvarkymą įrodantį dokumentą elektros ir elektroninės įrangos sraute sutvarkytoms atliekoms, lauke **"Gaminių/pakuočių srautas"** pasirinkus srautą **"Elektros ir elektroninė įranga"**, nurodžius duomenis apie dokumento gavėją, pasirinkus ataskaitinius metus, už kuriuos norite išrašyti dokumentą, spauskite mygtuką **"Rengti"** (pav. 135).

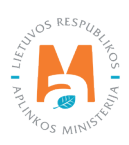

|                                                                                                    | Rengti įrodantį              | dokumentą                                 |                                                      | ×    |
|----------------------------------------------------------------------------------------------------|------------------------------|-------------------------------------------|------------------------------------------------------|------|
| O Naudotojo (perdirbėjo)∕Eksportuotojo gaminių ir (ar) pa<br>įrodantis dokumentas                             | kuočių atliekų sutvarkymą    | O Naudotojo (rūšiuotojo) ga<br>dokumentas | aminių ir (ar) pakuočių atliekų sutvarkymą įrodantis |      |
| <ul> <li>Surinkėjo/Misrių komunalinių atliekų apdorotojo gamir<br/>sutvarkymą įrodantis dokumentas</li> </ul> | lių ir (ar) pakuocių atliekų |                                           |                                                      |      |
| Dokumento gavėjo tipas 🛩                                                                                      | Atliekų tvarkymo sutartis 🛛  | <i>k</i> .                                |                                                      |      |
| Gll organizacija/Užstato administratorius +                                                                   | Organizacija į. k. 123       | 456789 sutartis 001 suda                  | aryta 2022-01-01                                     | •    |
| Gaminių/pakuočių srautas 🖌                                                                                    |                              |                                           | Ataskaitiniai metai 🖌                                |      |
| Elektros ir elektroninė įranga                                                                                |                              | •                                         | 2022                                                 | ٠    |
| EEI kategoria 🗸                                                                                               |                              |                                           |                                                      |      |
| Smulki IT ir telekomunikacijų įranga (nė vienas iš i                                                          | šorinių išmatavimų neviršija | 50 cm)                                    |                                                      | 0    |
| Pastaba                                                                                                    |                              |                                           |                                                      |      |
| r astava                                                                                                    |                              |                                           |                                                      |      |
|                                                                                                    |                              |                                           |                                                      | 1    |
|                                                                                                    |                              |                                           |                                                      | 111. |
| Uždaryti Rengti                                                                                               |                              |                                           |                                                      |      |

Atveriama šio tipo įrodančio dokumento forma, kurioje automatiškai sugeneruojamas įrodančio dokumento numeris (pav. 136).

| Dokumento formavimo data                   | 2206KA0006-4795-3365<br>2022-04-03 |                                             | Ataskaitiniai metai<br>Dokumento gavėjo tipas | 2022<br>Gil organizacija/Užst | ato administratorius             |                        |                    |
|--------------------------------------------|------------------------------------|---------------------------------------------|-----------------------------------------------|-------------------------------|----------------------------------|------------------------|--------------------|
| usena<br>3üsenos data                      | Esaugotas<br>2022-04-03 12:33      |                                             | Pastaba                                       | Elektros a elektronin         | e jranga                         |                        |                    |
| Jokumento siuntėjas                        |                                    |                                             | Dokumento gavėjas                             |                               |                                  |                        |                    |
| diekų tvarkymo vieta                       |                                    |                                             | Atliekų tvarkymo sutartis                     |                               |                                  |                        |                    |
| tliekų tvarkymo vietos adresas             |                                    |                                             |                                               |                               |                                  |                        |                    |
| diekų tvarkymo vietos ryšio duomenys       |                                    |                                             |                                               |                               |                                  |                        |                    |
| zaukti sutvarkytas atliekas                |                                    |                                             |                                               |                               |                                  |                        |                    |
| Sutvarkytos atliekos                       |                                    |                                             |                                               |                               |                                  |                        |                    |
| EEĮ kategorija                             | S                                  | mulki IT ir telekomunikacijų įranga (nė vie | enas iš išorinių išmatavimų neviršija 50 cm)  |                               |                                  |                        |                    |
|                                            |                                    | Atliekų susidarymo<br>Ealtinis              | Savivaldybé                                   | Atliekų tvarkymo teritorija   | Sutvarkytas atliekų kiekis,<br>t | Sutvarkytas<br>atliekų | kainis,<br>Eur/t ® |
| Irodančio dokumento, kuriuo remiamasi, Nr. | Atleka                             | autority.                                   |                                               |                               |                                  | NGNA, VIL              |                    |
| frodančio dokumento, kuriuo remiamasi, Nr. | Ашека                              |                                             | ļrašų nėra                                    |                               |                                  | NONA, HIL              |                    |

pav. 136

Taip pat rengiant dokumentą, sistemoje matoma dokumento formavimo data, būsenos data, dokumento siuntėjo ir gavėjo duomenys.

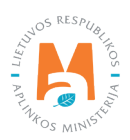

Surinkėjo/mišrių komunalinių atliekų apdorotojo gaminių ir (ar) pakuočių atliekų sutvarkymą įrodančio dokumento formos lange paspaudus mygtuką **"Įtraukti sutvarkytas atliekas"** atveriama forma **"Įtraukti sutvarkytas atliekas"** (pav. 137).

|               |                                               | •                                                                                                    | •                                 | .*               | \$                                |                                       |                                             | م<br>× |
|---------------|-----------------------------------------------|----------------------------------------------------------------------------------------------------|-----------------------------------|------------------|-----------------------------------|---------------------------------------|---------------------------------------------|--------|
| Įtraukti<br>⑦ | Įrodančio dokumento,<br>kuriuo remiamasi, Nr. | Atlieka                                                                                                    | Atliekų<br>susidarymo<br>šaltinis | Savivaldybė      | Atliekų<br>tvarkymo<br>teritorija | Sutvarkytas<br>atliekų<br>kiekis, t @ | Sutvarkytas<br>atliekų<br>kiekis, vnt.<br>⑦ |        |
| D             | 2206KA0003-4795-4795                          | 20 01 36 06 smulki IT ir<br>telekomunikacijų įranga (nė<br>vienas iš išorinių išmatavimu<br>neviršija 50 cm) | Komunalinis<br>I srautas          | Vilniaus m. sav. | Lietuva                           | <b>150</b><br>(150.                   | .000 100<br>000) (1000                      | 0      |
| D             | 2206KA0001-4795-4795                          | 20 01 36 06 smulki IT ir<br>telekomunikacijų įranga (nė<br>vienas iš išorinių išmatavimu<br>neviršija 50 cm) | Komunalinis<br>į srautas          | Vilniaus m. sav. | Lietuva                           | <b>7</b> 5<br>(150                    | .000 50<br>000) (1000                       | 0))    |

#### pav. 137

"Įtraukti sutvarkytas atliekas" formos lange pateikiami visi gauti naudotojų (perdirbėjų)/eksportuotojų išrašyti įrodantys dokumentai, kurių gaminių srautas, ataskaitiniai metai sutampa su rengiamo įrodančio dokumento duomenimis (atvertoje formoje domenų koreguoti negalite). "Įtraukti sutvarkytas atliekas" formos lange pateikiama Įrodančio dokumento, kuriuo remiamasi, Nr., Atlieka, Atliekų susidarymo šaltinis, Savivaldybė, Atliekų tvarkymo teritorija, Sutvarkytas atliekų kiekis, t, Sutvarkytas atliekų kiekis, vnt.

### Atkreipkite dėmesį

Prie duomenų laukelių **"Sutvarkytas atliekų kiekis, t" ir "Sutvarkytas atliekų kiekis, vnt."** pateikiama kontekstinė pagalba, kurioje nurodoma, kad "Skliausteliuose rodomi pradiniai atliekų kiekiai", t. y. "Įtraukti sutvarkytas atliekas" formoje ties atliekų kiekiais skliausteliuose nurodomas pradinis konkrečios atliekos kiekis, už kurių sutvarkymą buvo gautas įrodantis dokumentas iš naudotojo (perdirbėjo)/eksportuotojo, ir atliekų kiekis (likutis), už kurių sutvarkymą surinkėjas/mišrių komunalinių atliekų apdorotojas dar gali išrašytį įrodantį dokumentą.

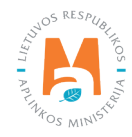

|               |                                               | Įtraukti s                                                                                                   | utvarkytas a                      | tliekas          |                                   |                                          |                                        |                 | × |
|---------------|-----------------------------------------------|----------------------------------------------------------------------------------------------------|-----------------------------------|------------------|-----------------------------------|------------------------------------------|----------------------------------------|-----------------|---|
| 🗆 Rody        | ti pilnai išdalintas eilutes.                 |                                                                                                    |                                   |                  |                                   |                                          |                                        | 0               |   |
|               |                                               | ×                                                                                                    | •                                 | *                | ÷                                 |                                          |                                        | ×               |   |
| Įtraukti<br>® | Įrodančio dokumento,<br>kuriuo remiamasi, Nr. | Atlieka                                                                                                    | Atliekų<br>susidarymo<br>šaltinis | Savivaldybė      | Atliekų<br>tvarkymo<br>teritorija | Sutvarkytas<br>atliekų<br>kiekis, t @    | Sutvarkytas<br>atliekų<br>kiekis, vnt. | 2               |   |
| o             | 2206KA0003-4795-4795                          | 20 01 36 06 smulki IT ir<br>telekomunikacijų įranga (nė<br>vienas iš išorinių išmatavimu<br>neviršija 50 cm) | Komunalinis<br>Į srautas          | Vilniaus m. sav. | Sklia<br>atlieł                   | usteliuose rodo<br>kų kiekiai.<br>* (150 | mi pradiniai<br>.000) (100             | 0)              | , |
| D             | 2206KA0001-4795-4795                          | 20.01.36.06 smulki IT ir<br>telekomunikacijų įranga (nė<br>vienas iš išorinių išmatavimi<br>neviršija 50 cm) | Komunalinis<br>Į srautas          | Vilniaus m. sav. | Lietuva                           | a 75<br>(150                             | 5. <b>000</b> 50<br>000) (100          | <b>)0</b><br>0) |   |

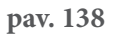

**"Įtraukti sutvarkytas atliekas"** formos lange pagal nutylėjimą nerodomi įrodantys dokumentai, kuriuose nurodyti sutvarkyti atliekų kiekiai jau yra paskirstyti. Pažymėjus langelį "**Rodyti pilnai išdalintas eilutes"** rodomi visi gauti įrodantys dokumentai, įskaitant ir kurių kiekiai yra paskirstyti (pav. 139).

|               |                                               |                                                                                                    | •                                 |                  | •                                 |                                       |                                             |
|---------------|-----------------------------------------------|----------------------------------------------------------------------------------------------------|-----------------------------------|------------------|-----------------------------------|---------------------------------------|---------------------------------------------|
| Įtraukti<br>⑦ | įrodančio dokumento,<br>kuriuo remiamasi, Nr. | Atlieka                                                                                                    | Atliekų<br>susidarymo<br>šaltinis | Savivaldybė      | Atliekų<br>tvarkymo<br>teritorija | Sutvarkytas<br>atliekų<br>kiekis, t @ | Sutvarkytas<br>atliekų<br>kiekis, vnt.<br>⑦ |
| O             | 2206KA0003-4795-4795                          | 20 01 36 06 smulki IT ir<br>telekomunikacijų įranga (nė<br>vienas iš išorinių išmatavimu<br>neviršija 50 cm) | Komunalinis<br>I srautas          | Vilniaus m. sav. | Lietuva                           | 150<br>(150                           | 0.000 1000<br>000) (1000                    |
| 0             | 2206KA0001-4795-4795                          | 20 01 36 06 smulki IT ir<br>telekomunikacijų įranga (nė<br>vienas iš išorinių išmatavimu<br>neviršija 50 cm) | Komunalinis<br>Į srautas          | Vilniaus m. sav. | Lietuva                           | <b>7</b> 5<br>(150                    | 5.000 500<br>.000) (1000                    |
| ٥             | 2206KA0002-4795-4795                          | 20:01:36:06 smulki IT ir<br>telekomunikacijų įranga (nė<br>vienas iš išorinių išmatavimu<br>neviršija 50 cm) | Komunalinis<br>I srautas          | Vilniaus m. sav. | Lietuva                           | (<br>(150                             | 0.000<br>000) 0 (1500                       |

pav. 139

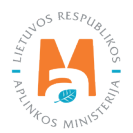

**"Įtraukti sutvarkytas atliekas"** formos lange galima atlikti atliekų sutvarkymą įrodančio dokumento paiešką pagal kriterijus:

- Įrodančio dokumento, kuriuo remiamasi, Nr.;
- Atlieka;
- Atliekų susidarymo šaltinis;
- Savivaldybė;
- Atliekų tvarkymo teritorija.

Pasirinkę ieškomus parametrus, spauskite paieškos mygtuką [ << ], norėdami panaikinti paieškos kriterijus, spauskite mygtuką [ × ] (pav. 140).

|              |                                               |                                                                                                    | •                                 |                           | •                                 |                                       |                                             |
|--------------|-----------------------------------------------|----------------------------------------------------------------------------------------------------|-----------------------------------|---------------------------|-----------------------------------|---------------------------------------|---------------------------------------------|
| traukti<br>⑦ | įrodančio dokumento,<br>kuriuo remiamasi, Nr. | Atlieka                                                                                                    | Atliekų<br>susidarymo<br>šaltinis | Savivaldybė               | Atliekų<br>tvarkymo<br>teritorija | Sutvarkytas<br>atliekų<br>kiekis, t @ | Sutvarkytas<br>atliekų<br>kiekis, vnt.<br>@ |
| 0            | 2206KA0003-4795-4795                          | 20 01 36 06 smulki IT ir<br>telekomunikacijų įranga (nė<br>vienas iš išorinių išmatavimu<br>neviršija 50 cm) | Komunalinis<br>Į srautas          | Vilniaus m. s <i>a</i> v. | Lietuva                           | <b>150</b><br>(150                    | 000 1000<br>000) (1000)                     |
| D            | 2206KA0001-4795-4795                          | 20 01 36 06 smulki IT ir<br>telekomunikacijų įranga (nė<br>vienas iš išorinių išmatavimu<br>nevršija 50 cm)  | Komunalinis<br>Į srautas          | Vilniaus m. sav.          | Lietuva                           | 75<br>(150                            | .000 500<br>000) (1000)                     |
|              | 2206KA0002-4795-4795                          | 20 01 36 06 smulki IT ir<br>telekomunikacijų įranga (nė<br>vienas iš išorinių išmatavimu<br>neviršija 50 cm) | Komunalinis<br>į srautas          | Vilniaus m. sav.          | Lietuva                           | 0<br>(150.                            | 000 0 (1500)<br>000)                        |

#### pav. 140

Išrašant surinkėjo/mišrių komunalinių atliekų apdorotojo gaminių ir (ar) pakuočių atliekų sutvarkymą įrodantį dokumentą **"Įtraukti sutvarkytas atliekas"** formos lange pažymėkite gautus naudotojų (perdirbėjų)/eksportuotojų išrašytus įrodančius dokumentus, kurių pagrindu norite išrašyti surinkėjo/mišrių komunalinių atliekų apdorotojo gaminių ir (ar) pakuočių atliekų sutvarkymą įrodantį dokumentą ir paspauskite mygtuką **"Įtraukti"**. Galima pasirinkti daugiau kaip vieną įrodantį dokumentą.

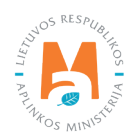

## Atkreipkite dėmesį

Sumažinti įtraukiamą atliekų kiekį galima surinkėjo/mišrių komunalinių atliekų apdorotojo gaminių ir (ar) pakuočių atliekų sutvarkymą įrodančio dokumento rengimo formos lange (pav. 141).

|             |                                                                            |                                                                                                    | •                                 |                  | ٠                                 |                                       | 5                                           |  |
|-------------|----------------------------------------------------------------------------|----------------------------------------------------------------------------------------------------|-----------------------------------|------------------|-----------------------------------|---------------------------------------|---------------------------------------------|--|
| Įtrauk<br>⑦ | Sumažinti įtraukiamą atliekų<br>kiekį galima dokumento rengimo<br>formoje. | Atlieka                                                                                                    | Atliekų<br>susidarymo<br>šaltinis | Savivaldybė      | Atliekų<br>tvarkymo<br>teritorija | Sutvarkytas<br>atliekų<br>kiekis, t ⑦ | Sutvarkytas<br>atliekų<br>kiekis, vnt.<br>⑦ |  |
| 0           | 2206KA0003-4795-4795                                                       | 20 01 36 06 smulki IT ir<br>telekomunikacijų įranga (nė<br>vienas iš išorinių išmatavimu<br>neviršija 50 cm) | Komunalinis<br>Į srautas          | Vilniaus m. sav. | Lietuva                           | <b>150</b><br>(150.0                  | 000 1000<br>000) (1000)                     |  |
|             | 2206KA0001-4795-4795                                                       | 20 01 36 06 smulki IT ir<br>telekomunikacijų įranga (nė<br>vienas iš išorinių išmatavimu<br>neviršija 50 cm) | Komunalinis<br>Į srautas          | Vilniaus m. sav. | Lietuva                           | <b>75</b><br>(150.)                   | 000 500<br>000) (1000)                      |  |
| ۵           | 2206KA0002-4795-4795                                                       | 20 01 36 06 smulki IT ir<br>telekomunikacijų įranga (nė<br>vienas iš išorinių išmatavimu                     | Komunalinis<br>į srautas          | Vilniaus m. sav. | Lietuva                           | <b>0</b> .<br>(150.(                  | 000<br>000) 0 (1500)                        |  |

#### pav. 141

Paspaudus mygtuką **"Įtraukti"** (pav. 141) grįžtama į surinkėjo/mišrių komunalinių atliekų apdorotojo gaminių ir (ar) pakuočių atliekų sutvarkymą įrodančio dokumento formos langą su užpildyta sutvarkytų elektros ir elektroninės įrangos atliekų duomenų eilute (pav. 142).

| lokumentas                                                                                                  |                                                                                                    |                                                                                        |                                                                                      |                                                                   |                                             |                         |                      |     |
|----------------------------------------------------------------------------------------------------|----------------------------------------------------------------------------------------------------|----------------------------------------------------------------------------------------|--------------------------------------------------------------------------------------|-------------------------------------------------------------------|---------------------------------------------|-------------------------|----------------------|-----|
| olumento Nc<br>okamento formavimo data:<br>ŭsenos data                                                      | 2209KA0006-4795-3365<br>2022-04-03<br>Bisaugotas                                                                                  |                                                                                        | Ataskaitiniai metal<br>Dokumento gavėjo tipas<br>Gaminių/pakuočių srautas<br>Pastaba | 2022<br>Gil organizacija/Užstato a<br>Elektros ir elektroninė par | dministratorius<br>ga                       |                         |                      |     |
| okumento siuntējās                                                                                          |                                                                                                    |                                                                                        | Dokumento gavejas                                                                    |                                                                   |                                             |                         |                      |     |
| tliekų trarkymo vieta                                                                                       |                                                                                                    |                                                                                        | Atliekų tvarkymo sutartis                                                            |                                                                   |                                             |                         |                      |     |
| tliekų tvarkymo vietos adresas                                                                              |                                                                                                    |                                                                                        |                                                                                      |                                                                   |                                             |                         |                      |     |
| diekų tvarkymo vietos ryšio duomenys                                                                        |                                                                                                    |                                                                                        |                                                                                      |                                                                   |                                             |                         |                      |     |
| raukti sutvarkytas atliekas                                                                                 |                                                                                                    |                                                                                        |                                                                                      |                                                                   |                                             |                         |                      |     |
| Sutvarkytos atliekos<br>EE  kategorija                                                                      | Smulki IT ir tele                                                                                                    | komunikacijų įranga (nė vier                                                           | ias iš išorinių išmatavimų neviršija 50 cm)                                          |                                                                   |                                             | F                       |                      |     |
| Subarkytos atliekos<br>EE] kotegorija<br> rodančio dokumento, kuriuo remiamasi, Nc                          | Smulki 17 ir tek<br>Atlieka                                                                                                    | ikomunikacijų įranga (nė vier<br>Atliekų susidarymo<br>šaltinis                        | as iš išonnų išmatavimų neviršija 50 cm)<br>Savivaldybė                              | Atliekų tvarkymo teritorija                                       | Sutvarkytas atliekų kiekis,<br>t            | atliekų<br>kiekis, vnt. | kainis,<br>Eur∕t ⊕   | < > |
| Subarkytos atliekos<br>EEĮ kategorija<br>Irodančio dokumento, kuriuo remiamasi, Nr.<br>2209/40003-4795-4795 | Smulis IT ir tek<br>Adieka<br>20 01 36 06 smulis IT ir telekomunikacijų janga (nė vienas<br>iš šicinių libratavimų nerkija 50 cm) | ikomunikacijų įranga (nė vier<br>Atliekų susidarymo<br>šaltinis<br>Komunalinis snautas | as iš šorinų išmatairmų nevršija 50 cm)<br>Savivaldybė<br>Vliniaus m.:sak            | Atliekų tvarkymo teritorija<br>Lietuva                            | Sutvarkytas atliekų kiekis,<br>t<br>150.000 | dtliekų<br>kiekis, vnt. | Ikainis,<br>Eur/t () | > < |

pav. 142

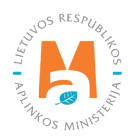

Skiltyje **"Sutvarkytos atliekos"** rodomi naudotojų (perdirbėjų)/eksportuotojų išrašyti įrodantys dokumentai, kuriuos pasirinkote **"Įtraukti sutvarkytas atliekas"** formoje.

Skiltyje **"Sutvarkytos atliekos"** galima redaguoti įrašus. Prie norimos eilutės paspaudus redagavimo mygtuką [ **?** ] atsidaro įrašo redagavimo eilutė, kurioje galima keisti **"Sutvarkytas atliekų kiekis, t"** ir **"Sutvarkytas atliekų kiekis, t"** ir **"Sutvarkytas atliekų kiekis, t"** ir **"Sutvarkytas atliekų kiekis, t"** ir **"Sutvarkytas atliekų kiekis, t"** ir **"Sutvarkytas atliekų kiekis, t"** ir **"Sutvarkytas atliekų kiekis, t"** ir **"Sutvarkytas atliekų kiekis, t"** ir **"Sutvarkytas atliekų kiekis, t"** ir **"Sutvarkytas atliekų kiekis, t"** ir **"Sutvarkytas atliekų kiekis, t"** ir **"Sutvarkytas atliekų kiekis, t"** ir **"Sutvarkytas atliekų kiekis, t"** ir **"Sutvarkytas atliekų kiekis, t"** ] ir įrašo pakeitimai bus išsaugoti, paspaudus mygtuką [ **\*** ] įrašo pakeitimai bus atšaukti. Jeigu norite pašalinti visą įrašo eilutę, spauskite šalinimo mygtuką [ **1**] (pav. 143 ir pav. 144).

| Sutvarkytos atliekos                       |                                                                                                    |                                |                                              |                             |                                  |                                        |                    |    |
|--------------------------------------------|----------------------------------------------------------------------------------------------------|--------------------------------|----------------------------------------------|-----------------------------|----------------------------------|----------------------------------------|--------------------|----|
| Eļ kategorija                              | Smulki IT ir tel                                                                                       | ekomunikacijų įranga (nė vie   | inas iš išorinių išmatavimų neviršija 50 cm) |                             |                                  |                                        |                    |    |
| (rodančio dokumento, kuriuo remiamasi, Nr. | Atlieka                                                                                                | Atliekų susidarymo<br>šaltinis | Savivaldybé                                  | Atliekų tvarkymo teritorija | Sutvarkytas atliekų kiekis,<br>t | Sutvarkytas<br>atliekų<br>kiekis, vnt. | Įkainis<br>Eur∕t ( | s, |
| 2206KA0003-4795-4795                       | 20.01.35.05 smullė IT ir telekomunikacijų įranga (nė vienas<br>iš išorinių išmatavimų neviršija 50 cm) | Komunalinis srautas            | Vilniaus m. s.av.                            | Lietuva                     | 150.000                          | 1000                                   | 0.00               | -  |
|                                            |                                                                                                    |                                |                                              |                             | 150.000                          | 1000                                   | -                  | -  |

pav. 143

| El kategorija                              | Smulki IT ir tele                                                                                    | ekomunikacijų įranga (nė vier  | nas iš išorinių išmatavimų neviršija 50 cm) |                             |                                  |                                             |
|--------------------------------------------|----------------------------------------------------------------------------------------------------|--------------------------------|---------------------------------------------|-----------------------------|----------------------------------|---------------------------------------------|
| (rodančio dokumento, kuriuo remiamasi, Nr. | Atlieka                                                                                              | Atliekų susidarymo<br>šaltinis | Savivaldybé                                 | Atliekų tvarkymo teritorija | Sutvarkytas atliekų kiekis,<br>t | Sutvarkytas<br>atliekų Eur/<br>kiekis, vnt. |
| 2205KA0003-4795-4795                       | 20.01.36.05 smulki IT ir telekomunikacijų jranga (nė vienas<br>iš išomių išmatavimų neviršija 50 cm) | Komunalinis srautas            | Vilniaus m. sav.                            | Lietuva                     | 150.000                          | 1000                                        |
|                                            |                                                                                                    |                                |                                             |                             | 150.000                          | 1000                                        |

pav. 144

#### Įrodančio dokumento išsaugojimas, atšaukimas, pateikimas

Jeigu norite išsaugoti rengiamą surinkėjo/mišrių komunalinių atliekų apdorotojo įrodantį dokumentą, jo formos lange paspauskite mygtuką **"Išsaugoti"** – įrodantis dokumentas bus išsaugotas, bet nepateiktas dokumento gavėjui (pav. 145).

| Surinkėjo/Mišrių komunaliniu<br>dokumentas                          | į atliekų apdorotojo gaminių ir (ar) pa                            | akuočių atliekų sutvarkymą įrodantis                                                  |                                                                                    | Šalinti lēsaugoti Teikti |
|---------------------------------------------------------------------|--------------------------------------------------------------------|---------------------------------------------------------------------------------------|------------------------------------------------------------------------------------|--------------------------|
| Dokumento Nr.<br>Dokumento formavimo data<br>Būsena<br>Būsenos data | 2206KA00064795.3365<br>2022-04-03<br>Bisaugutas<br>2022-04-0312-23 | Ataskalifniai metai<br>Dokumento gavkijo tipas<br>Gaminiu/pakuočių srautas<br>Pastoba | 2022<br>Gil organizacija.Užstato administratorius<br>Elektros i elektronice jranga |                          |

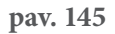

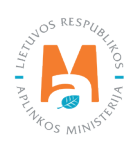

## 3.6.2.4. Surinkėjo/Mišrių komunalinių atliekų apdorotojo gaminių ir (ar) pakuočių atliekų sutvarkymą įrodančio dokumento rengimas Baterijų ir akumuliatorių sraute

Rengiant surinkėjo/mišrių komunalinių atliekų apdorotojo gaminių ir (ar) pakuočių sutvarkymą įrodantį dokumentą baterijų ir akumuliatorių sraute sutvarkytoms atliekoms, lauke **"Gaminių/pakuočių srautas"** pasirinkus srautą **"Baterijos ar akumuliatoriai"**, nurodžius duomenis apie dokumento gavėją, pasirinkus ataskaitinius metus, už kuriuos norite išrašyti dokumentą, spauskite mygtuką **"Rengti"** (pav. 146).

|                                                                                                    | Rengti įrodantį              | dokumentą                                |                                                      | ×   |
|----------------------------------------------------------------------------------------------------|------------------------------|------------------------------------------|------------------------------------------------------|-----|
| ⊙ Naudotojo (perdirbėjo)/Eksportuotojo gaminių ir (ar) p<br>įrodantis dokumentas                             | akuočių atliekų sutvarkymą   | ⊖ Naudotojo (rūšiuotojo) g<br>dokumentas | aminių ir (ar) pakuočių atliekų sutvarkymą įrodantis |     |
| <ul> <li>Surinkėjo/Mišrių komunalinių atliekų apdorotojo gami<br/>sutvarkymą įrodantis dokumentas</li> </ul> | nių ir (ar) pakuočių atliekų |                                          |                                                      |     |
| Dokumento gavėjo tipas 🛷                                                                                     | Atliekų tvarkymo sutartis 🔹  | 1                                        |                                                      |     |
| GII organizacija/Užstato administratorius 🛛 🗧                                                                | Asociacija j. k. 1234        | 56789 sutartis 001 sudary                | ta 2022-03-01                                        | 0   |
| Gaminių/pakuočių srautas ✔                                                                                   |                              |                                          | Ataskaitiniai metai 🗸                                |     |
| Baterijos ar akumuliatoriai                                                                                  |                              | •                                        | 2022                                                 | •   |
| Apmokestinamasis gaminys 🛊                                                                                   |                              |                                          |                                                      |     |
| Akumuliatoriai                                                                                               |                              |                                          |                                                      | 0   |
| Pastaba                                                                                                    |                              |                                          |                                                      |     |
|                                                                                                    |                              |                                          |                                                      |     |
|                                                                                                    |                              |                                          |                                                      | 11. |
|                                                                                                    |                              |                                          |                                                      |     |
|                                                                                                    |                              |                                          |                                                      |     |

pav. 146

Atveriama šio tipo įrodančio dokumento forma, kurioje automatiškai sugeneruojamas įrodančio dokumento numeris (pav. 147).

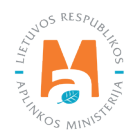

|                                                                                                    |                                                    |                                                                        |                  | -                                                                               |  |
|----------------------------------------------------------------------------------------------------|----------------------------------------------------|------------------------------------------------------------------------|------------------|---------------------------------------------------------------------------------|--|
| okumento Nr.<br>okumento formavimo data<br>ŭsena                                                                | 222 1V/1006-5137-8218<br>2022-93-27<br>Is saugetas | Ataskaitiniai metai<br>Dokumento gavėjo<br>Gaminių/pakuočių<br>Pastaba | tīpas<br>srautas | 2022<br>GR organizacija/Užstato administratorius<br>Batelijos ar akumuliatoriai |  |
| üsenos data                                                                                                    | 2022-03-27 15:04                                   |                                                                        |                  |                                                                                 |  |
| okumento siurtėjas                                                                                              |                                                    | Dokumento gavėjas                                                      |                  |                                                                                 |  |
| tiekų trarkymo vieta                                                                                            |                                                    |                                                                        | utartis          |                                                                                 |  |
| fliekų tvarkymo vietos adresas                                                                                  | ekų tvarkymo vietos adresas                        |                                                                        |                  |                                                                                 |  |
| iliekų tvarkymo vietos ryšio duomenys                                                                           |                                                    |                                                                        |                  |                                                                                 |  |
|                                                                                                    |                                                    |                                                                        |                  |                                                                                 |  |
| raukti sutvarkytas atliekas                                                                                     |                                                    |                                                                        |                  |                                                                                 |  |
| n na manana na Manana na manana kao minina minina minina minina minina minina minina minina minina minina minin |                                                    |                                                                        |                  |                                                                                 |  |
| Sutvarkytos atliekos                                                                                            |                                                    |                                                                        |                  |                                                                                 |  |
| Sutvarkytos atliekos<br>Aprnokestinamojo gaminio rūšis                                                          | Alsumuliatoriai                                    |                                                                        |                  |                                                                                 |  |

pav. 147

Taip pat rengiant dokumentą, sistemoje matoma dokumento formavimo data, būsenos data, dokumento siuntėjo ir gavėjo duomenys.

Surinkėjo/mišrių komunalinių atliekų apdorotojo gaminių ir (ar) pakuočių atliekų sutvarkymą įrodančio dokumento formos lange paspaudus mygtuką **"Įtraukti sutvarkytas atliekas"** atveriama forma **"Įtraukti sutvarkytas atliekas"** (pav. 148).

|             |                                               | Įtraukti sutv                                             | varkytas atliekas           |                                       |            | × |
|-------------|-----------------------------------------------|-----------------------------------------------------------|-----------------------------|---------------------------------------|------------|---|
| 🗆 Rodyl     | i pilnai išdalintas eilutes                   |                                                           |                             |                                       |            |   |
|             |                                               |                                                           | \$                          |                                       | <b>९ ×</b> | ^ |
| įtraukti    | Įrodančio dokumento,<br>kuriuo remiamasi, Nr. | Atlieka                                                   | Atliekų tvarkymo teritorija | Sutvarkytas<br>atliekų<br>kiekis, t @ |            | ~ |
| 0           | 2221KA0003-4795-5137                          | 16 06 01 02* automobiliams<br>skirti švino akumuliatoriai | Lietuva                     | 50.000<br>(50.000)                    |            | ^ |
| D           | 2221KA0002-4795-5137                          | 16 06 01 02* automobiliams<br>skirti švino akumuliatoriai | Lietuva                     | <b>25.000</b><br>(50.000)             |            | ~ |
| 0<br>Uždary | 2221KA0002-4795-5137                          | 16 06 01 02* automobiliams<br>skirti švino akumuliatoriai | Lietuva                     | 25.000<br>(50.000)                    |            |   |

pav. 148

"Įtraukti sutvarkytas atliekas" formos lange pateikiami visi gauti naudotojų (perdirbėjų)/eksportuotojų išrašyti įrodantys dokumentai, kurių gaminių srautas, ataskaitiniai metai sutampa su rengiamo įrodančio dokumento duomenimis (atvertoje formoje domenų koreguoti negalite). "Įtraukti sutvarkytas atliekas" formos lange pateikiama Įrodančio dokumento, kuriuo remiamasi, Nr., Atlieka, Atliekų tvarkymo teritorija, Sutvarkytas atliekų kiekis, t (pav. 149).

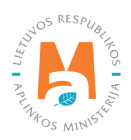

## Atkreipkite dėmesį

Prie duomenų laukelių **"Sutvarkytas atliekų kiekis, t"** pateikiama kontekstinė pagalba, kad "Skliausteliuose rodomi pradiniai atliekų kiekiai", t. y. "Įtraukti sutvarkytas atliekas" formoje ties atliekų kiekiais skliausteliuose nurodomas pradinis konkrečios atliekos kiekis, už kurių sutvarkymą buvo gautas įrodantis dokumentas iš naudotojo (perdirbėjo)/eksportuotojo ir atliekų kiekis (likutis), už kurių sutvarkymą surinkėjas/mišrių komunalinių atliekų apdorotojas dar gali išrašytį įrodantį dokumentą (pav. 149).

|            |                                               | Įtraukti sutv                                             | arkytas atliekas           |                                                    |    | × |
|------------|-----------------------------------------------|-----------------------------------------------------------|----------------------------|----------------------------------------------------|----|---|
| Rodyt      | i pilnai išdalintas eilutes                   | *                                                         | <u> </u>                   | •                                                  | ٩× | , |
| Įtraukti 🔊 | Įrodančio dokumento,<br>kuriuo remiamasi, Nr. | Atlieka                                                   | Atliekų tvarkymo teritorij | Sutvarkytas<br>a atliekų<br>kiekis, t ©            |    |   |
| D          | 2221KA0003-4795-5137                          | 16 06 01 02* automobiliams<br>skirti švino akumuliatoriai | Liëtuva                    | Skliausteliuose rodomi pradini<br>atliekų kiekiai. | ai | ^ |
| O          | 2221KA0002-4795-5137                          | 16 06 01 02* automobiliams<br>skirti švino akumuliatoriai | Lietuva                    | <b>25.000</b><br>(50.000)                          | _  |   |
|            | 2221KA0001-4795-5137                          | 16 06 01 02* automobiliams<br>skirti švino akumuliatoriai | Lietuva                    | 0.000 (50.000)                                     |    |   |

#### pav. 149

"Įtraukti sutvarkytas atliekas" formos lange pagal nutylėjimą nerodomi įrodantys dokumentai, kuriuose nurodyti sutvarkyti atliekų kiekiai jau yra paskirstyti. Pažymėjus langelį "Rodyti pilnai išdalintas eilutes" rodomi visi gauti įrodantys dokumentai, įskaitant ir kurių kiekiai yra paskirstyti (pav. 150).

| Rodyl      | ti pilnai išdalintas eilutes                  |                                                           |                             |                                        |            |   |
|------------|-----------------------------------------------|-----------------------------------------------------------|-----------------------------|----------------------------------------|------------|---|
|            |                                               |                                                           | \$                          |                                        | ۹ <b>×</b> | 1 |
| įtraukti 🕐 | Įrodančio dokumento,<br>kuriuo remiamasi, Nr. | Atlieka                                                   | Atliekų tvarkymo teritorija | Sutvarkytas<br>atliekų<br>kiekis, t ?) |            |   |
| O          | 2221KA0003-4795-5137                          | 16 06 01 02* automobiliams<br>skirti švino akumuliatoriai | Lietuva                     | <b>50.000</b><br>(50.000)              |            |   |
| D          | 2221KA0002-4795-5137                          | 16 06 01 02* automobiliams<br>skiiti švino akumuliatoriai | Lietuva                     | <b>25.000</b><br>(50.000)              |            |   |
| O          | 2221KA0001-4795-5137                          | 16 06 01 02* automobiliams<br>skirti švino akumuliatoriai | Lietuva                     | 0.000 (50.000)                         |            |   |

pav. 150

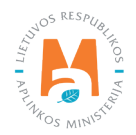

**"Įtraukti sutvarkytas atliekas"** formos lange galima atlikti atliekų sutvarkymą įrodančio dokumento paiešką pagal kriterijus:

- Įrodančio dokumento, kuriuo remiamasi, Nr.;
- Atlieka;
- Atliekų tvarkymo teritorija.

Pasirinkę ieškomus parametrus, spauskite paieškos mygtuką [ < ], norėdami panaikinti paieškos kriterijus, spauskite mygtuką [ × ] (pav. 151).

|          |                             | Įtraukti sutv                                             | varkytas atliekas           |                           |    | × |  |
|----------|-----------------------------|-----------------------------------------------------------|-----------------------------|---------------------------|----|---|--|
| 🗆 Rodyl  | i pilnai išdalintas eilutes |                                                           | 1                           |                           |    | ^ |  |
|          | Indančio dokumento          |                                                           | •                           | Sutvarkytas               | ⊂× |   |  |
| Įtraukti | kuriuo remiamasi, Nr.       | Atlieka                                                   | Atliekų tvarkymo teritorija | atliekų<br>kiekis, t ®    |    | ~ |  |
| D        | 2221KA0003-4795-5137        | 16 06 01 02* automobiliams<br>skirti švino akumuliatoriai | Lietuva                     | <b>50.000</b><br>(50.000) |    | ^ |  |
| O        | 2221KA0002-4795-5137        | 16.06.01.02* automobiliams<br>skirti švino akumuliatoriai | Lietuva                     | 25.000<br>(50.000)        |    | ~ |  |
| Uždary   | i įtraukti                  | skirti svino akumuliatoriai                               |                             | (000.00)                  |    |   |  |

#### pav. 151

Išrašant surinkėjo/mišrių komunalinių atliekų apdorotojo gaminių ir (ar) pakuočių atliekų sutvarkymą įrodantį dokumentą **"Įtraukti sutvarkytas atliekas"** formos lange pažymėkite gautus naudotojų (perdirbėjų)/eksportuotojų išrašytus įrodančius dokumentus, kurių pagrindu norite išrašyti surinkėjo/mišrių komunalinių atliekų apdorotojo gaminių ir (ar) pakuočių atliekų sutvarkymą įrodantį dokumentą ir paspauskite mygtuką **"Įtraukti"** (pav. 152). Galima pasirinkti daugiau kaip vieną įrodantį dokumentą.

#### Atkreipkite dėmesį

Sumažinti įtraukiamą atliekų kiekį galima **surinkėjo/mišrių komunalinių atliekų apdorotojo gaminių ir (ar) pakuočių atliekų sutvarkymą įrodančio dokumento** rengimo formos lange.

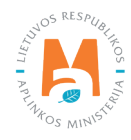

|            |                                                                            | Įtraukti sutv                                             | arkytas atliekas            |                                       |            | × |
|------------|----------------------------------------------------------------------------|-----------------------------------------------------------|-----------------------------|---------------------------------------|------------|---|
| 🛛 Rodyti   | pilnai išdalintas eilutes                                                  |                                                           |                             |                                       | <b>् ×</b> | , |
| įtraukti 🕐 | Sumažinti įtraukiamą atliekų<br>kiekį galima dokumento rengimo<br>formoje. | Atlieka                                                   | Atliekų tvarkymo teritorija | Sutvarkytas<br>atliekų<br>kiekis, t ® |            |   |
|            | 2221KA0003-4795-5137                                                       | 16 06 01 02* automobiliams<br>skirti švino akumuliatoriai | Lietuva                     | <b>50.000</b><br>(50.000)             |            | , |
|            | 2221KA0002-4795-5137                                                       | 16 06 01 02* automobiliams<br>skirti švino akumuliatoriai | Lietuva                     | <b>25.000</b><br>(50.000)             |            |   |
|            | 2221KA0001-4795-5137                                                       | 16 06 01 02* automobiliams<br>skirti švino akumuliatoriai | Lietuva                     | 0.000 (50.000)                        |            |   |

Paspaudus mygtuką **"Įtraukti"** (pav. 152) grįžtama į surinkėjo/mišrių komunalinių atliekų apdorotojo gaminių ir (ar) pakuočių atliekų sutvarkymą įrodančio dokumento formos langą su užpildyta sutvarkytų baterijų ar akumuliatorių atliekų duomenų eilute (pav. 153).

| Giga                                                            |                                                                         |                                                                    |                             |                                                                              |               |              |
|-----------------------------------------------------------------|-------------------------------------------------------------------------|--------------------------------------------------------------------|-----------------------------|------------------------------------------------------------------------------|---------------|--------------|
| Surinkėjo/Mišrių komunalinių atl<br>lokumentas                  | iekų apdorotojo gaminių ir (ar) pakt                                    | uočių atliekų sutvarkymą į                                         | rodantis                    |                                                                              | Salinti Išsau | ugoti Teikti |
| okumento Nr.<br>okumento formavimo data<br>deena<br>deenas data | 222 (V)0006 6137-8218<br>2022-03-27<br>Bisaugstas 🔚<br>2022-03-27 15-04 | Ataskaitiniai met<br>Dokumento gavij<br>Gaminių/pakuoči<br>Pastaba | əl<br>jo tipas<br>qışrautas | 2022<br>Gil organizacija/Užstato administrato<br>Baterijos ar akumuliatoriai | rius          |              |
| umento siurtégis                                                |                                                                         |                                                                    | e.                          |                                                                              |               |              |
| fiekų tvarkymo vieta                                            |                                                                         | Atliekų tvarkymo                                                   | sutartis                    |                                                                              |               |              |
| tliekų tvarkymo vietos adresas                                  |                                                                         |                                                                    |                             |                                                                              |               |              |
| tliekų tvarkymo vietos ryšio duomenys                           |                                                                         |                                                                    |                             |                                                                              |               |              |
| resulti androdo due, adiadana                                   |                                                                         |                                                                    |                             |                                                                              |               |              |
| auku sulva kyras silekas                                        |                                                                         |                                                                    |                             |                                                                              |               |              |
| Sutvarkytos atliekos                                            |                                                                         |                                                                    |                             |                                                                              |               |              |
| Apmokestinamojo gaminio rūšis                                   | Akumuliatoriai                                                          |                                                                    | Suturdivitae atticku kiekie |                                                                              |               | ~            |
| Irodančio dokumento, kuriuo remiamasi, Nr.                      | Atlieka                                                                 | Atliekų tvarkymo teritorija                                        | t                           | [kainis, Eur/t @                                                             |               |              |
| 2221KA0003-4795-5137                                            | 16 06 01 02* automobiliams skati švino akumuliatoriai                   | Lietuva                                                            | 50.000                      | 0.00                                                                         | 1             | ^            |
|                                                                 |                                                                         |                                                                    |                             |                                                                              |               |              |

pav. 153

Skiltyje **"Sutvarkytos atliekos"** rodomi naudotojų (perdirbėjų)/eksportuotojų išrašyti įrodantys dokumentai, kuriuos pasirinkote **"Įtraukti sutvarkytas atliekas"** formoje.

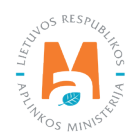

Skiltyje **"Sutvarkytos atliekos"** galima redaguoti įrašus. Prie norimos eilutės paspaudus mygtuką [ 🖍 ] atsidaro įrašo redagavimo eilutė, kurioje galima keisti **"Sutvarkytas atliekų kiekis, t"** ir **"Įkainis, Eur/t"** langelių reikšmes. Atlikus pakeitimus spauskite patvirtinimo mygtuką [ 🖌 ] ir įrašo pakeitimai bus išsaugoti, paspaudus mygtuką [ 🖌 ] įrašo pakeitimai bus atšaukti. Jeigu norite pašalinti visą įrašo eilutę, spauskite šalinimo mygtuką [ 🗑 ] (pav. 154 ir pav. 155).

| Sutvarkytos atliekos                       |                                                        |                             |                                  |                 |    |  |
|--------------------------------------------|--------------------------------------------------------|-----------------------------|----------------------------------|-----------------|----|--|
| Apmokestinamojo gaminio rūšis              | Akumuliatoriai                                         |                             |                                  |                 |    |  |
| Įrodančio dokumento, kuriuo remiamasi, Nr. | Atlieka                                                | Atliekų tvarkymo teritorija | Sutvarkytas atliekų kiekis,<br>t | [kainis, Eur/t⊘ |    |  |
| 2221KA0003-4795-5137                       | 16 06 01 02* automobiliams skirti švino akumuliatoriai | Lietuva                     | 50.000                           | 0.00            | 20 |  |
|                                            |                                                        |                             | 50.000                           |                 |    |  |

pav. 154

| Sutvarkytos atliekos                       |                                                        |                             |                                  |                 |    |  |
|--------------------------------------------|--------------------------------------------------------|-----------------------------|----------------------------------|-----------------|----|--|
| Apmokestinamojo gaminio rūšis              | Alumuliatoriai                                         |                             |                                  |                 |    |  |
| Įrodančio dokumento, kuriuo remiamasi, Nr. | Atlieka                                                | Atliekų tvarkymo teritorija | Sutvarkytas atliekų kiekis,<br>t | ļkainis, Eur/t⊕ |    |  |
| 2221KA0003-4795-5137                       | 16.06.01.02* automobiliams skirti švino akumuliatoriai | Lietuva                     | 50.000                           | 0.00            | ~× |  |
|                                            |                                                        |                             | 50.000                           |                 |    |  |

#### pav. 155

Jeigu norite išsaugoti rengiamą surinkėjo/mišrių komunalinių atliekų apdorotojo įrodantį dokumentą, jo formos lange paspauskite mygtuką **"Išsaugoti"** – įrodantis dokumentas bus išsaugotas, bet nepateiktas dokumento gavėjui (pav. 156).

| Surinkėjo/Mišrių komunalinių at<br>dokumentas                       | liekų apdorotojo gaminių ir (ar) pakuočių atliel                   | kų sutvarkymą įrodantis                                                               |                                                                                  | Salinti Išsaugoti Teikli |
|---------------------------------------------------------------------|--------------------------------------------------------------------|---------------------------------------------------------------------------------------|----------------------------------------------------------------------------------|--------------------------|
| Dokumento Nr.<br>Dokumento formavimo data<br>Búsena<br>Búsenos data | 2221V0006651374218<br>2022-03-27<br>8 saugetas<br>2022-03-27 15:04 | Ataskalifniai metai<br>Dolarmento gavėjo tipas<br>Gaminių/pakuočių srautas<br>Pastaba | 2022<br>Gil organizacija/Užstato administratorius<br>Baterijos ar akumuliatoriai |                          |

pav. 156

## 3.6.2.5. Surinkėjo/Mišrių komunalinių atliekų apdorotojo gaminių ir (ar) pakuočių atliekų sutvarkymą įrodančio dokumento rengimas Apmokestinamųjų gaminių (išskyrus baterijas ir akumuliatorius) sraute

Rengiant surinkėjo/mišrių komunalinių atliekų apdorotojo gaminių ir (ar) pakuočių sutvarkymą įrodantį dokumentą apmokestinamųjų gaminių (išskyrus baterijas ir akumuliatorius) sraute sutvarkytoms atliekoms, lauke **"Gaminių/pakuočių srautas"** pasirinkus srautą **"Apmokestinamieji gaminiai (išskyrus baterijas ir akumuliatorius)"**, pasirinkus apmokestinamojo gaminio tipą, nurodžius duomenis apie dokumento gavėją, pasirinkus ataskaitinius metus, už kuriuos norite išrašyti dokumentą, spauskite mygtuką **"Rengti"** (pav. 157).

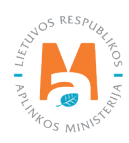

|                                                                                                    | Rengti įrodantį             | dokumentą                                |                                                       | ×   |
|----------------------------------------------------------------------------------------------------|-----------------------------|------------------------------------------|-------------------------------------------------------|-----|
| <ul> <li>Naudotojo (perdirbėjo)/Eksportuotojo gaminių ir (ar) paku<br/>įrodantis dokumentas</li> </ul>          | iočių atliekų sutvarkymą    | ○ Naudotojo (rūšiuotojo) g<br>dokumentas | jaminių ir (ar) pakuočių atliekų sutvarkymą įrodantis |     |
| <ul> <li>Surinkėjo/Mišrių komunalinių atliekų apdorotojo gaminių<br/>sutvarkymą įrodantis dokumentas</li> </ul> | ir (ar) pakuočių atliekų    |                                          |                                                       |     |
| Dokumento gavėjo tipas 🖌                                                                                        | Atliekų tvarkymo sutartis 🖌 | t:                                       |                                                       |     |
| GII organizacija/Užstato administratorius 🗧 🗧                                                                   | Organizacija į. k. 123      | 456789 sutartis 001 suda                 | rryta 2022-03-01                                      |     |
| Gaminių/pakuočių srautas 🖋                                                                                      |                             |                                          | Ataskaitiniai metai 🖌                                 |     |
| Apmokestinamieji gaminiai (išskyrus baterijas ir aku                                                            | muliatorius)                | :                                        | 2022                                                  | 0   |
| Apmokestinamasis gaminys 🛩                                                                                      |                             |                                          |                                                       |     |
| Padangos                                                                                                    |                             |                                          |                                                       | ۰   |
| Pastaba                                                                                                    |                             |                                          |                                                       |     |
|                                                                                                    |                             |                                          |                                                       |     |
|                                                                                                    |                             |                                          |                                                       | 11. |
|                                                                                                    |                             |                                          |                                                       |     |
| Uždaryti Rengti                                                                                                 |                             |                                          |                                                       |     |

Atveriama šio tipo įrodančio dokumento forma, kurioje automatiškai sugeneruojamas įrodančio dokumento numeris (pav. 158).

| ondimonitato                                                |                                                                     |                        |                                                                                |                             |                                                                     |                                                       |  |
|-------------------------------------------------------------|---------------------------------------------------------------------|------------------------|--------------------------------------------------------------------------------|-----------------------------|---------------------------------------------------------------------|-------------------------------------------------------|--|
| kumento Nr.<br>kumento formavimo data<br>sena<br>senos data | 2210/0007-5137-8218<br>2022-04-02<br>Bisaugotan<br>2022-04-02 10 33 |                        | Ataskaitiniai metai<br>Dokumento gavėjo tip<br>Gaminių/pakuočių sra<br>Pastaba | as<br>utas                  | 2022<br>Gil organizacija/Užstato adm<br>Apmokestinamiej gaminiai (i | inistratorius<br>Šskyrus baterijas ir akumuliatorius) |  |
| kumento siuntėjas                                           |                                                                     |                        | Dokumento gavėjas                                                              |                             |                                                                     |                                                       |  |
| utliekų tvarkymo vieta                                      |                                                                     | Atliekų tvarkymo sutar | tis                                                                            |                             |                                                                     |                                                       |  |
| liekų tvarkymo vietos adresas                               |                                                                     |                        |                                                                                |                             |                                                                     |                                                       |  |
| liekų tvarkymo vietos ryšio duomenys                        |                                                                     |                        |                                                                                |                             |                                                                     |                                                       |  |
| aukti sutivarkytas atliekas                                 |                                                                     |                        |                                                                                |                             |                                                                     |                                                       |  |
| Apmokestinamojo gaminio rūšis                               | Padangos                                                            |                        |                                                                                |                             |                                                                     |                                                       |  |
|                                                             |                                                                     |                        | (1) (1) (1) (1) (1) (1) (1) (1) (1) (1)                                        | Sutvarkytas atliekų kiekis, |                                                                     |                                                       |  |

pav. 158

Taip pat rengiant dokumentą, sistemoje matoma dokumento formavimo data, būsenos data, dokumento siuntėjo ir gavėjo duomenys.

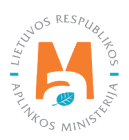

Surinkėjo/mišrių komunalinių atliekų apdorotojo gaminių ir (ar) pakuočių atliekų sutvarkymą įrodančio dokumento formos lange paspaudus mygtuką **"Įtraukti sutvarkytas atliekas"** atveriama forma **"Įtraukti sutvarkytas atliekas"** (pav. 159).

|            | Įtraukti sutvarkytas atliekas                 |                            |                             |                                       |            |   |  |
|------------|-----------------------------------------------|----------------------------|-----------------------------|---------------------------------------|------------|---|--|
| 🗆 Rodyt    | i pilnai išdalintas eilutes                   |                            |                             |                                       |            |   |  |
|            |                                               |                            | \$                          |                                       | <b>્ ×</b> | ^ |  |
| Įtraukti 🕐 | Įrodančio dokumento,<br>kuriuo remiamasi, Nr. | Atlieka                    | Atliekų tvarkymo teritorija | Sutvarkytas<br>atliekų<br>kiekis, t © |            |   |  |
|            | 2210VI0003-5462-5137                          | 16 01 03 naudotos padangos | Lietuva                     | <b>50.000</b><br>(50.000)             |            | ^ |  |
| D          | 2210VI0004-5462-5137                          | 16 01 03 naudotos padangos | Lietuva                     | <b>25.000</b><br>(50.000)             |            | ~ |  |
| Uždaryt    | i Itraukti                                    |                            |                             |                                       |            |   |  |

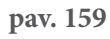

"Įtraukti sutvarkytas atliekas" formos lange pateikiami visi gauti naudotojų (perdirbėjų)/eksportuotojų išrašyti įrodantys dokumentai, kurių gaminių srautas, ataskaitiniai metai sutampa su rengiamo įrodančio dokumento duomenimis (atsivėrusioje formoje domenų koreguoti negalite). "Įtraukti sutvarkytas atliekas" formos lange pateikiama Įrodančio dokumento, kuriuo remiamasi, Nr., Atlieka, Atliekų tvarkymo teritorija, Sutvarkytas atliekų kiekis, t (pav. 160).

## Atkreipkite dėmesį

Prie duomenų laukelių **"Sutvarkytas atliekų kiekis, t,"** pateikiama kontekstinė informacija, kad "Skliausteliuose rodomi pradiniai atliekų kiekiai", t. y. "Įtraukti sutvarkytas atliekas" formoje ties atliekų kiekiais skliausteliuose nurodomas pradinis konkrečios atliekos kiekis, už kurių sutvarkymą buvo gautas įrodantis dokumentas iš naudotojo (perdirbėjo)/eksportuotojo, ir atliekų kiekis (likutis), už kurių sutvarkymą surinkėjas/mišrių komunalinių atliekų apdorotojas dar gali išrašytį įrodantį dokumentą.

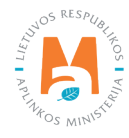

|                                               | Įtraukti sutv                                                                                                    | arkytas atliekas                                                                                                    |                                                                                                    |                                                                                                    | ×                                                                                                    |
|-----------------------------------------------|----------------------------------------------------------------------------------------------------|----------------------------------------------------------------------------------------------------|----------------------------------------------------------------------------------------------------|----------------------------------------------------------------------------------------------------|----------------------------------------------------------------------------------------------------|
| ai išdalintas eilutes                         |                                                                                                    | ۹ <b>×</b>                                                                                                    |                                                                                                    |                                                                                                    |                                                                                                    |
| [rodančio dokumento,<br>kuriuo remiamasi, Nr. | Atlieka                                                                                                    | Atliekų tvarkymo teritori                                                                                                    | Sutvarkytas<br>ija atliekų<br>kiekis, t @                                                                                                    |                                                                                                    |                                                                                                    |
| 2210V10003-5462-5137                          | 16 01 03 naudotos padangos                                                                                             | Lietuva                                                                                                    | Skliausteliuose rodomi pradiniai<br>atliekų kiekiai.                                                                                                    |                                                                                                    |                                                                                                    |
| 2210V10004-5462-5137                          | 16 01 03 naudotos padangos                                                                                             | Lietuva                                                                                                    | 25.000<br>(50.000)                                                                                                    |                                                                                                    |                                                                                                    |
| 2                                             | Inai išdalintas eilutes<br>Irodančio dokumento,<br>kuriuo remiamasi, Nr.<br>210Vl0003-5462-5137<br>210Vl0004-5462-5137 | Inai išdalintas eilutes         Inai išdalintas eilutes         Irodančio dokumento,<br>kuriuo remiamasi, Nr.       Atlieka         210V/0003-5462-5137       16 01 03 naudotos padangos         210V/0004-5462-5137       16 01 03 naudotos padangos | Inai išdalintas eilutes         Inai išdalintas eilutes         Irodančio dokumento,<br>kuriuo remiamasi, Nr.         Atlieka         Atlieku tvarkymo teritori         210V10003-5462-5137         16 01 03 naudotos padangos         Lietuva         210V10004-5462-5137         16 01 03 naudotos padangos         Lietuva | Inai išdalintas eilutes Inai išdalintas eilutes Inai išdalintas eilutes Irodančio dokumento, kuriuo remiamasi, Nr. Atlieka Atlieku tvarkymo teritorija Sutvarkytas atlieku kiekis, t@ Skliausteliuose rodomi prad atlieku kiekiai. Skliausteliuose rodomi prad atlieku kiekiai. 210V10004-5462-5137 16 01 03 naudotos padangos Lietuva 25.000 (50.000) | Inai išdalintas eilutes Inai išdalintas eilutes Inai išdalintas eilutes Irodančio dokumento, kuriuo remiamasi, Nr. Atlieka Atlieku tvarkymo teritorija Sutvarkytas atlieku kiekis, t@ Skliausteliuose rodomi pradiniai atlieku kiekiai. 210V10003-5462-5137 16 01 03 naudotos padangos Lietuva 25.000 (50.000) |

pav. 160

**"Įtraukti sutvarkytas atliekas"** formos lange pagal nutylėjimą nerodomi įrodantys dokumentai, kuriuose nurodyti sutvarkyti atliekų kiekiai jau yra paskirstyti. Pažymėjus langelį "**Rodyti pilnai išdalintas eilutes"** rodomi visi gauti įrodantys dokumentai, įskaitant ir kurių kiekiai yra paskirstyti (pav. 161).

| Įtraukti sutvarkytas atliekas |                                               |                            |                             |                                       |            |   |
|-------------------------------|-----------------------------------------------|----------------------------|-----------------------------|---------------------------------------|------------|---|
| Rodyt                         | i pilnai išdalintas eilutes                   |                            | •                           |                                       | <b>५ ×</b> | ^ |
| Įtraukti                      | Įrodančio dokumento,<br>kuriuo remiamasi, Nr. | Atlieka                    | Atliekų tvarkymo teritorija | Sutvarkytas<br>atliekų<br>kiekis, t © |            | ~ |
| D                             | 2210VI0003-5462-5137                          | 16 01 03 naudotos padangos | Lietuva                     | <b>50.000</b><br>(50.000)             |            | ^ |
| O                             | 2210VI0004-5462-5137                          | 16 01 03 naudotos padangos | Lietuva                     | <b>25.000</b><br>(50.000)             |            |   |
| 0                             | 2210VI0002-5462-5137                          | 16 01 03 naudotos padangos | Lietuva                     | 0.000 (50.000)                        |            | ~ |

pav. 161

**Įtraukti sutvarkytas atliekas**" formos lange galima atlikti atliekų sutvarkymą įrodančio dokumento paiešką pagal kriterijus:

- Įrodančio dokumento, kuriuo remiamasi, Nr.;
- Atlieka;
- Atliekų tvarkymo teritorija.

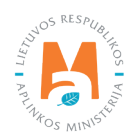
Pasirinkę ieškomus parametrus, spauskite paieškos mygtuką [ , norėdami panaikinti paieškos kriterijus, spauskite mygtuką [ X] (pav. 162).

| Rodvt                                            | i olinai išdalintas eilutes                                 | โนสุดหม อุณุภ               |                                       |                           |             |   |
|--------------------------------------------------|-------------------------------------------------------------|-----------------------------|---------------------------------------|---------------------------|-------------|---|
| 0.3 W                                            |                                                             |                             | •                                     |                           | 9. <b>X</b> | , |
| raukti () [rodančio dokumen<br>kuriuo remiamasi, | Įrodančio dokumento, Atlieka Atlie<br>kuriuo remiamasi, Nr. | Atliekų tvarkymo teritorija | Sutvarkytas<br>atliekų<br>kiekis, t ? |                           |             |   |
|                                                  | 2210V10003-5462-5137                                        | 16 01 03 naudotos padangos  | Lietuva                               | <b>50.000</b><br>(50.000) |             | , |
| 0                                                | 2210V10004-5462-5137                                        | 16 01 03 naudotos padangos  | Lietuva                               | <b>25.000</b><br>(50.000) |             |   |
| 0                                                | 2210VI0002-5462-5137                                        | 16 01 03 naudotos padangos  | Lietuva                               | 0.000 (50.000)            |             |   |

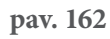

Išrašant surinkėjo/mišrių komunalinių atliekų apdorotojo gaminių ir (ar) pakuočių atliekų sutvarkymą įrodantį dokumentą **"Įtraukti sutvarkytas atliekas"** formos lange pažymėkite gautus naudotojų (perdirbėjų)/eksportuotojų išrašytus įrodančius dokumentus, kurių pagrindu norite išrašyti surinkėjo/mišrių komunalinių atliekų apdorotojo gaminių ir (ar) pakuočių atliekų sutvarkymą įrodantį dokumentą ir paspauskite mygtuką **"Įtraukti"** (pav. 163). Galima pasirinkti daugiau kaip vieną įrodantį dokumentą.

## Atkreipkite dėmesį

Sumažinti įtraukiamą atliekų kiekį galima **surinkėjo/mišrių komunalinių atliekų apdorotojo gaminių ir (ar) pakuočių atliekų sutvarkymą įrodančio dokumento** rengimo formos lange.

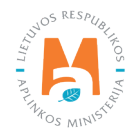

|            |                                                                           | Įtraukti sutv              | arkytas atliekas            |                                       |     | × |
|------------|---------------------------------------------------------------------------|----------------------------|-----------------------------|---------------------------------------|-----|---|
| Rodyt      | i pilnai išdalintas eilutes                                               |                            |                             |                                       |     |   |
|            |                                                                           |                            | *                           |                                       | ् 🗙 | ^ |
| įtraukti 🔊 | Sumažinti įtraukiamą atliekų<br>kiekį galima dokumento rengim<br>formoje. | o Atlieka                  | Atliekų tvarkymo teritorija | Sutvarkytas<br>atliekų<br>kiekis, t @ |     | ~ |
| 0          | 2210VI0003-5462-5137                                                      | 16 01 03 naudotos padangos | Lietuva                     | <b>50.000</b><br>(50.000)             |     | ^ |
| ٥          | 2210VI0004-5462-5137                                                      | 16 01 03 naudotos padangos | Lietuva                     | <b>25.000</b><br>(50.000)             |     |   |
| 0          | 2210VI0002-5462-5137                                                      | 16 01 03 naudotos padangos | Lietuva                     | 0.000 (50.000)                        |     | ~ |

Paspaudus mygtuką **"Įtraukti"** (pav. 163) grįžtama į surinkėjo/mišrių komunalinių atliekų apdorotojo gaminių ir (ar) pakuočių atliekų sutvarkymą įrodančio dokumento formos langą su užpildyta sutvarkytų apmokestinamųjų gaminių atliekų duomenų eilute (pav. 164).

| urinkėjo/Mišrių komunalinių at<br>okumentas                 | liekų apdorotojo gaminių ir (ar)                      | pakuočių atliekų su | itvarkymą įrod                                                                   | lantis                           |                                                                                    | Šalinti Išsau                      | goti Teil |
|-------------------------------------------------------------|-------------------------------------------------------|---------------------|----------------------------------------------------------------------------------|----------------------------------|------------------------------------------------------------------------------------|------------------------------------|-----------|
| kumento Nr.<br>kumento formavimo data<br>sena<br>senos data | 2210/0007.5137.8218<br>2022-04-02<br>Bsaugotas        |                     | Ataskaitiniai metai<br>Dokumento gavėjo tipa<br>Gaminių/pakuočių srau<br>Pastaba | 5<br>tas                         | 2022<br>Gil organizacija/Užstato administrat<br>Apmokestinameji gaminiai (išskyrus | rius<br>batorijas ir akumukatonus) |           |
| kumento siuntéjas                                           |                                                       |                     | Dokumento gavėjas                                                                |                                  |                                                                                    |                                    |           |
| iekų traikymo vieta                                         | u trackymo vieta                                      |                     |                                                                                  | s                                |                                                                                    |                                    |           |
| į trarkymo vietos adresas                                   |                                                       |                     |                                                                                  |                                  |                                                                                    |                                    |           |
| iekų tvarkymo vietos ryšio duomenys                         | arkymo vietos adresas<br>arkymo vietos ryšio duomenys |                     |                                                                                  |                                  |                                                                                    |                                    |           |
| aukti sutivarkytas atliekas.<br>Suhartytos atliekos         |                                                       |                     |                                                                                  |                                  |                                                                                    |                                    |           |
| Apmokestinamojo gaminio rūšis                               | Padangos                                              |                     |                                                                                  |                                  |                                                                                    |                                    |           |
| (rodančio dokumento, kuriuo remiamasi, Nr.                  | Atlieka                                               | Atliekų tvarkyr     | no teritorija                                                                    | Sutvarkytas atliekų kiekis,<br>t | kainis, Eur/t ℗                                                                    |                                    |           |
| 2210VI0003-5462-5137                                        | 16 01 03 naudotos padangos                            | Lieto               | va                                                                               | 50.000                           | 0.00                                                                               | / 1                                |           |
|                                                             |                                                       |                     |                                                                                  | 60.000                           |                                                                                    |                                    |           |

pav. 164

Skiltyje **"Sutvarkytos atliekos"** rodomi naudotojų (perdirbėjų)/eksportuotojų išrašyti įrodantys dokumentai, kuriuos pasirinkote **"Įtraukti sutvarkytas atliekas"** formoje.

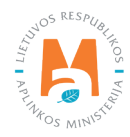

Skiltyje **"Sutvarkytos atliekos"** galima redaguoti įrašus. Prie norimos eilutės paspaudus mygtuką [ 🖍 ] atsidaro įrašo redagavimo eilutė, kurioje galima keisti **"Sutvarkytas atliekų kiekis, t"** ir **"Įkainis, Eur/t"** laukelių reikšmes. Atlikus pakeitimus spauskite patvirtinimo mygtuką [ 🖌 ] ir įrašo pakeitimai bus išsaugoti, paspaudus mygtuką [ 🖌 ] įrašo pakeitimai bus atšaukti. Jeigu norite pašalinti visą įrašo eilutę, spauskite šalinimo mygtuką [ 🔟 ] (pav. 165 ir pav. 166).

| subarkytos atliekos                        |                            |                             |                                  |                 |       |  |
|--------------------------------------------|----------------------------|-----------------------------|----------------------------------|-----------------|-------|--|
| Apmokestinamojo gaminio rūšis              | Padangos                   |                             |                                  |                 |       |  |
| įrodančio dokumento, kuriuo remiamasi, Nr. | Atlieka                    | Atliekų tvarkymo teritorija | Sutvarkytas atliekų kiekis,<br>t | [kainis, Eur/t⊕ |       |  |
| 2210/10003-5462-5137                       | 16 01 03 naudotos padangos | Lietuva                     | 50.000                           | 0.00            | × w . |  |
|                                            |                            |                             | 50,000                           |                 |       |  |

pav. 165

| Sutvarkytos atliekos                       |                            |                             |                                  |                |    |  |
|--------------------------------------------|----------------------------|-----------------------------|----------------------------------|----------------|----|--|
| Apmokestinamojo gaminio rūšis              | Padangos                   |                             |                                  |                |    |  |
| Įrodančio dokumento, kuriuo remiamasi, Nr. | Atlieka                    | Atliekų tvarkymo teritorija | Sutvarkytas atliekų kiekis,<br>t | kainis, Eur/t⊘ |    |  |
| 2210VI0003-5462-5137                       | 16 01 03 naudotos padangos | Lietuva                     | 50.000                           | 0.00           | ~× |  |
|                                            |                            |                             | 50.000                           |                |    |  |

pav. 166

Jeigu norite išsaugoti rengiamą surinkėjo/mišrių komunalinių atliekų apdorotojo įrodantį dokumentą, jo formos lange paspauskite mygtuką **"Išsaugoti"** – įrodantis dokumentas bus išsaugotas, bet nepateiktas dokumento gavėjui (pav. 167).

| Grizhi                                                              |                                                |                                                                                     |                                                                                                    |
|---------------------------------------------------------------------|------------------------------------------------|-------------------------------------------------------------------------------------|----------------------------------------------------------------------------------------------------|
| Surinkėjo/Mišrių komuna<br>dokumentas                               | alinių atliekų apdorotojo gaminių ir (ar) p    | akuočių atliekų sutvarkymą įrodantis                                                | Šulinti Houwget Tekti                                                                                             |
| Dokumento Nr.<br>Dokumento formavimo data<br>Būsena<br>Būsenos data | 2210/0007/5137/8218<br>2022.04-02<br>Bsaugotas | Ataskaitiniai metai<br>Dokumento gavėjo špas<br>Gaminių/pakuočių srautas<br>Pastaba | 2022<br>GE organizacija.Užstato administratorius<br>Apmolestinamiej gaminiai (Bskyrus baterijas ir akumukatorius) |

pav. 167

# 3.6.2.6. Surinkėjo/Mišrių komunalinių atliekų apdorotojo gaminių ir (ar) pakuočių atliekų sutvarkymą įrodančio dokumento rengimas Pakuočių sraute

Rengiant surinkėjo/mišrių komunalinių atliekų apdorotojo gaminių ir (ar) pakuočių sutvarkymą įrodantį dokumentą pakuočių sraute sutvarkytoms atliekoms, lauke **"Gaminių/pakuočių srautas"** pasirinkus srautą **"Pakuotės"**, pasirinkus pakuotės rūšį pagal medžiagą, nurodžius duomenis apie dokumento gavėją, pasirinkus ataskaitinius metus, už kuriuos norite išrašyti dokumentą, spauskite mygtuką **"Rengti"** (pav. 168).

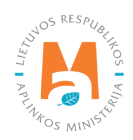

|                                                                                                    | Rengti įrodantį             | dokumentą                                 |                                                     | ×   |
|----------------------------------------------------------------------------------------------------|-----------------------------|-------------------------------------------|-----------------------------------------------------|-----|
| <ul> <li>Naudotojo (perdirbējo)/Eksportuotojo gaminių ir (ar) pa<br/>įrodantis dokumentas</li> <li>Surinkėjo/Mišrių komunalinių atliekų andorotojo gamini</li> </ul> | akuočių atliekų sutvarkymą  | ⊖ Naudotojo (rūšiuotojo) ga<br>dokumentas | minių ir (ar) pakuočių atliekų sutvarkymą įrodantis |     |
| sutvarkymą įrodantis dokumentas                                                                                                    | ng ingun panabong aalong    |                                           |                                                     |     |
| Dokumento gavėjo tipas 🛩                                                                                                    | Atliekų tvarkymo sutartis 🔹 | e::                                       |                                                     |     |
| GII organizacija/Užstato administratorius +                                                                                                    | "Organizacija" į. k. 1      | 23456789 sutartis 001 sud                 | aryta 2022-03-01                                    |     |
| Gaminių/pakuočių srautas 🛩                                                                                                    |                             |                                           | Ataskaitiniai metai 🛩                               |     |
| Pakuotés                                                                                                    |                             | ¢                                         | 2022                                                | \$  |
| Pakuotės rūšis pagal medžiagą 🛩                                                                                                    |                             |                                           |                                                     |     |
| Mediné                                                                                                    |                             |                                           |                                                     | \$  |
| Pastaba                                                                                                    |                             |                                           |                                                     |     |
|                                                                                                    |                             |                                           |                                                     | 11. |
| Uždaryti Rengti                                                                                                    |                             |                                           |                                                     |     |

Atveriama šio tipo įrodančio dokumento forma, kurioje automatiškai sugeneruojamas įrodančio dokumento numeris (pav. 169).

|                                                                     |                                                                  |                 |                                                                                     |                                          |                                            |                                                 | 00                                   |
|---------------------------------------------------------------------|------------------------------------------------------------------|-----------------|-------------------------------------------------------------------------------------|------------------------------------------|--------------------------------------------|-------------------------------------------------|--------------------------------------|
| Dokumento Nr.<br>Dokumento formavimo data<br>Basena<br>Bûsenos data | 2219/A0014-4795-4687<br>2022-04-02<br>Bisaugotas                 |                 | Ataskaitiniai metai<br>Dokumento gavėjo tipas<br>Gaminių/pakuočių srauta<br>Pastaba | 5                                        | 2022<br>Git organizacija/Užsti<br>Pakuotės | ato administratorius                            |                                      |
| Dokumento siuntėjas                                                 |                                                                  |                 | Dokumento gavējas                                                                   |                                          |                                            |                                                 |                                      |
| Atliekų tvarkymo vieta                                              | ų biatkymo vieta                                                 |                 |                                                                                     |                                          |                                            |                                                 |                                      |
| kų tvarkymo vietos adresas                                          |                                                                  |                 |                                                                                     |                                          |                                            |                                                 |                                      |
| Atliekų tvarkymo vietos ryšio duomenys                              | kų tvarkymo vietos adresas<br>kų tvarkymo vietos ryliio duomenys |                 |                                                                                     |                                          |                                            |                                                 |                                      |
| (tosukt) slutvarkytas atliekas<br>Sutvarkytos atliekos              |                                                                  |                 |                                                                                     |                                          |                                            |                                                 |                                      |
| Pakuotés rūšis pagal medžiagą                                       | Medine                                                           |                 |                                                                                     |                                          |                                            |                                                 |                                      |
| Irodančio dokumento, kuriuo remiamasi, Nr.                          | Atlieka                                                          | Atliekų tvarkym | io teritorija                                                                       | Perdirbtas pakuočių<br>atliekų kiekis, t | Perdirbimo įkainis, Eur/t 🕲                | Kitaip panaudotas<br>pakuočių atliekų kiekis, t | Kito panaudojimo įkainis,<br>Eur/t ⑦ |
|                                                                     |                                                                  | Įrašų i         | néra                                                                                |                                          |                                            |                                                 |                                      |
|                                                                     |                                                                  |                 |                                                                                     | 0.000                                    |                                            | 0.000                                           |                                      |

pav. 169

Taip pat rengiant dokumentą, sistemoje matoma dokumento formavimo data, būsenos data, dokumento siuntėjo ir gavėjo duomenys.

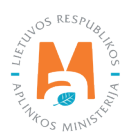

Surinkėjo/mišrių komunalinių atliekų apdorotojo gaminių ir (ar) pakuočių atliekų sutvarkymą įrodančio dokumento formos lange paspaudus mygtuką **"Įtraukti sutvarkytas atliekas"** atveriama forma **"Įtraukti sutvarkytas atliekas"** (pav. 170).

|            |                                               | Įtraukti sutv             | varkytas atliekas           |                                                  |                                                            |       | × |
|------------|-----------------------------------------------|---------------------------|-----------------------------|--------------------------------------------------|------------------------------------------------------------|-------|---|
| 🗆 Rodyti p | pilnai išdalintas eilutes                     |                           |                             |                                                  |                                                            |       |   |
|            |                                               |                           | •                           |                                                  |                                                            | 9 × P | ^ |
| Įtraukti 🕐 | [rodančio dokumento,<br>kuriuo remiamasi, Nr. | Atlieka                   | Atliekų tvarkymo teritorija | Perdirbtas<br>pakuočių<br>atliekų<br>kiekis, t @ | Kitaip<br>panaudotas<br>pakuočių<br>atliekų<br>kiekis, t @ |       | ~ |
| 0          | 2218VI0001-5462-4795                          | 15 01 03 medinės pakuotės | Lietuva                     | <b>25.000</b><br>(25.000)                        | 0.000 (0.000)                                              |       | ^ |
|            | 2218V10003-5462-4795                          | 15 01 03 medinės pakuotės | Lietuva                     | <b>12.500</b><br>(25.000)                        | 0.000 (0.000)                                              |       | ~ |

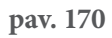

"Įtraukti sutvarkytas atliekas" formos lange pateikiami visi gauti naudotojų (perdirbėjų)/eksportuotojų išrašyti įrodantys dokumentai, kurių gaminių srautas, ataskaitiniai metai sutampa su rengiamo įrodančio dokumento duomenimis (atvertoje formoje domenų koreguoti negalite). "Įtraukti sutvarkytas atliekas" formos lange pateikiama Įrodančio dokumento, kuriuo remiamasi, Nr., Atlieka, Atliekų tvarkymo teritorija, Perdirbtas pakuočių atliekų kiekis, t, Kitaip panaudotas pakuočių atliekų kiekis, t (pav. 171).

# Atkreipkite dėmesį

Prie duomenų laukelių **"Sutvarkytas atliekų kiekis, t**", pateikiama kontekstinė pagalba, kad "Skliausteliuose rodomi pradiniai atliekų kiekiai", t. y. "Įtraukti sutvarkytas atliekas" formoje ties atliekų kiekiais skliausteliuose nurodomas pradinis konkrečios atliekos kiekis, už kurių sutvarkymą buvo gautas įrodantis dokumentas iš naudotojo (perdirbėjo)/eksportuotojo, ir atliekų kiekis (likutis), už kurių sutvarkymą surinkėjas/mišrių komunalinių atliekų apdorotojas dar gali išrašytį įrodantį dokumentą.

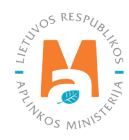

|            |                                               | Įtraukti sutv             | arkytas atliekas        |                 |                                                  |                                                            |            | × |
|------------|-----------------------------------------------|---------------------------|-------------------------|-----------------|--------------------------------------------------|------------------------------------------------------------|------------|---|
| 🗆 Rodyt    | i pilnai išdalintas eilutes                   |                           |                         |                 |                                                  |                                                            |            |   |
|            |                                               |                           |                         | \$              |                                                  |                                                            | <u>Қ Х</u> | ^ |
| Įtraukti 🕅 | Įrodančio dokumento,<br>kuriuo remiamasi, Nr. | Atlieka                   | Atliekų tvarkymo terito | rija            | Perdirbtas<br>pakuočių<br>atliekų<br>kiekis, t @ | Kitaip<br>panaudotas<br>pakuočių<br>atliekų<br>kiekis, t @ |            |   |
| ō          | 2218VI0001-5462-4795                          | 15 01 03 medinės pakuotės | Lietuva                 | Sklia<br>atliel | austeliuose rodo<br>kų kiekiai.                  | mi pradiniai                                               |            | ^ |
| ۵          | 2218VI0003-5462-4795                          | 15 01 03 medinės pakuotės | Lietuva                 |                 | 12.500<br>(25.000)                               | 0.000 (0.000)                                              |            | ~ |
| Uždary     | ti  traukti                                   |                           |                         |                 |                                                  |                                                            |            |   |

**"Įtraukti sutvarkytas atliekas"** formos lange pagal nutylėjimą nerodomi įrodantys dokumentai, kuriuose nurodyti sutvarkyti atliekų kiekiai jau yra paskirstyti. Pažymėjus langelį "**Rodyti pilnai išdalintas eilutes"** rodomi visi gauti įrodantys dokumentai, įskaitant ir kurių kiekiai yra paskirstyti (pav. 172).

|           |                                               |                           |                             |                                                  |                                                            | <b>X</b> |  |
|-----------|-----------------------------------------------|---------------------------|-----------------------------|--------------------------------------------------|------------------------------------------------------------|----------|--|
| traukti 🕲 | Įrodančio dokumento,<br>kuriuo remiamasi, Nr. | Atlieka                   | Atliekų tvarkymo teritorija | Perdirbtas<br>pakuočių<br>atliekų<br>kiekis, t @ | Kitaip<br>panaudotas<br>pakuočių<br>atliekų<br>kiekis, t @ |          |  |
| D         | 2218VI0001-5462-4795                          | 15 01 03 medinės pakuotės | Lietuva                     | <b>25.000</b><br>(25.000)                        | 0.000 (0.000)                                              |          |  |
|           | 2218VI0003-5462-4795                          | 15 01 03 medinės pakuotės | Lietuva                     | 12.500<br>(25.000)                               | 0.000 (0.000)                                              |          |  |
|           | 2218VI0000-5462-4795                          | 15 01 03 medinēs pakuotės | Lietuva                     | 0.000 (25.000)                                   | 0.000 (0.000)                                              |          |  |
|           | 2218VI0005-5462-4795                          | 15 01 03 medinės pakuotės | Lietuva                     | 0.000 (25.000)                                   | 0.000 (0.000)                                              |          |  |
| D         | 2218VI0002-5462-4795                          | 15 01 03 medinės pakuotės | Lietuva                     | 0.000 (25.000)                                   | 0.000 (0.000)                                              |          |  |
| 0         | 2218VI0006-5462-4795                          | 15 01 03 medinės pakuotės | Lietuva                     | 0.000 (25.000)                                   | 0.000 (0.000)                                              |          |  |

### pav. 172

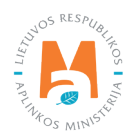

**Įtraukti sutvarkytas atliekas"** formos lange galima atlikti atliekų sutvarkymą įrodančio dokumento paiešką pagal kriterijus:

- Įrodančio dokumento, kuriuo remiamasi, Nr.;
- Atlieka;
- Atliekų tvarkymo teritorija.

Pasirinkę ieškomus parametrus, spauskite paieškos mygtuką [ , norėdami panaikinti paieškos kriterijus, spauskite mygtuką [ × ] (pav. 173).

|           | 1                                             |                           | •                           |                                                  |                                                            | ٩x | 1 |
|-----------|-----------------------------------------------|---------------------------|-----------------------------|--------------------------------------------------|------------------------------------------------------------|----|---|
| traukti 🕐 | Įrodančio dokumento,<br>kuriuo remiamasi, Nr. | Atlieka                   | Atliekų tvarkymo teritorija | Perdirbtas<br>pakuočių<br>atliekų<br>kiekis, t @ | Kitaip<br>panaudotas<br>pakuočių<br>atliekų<br>kiekis, t ⑦ |    |   |
| 0         | 2218VI0001-5462-4795                          | 15 01 03 medinės pakuotės | Lietuva                     | <b>25.000</b><br>(25.000)                        | 0.000 (0.000)                                              |    |   |
|           | 2218VI0003-5462-4795                          | 15 01 03 medinės pakuotės | Lietuva                     | <b>12.500</b><br>(25.000)                        | 0.000 (0.000)                                              |    |   |
|           | 2218VI0000-5462-4795                          | 15 01 03 medinės pakuotės | Lietuva                     | 0.000 (25.000)                                   | 0.000 (0.000)                                              |    |   |
| D         | 2218VI0005-5462-4795                          | 15 01 03 medinės pakuotės | Lietuva                     | 0.000 (25.000)                                   | 0.000 (0.000)                                              |    |   |
|           | 2218VI0002-5462-4795                          | 15 01 03 medinės pakuotės | Lietuva                     | 0.000 (25.000)                                   | 0.000 (0.000)                                              |    |   |
| 0         | 2218/10006-5462-4795                          | 15 01 03 medinės pakuotės | Lietuva                     | 0.000 (25.000)                                   | 0.000 (0.000)                                              |    |   |

#### pav. 173

Išrašant surinkėjo/mišrių komunalinių atliekų apdorotojo gaminių ir (ar) pakuočių atliekų sutvarkymą įrodantį dokumentą **"Įtraukti sutvarkytas atliekas"** formos lange pažymėkite gautus naudotojų (perdirbėjų)/eksportuotojų išrašytus įrodančius dokumentus, kurių pagrindu norite išrašyti surinkėjo/mišrių komunalinių atliekų apdorotojo gaminių ir (ar) pakuočių atliekų sutvarkymą įrodantį dokumentą ir paspauskite mygtuką **"Įtraukti"** (pav. 174). Galima pasirinkti daugiau kaip vieną įrodantį dokumentą.

### Atkreipkite dėmesį

Sumažinti įtraukiamą atliekų kiekį galima **surinkėjo/mišrių komunalinių atliekų apdorotojo gaminių ir (ar) pakuočių atliekų sutvarkymą įrodančio dokumento** rengimo formos lange.

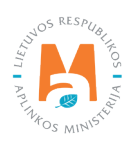

|                                     |                                                                     |                           | 15                          |                                                  |                                                            |            |   |
|-------------------------------------|---------------------------------------------------------------------|---------------------------|-----------------------------|--------------------------------------------------|------------------------------------------------------------|------------|---|
| 🖾 Rodyti pilna                      | ai išdalintas eilutes                                               |                           |                             |                                                  |                                                            |            |   |
|                                     |                                                                     | 2.10                      | •                           |                                                  |                                                            | <b>Ч Х</b> | ^ |
| <b>[traukti ⑦</b> Su<br>kie<br>fori | imažinti įtraukiamą atliekų<br>skį galima dokumento rengimo<br>moje | Atlieka                   | Atliekų tvarkymo teritorija | Perdirbtas<br>pakuočių<br>atliekų<br>kiekis, t @ | Kitaip<br>panaudotas<br>pakuočių<br>atliekų<br>kiekis, t @ |            | ~ |
| 0 221                               | 8VI0001-5462-4795                                                   | 15 01 03 medinės pakuotės | Lietuva                     | <b>25.000</b><br>(25.000)                        | 0.000 (0.000)                                              |            | ^ |
| 0 221                               | 8V10003-5462-4795                                                   | 15 01 03 medinės pakuotės | Lietuva                     | 12.500<br>(25.000)                               | 0.000 (0.000)                                              |            | ~ |

Paspaudus mygtuką **"Įtraukti"** (pav. 174), grįžtama į surinkėjo/mišrių komunalinių atliekų apdorotojo gaminių ir (ar) pakuočių atliekų sutvarkymą įrodančio dokumento formos langą su užpildyta sutvarkytų pakuočių atliekų duomenų eilute (pav. 175).

| urinkėjo/Mišrių komunalinių a<br>okumentas                  | tliekų apdorotojo gaminių ir (ar                                     | ) pakuočių atliekų sutvarky                | /mą įrodantis                                       |                                           | 1                                               | Šelinti išsaugoti                   | Tér |
|-------------------------------------------------------------|----------------------------------------------------------------------|--------------------------------------------|-----------------------------------------------------|-------------------------------------------|-------------------------------------------------|-------------------------------------|-----|
| kumento Nr.<br>kumento formavimo data<br>sena<br>senos data | 2218KA0014.4795-4587<br>2022.04-02<br>Ilisaugotas<br>2022-04-0218.11 | Ataskaiti<br>Dokumen<br>Gaminiy<br>Pastaba | nial metal<br>nto gavėjo fipas<br>/pakuočių srautas | 2022<br>Gil organizacija/Jžst<br>Pakuttės | ato administratorius                            |                                     |     |
| kumento siuntéjas                                           |                                                                      | Dokumer                                    | ito gavėjas                                         |                                           |                                                 |                                     |     |
| liekų tvarkymo vieta                                        |                                                                      | Atliekų t                                  | varkymo sutartis                                    |                                           |                                                 |                                     |     |
| iekų tvarkymo vietos adresas                                |                                                                      |                                            |                                                     |                                           |                                                 |                                     |     |
| liekų tvarkymo vietos ryšio duomenys                        |                                                                      |                                            |                                                     |                                           |                                                 |                                     |     |
| aukti sutvarkytas atliekas<br>Subarkytos atliekos           |                                                                      |                                            |                                                     |                                           |                                                 |                                     |     |
| Pakuotės rūšis pagal medžiagą                               | Mediné                                                               |                                            |                                                     |                                           |                                                 |                                     |     |
| Irodančio dokumento, kuriuo mmiamasi. Nr                    | Atlieka                                                              | Atliekų tvarkymo teritorija                | Perdirbtas pakuočių<br>atliekų kiekis, t            | Perdirbimo įkainis, Eur/t 🕲               | Kitaip panaudotas<br>pakuočių atliekų kiekis, t | Kito panaudojimo įkainis<br>Eurit ® | 6   |
| pouncio dokumento, kunto remantas, ne                       |                                                                      | Liebius                                    | 25.000                                              | 0.00                                      | 0.000                                           | 0.00                                | 1   |
| 2218VI0001-5462-4795                                        | 15 01 03 medinės pakuotės                                            | Loose re                                   |                                                     |                                           |                                                 |                                     |     |

pav. 175

Skiltyje **"Sutvarkytos atliekos"** rodomi naudotojų (perdirbėjų)/eksportuotojų išrašyti įrodantys dokumentai, kuriuos pasirinkote **"Įtraukti sutvarkytas atliekas"** formoje.

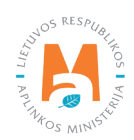

Skiltyje **"Sutvarkytos atliekos"** galima redaguoti įrašus. Prie norimos eilutės paspaudus mygtuką [ 🖍 ] atsidaro įrašo redagavimo eilutė, kurioje galima keisti **"Perdirbtas pakuočių atliekų kiekis, t", "Perdirbimo įkainis, Eur/t", "Kitaip panaudotas pakuočių atliekų kiekis, t" ir "Kito panaudojimo įkainis, Eur/t"** reikšmes. Atlikus pakeitimus spauskite patvirtinimo mygtuką [ 🖌 ] ir įrašo pakeitimai bus išsaugoti, paspaudus mygtuką [ 🗙 ] įrašo pakeitimai bus atšaukti. Jeigu norite pašalinti visą įrašo eilutę, spauskite šalinimo mygtuką [ 💟 ] (pav. 176 ir pav. 177).

| akuotės rūšis pagal medžiagą               | Medine                    |                             |                                          |                             |                                                 |                                      |
|--------------------------------------------|---------------------------|-----------------------------|------------------------------------------|-----------------------------|-------------------------------------------------|--------------------------------------|
| Irodančio dokumento, kuriuo remiamasi, Nr. | Atlieka                   | Atliekų tvarkymo teritorija | Perdirbtas pakuočių<br>atliekų kiekis, t | Perdirbimo įkainis, Eur/t 🕲 | Kitaip panaudotas<br>pakuočių atliekų kiekis, t | Kito panaudojimo įkainis,<br>Eurit ® |
| 22181/0001-5462-4795                       | 15 01 03 medinės pakuotės | Lietuva                     | 25.000                                   | 0.00                        | 0.000                                           | 0.00                                 |
|                                            |                           |                             | 25.000                                   |                             | 0.000                                           | L                                    |

pav. 176

| Sutvarkytos atliekos                       |                           |                             |                                          |                             |                                                 |                                     |
|--------------------------------------------|---------------------------|-----------------------------|------------------------------------------|-----------------------------|-------------------------------------------------|-------------------------------------|
| Pakuotės rūšis pagal medžiagą              | Medine                    |                             |                                          |                             |                                                 |                                     |
| Irodančio dokumento, kuriuo remiamasi, Nr. | Atlieka                   | Atliekų tvarkymo teritorija | Perdirbtas pakuočių<br>atliekų kiekis, t | Perdirbimo įkainis, Eur/t 🕲 | Kitaip panaudotas<br>pakuočių atliekų kiekis, t | Kito panaudojimo įkainis<br>Eurit ® |
| 2218V10001-5452-4795                       | 15 01 03 medinės pakuotės | Lietuva                     | 25.000                                   | 0.00                        | 0.000                                           | 0.00                                |
|                                            |                           |                             | 25.000                                   |                             | 0.000                                           |                                     |

#### pav. 177

Jeigu norite išsaugoti rengiamą surinkėjo/mišrių komunalinių atliekų apdorotojo įrodantį dokumentą, jo formos lange paspauskite mygtuką **"Išsaugoti"** – įrodantis dokumentas bus išsaugotas, bet nepateiktas dokumento gavėjui (pav. 178).

| Surinkėjo/Mišrių komunalinių<br>dokumentas                          | atliekų apdorotojo gaminių ir (ar) p             | akuočių atliekų sutvarkymą įrodantis                                                  |                                                               | Salinti Išsaugoti Teikti |
|---------------------------------------------------------------------|--------------------------------------------------|---------------------------------------------------------------------------------------|---------------------------------------------------------------|--------------------------|
| Dokumento Nr.<br>Dokumento formavimo data<br>Būsena<br>Būsenos data | 22118KA00144796-4687<br>2022-04-02<br>B saugetae | Ataskaitiniai motal<br>Dokumento gavėjo igras<br>Garninių pokuočių arautas<br>Pastaba | 2022<br>Git organizacija/Užstato administratorius<br>Pakuotės |                          |

pav. 178

# 3.6.3. Surinkėjo/Mišrių komunalinių atliekų apdorotojo gaminių ir (ar) pakuočių atliekų sutvarkymą įrodančio dokumento šalinimas, pateikimas, priėmimas/atmetimas

Parengę ir išsaugoję surinkėjo/mišrių komunalinių atliekų apdorotojo gaminių ir (ar) pakuočių atliekų sutvarkymą įrodantį dokumentą, galite jį pateikti arba pašalinti paspaudę atitinkamus mygtukus **"Šalinti"** arba **"Teikti"** (pav. 179).

| Surinkėjo/Mišrių komunalinių<br>dokumentas                          | atliekų apdorotojo gaminių ir (ar) p             | akuočių atliekų sutvarkymą įrodantis                                                 |                                                              | Ŝalinti Hisaugoli Teikti |
|---------------------------------------------------------------------|--------------------------------------------------|--------------------------------------------------------------------------------------|--------------------------------------------------------------|--------------------------|
| Dokumento Nr.<br>Dokumento formavimo data<br>Būsena<br>Būsenos data | 2219KA0014-4795-4687<br>2022-04-02<br>Bisaugotas | Ataskaišiniai metai<br>Dokumento gavėjo šipas<br>Gaminių/pakuočių arautas<br>Pastaba | 2022<br>Gil organizacijaUžstato administratorius<br>Pakuotės |                          |

pav. 179

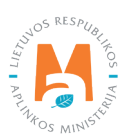

Norėdami pašalinti surinkėjo/mišrių komunalinių atliekų apdorotojo gaminių ir (ar) pakuočių atliekų sutvarkymą įrodantį dokumentą, jo formos lange spauskite mygtuką **"Šalinti"** ir patvirtinkite įrodančio dokumento pašalinimą (pav. 180).

| Patvirtinkite įrodančio dokumento pašalinimą                                | × |
|-----------------------------------------------------------------------------|---|
| Ar tikrai norite pašalinti įrodantį dokumentą numeris 2168KA0014-4795-4795? |   |
| Uždaryti Šalinti                                                            |   |

#### pav. 180

Norėdami pateikti surinkėjo/mišrių komunalinių atliekų apdorotojo gaminių ir (ar) pakuočių atliekų sutvarkymą įrodančio dokumentą, jo formos lange spauskite mygtuką **"Teikti"** ir patvirtinkite įrodančio dokumento pateikimą (pav. 181).

| Patvirtinkite įrodančio dokumento teikimą                                  | × |
|----------------------------------------------------------------------------|---|
| Ar tikrai norite pateikti įrodantį dokumentą numeris 2168KA0014-4795-4795? |   |
| Uždaryti                                                                   |   |
| pav. 181                                                                   |   |

| Atkreipkite dėmesį                                                                                    |  |
|----------------------------------------------------------------------------------------------------|--|
| Įrodantį dokumentą galima pateikti tik tokiu atveju, kai dokumentas turi būseną <b>"Išsaugotas"</b> . |  |

GPAIS naudotojas (įrodančio dokumento gavėjas) gavęs surinkėjo/mišrių komunalinių atliekų apdorotojo gaminių ir (ar) pakuočių atliekų sutvarkymą įrodantį dokumentą, gali pateiktą dokumentą atmesti arba priimti, t.y. gauto dokumento formoje paspausti atitinkamai mygtukus **"Atmesti"** arba **"Priimti"** (pav. 182). Dokumento gavėjas turi atmesti įrodantį dokumentą, kai jame yra netikslumų, kuriuos turi pakoreguoti dokumento siuntėjas (surinkėjas/ mišrių komunalinių atliekų apdorotojas). Kai dokumentas atmetamas, jo siuntėjas gali įvesti reikiamas korekcijas ir pateikti įrodantį dokumentą iš naujo.

| Gipti                                               |                                                |                                                                                       |                                                                                                    |
|-----------------------------------------------------|------------------------------------------------|---------------------------------------------------------------------------------------|----------------------------------------------------------------------------------------------------|
| Naudotojo (perdirbėjo)/E                            | ksportuotojo gaminių ir (ar) pakuočių at       | liekų sutvarkymą įrodantis dokumentas                                                 | Atmesi Primi                                                                                              |
| Dokumento Nr.<br>Dokumento formavimo data<br>Büsena | 22211KA00014795-5137<br>2022-03-27<br>Patwitas | Ataskaitiniai metai<br>Dõkumento gavõjo tipas<br>Gaminių/pakuočių srautas<br>Parataba | 2022.<br>Surinkojau/Mišnų komunalinių alitekų apdorotojas (ktas subjektas)<br>Baterijos ar akumuliatoriai |
| Búsenos data                                        | 2022-03-27 14-36                               | 1. SPANICA                                                                            |                                                                                                    |

pav. 182

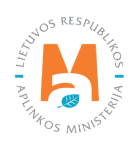

Norint atmesti surinkėjo/mišrių komunalinių atliekų apdorotojo gaminių ir (ar) pakuočių atliekų sutvarkymą įrodantį dokumentą, jo formos lange spauskite mygtuką **"Atmesti"** (jeigu esate dokumento gavėjas) ir patvirtinkite įrodančio dokumento atmetimą (pav. 183). Atmetus surinkėjo/mišrių komunalinių atliekų apdorotojo gaminių ir (ar) pakuočių atliekų sutvarkymą įrodantį dokumentą, jis bus grąžinamas dokumentą pateikusiai įmonei patikslinimui.

| Patvirtinkite įrodančio dokument                        | to atmetimą 🛛 ×    |
|---------------------------------------------------------|--------------------|
| Ar tikrai norite atmesti įrodantį dokumentą numeris 222 | 1KA0001-4795-5137? |
| Uždaryti Atmesti                                        |                    |

### pav. 183

Norint priimti surinkėjo/mišrių komunalinių atliekų apdorotojo gaminių ir (ar) pakuočių atliekų sutvarkymą įrodantį dokumentą, jo formos lange spauskite mygtuką **"Priimti"** (jeigu esate dokumento gavėjas) ir patvirtinkite įrodančio dokumento priėmimą (pav. 184).

| Patvirtinkite įrodančio dokumento priėmimą                                 | × |
|----------------------------------------------------------------------------|---|
| Ar tikrai norite priimti įrodantį dokumentą numeris 2221/KA0001-4795-5137? |   |
| Uždaryti Priimti                                                           |   |

pav. 184

# 3.7. Licencijuotų organizacijų ir Užstato už vienkartines pakuotes sistemos administratoriaus išduodami gaminių ir (ar) pakuočių patvirtinimai

Gaminių ir (ar) pakuočių atliekų sutvarkymą įrodančių dokumentų, gautų iš surinkėjų, pagrindu, GII organizacija ir Užstato sistemos administratorius GPAIS išrašo patvirtinimo dokumentus savo pavedimų davėjams (žr. GPAIS vartotojo vadovą "Gamintojų ir importuotojų organizacijų ir užstato administratoriaus apskaitos procesas"). Tai yra, jeigu organizacija/Užstato sistemos administratorius nėra gavę įrodančių dokumentų iš surinkėjų, negalės išrašyti patvirtinimų gamintojams ir importuotojams (pavedimų davėjams). Visi organizacijos/Užstato sistemos administratoriaus gauti įrodantys dokumentai ir išrašyti patvirtinimai yra viename bendrame sąraše – skiltyje **"Gauti įrodantys dokumentai/išrašyti patvirtinimai"**.

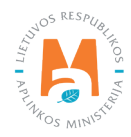